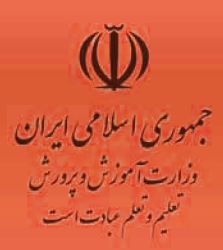

# ار ائہ مطالب PowerPoint 2007

- Contemporantmosation استانداردهای مهارت: وزارت کار و امور اجتماعی Slide 1 of 6 استاندارد آموزشی: کاربر نرم افزار اداری كد استاندارد: ٤/٢٤/١/٤-٣ وزارت فرهنگ و ارشاد اسلامی: استاندارد مهارت و آموزش: رایانه کار مقدماتی كد استاندارد: ١٥/١/١ – ف،هـ

ContemporaryProsof

www.IrPDF.com

-Office Them

Slideloft

انديش يخش ميبز

بِنْنَمْ إِنَّ الْحَالَ 1

# ارائه مطالب PowerPoint 2007

### استاندارد مهارت:

کاربر نرم افزار اداری (سازمان آموزش فنی و حرفه ای کشور) شماره استاندارد : ۴۲/۲۴/۱/۴-۳

رایانه کار مقدماتی (وزارت فرهنگ و ارشاد اسلامی) شماره استاندارد: ۱۵/۱/۱-ف،هـ

### 1778

همکاران محترم و دانش آموزان عزیز: ییشنهادات و نظرات خود را درباره ی محتوای این کتاب به نشانی تهران: صندوق یستی شماره ی ۴۸۷۴/۱۵ دفتر برنامه ریزی و تالیف آموزش های فنی و حرفه ای و کاردانش و یا يست الكترونيكي زير ارسال نماييد. يست الكترونيكي : info@tvoccd.sch.ir آدرس الكترونيكي:www.tvoccd.sch.ir وزارت آموزش و پرورش سازمان پژوهش و برنامه ریزی آموزشی نظارت بر تالیف و تصویب محتوا: دفتر برنامه ریزی و تالیف آموزش های فنی و حرفه ای و کاردانش نام كتاب مهارتى: ارائه مطالب PowerPoint 2007 مولفين: زهرا ورزشكار، مريم طاعتىزاده اعضای گروہ بررسی کنندہ محتوا: بتول عطاران، محمدرضا شکرریز، فریبا خشہچی، سید رسول حسینی، زهرا عسگری ويراستار: گروه آموزشي نوين (نسترن يوسف زاده – فهيمه وفقي – احمد جعفرلو) قيمت: تىراژ: چايخانه: اداره کل چاپ و توزيع کتب درسي نوبت و سال انتشار: ۱۳۸۸ – نوبت اول ناشر: اندیش یخش سبز آدرس: تهران، ابتدای سهروردی شمالی، کوچه مهاجر، یلاک ۳۴، واحد ۴

### تلفن: ۸۸۷۴۳۲۲۱

این کتاب بر اساس استاندارد سازمان آموزش فنی و حرفه ای کشور و استاندارد وزارت فرهنگ و ارشاد اسلامی به سفارش دفتر برنامه ریزی و تالیف آموزش های فنی و حرفه ای و کاردانش سازمان پژوهش و برنامه ریزی آموزشی وزارت آموزش و پرورش توسط گروه آموزشی نوین تألیف و پس از تصویب و تایید دفترمذکور به چاپ رسیده است.

### \*حق چاپ محفوظ است\*

شابک: ۱-۱۷۲۹-۵۰-۹۶۴

ISBN:964-05-1729-1

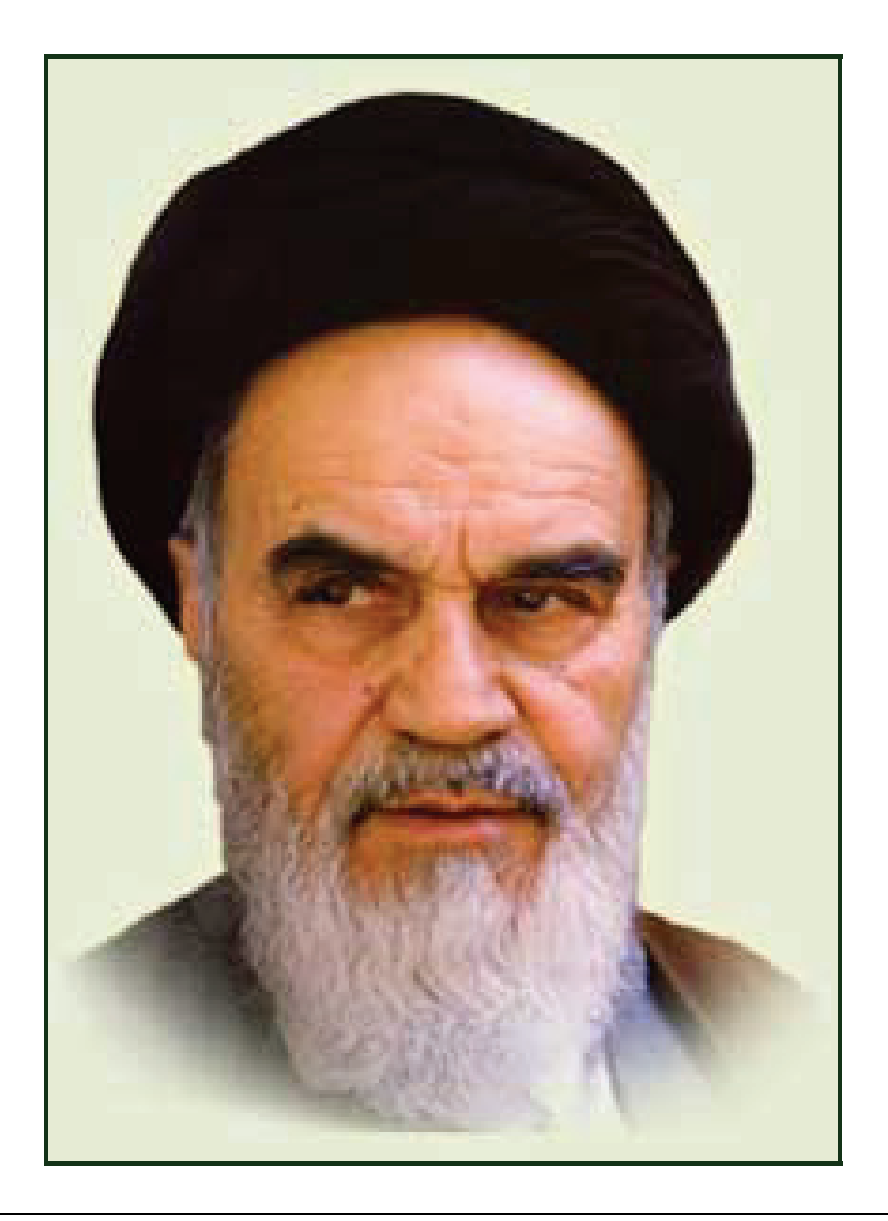

بدانید مادام که در احتیاجات صنایع پیشرفته، دست خود را پیش دیگران دراز کنیـد و بـه دریوزگی عمر را بگذرانید، قدرت ابتکار و پیشرفت در اختراعات در شما شکوفا نخواهد شد. حضرت امام خمینی((قدس سره الشریف))

### سخن ناشر

انسان موجودی پویا و کمال طلب بوده و تکامل و جہت گیری او به سوی خداوند است. به تعبیر علامه شہید مطہری علم زیبایی عقل است.با علم انسان به سوی خدا تقرب می جوید و هر چه علمش افزون گردد، تقربش به سوی خدای تعالی بیشتر می شود.

از این رو اسلام ، توجهی بی نظیر به علم اندوزی و دانش آموزی مبذول داشته است. بزرگان دین توصیه به علم آموزی کرده اند و علم *ر*ا پایه هر خوبی می دانند.

اما علم و علم آموزی محتاج ابزاری است که مهمترین آن کتاب است. کتاب دریچه ای به سوی علم است. از این رو گروه آموزشی نوین بر آن شده است که فعالانه اقدام به چاپ و نشر مجموعه جدید رایانه کاربر اداری بر پایه استاندارد سازمان آموزش فنی و حرفه ای کشور و استاندارد وزارت فرهنگ و ارشاد اسلامی نماید.

مجموعه ای که در پیش رو دارید، حاصل سعی و تلاش جمعی از کارشناسان رشته ی کامپیوتر است. این مجموعه از جنبه های متفاوت رویکردی نو نسبت به کتابهای آموزشی کنونی ارایه داده است به گونه ای که توانسته است بدون ایجاد تغییرات بنیادین در روشهای مرسوم ، تجربه های ارزشمند معلمین این رشته رااعمال کند. از آنجایی که مولفین این کتب همگی معلم هستند ، بیان این کتابها از جنس مشکلات دانش آموزان است . معلم با توانایی های دانش آموزان کاردانش آشناست و سر نخ های پیشبرد مطالب را در دست دارد . قدرت این مجموعه از دانایی و تجربه ی مولفین آن نشات گرفته است.

گروه نوین مفتخر است که این اثر دارای مزیت های زیر است:

- تقسیم بندی ساعت های استاندارد در بخش هایی که در یک روز آموزشی به پایان می رسد.
- پیش آزمون در ابتدای هر استاندارد به منظور سنجش اطلاعات ورودی دانش آموزان تدوین شده است.
  - در ابتدای هر فصل برای در گیری ذهن دانش آموز با مطلب آموزشی مقدمه ای بیان شده است.
    - روند آموزش در این مجموعه، ساده، گام به گام و مبتنی بر تصویر است .
    - تمرین های بین درس برای اطمینان از شکل گیری روند آموزش تدوین شده است.
      - خلاصه مطالب جامع و شامل تمام اهداف رفتاری درس می باشد.
    - واژه نامه در انتهای هر فصل وجود دارد و تمام لغات انگلیسی مطرح شده در درس را دربرمی گیرد.
- آزمون نظری در پنج شکل (صحیح و غلط)، (جور کردنی)، (چهار گزینه ای)، (جاخالی)، (تشریحی) و آزمون عملی مطابق با آخرین تکنیک های ارزشیابی تحصیلی تدوین شده است.

گروہ آموزشی نوین –اندیش پخش سبز

### مقدمه مولفين

با سپاس از پروردگار و امید به اینکه این کتاب بتواند برای مخاطبین مفید واقع شود و با توجه به تجربیات گذشته در تدریس کتاب های آموزشی دانش آموزان ، بر آن شدیم تا مطالب کتاب Power Point 2007 را با استفاده از مثال ها و تمرین های عملی قابل فهم کرده تا به راحتی این نرم افزار را فرا گیرند . مطالب این کتاب بر اساس استاندارد های آموزشی فنی حرفه ای و وزارت ارشاد می باشد و در هـر درس نکات و مطالب خواندنی زیادی وجود دارد که موجب تقویت آموزشی و تشویش و تشویق یادگیری بیشتر دانش آموزان می شود .

نرم افزار Power Point 2007 متعلق به شرکت میکروسافت و یکی از قوی ترین نرم افزار های طراحی اسلاید و فایل های نمایشی برای ا*ر*ائه مطالب صوتی ، تصویری و ویدئویی می باشد .

طراحی نمایش ها با استفاده از این نرم افزار بسیار آسان بوده و شما به *ر*احتی می توانیـد صـفحات زیبـا بـا جلوه های ویژه ایجاد نمایید .

زهرا ورزشكار، مريم طاعتى

Ι

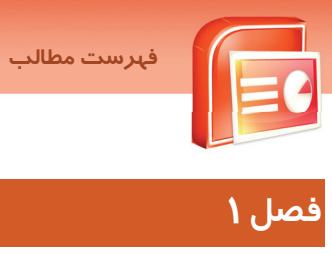

| ۵        | ۱-۱ آشنایی بامحیط نرم افزار Powerpoint 2007    |
|----------|------------------------------------------------|
| ۵        | ۱-۱-۱ دکمه ی Office                            |
| ş        | ۱-۱-۲ نوا <i>ر</i> دسترسی سریع ( Quick Access) |
| Υ        | ۲-۱-۳ ريبون (Ribbon)                           |
| Υ        | ۱-۱-٤ اسلاید ( slide)                          |
| λ        | ۵-۱-۱ ناحیه ی انتخاب اسلاید (Slide/Outline)    |
| ۹        | ۲-۱-۶ نوار وضعیت (Status bar)                  |
| ۹        | ۱-۱-۲ پنجره یادداشت ( Note Page )              |
| ŀ        | ۲–۱ ایجاد یک نمایش جدید                        |
| <i>n</i> | ۳–۱ ذخیره کردن یک برنامه نمایشی                |
| ١٤       | ٤–١ باز کردن برنامه نمایشی موجود               |
| ۱۵       | ۵–۱ چیدمان اسلاید(Layout)                      |
| ۱۵       | ۱-۵-۱ چیدمان نگارشی ۶-۱- درج اسلاید            |
| ١۶       | ۲-۵-۲ چیدمان های کاد <i>ر</i> محتویات          |
| ۱γ       | ۶–۱ درج اسلاید                                 |
| ۱λ       | ۲-۲ حذف اسلاید                                 |

| بد | ۔<br>۲–۲ طراحی واعمال یک طرح ( Theme )دراسلا   |
|----|------------------------------------------------|
| ۳  | ۱–۱–۲ اعمال پس <i>ز</i> مینه جدید به یک اسلاید |
| ۳۱ | ۲–۲ درج متن دراسلاید                           |
| ۳۲ | ۳-۲ تغییرخصوصیات وقالب بندی متن                |
| ۳۲ | ۱-۳-۱ تغییر خصوصیات فونت                       |
| ۳۳ | ۲-۳-۲ تنظیم پا <i>ر</i> اگراف                  |
| ۳۳ | ٤-٢ آشنایی با روشهای مختلف نمایش               |
| Ψ٤ | ۲-٤-۱ نمای معمولی (Normal)                     |
| ۳۵ | ۲-٤-۲ نمای دسته بندی اسلاید (Slide Sorter)     |

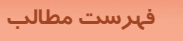

| <b>C</b> | ِ فہرست مطالب                      |      |
|----------|------------------------------------|------|
| C        |                                    | II   |
| ۳۵       | -۲ نمای یادداشت (Notes page)       | -8-8 |
| ۳۵       | -۲ نمای نمایش اسلاید  (Slide show) | -٤-٤ |

# فصل۳

Π

| ٤٤ | _۳−۱ درج جدول                            |
|----|------------------------------------------|
| ٤۶ | ۲–۳ درج نمودار                           |
| ٤٩ | ۳–۳ درج تصویر۳                           |
| ٤٩ | ۱–۳-۳ درج یک فایل تصویری                 |
| ۵۰ | ۲-۳-۲ درج تصاویر Clip Art                |
| ۵۲ | ٤–٣ ویرایش تصویر درج شده                 |
| ۵۵ | ۵–۳ اشکال آماده Shapes                   |
| ۵۵ | -۵-۳ درج Shape                           |
| ۵۵ | Shape تغییر Shape درج شده                |
| ۵۶ | ۶−۳ درج متن هنری Word Art                |
| ٨٥ | ۳-۲ درج جعبه متن (Text Box)              |
| ۵۸ | ۸–۳ ساخت آلبوم عکس                       |
| 9- | ۳–۹ درج پیوند (Heyperlink)               |
| ۶۲ | -۱-۳ درج نمودار های سازمانی (Smart Art ) |

# فصل٤

| ۲۲ | ۱–٤ آشنایی با اصول ایجاد و بستن نمای الگوی اسلاید ( Slide Master ) |
|----|--------------------------------------------------------------------|
| ۲۲ | ۲–٤ تغییر بر روی کادرهای محتویات در Slide Master                   |
| ۲۲ | ۲-۳ درج تاریخ ، شماره اسلاید و پاصفحه در Slide Master              |
| γ٤ | ٤–٤ درج اشکال گرافیکی و تصویر                                      |

| ٨٤(Slid | e Transition) آشنایی با گذر اسلاید-۱ |
|---------|--------------------------------------|
| λ٤      | ۱-۱-۵ اعمال کردن گذار به اسلاید      |

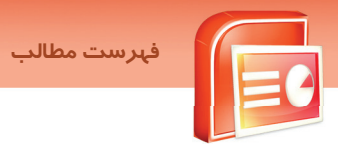

# III

| ٨۶ | ۲-۱-۲ حذف گذار از اسلاید                                 |
|----|----------------------------------------------------------|
| ٨۶ | ۵-۱-۳ نحوه درکت بین اسلاید ها                            |
| λΥ | ٤-١-٤ اضافه کردن صدا به گذر اسلاید                       |
| ٨٩ | ۵-۱-۵ سرعت اجرای گذا <i>ر</i> اسلاید (Transition Speed ) |
| ۹  | ۲-۵ شناسایی اصول کاربرد دکمه های عملیاتی Action Button   |
| ۹۵ | ۳–۵ آشنایی با انیمیشن اشیاء در اسلاید                    |
| ۹۵ | ۵-۳-۱ اصول تنظیم انیمیشن در یک اسلاید                    |

# فصل۶

| 1.9 | ۱–۶ درج فایل صوتی                                    |
|-----|------------------------------------------------------|
| ۱.۶ | ۱-۱-۴ درج فایل صوتی (Sound From File )               |
| ۱.۹ | ۲-۱-۴ درج کلیپ های صوتی (Sound From Clip Organizer ) |
| m   | ۲–۶ شناسایی اعمال جلوه های ویژه صوتی                 |
| ١١٤ | ۳–۶ اصول درج فایل های ویدئویی                        |
| 110 | ٤-۶ اصول درج کلیپ های ویدئویی                        |

| ۱ شناسایی اصول Slide Show٤                                                     | (-1          |
|--------------------------------------------------------------------------------|--------------|
| γ شروع نمایش اسلایدها از اولین اسلاید ( From Beginning )٤                      | ' <b>-</b> Y |
| γ شروع نمایش اسلایدها از اسلاید جاری (From Current Slide ) ۵'                  | ۳-           |
| γ نمایش سفارشی Custom Slide ShowΥ                                              | 3–۲          |
| γ تنظیمات و تعیین نوع نمایش (Setup Slide Show)                                 | '-δ          |
| ۱-۵-۱ انتخاب نوع نمایش (Show Type )                                            | ۱            |
| ۲-۵-۱ پنهان کردن اسلاید (Hide Slide )۳                                         | ۲            |
| ۲-۵-۲ ضبط توضیحات صوتی بر روی اسلایدها(Record Narration )                      | ų            |
| ۶-۵-۴ ثبت زمان ارائه نمایش هر اسلاید ( Rehearse Timings )۲۰                    | 5            |
| ۵-۵-۷ استفاده از زمان بندی ثبت شده در نمای Use Rehearsed) Timings Slide Show)۴ | 2            |
| γ کیفیت تصویر(Resolution )                                                     | -9           |
| ۲ انتخاب نمایشگر ارائه (Show Presentation On)                                  | - <b>Y</b>   |

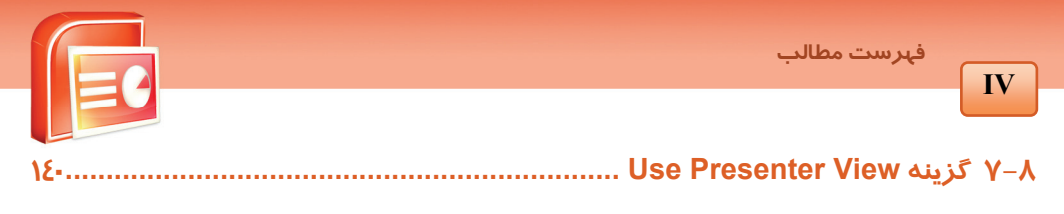

| ١٤٨ | ا_∧ ویژ گی تصحیح املایی متون (Spelling)        |
|-----|------------------------------------------------|
| ۱۵- | چونی کی میں میں میں میں میں میں میں میں میں می |
| ۱۵۰ | - ۲-۱<br>۲-۱-۱ درج توضیحات                     |
| ۱۵- | م<br>۸–۸ بسته بندی فایل نمایشی Package         |

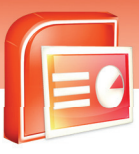

# استاندارد آموزشی (وزارت کارو امور اجتماعی)

| ستاندارد مهارت : کاربر رایانه       |
|-------------------------------------|
| سماره استاندارد : ۳/۲۷/۲٤/۱/–۳      |
| فاهیم پایه فن آو <i>ر</i> ی اطلاعات |
| ىيستم عامل مقدماتى                  |
| طلاعات و ا <i>ر</i> تباطات          |
| ىيستم عامل پيشرفته                  |

استاندارد مهارت : کاربر نرم افزار اداری

شماره استاندارد : ۳-/٤٢/۲٤/۱/٤

واژه يرداز Word 2007

ارائه مطالب PowerPoint 2007

صفحه گسترده Excel 2007

نرم افزا*ر*های ادا*ر*ی تکمیلی

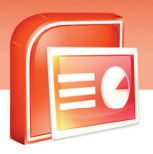

# استاندارد آموزشی (وزارت فرهنگ و ارشاد اسلامی)

| استاندارد مهارت : رایانه کار مقدماتی |
|--------------------------------------|
| شماره استاندارد :۱۵/۱/۱ – ف، هــ     |
| مبانی فن آو <i>ر</i> ی اطلاعات       |
| سیستم عامل مقدماتی                   |
| اطلاعات و ا <i>ر</i> تباطات          |
| واژه پرداز Word 2007                 |
| ارائه مطالب PowerPoint 2007          |
| صفحه گسترده Excel 2007               |
| بانک اطلاعاتی Access 2007            |

استاندارد مهارت : رایانه کار پیشرفته شماره استاندارد :۲/۱/۱ – ف، هـ نرم افزارهای اداری تکمیلی سیستم عامل پیشرفته برنامه نویسی مقدماتی

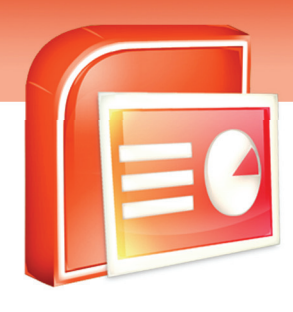

# پيش آزمون

- ۱-نرم افزار PowerPoint 2007 جزءِ کدام یک ازنرم افزارهای زیرمی باشد؟
  - الف)کا*ر*بردی
  - ب) سیستمی
    - ج) متنی
    - د) آما*ر*ی
- ۲-برنامه 2007 PowerPoint ویس از نصب در کدام گروه از برنامه های دکمهStart قرارمی گیرد؟
  - الف) System tools
    - ب) All program
    - ج Accessories (
  - د) Entertainment

۳- درصورتی که برنامه PowerPoint را درقسمت Startup ویندوز قراردهید چه اتفاقی برای برنامه می افتد؟

- الف) برنامه درلیست چاپ قرارمی گیرد.
- ب) آیکن برنامه به نوا*ر* کا*ر*منتقل می گردد.
- ج) درلیست فرمانهای Office button قرارمی گیرد.
- د) برنامه درهنگام شروع به کارویندوز، به صورت خودکار اجرا می شود.
- ٤- برای به حداکثر رساندن اندازه پنجره PowerPoint از کدام گزینه استفاده می شود؟
  - الف) Restore
  - ب) Maximize
    - ج) Close
  - د) Minimize

شماره استاندارد وزارت فرهنگ و ارشاد اسلامی ۱۵/۱/۱ – ف هـ شماره استانداردسازمان آموزش فنی و حرفهای کشور ۲۶/۱/٤/۱۶–۳

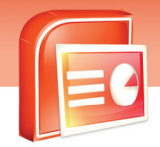

۲

٣

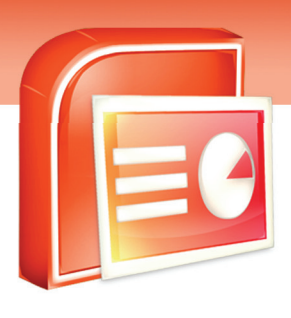

# فصل اول

### هدف کلی فصل:

# آشنایی بامحیط نرم افزار PowerPoint 2007

# و ایجاد یک فایل نمایشی

# اهداف رفتاری (جزئی)

پس از مطالعه این فصل، از فراگیر انتظار می رود که:

- ویژگی های محیط PowerPoint 2007 را بیان کند.
  - اصول ایجادیک نمایش جدید *ر*ا بشناسد.
  - انواع روش های ایجادفایل های نمایشی را بیان کند.
- یک فایل نمایشی *ر*ا ذخیره کرده ، باز کرده و نمایش دهد.
  - ازطرح بندی مختلف اسلایدها استفاده کند.
    - اسلاید ها را اضافه و حذف کند.

| زمان (ساعت) |       |  |  |
|-------------|-------|--|--|
| عملى        | تئورى |  |  |
| ٢           | ١     |  |  |

شماره استاندارد وزارت فرهنگ و ارشاد اسلامی ۱۵/۱/۱ – ف هـ شماره استانداردسازمان آموزش فنی و حرفهای کشور ۲۶/۱۶٤/۱۶–۳

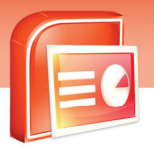

### مقدمه

یکی دیگر از نرم افزارهای مجموعه Microsoft Office 2007 نرم افزار PowerPoint 2007 می باشد این نرم افزار باداشتن ابزارهای لازم، این امکان را به شما می دهد تا برای معرفی و ارائه اطلاعات خود برنامه نمایشی ایجادکنید. این برنامه نمایشی توسط صفحاتی به نامSlide بوجود می آید.اسلاید ها می توانند در بر گیرنده متن ،نمودار،عکس ،فیلم ،جدول و غیره باشندو مطالب را به صورت گام به گام و باجلوه های ویژه برای مخاطبین به نمایش بگذارند. در نرم افزار PowerPoint 2007 فرمان ها در زبانه های مختلف گروه بندی شده است. به همین دلیل استفاده از آنها بسیار سریع و آسان می باشد.

بعضی از قابلیت ها و ویژگی های نرم افزار PowerPoint 2007 عبارتند از:طرح بندی و قالب بندی اسلاید ها ، استفاده از انواع اطلاعات برای ا*ر*ائه ی مطالب، استفاده از الگو ها و انتخاب *ر*وش های متنوع برای نمایش ا*ر*ائه.

### اجرای برنامه Microsoft PowerPoint

پس از نصب مجموعه Microsoft Office 2007 گزینهای با همین نام به لیست برنامههای کامپیوتر اضافه می-شود. برای اجرای Microsoft PowerPoint از منوی Start، ابتدا گزینه All Programs و سپس گزینه Microsoft Office را انتخاب کنید. ازمیان کلیه برنامههای مجموعه Office که در این منو دیده می شود، گزینه Microsoft Office PowerPoint را انتخاب کنید.

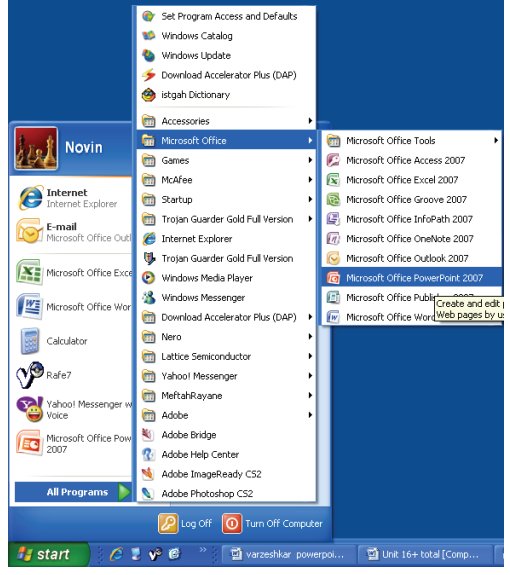

(شكل1-1) ورود به برنامه PowerPoint

٤

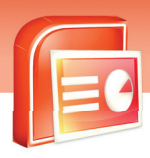

ارایه مطالب PowerPoint 2007 فصل اول: آشنایی با محیط نرم افزار PowerPoint 2007

# ۱–۱ آشنایی بامحیط نرم افزار PowerPoint 2007

با باز شدن برنامهPowerPoint یک اسلاید خالی، درون برنامه نمایشی جدید مشاهده خواهید کرد .محیط این

برنامه از قسمت های مختلف تشکیل شده است. (شکل۲–۱)

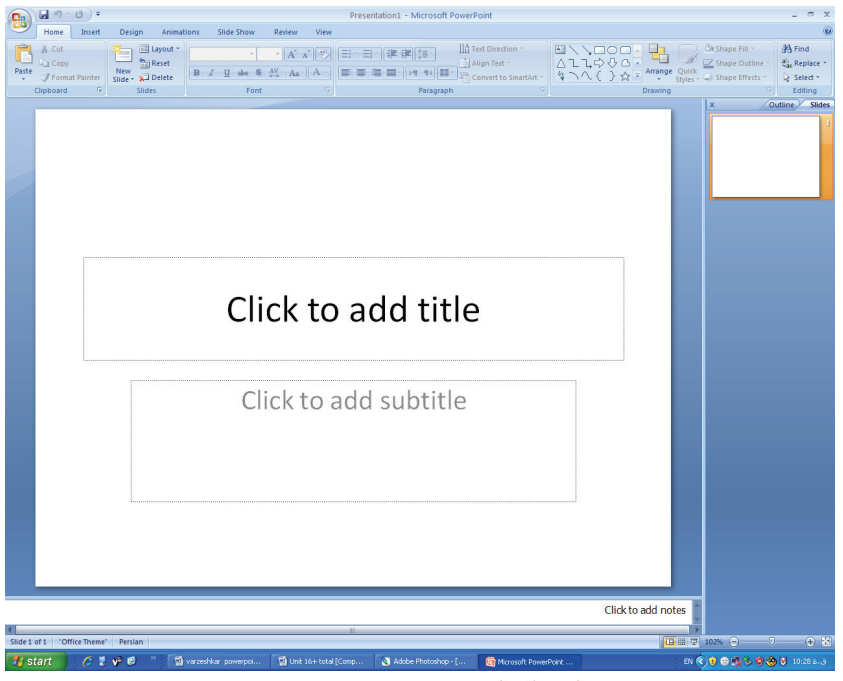

(شکل۲-۱) اجزاءِ پنجره برنامه نمایشی

معرفی هریک ازاجزاءِ این پنجره به شرح زیرمی باشد:

### ۱−۱−۱ دکمه ی Office 📵

کلید دایره شکلی است که با فشردن آن منویی باز می شود و دستورات مربوط به مدیریت فایل ها همانند ایجاد ، ذخیره و باز کردن فایل و. . . در آن قرار دا*ر*د.

شماره استاندارد وزارت فرهنگ و ارشاد اسلامی ۱۵/۱/۱ – ف هـ شماره استانداردسازمان آموزش فنی و حرفهای کشور ۲۲/۲٤/۱۶–۳

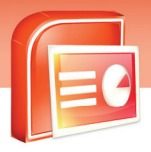

|                    | 3 <del>-</del>                                         |
|--------------------|--------------------------------------------------------|
| New                | Recent Documents                                       |
| <u>N</u> ew        | 1 securedownload2 ⊣⊨                                   |
| Copen              | 2 osBQ3dBQ →⊨                                          |
|                    | 3 presentation FINAL ( kAMEL ) Plan B 2 一同             |
| <u>S</u> ave       | <u>4</u> Copy (2) of 4 - [피                            |
| Save As            |                                                        |
| <u>₽</u> rint →    |                                                        |
| Pr <u>e</u> pare → |                                                        |
| Sen <u>d</u>       |                                                        |
| Publish •          |                                                        |
| <u>C</u> lose      |                                                        |
|                    | PowerPoint Opt <u>i</u> ons X E <u>x</u> it PowerPoint |
|                    | 0.55                                                   |

(شکل۳-۱) منوی Office

۲−۱−۱ نوار دسترسی سریع ( Quick Access)

9

در سمت راست دکمه Office یک نوار ابزار کوچک به نام Quick Access قرار دارد.

این نوار شامل دستوراتی است که کا*ر*برد زیادی در برنامه دارد. دستورات به طور پیش فرض Save

(ذخيره) ، Undo (لغو عمليات) و Repeat (انجام مجدد عمل لغو شده) است.

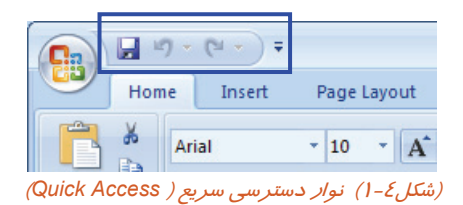

کو آیا می دانید که ... در صورت تمایل میتوانید برخی از دکمههای پرمصرف را در نوارابزار دسترسی سریع ( Quick Access)قرار دهید تا همیشه در دسترس باشند، مانند دکمه New. برای این کار، روی دکمه تو کلیک کنید. سپس از منوی باز شده (شکل ۵–۱) دکمه مورد نظر را انتخاب کنید.

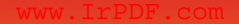

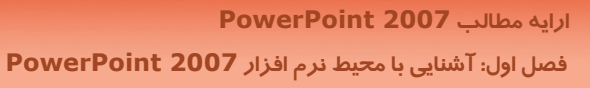

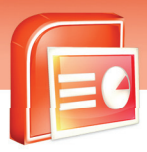

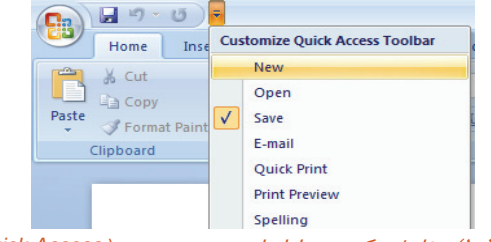

<sup>(</sup>شکل ۵-۱) سفارشی کردن نوارابزار دسترسی سریع (Quick Access)

### (Ribbon) ريبون (Ribbon)

دستورات و امکانات PowerPoint بر حسب مو ضوع دسته بندی و نامگذاری شده و تحت زبانه هایی در اختیار کاربران قرار می گیرند. به این مجموعه Ribbon (نوار) می گویند. Ribbon ، معادل نوار منو در سایر برنامه-ها است. به دلیل زیاد بودن دکمهها و امکانات هر زبانه، ابزارها ی درون ریبون با توجه به عملکردشان گروه بندی شده است تا کار با آن ها ساده باشد .

|         |       |            |        | Pre        | sentation1 - N | /licrosoft Po | werPoint           |         |              |                      |                   | - =     | x |
|---------|-------|------------|--------|------------|----------------|---------------|--------------------|---------|--------------|----------------------|-------------------|---------|---|
|         | Home  | Insert     | Design | Animations | Slide Show     | Review        | View               | Add-Ins | Acrobat      |                      |                   |         | 0 |
| Paste   |       | ew<br>de + | B I U  | abe S AV   | A A A          |               | (‡≣ -<br>¶ 4)(≣≣ - |         | hapes Arrang | ge Quick<br>Styles + | & -<br>2 -<br>9 - | Editing | 3 |
| Clipboa | ard 🖻 | Slides     |        | Font       | G.             | Para          | graph              | G.      | Drav         | /ing                 | Fa                |         |   |

(شکل۶-۱) نمایش ریبون (Ribbon)

### ٤–۱−۱ اسلاید ( slide)

در این ناحیه اطلاعاتی مانند شکل، متن ، صوت ، نمودار، جدول و غیره قرار می گیرد .

| Click to add     | title |
|------------------|-------|
| Click to add sub | title |

(شکل۲–۱) نمایش اسلاید

### (Slide/Outline) ناحیه ی انتخاب اسلاید (-۱–۱ ناحیه ی

این ناحیه امکان انتخاب سریع یک اسلاید را در اختیار قرار می دهد و دارای دو زبانه Slide و Outline می ..

باشد.

شماره استاندارد وزارت فرهنگ و ارشاد اسلامی ۱۵/۱/۱ – ف هـ شماره استانداردسازمان آموزش فنی و حرفهای کشور ۲۶/۱۶٤/۱۶ – ۳

λ

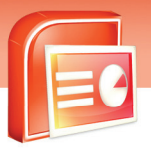

- زبانهOutline : با انتخاب این زبانه فقط متن های موجود در اسلاید مشاهده می شود و شما می توانید
  آنها را به سادگی ویرایش کنید. (شکل ۸-۱)
- زبانهSlide : با انتخاب این زبانه تمام اسلایدهای موجود در فایل جاری در اندازه های کوچک نشان داده می شوند. (شکل ۹-۱)

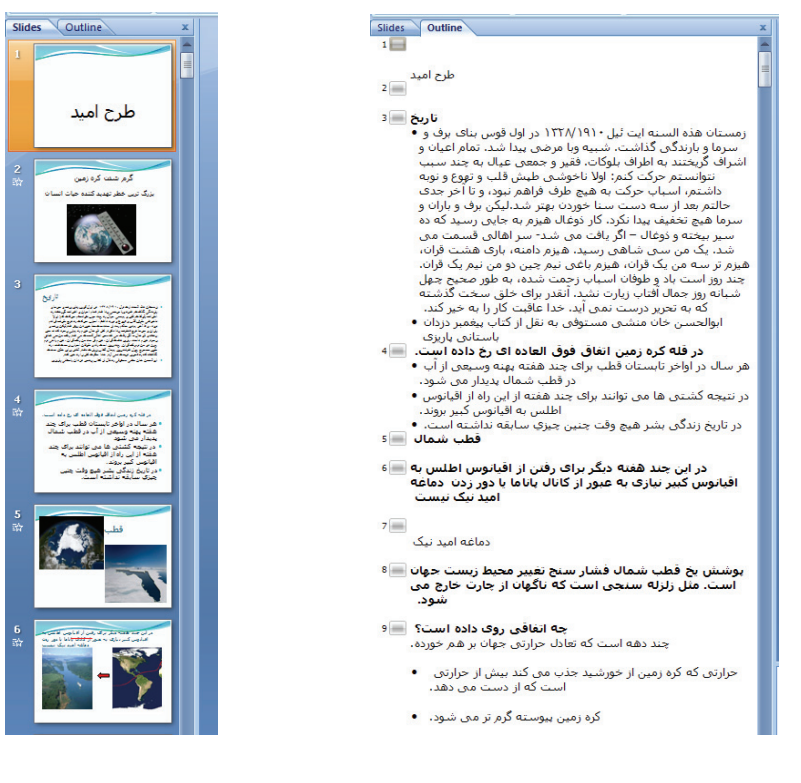

(شکل۹–۱) انتخاب زبانه Slide

### (شکل۸–۱) انتخاب زبانه out line

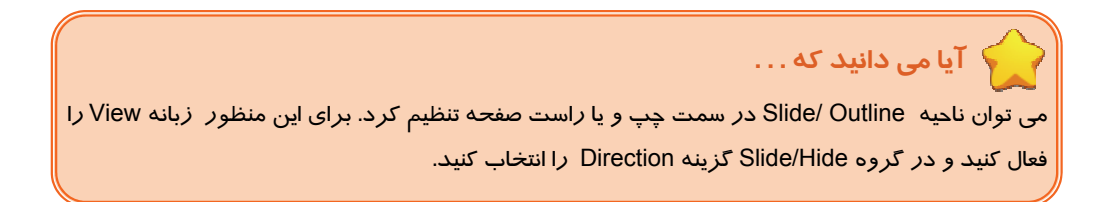

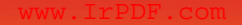

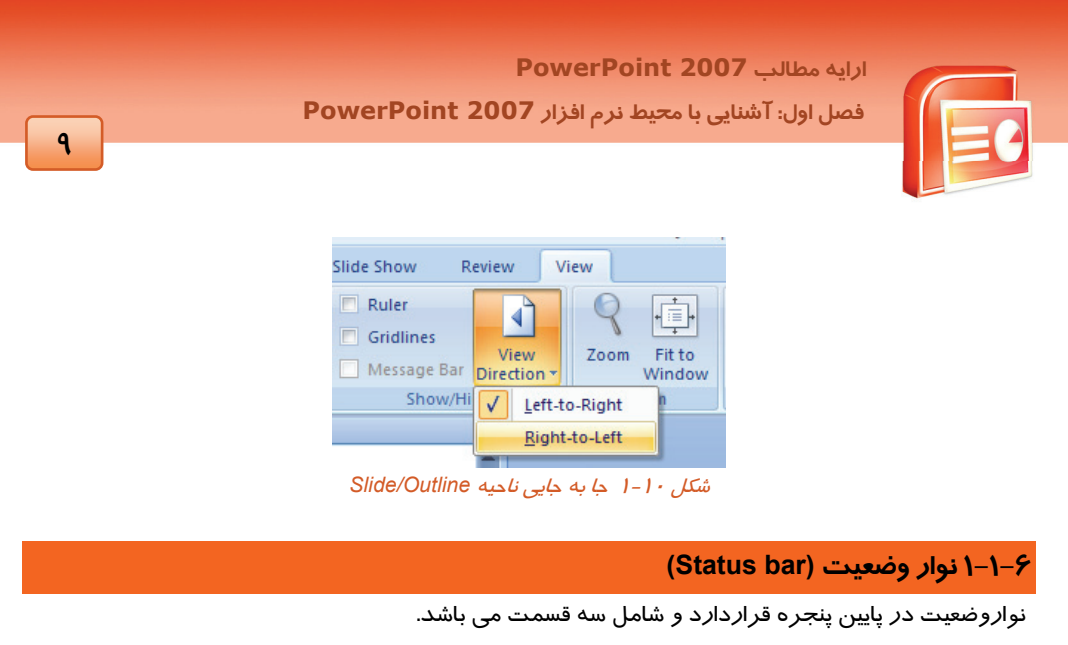

- در سمت چپ، اطلاعاتی مانند شماره ی اسلاید جاری و تعداد اسلایدها نمایش داده می شود.
  - ۲. در وسط نوار سه ابزار برای تغییر نمای<sup>۱</sup> اسلاید وجود دا*ر*د.
- ۳. درسمت راست نوارعلامت های 🔂 و 🕞 برای تغییر بزر گنمایی اسلاید قرار داده شده است.

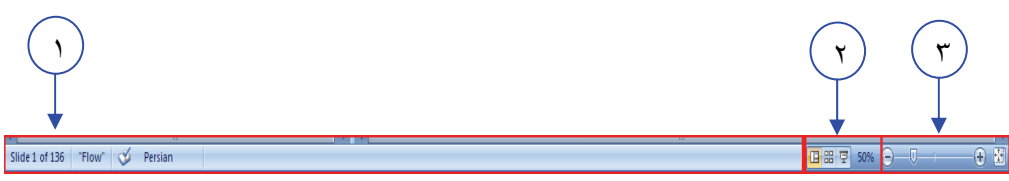

(شكل۱۱-۱) نوار وضعيت (Statuse bar)

### ۱−۱−۲ پنجره یادداشت ( Note Page )

این پنجره دقیقا در زیر پنجره اسلاید قرار گرفته است و مجری (شخص ارائه دهنده برنامه نمایشی ) می

تواند دراین ناحیه برای خود یادداشتی را به عنوان توضیح یا تذکربنویسد.

| Click to add notes                    |          |
|---------------------------------------|----------|
|                                       |          |
|                                       |          |
|                                       |          |
|                                       | ►<br>►   |
|                                       | <b>1</b> |
| (شكل١٢–١) ينجره يادداشت ( Note Page ) |          |

ا تغییر نما در فصل ۲ به طور کامل توضیح داده می شود.  $^{1}$ 

شماره استاندارد وزارت فرهنگ و ارشاد اسلامی ۱۵/۱/۱ – ف هـ شماره استانداردسازمان آموزش فنی و حرفهای کشور ۲۶/۱٤/۱۶–۳

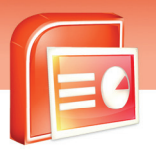

# ۲–۱ ایجاد یک نمایش جدید

1-

با اجرای برنامه PowerPoint 2007 یک برنامه نمایشی خالی ایجاد می شود. بعد از بالا آمدن نرم افزار شما می توانید به چند روش برنامه نمایشی جدید بسازید، از جمله استفاده از برنامه نمایشی قبلی و یا استفاده از یک الگو. بعضی از این الگوها در هنگام نصب نرم افزار روی کامپیوتر ذخیره می شوند اما تعداد زیادی از آنها به صورت Online قابل دسترس می باشند.

- روش ساختن یک برنامه نمایشی جدید به شرح زیر می باشد:
  - ۱- برروی دکمه Officeکلیک کنید.
    - ۲– گزینه New *ر*ا انتخاب کنید.

۳-درپنجره New presentation می توانیدروش های مختلف ایجاد فایل جدید *ر*ا مشاهده کنید که مورد استفاده هر کدام متفاوت است.

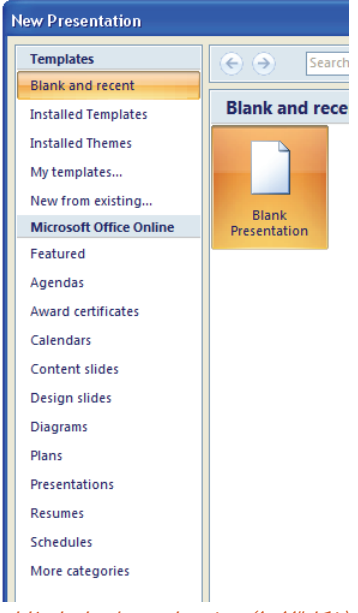

(شکل۱۳–۱) روش های مختلف ایجاد فایل

بعضی از انواع این روش ها عبارتند از:

. Blank and recent : یک برنامه نمایشی خالی ایجاد می شود.

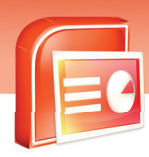

ارایه مطالب PowerPoint 2007 فصل اول: آشنایی با محیط نرم افزار PowerPoint 2007

- ۲. Installed template : برنامه نمایشی جدید با استفاده از الگوهای موجود در PowerPoint ایجاد می شود.
  - ۳. Installed themes : برنامه نمایشی جدید بر اساس سبک های موجودایجاد می شود.
- My template ... برنامه نمایشی جدید بر اساس الگویی که خودتان از پیش ساخته اید، ایجاد می شود.
- ۵. New from existing : برنامه نمایشی جدید بر اساس نمایشی که قبلا ذخیره کرده اید، ایجاد می شود.
- ۶. Microsoft office online برنامه نمایشی جدید با استفاده از الگوهای موجود در سایت مایکروسافت ایجاد می شود.

### 🍏 تمرین ۱–۱

سه ارائه ی نمایشی به ترتیب از نوع Installed Template ، Blank and recent و Installed themes ایجاد کنید.

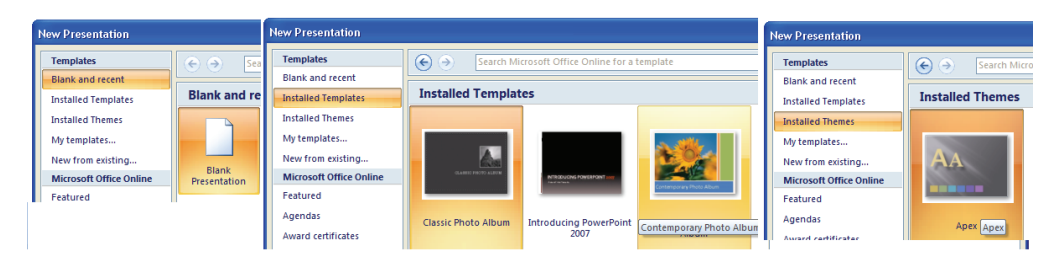

(شكل٤١-١) ايجاد فايل به روش هاى Installed template ، Blank and recent و Installed template و

### ۲-۱ ذخیرہ کردن یک برنامہ نمایشی

بعد از ایجاد یک برنامه نمایشی جدید و قرار دادن اطلاعات در داخل آن ،شما باید آن را ذخیره کنید تا بعدا بتوانید از آن استفاده کنید. زمانی که قصد بستن فایلی *ر*ا دا*ر*ید که هنوز ذخیره نشده است PowerPoint به شما اخطار می دهد که فایل *ر*ا ذخیره کنید.

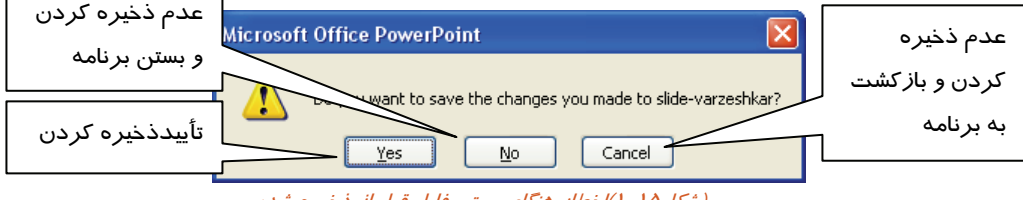

(شکل۱۵–۱)اخطار هنگام بستن فایل قبل از ذخیره شدن

11

شماره استاندارد وزارت فرهنگ و ارشاد اسلامی ۱۵/۱/۱ – ف هـ شماره استانداردسازمان آموزش فنی و حرفهای کشور ۲۶/۱۶٤/۱۶–۳

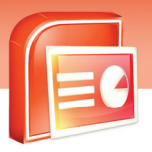

در هنگام ذخیره کردن باید محل قرار گرفتن فایل و همچنین نام آن مشخص شود.فرمت های ذخیره سازی در PowerPoint متفاوت هستند ولی به طور پیش فرض فایل ها با فرمتpfx ذخیره می شوند.

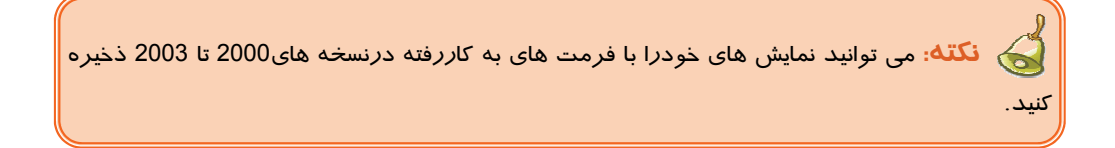

برای ذخیره یک برنامه نمایشی مراحل زیررا اجراکنید. ۱- برروی دکمه Office کلیک کنید. ۲- گزینه Save راانتخاب کنید.

14

نکته: اگر فایل جاری قبلا با نام خاصی ذخیره شده با شد ، فرمان Save اطلاعات را به همان نام قبل ذخیره کرده و پنجره ی Save As باز نمی شود.

۳-پس از بازشدن پنجرهSave As مقابل کادر Save in محل درایو و پوشه موردنظر برای ذخیره فایل *ر*ا انتخاب کنید. ٤- نامی *ر*ا که برای فایل نمایشی خود در نظر گرفته اید در قسمت File name بنویسید. ۵- در مقابل Save as type قالب مورد نظر برای ذخیره کردن *ر*ا تنظیم کنید.

۶- بر روی دکمهsave کلیک کنید .

۱۳

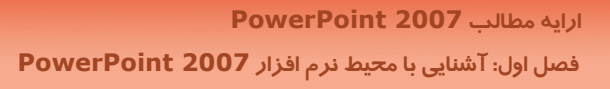

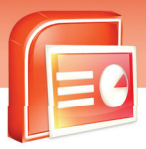

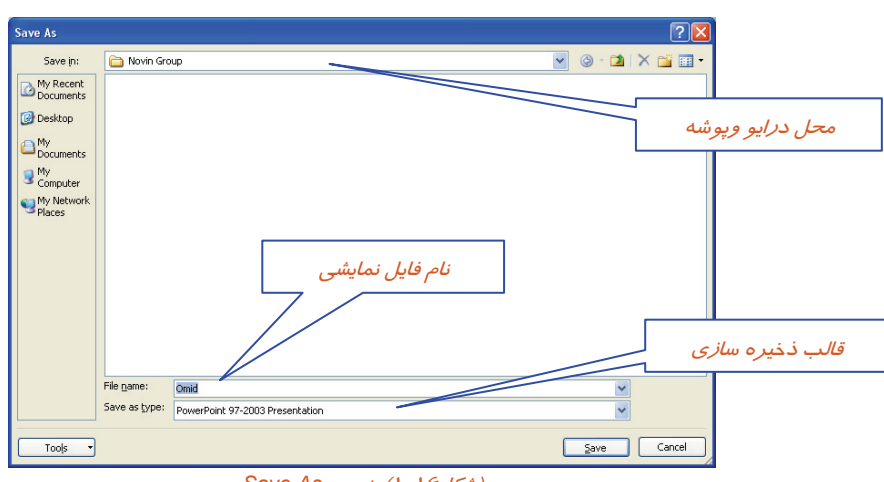

(شکل۱۶–۱) پنجره Save As

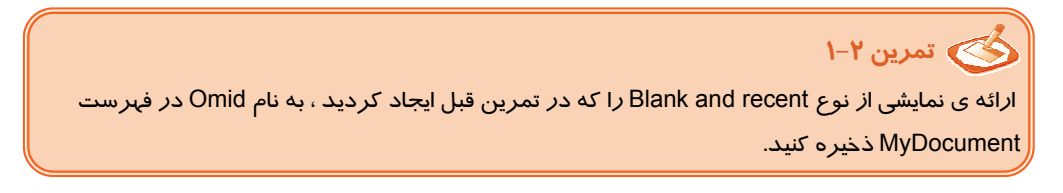

| Save As                                                                                    |                | ?             |            |
|--------------------------------------------------------------------------------------------|----------------|---------------|------------|
| Save in:                                                                                   | A My Documents | 🕑 🕲 - 🖄 🗡 📷 🗉 | <b>I</b> - |
| My Recent<br>Documents<br>Documents<br>Documents<br>My<br>Computer<br>My Network<br>Places |                | ×             |            |
| Tools -                                                                                    | (              | Save Cancel   |            |

(شکل/۱۷–۱)

شماره استاندارد وزارت فرهنگ و ارشاد اسلامی ۱۵/۱/۱ – ف هـ شماره استانداردسازمان آموزش فنی و حرفهای کشور ۲۶/۱/٤/۱۶ –۳

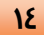

# ٤–١ باز کردن برنامه نمایشی موجود

پس از ذخیره کردن برنامه نمایشی و بستن آن، باید بتوانید دوباره آن را باز کنید. علت باز کردن یک برنامه

نمایشی می تواند ویرایش و یا نمایش آن فایل باشد.

برای باز کردن یک برنامه نمایشی مراحل زیر *ر*ا اجراکنید.

۱-دکمه office را کلیک کنید.

۲-از منوی ظاهر شده گزینه open را انتخاب کنید.

۳- در پنجره Open و مقابل کادر Look in ، درایو و پوشه فایل موردنظر را مشخص کنید.

٤- از لیست فایل های نمایش داده شده فایل موردنظر را انتخاب کرده وسپس دکمه open را کلیک کنید.

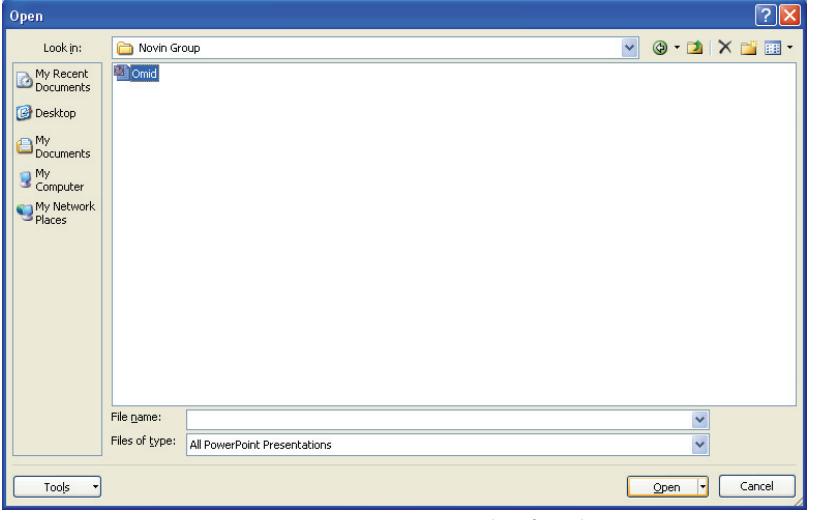

(شکل۱۸–۱) پنجره بازکردن برنامه نمایشی

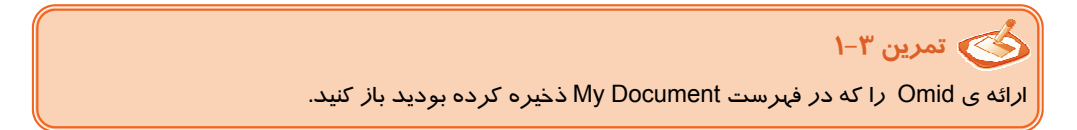

10

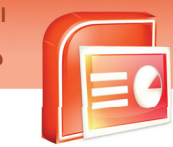

### ارایه مطالب PowerPoint 2007 فصل اول: آشنایی با محیط نرم افزار PowerPoint 2007

| Open                                                                         |                                                                                                    |   |              |              | ? 🛛    |
|------------------------------------------------------------------------------|----------------------------------------------------------------------------------------------------|---|--------------|--------------|--------|
| Look in:                                                                     | And My Documents                                                                                                    | ~ | 🌚 - 🗖        | X            | 🔛 🎫 •  |
| My Recent<br>Cocuments<br>Computer<br>My<br>Computer<br>My Network<br>Places | a. jafarlou  My Completed Downloads  Wy Dats Sources  My eBooks  My Music  My Pictures  My Software  My Software  OneNote Notebooks  Updare |   |              |              |        |
|                                                                              | File name:                                                                                                    |   | •            | -            |        |
|                                                                              | Hies of type: All PowerPoint Presentations                                                                                                  |   |              | -            |        |
| Tools •                                                                      |                                                                                                    |   | <u>O</u> pen | $\mathbf{D}$ | Cancel |

(شکل۱۹-۱) کادر محاوره ای Open

# (Layout) چیدمان اسلاید

نرم افزار PowerPoint اجازه می دهد که یک برنامه نمایشی بسازید و اطلاعات خود را نمایش دهید. چیدمانی که برای اسلاید انتخاب می کنید محل قرار گیری عنوان، متن و عناصر گرافیکی را مشخص می کند. در هر چیدمان اسلاید، تعدادی کادر وجود دارد که این کادرها می توانند شامل متن و یا اجزای گرافیکی باشند .ولی این کادرها نمی توانند به طور همزمان دربرگیرنده متن و یک جزءِ گرافیکی باشند. در ادامه انواع چیدمان اسلایدها بررسی می شود.

### ۱–۵–۱ چیدمان نگا*ر*شی

چیدمان نگارشی شامل اسلاید عنوان (Title Slide)، اسلاید سر فصل ها(Section Header) و قالب فقط عنوان(Title only) می باشد. با کلیک روی هرکادر نگارش ،شما می توانید متن مورد نظر را وارد کرده و یا ویرایش کنید.

- اسلاید فقط عنوان(Title Only) : فقط شامل عنوان برنامه نمایشی است.
- اسلاید عنوان (Title Slide) : شامل عنوان برنامه نمایشی و عنوان فرعی می باشد. معمولا در عنوان فرعی نام ارائه دهنده برنامه نمایشی، نام یک شرکت و یا مکان ارائه برنامه می باشد.
  - Intermediater) اسلاید سر فصل ها

شماره استاندارد وزارت فرهنگ و ارشاد اسلامی ۱۵/۱/۱ – ف هـ شماره استانداردسازمان آموزش فنی و حرفهای کشور ۲۶/۱/٤/۱۶ –۳

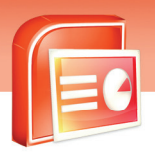

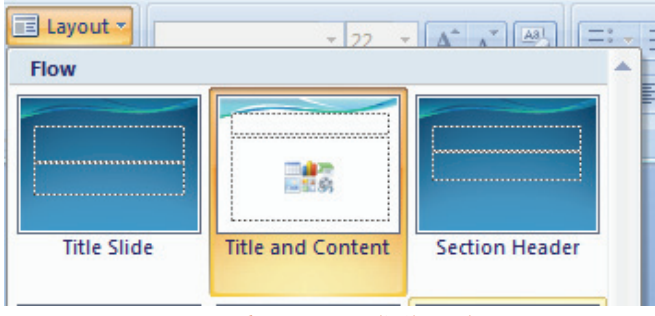

(شکل۲۰۱۰) انواع چیدمان نگارشی

### ۲-۵-۱ چیدمان های کادر محتویات

18

این نوع چیدمان، پر کاربر دترین Layout است که علاوه بر عنوان، شامل لیست های بولت دا*ر* و اجزاءِ

گرافیکی(مانند تصویر، جدول، نمودا*ر*، دیاگرام، فیلم) نیز می باشد .

شما با انتخاب چیدمان های مختلف می توانید اطلاعات بخصوصی در برنامه نمایشی قرار دهید. در واقع چیدمان اسلاید تعدادکادرهای موجود در اسلاید *ر*ا تعیین می کند.

برای تعیین چیدمان (Layout) اسلاید مراحل زیر *ر*ا اجرا کنید:

- ۱- برروی زبانه Home کلیک کنید و درگروه Slide روی گزینه Layout کلیک کنید.گالری مربوط به قالب ها نمایش داده می شود.
  - ۲- قالب مورد نظر خود را انتخاب کنید.

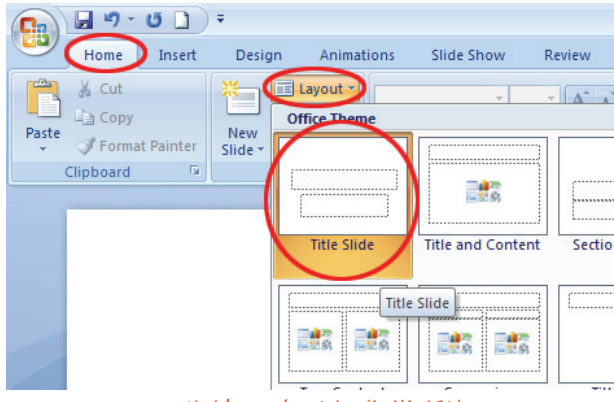

(شکلLayout ) نمایش Layout اسلاید

۳- هم اکنون در اسلاید ظاهر شده روی کادر مربوطه کلیک کنید و اطلاعات خود را وارد کنید.

17

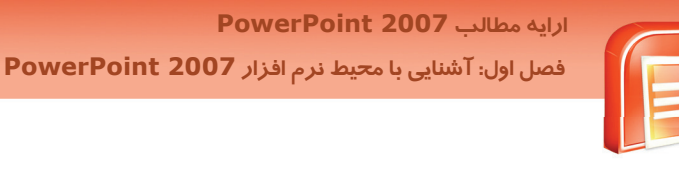

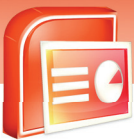

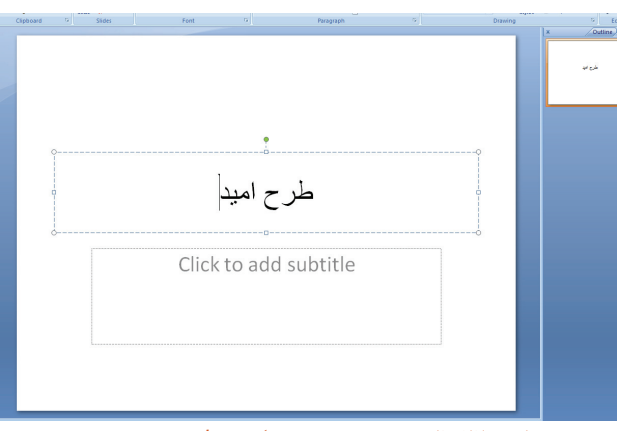

(شکلLayout ) ورود اطلاعات در Layout انتخاب شده

# ۶-۱ درج اسلاید

عنصر تشکیل دهنده ی یک فایل ارائه ، اسلاید است . در واقع مجموعه ی اسلاید های طراحی شده، هدف و منظور فایل ارائه را تعیین می کند. در هنگام ایجاد یک برنامه نمایشی، PowerPoint یک اسلاید خالی ایجاد می کند. شما می توانید به تعداد دلخواه، اسلاید جدید اضافه کنید. تعداد اسلاید به موضوع برنامه نمایشی شما بستگی دارد. برای اضافه کردن اسلاید جدید به *ر*وش *ز*یر عمل کنید: ۱- روی زبانه Home کلیک کنید. ۲- درگروه Slide روی نیمه پایین گزینه New Slide کلیک کنید. اگر روی دکمه 🛅 کلیک کنید ، اسلاید جدید با آخرین چیدمان انتخاب شده ایجاد می شود. ۳- قالب مورد نظر خود را انتخاب کنید. ٤- اسلاید جدید به فایل نمایشی شما اضافه می شود.

😽 نکته: با زدن کلید Enter در ناحیه Slide/Outline یک اسلاید جدید ایجاد می شود. هم چنین می توان از کلید تر کیبی Ctrl+m برای اضافه کردن اسلاید جدید استفاده کرد.

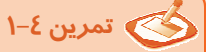

اسلاید جدیدی با چیدمان Blank (خالی) به ارائه ی Omid اضافه کنید.

شماره استاندارد وزارت فرهنگ و ارشاد اسلامی ۱۵/۱/۱ – ف هـ شماره استانداردسازمان آموزش فنی و حرفهای کشور ۲۶/۱۶٤/۱۶–۳

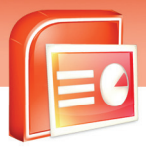

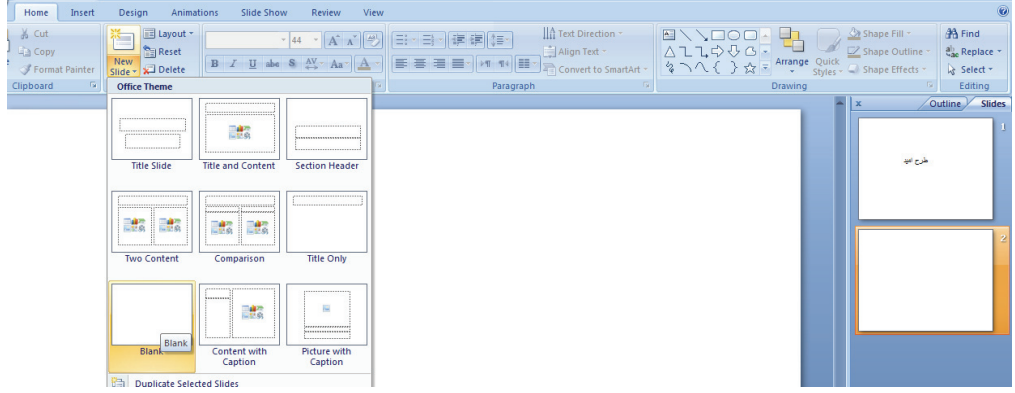

(شکل۲۳–۱)

### ۲–۱ حذف اسلاید

١٨

گاهی لازم است ، بعضی از اسلایدها را که احتیاجی به آنها ندارید حذف کنید.

برای حذف اسلاید به *ر*وش *ز*یر عمل کنید:

۱- روی زبانه Home کلیک کنید.

۲- در گروه Slides گزینه Delete Slide را انتخاب کنید. Delete 🖵 💭

۳– اسلاید انتخاب شده حذف می شود.

کند. Delete در صفحه کلیدنیز اسلاید جاری *ر*ا حذف می کند.

# 🖄 تمرین ۵–۱

اسلاید اضافه شده در تمرین ۳–۱ را حذف کنید.

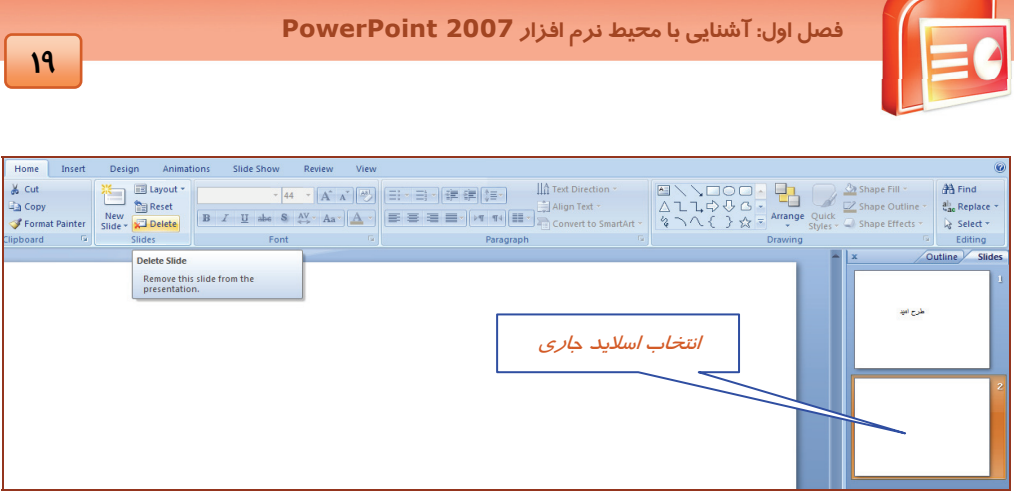

(شکل۲۵-۱) انتخاب اسلاید

# ۸–۱ شناسایی اصول خواندن و درک متون انگلیسی

ارابه مطالب PowerPoint 2007

Microsoft Office Button (Bareplaces the File menu and is located in the upper-left

corner of these Microsoft Office programs.

When you click the **Microsoft Office Button** (**b**), you see the same basic

commands available in earlier releases of Microsoft Office to open, save, and print

your file.

Test:

1- Microsoft Office Button replaces the ...... Menu.

- a) Edit
- b) File
- c) View
- d) Format

2- When you click the Office Button, you see basic commands available Like

- a) Save
- b) Open
- c) Print
- d) All above

شماره استاندارد وزارت فرهنگ و ارشاد اسلامی ۱۵/۱/۱ – ف هـ شماره استانداردسازمان آموزش فنی و حرفهای کشور ۲۶/۱۶٤/۱۶–۳

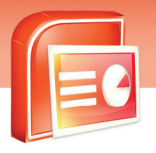

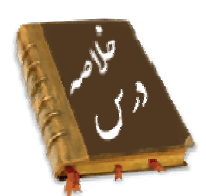

۲.

- در نرم افزار PowerPoint 2007 منوها به صورت زبانه تغییر یافته است.
  - پسوند فایل های نمایشی PPTX می باشد.
- اسلاید به ناحیه ای گفته می شود که از آن برای درج متن، عکس، جدول، نمودار و..... استفاده می شود.
- ابزارهای درون ریبون(Ribbon) با توجه به عملکردشان گروه بندی شده است تا کار با آنها ساده باشد.
  - برای ایجاد یک فایل نمایشی جدید از منوی Office Button فرمان New انتخاب می شود.
- سه روش آسان برای ایجاد فایل نمایشی وجود دارد که شامل: Blank and recent, Install Template, New From Existing
  - فایل نمایشی ایجاد شده با استفاده از فرمان Save ذخیره می شود.
- فایل نمایشی ذخیره شده توسط فرمان Open باز می شود و شما می توانید آن را اجرا کرده و یا ویرایش نمایید.
- پس از انتخاب زبانه Home می توانید از گروه Slide گزینه Layout انواع چیدمان اسلاید را مشاهده کنید و یکی را به دلخواه استفاده کنید.
  - در قالب بندی اسلاید، محل قرار گیری عنوان، متن و عناصر گرافیکی مشخص می شود.
  - شما می توانید با فرمان New Slide به تعداد دلخواه، اسلاید جدید به برنامه نمایشی اضافه کنید.
    - فرمان Delete Slide برای حذف اسلاید به کا ر می رود.

### واژه نامه Button دكمه Blank خالى Minimize کوچک کردن Maximize بزرگ کردن Note page یادداشت متنی Template الگو Exist موجودبودن Quick Access Tool bar نوا*ر*دسترسی سریع Layout ترکیب-طرح کلی

21

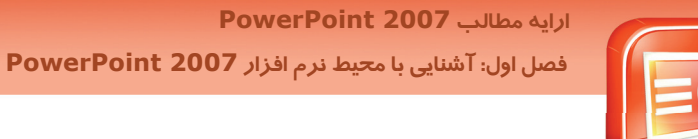

# آزمون تئوری

درستی یا نادرستی گزینه های زیر را تعیین کنید.

۱- فایل های ایجادشده در PowerPoint 2007 را می توان درنسخه های قبل نمایش داد.

۲- در محیط PowerPoint 2007 دستورات در زبانه ها گروه بندی شده اند.

۳- توسط نرم افزار PowerPoint 2007 می توان به *ر*احتی *ر*وی اطلاعات محاسبات انجام داد.

### معادل گزینه های سمت *ر*است *ر*ا از ستون سمت چپ انتخاب کرده و مقابل هر عبارت بنویسید.

| • Template   | ٤–چيدمان اسلايد    |
|--------------|--------------------|
| Presentation | ٢–الگو             |
| • Layout     | ۶–نام فایل پیش فرض |
| • Status     | (-و ضعبت           |
| • Slide      |                    |
| • Blank      | י- צרול            |
| • Repeat     | ۹ – اسلاید         |
| • Note page  | ۱۰ – یادداشت متنی  |
| • Minimize   | ۱۱ – خالہ .        |

### گزینه ی صحیح را انتخاب کنید.

۱۲ - بوسیله نوار وضعیت PowerPoint 2007 می توان ............
 الف) اطلاعات مربوط به اسلاید های ارائه را مشاهده کرد.
 ب) ریبون ها را فعال کرد.
 ج) متن اسلاید ها را اصلاح کرد.
 د) اسلاید جدیدی را ایجاد کرد.
 ۱۳- توسط کدام گزینه می توان با استفاده از الگوهای طراحی اسلاید ایجاد کرد؟
 ۱۳- توسط کدام گزینه می توان با استفاده از الگوهای طراحی اسلاید ایجاد کرد؟
 ۱۳- توسط کدام گزینه می توان با استفاده از الگوهای طراحی اسلاید ایجاد کرد؟
 ۱۳- توسط کدام گزینه می توان با استفاده از الگوهای طراحی اسلاید ایجاد کرد؟
 ۱۹۰۰ عنه می توان با استفاده از الگوهای طراحی اسلاید ایجاد کرد؟
 ۱۹۰۰ عنه می توان با استفاده از الگوهای طراحی اسلاید ایجاد کرد؟
 ۱۹۰۰ عنه می توان با استفاده از الگوهای طراحی اسلاید ایجاد کرد؟
 ۱۹۰۰ عنه می توان با استفاده از الگوهای طراحی اسلاید ایجاد کرد؟
 ۱۹۰۰ عنه می توان با استفاده از الگوهای طراحی اسلاید ایجاد کرد؟
 ۱۹۰۰ عنه می توان با استفاده از الگوهای طراحی اسلاید ایجاد کرد؟
 ۱۹۰۰ عنه می توان با استفاده از الگوهای طراحی اسلاید ایجاد کرد؟
 ۱۹۰۰ عنه می توان با استفاده از الگوهای طراحی اسلاید ایجاد کرد؟
 ۱۹۰۰ عنه می توان با استفاده از الگوهای طراحی اسلاید ایجاد کرد؟
 ۱۹۰۰ عنه می توان با استفاده از الگوهای طراحی اسلاید ایجاد کرد؟
 ۱۹۰۰ عنه می توان با استفاده از الگوهای طراحی اسلاید ایجاد کرد؟
 ۱۹۰۰ عنه می توان با استفاده از الگوهای طراحی اسلاید ایجاد کرد؟
 ۱۹۰۰ عنه می توان با اسلای می توان با استفاده از الگوهای طراحی اسلاید این می توان با اسلای می توان با اسلای با اسلاید ای توان با اسلای با ای توان با ای توان

شماره استاندارد وزارت فرهنگ و ارشاد اسلامی ۱۵/۱/۱ – ف هـ شماره استانداردسازمان آموزش فنی و حرفهای کشور ۲۶/۱۶٤/۱۶–۳

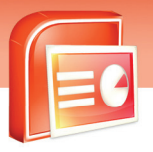

27

۱۵\_ برای ایجاد یک نمایش (Presentation) خالی کدام گزینه را باید انتخاب کرد. د) New from existing الف) Blank and recent Installed templates (7 د) Installed themes ۱۶- چرا از الگو ( Template ) ها در تولید اسلاید استفاده می شود ؟ الف) برای تسریع در تولید اسلاید کاملا شبیه به هم ب) برای تسریع در تولید اسلایدی که دا*ر*ای وجوه مشتر ک باشد ج) برای تسریع در تولید اسلاید کاملا متفاوت با هم د) برای تسریع در تولید اسلاید متنی ۱۷\_ به هر فایل تولیدی د*ر* PowerPoint یک . . . گویند که با یسوند . . . ذخیره می شود. ے Pptx – Presentation الف) Doc –Document جر Pxt –Slide (ج د) Xls - SpreadSheet ۱۸\_ کدام کلید تر کیبی یک اسلاید جدید د*رج* می کند؟ د) Ctrl +N الف) Ctrl+M ج) Ctrl +S د) Ctrl +P ۱۹\_ با کلیک ابز ار New از منوی Office چه پنجره ای باز می شود؟ د) New Template الف) New Presentation ج) نمونه هائی بنام Layout د) نمونه هائی بنام Slide ۲۰۔ کدامیک از گزینه های زیر، اسلاید عنوان از انواع Layout می باشد؟ ت) Title slide الف) Content د) Title and chart ج) Blank ۲۱\_ برای دسترسی به پنجره Slide layout از طریق کدام زبانه عمل می کنیم؟ ت) Insert الف) Home ج) Design د) Slide Show ۲۲- کدام فرمان امکان د*ر*ج اسلایدهای یک نمایش دیگر در نمایش جاری *ر*ا فراهم می سازد؟ د) Installed themes الف) Installed templates د) Blank and recent New from exsisting (7 ۲۲\_ به اسلایدهای خالی که شامل محل هایی جهت د*ر*ج متن و تصویر می باشند . . . گویند. ب) Title and content الف) Title slide د) Section header ج) Blank ۲٤- در کدام ناحیه PowerPoint می توان یادداشت درج کرد؟ د) Status الف) Slide/Outline

۲٣

ارایه مطالب PowerPoint 2007 فصل اول: آشنایی با محیط نرم افزار PowerPoint 2007

ج) Note د) Quick access ۲۵- کدام گزینه دارای دستو رات مدیریت فایلها است؟ ت) Office Button الف) Home ج Design (ج د) Insert ۲۶- کدام ناحیه متون اسلایدها را نمایش می دهد؟ د) Outline الف)Slide د) Note ج) ريبون ۲۷- یسوندفایل های ذخیر ه شده درمحیط PowerPoint 2007 کدام است؟ ب) PPTX الف) PPT ج) PWX د) TPX ۲۸- توسط کدام گزینه می توان یک فایل نمایشی خالی ایجاد کرد؟ ت) Install الف) My template Blank and recent (7 د) New from existing ۲۹– با استفاده از کدام فرمان در منوی Office می توانید فایل خود *ر*ا ذخیره کنید؟ ب) Save الف) New د) Print Open (7 ۳۰- بااستفاده از فرمان Installed templates چه نوع اسلایدهایی می توان ایجاد کرد؟ ب) اسلایدی با الگوی از قبل تعریف شدہ الف) اسلایدهای خالی ج) اسلاید ی مطابق با اسلایداز قبل ذخیره شده د) اسلایدی مطابق با طراحی ماکروسافت ۳۱- در کدام ناحیه ازینجره PowerPoint 2007 می توان توضیح یا تذکری درمورد اسلاید جاری یادداشت کر د؟ الف) Title bar ب) Status bar ج) Note page د) Office button ۳۲– نام پیش فرض برای فایل جدید نمایشی چیست؟ ت) Slide1 الف) Presentation1 ج) Page1 د) File1 ۳۳- کدام فرمان برای باز کردن یک فایل نمایشی مناسب است؟ ب) New الف) View د) Save ج) Open

۳٤– جهت استفاده از طرح بندی های موجود در نرم افزار، از کدام گروه در Ribbon استفاده می شود؟
شماره استاندارد وزارت فرهنگ و ارشاد اسلامی ۱۵/۱/۱ – ف هـ شماره استانداردسازمان آموزش فنی و حرفهای کشور ۲۶/۱/٤/۱۶ –۳

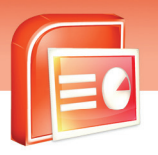

| الف) Slides                                 | ب ) Font                                                 |
|---------------------------------------------|----------------------------------------------------------|
| ج) Pragraph                                 | د) View                                                  |
| ۳۵- درمحیط PowerPoint 2007 به جای منو، مجمو | ع دستو <i>ر</i> ات تحت چه عنوانی قرا <i>ر</i> گرفته است؟ |
| الف) <i>ز</i> بانه                          | ب) نوا <i>ر</i> دسترسی سریع                              |
| ج) ريبون                                    | د) نوا <i>ر</i> وضعیت                                    |
| ۳۶- کا <i>ر</i> برد ناحیه Note page چیست؟   |                                                          |
| الف) برای صفحه نمایش اسلایدها               | ب) جہت یادداشت نکته یا تذکر                              |
| ج) جہت تغییر بزرگ نمایی                     | د) برای نمایش وضعیت اسلایدها                             |

### در جای خالی عبارت مناسب بنویسید.

75

۳۷-توسط فرمان ...... چیدمان اسلاید تنظیم می شود.

۳۸-پسوند فایل های نمایشی ....... است .

۳۹-برای ایجاد یک فایل نمایشی خالی فرمان ........ مناسب است.

## به سوالات زیرپاسخ تشریحی دهید.

٤٠ - ویژگی های برنامه powerpoint 2007 راشرح دهید. ٤١ - کاربرد نوار Quick Access راتوضیح دهید. ٤٢ - چگونه می توان اسلاید را قالب بندی کرد؟ ٤٣ -نوار وضعیت چیست؟ ٤٤ - اسلاید چیست؟

٤۵- سه مورد از اجزای اصلی پنجره ی PowerPoint را نام ببرید.

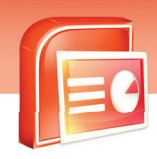

ارایه مطالب PowerPoint 2007 فصل اول: آشنایی با محیط نرم افزار PowerPoint 2007

# آزمون عملی

۱- وظیفه ی دکمه های مشخص شده د*ر* شکل *ر*ا شرح دهید.

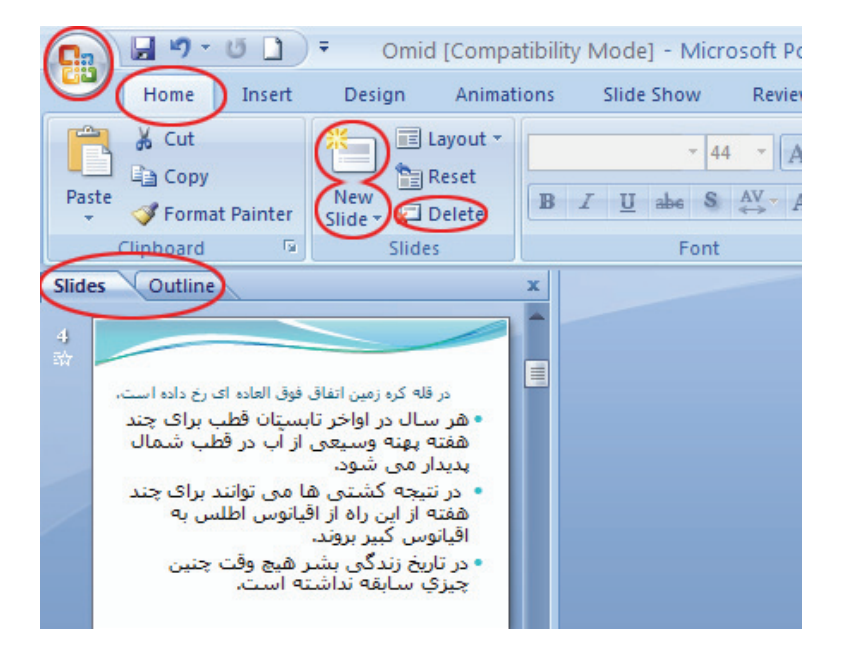

- ۲- یک نمایش با استفاده از الگوهای آماده ایجاد کنید.
  - •دو اسلاید به این نمایش اضافه کنید.
  - دراسلاید اول کادر متن قرار دهید.
- در اسلایدهای بعدی کادر متن وتصویر را انتخاب کنید.
  - ارائه را مانند تصویر کامل کنید.

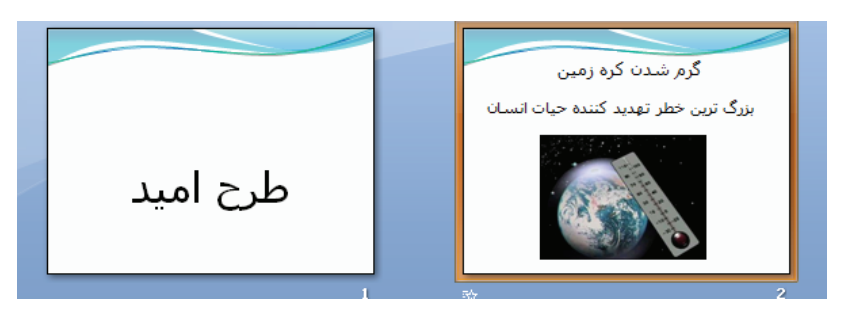

20

www.IrPDF.com

شماره استاندارد وزارت فرهنگ و ارشاد اسلامی ۱۵/۱/۱ – ف هـ شماره استانداردسازمان آموزش فنی و حرفهای کشور ۲۶/۱/٤/۱۶ –۳

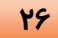

نمایش را با نام خودتان در فهرست My Document ذخیره کنید.

۳- دستور Open را به نوار Quick Access اضافه کنید.

| <br> | <br> |
|------|------|
| <br> | <br> |
|      |      |
|      |      |
| <br> | <br> |
| <br> | <br> |
|      |      |
| <br> | <br> |
|      |      |
|      |      |
|      |      |
| <br> | <br> |
| <br> | <br> |
| <br> |      |
|      |      |
|      |      |
|      |      |
| <br> | <br> |
| <br> | <br> |
|      |      |
|      |      |
|      |      |
|      | <br> |
| <br> | <br> |
| <br> | <br> |
|      |      |
|      |      |
|      |      |
| <br> | <br> |
| <br> | <br> |
| <br> | <br> |
|      |      |

۲۲

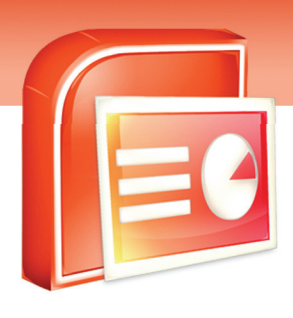

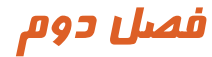

# هدف کلی فصل:

# طراحی در نرم افزار PowerPoint 2007

# اهداف رفتاری (جزئی)

پس از مطالعه این فصل، از فراگیر انتظار میرود که:

- با طراحی واعمال یک طرح (Theme) به اسلایدهای برنامه نمایشی آشنا شود.
  - با چگونگی درج متن آشنا شود.
  - با تغییر خصوصیات و قالب بندی متن آشنا شود.
    - با روش تغییر موقعیت اسلایدها آشنا شود.
  - با روش های مختلف نمایش اسلایدها آشنا شود.

| زمان (ساعت) |       |  |  |  |
|-------------|-------|--|--|--|
| عملى        | تئورى |  |  |  |
| ۲           | ١     |  |  |  |

شماره استاندارد وزارت فرهنگ و ارشاد اسلامی ۱۵/۱/۱ – ف هـ شماره استانداردسازمان آموزش فنی و حرفهای کشور ۲۶/۲٤/۱/٤ –۳

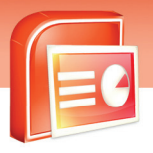

### مقدمه

۲٨

نرم افزار PowerPoint برای جذاب کردن اسلایدها امکانات فراوانی را برای کاربران فراهم کرده است. شما می توانید متن، پس زمینه و عناصر دیگر را به دلخواه تنظیم کنید تا برنامه نمایشی شاد و خوانا و موثری ارائه دهید.

# ۲−۱ طراحی واعمال یک طرح( Theme )دراسلاید

زمانی که شما یک Theme را به اسلاید اعمال می کنید توسط آن جنبه های مختلف طراحی اسلاید را تحت تاثیر قرار می دهید. یک Theme محل قرار گیری کادرها، نوع و اندازه فونت، رنگ و پس زمینه اسلاید را تعیین می کند. همچنین یک Theme می تواند شامل جلوه های ویژه و اجزای گرافیکی باشد که پس از انتخاب Theme. به اسلاید اضافه می شود.

معمولا برای اینکه یک جلوه نمایشی زیبا داشته باشید، یک Theme را برای تمام اسلایدها استفاده می کنید. ولی برای تاکید بر اهمیت موضوعی خاص، برای بعضی از اسلایدها از Theme متفاوتی استفاده کنید. اگر چه در Theme، جای اجزاءِ مختلف مشخص است، ولی شما می توانید اجزای دلخواهی مانند آرم یک شرکت را به Theme اضافه کنید. حتی می توانید رنگ قلم و رنگ پس زمینه و فونت را به دلخواه خود تغییر دهید. اما بیشتر افراد از طراحی های موجود در نرم افزار استفاده می کنند.

برای استفاده از طرحهای آماده (Theme) مراحل زیر را اجرا کنید:

۱- بر روی زبانه Design کلیک کنید.

۲- با استفاده از گروه دستورات Themes طرح های آماده را مشاهده کنید.

| Ű  | 6   | -      |            |            |        |      | Presentation1 | - Microsoft Po | werPoint |   |                                    |
|----|-----|--------|------------|------------|--------|------|---------------|----------------|----------|---|------------------------------------|
| In | ert | Design | Animations | Slide Show | Review | View | Add-Ins       |                |          |   |                                    |
| 1* | 11  |        | IĨ         |            | Ĩ.     |      | Ther          | nes            | Ĭ        | Ĩ | Colors *<br>A Fonts *<br>Effects * |
| _  |     |        |            |            |        | Th   | omo           | (H 1 15 *      | )        |   |                                    |

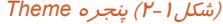

۳- با نگه داشتن اشا*ر*ه گر ماوس *ر*وی هر یک از طرح ها، پیش نمایش اعمال آن طرح *ر*ا مشاهده خواهید کرد.

٤- برای نمایش تمام طرح ها، روی نماد Neme کلیک کنید و طرح دلخواه خود را انتخاب نمایید تا Theme انتخاب شده به همه اسلایدهای نمایش اعمال شود.

29

## ارایه مطالب PowerPoint 2007 فصل دوم: طراحی در نرم افزار PowerPoint 2007

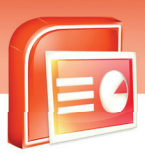

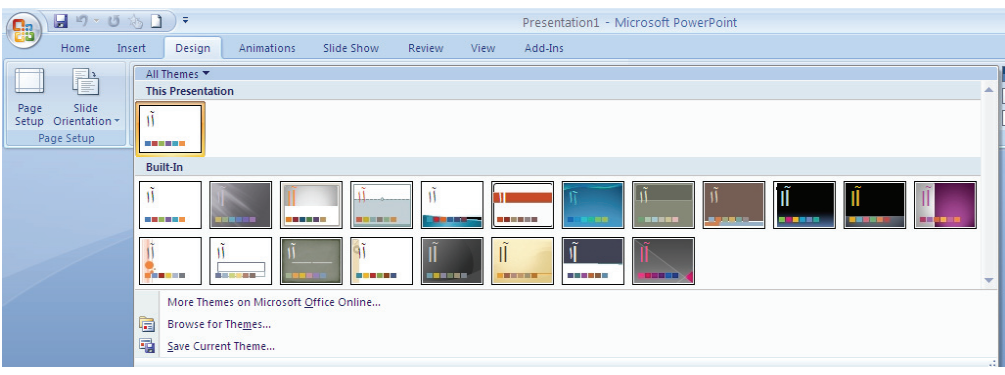

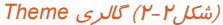

نکته: در شکل بالا گزینه More Themes on Microsoft office Online برای بار گذاری Theme ها از سایت مایکروسافت می باشد جهت استفاده از این الگو باید به اینترنت متصل شوید.

🚺 آیا می دانید که . . .

برای این که Theme موردنظر فقط به اسلایدهای انتخاب شده اعمال شود چه دستوری را اجرا کنید؟ برای این منظور روی Theme موردنظر راست کلیک کرده و گزینه Apply to Selected Slides را انتخاب کنید.

# 🍏 تمرین ۱-۲

فایل نمایشی Omid *ر*ا که در فصل قبل به کمک الگو های آماده ایجاد کرده بودید باز کنید و طرح آن را به کمک گروه Themes تغییر دهید.

شماره استاندارد وزارت فرهنگ و ارشاد اسلامی ۱۵/۱/۱ – ف هـ شماره استانداردسازمان آموزش فنی و حرفهای کشور ۲۶/۱۷۶/۱۶–۳

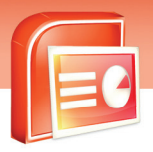

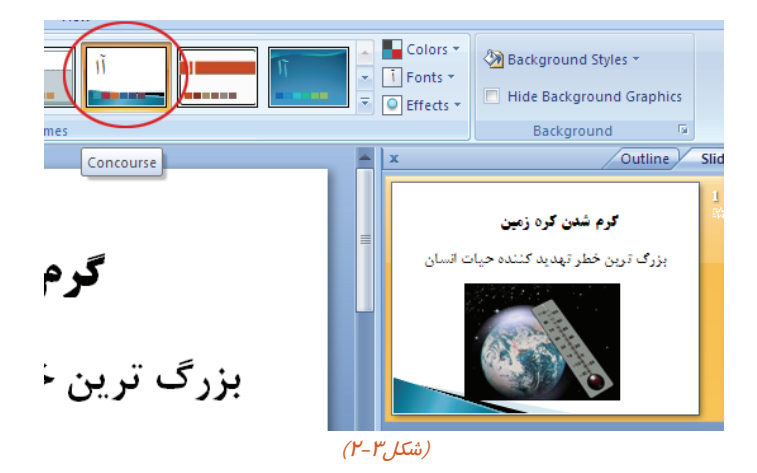

کته:

۳.

- ۱- سعی کنید تا حد امکان، از چندین Theme مختلف برای یک ارائه استفاده نکنید چون تاثیر نامطلوبی روی بینندگان می گذا*ر*د.
  - ۲- در مکان های تاریک مانند اتاق کنفرانس، بهتر است از پس زمینه های تیره با متون روشن استفاده کنید.
- ۳- در محیط های کوچکتر و روشن تر مانند اطاق جلسات، بهتر است از پس زمینه های روشن تر استفاده کنید.
  - ٤- دراستفاده از رنگ های قرمز و نارنجی پرهیز کنید چون باعث خستگی چشم مخاطبین می شود.

### ۱–۱–۲ اعمال پس زمینه جدید به یک اسلاید

همه اسلایدها دارای پس زمینه هستند. شما می توانید برای ایجاد جذابیت در برنامه نمایشی، پس زمینه تعدادی از اسلایدها و یا همه آنها *ر*ا تغییر دهید.

برای تغییر پس زمینه مراحل زیر را اجرا کنید:

- ۱. زبانه Design را انتخاب کنید.
- ۲. دکمه Background Style را کلیک کنید.
- ۳. با نگه داشتن اشاره گر ماوس روی هر یک از طرح ها ، پیش نمایش آن را مشاهده کنید.
  - . بر روی طرح مورد نظرتان ، راست کلیک کنید.
  - ۵. گزینه Apply To Selected Slides را انتخاب کنید.

همان طور که مشاهده می کنید پس زمینه جدید به اسلاید شما اعمال می شود.

#### www.IrPDF.com

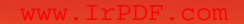

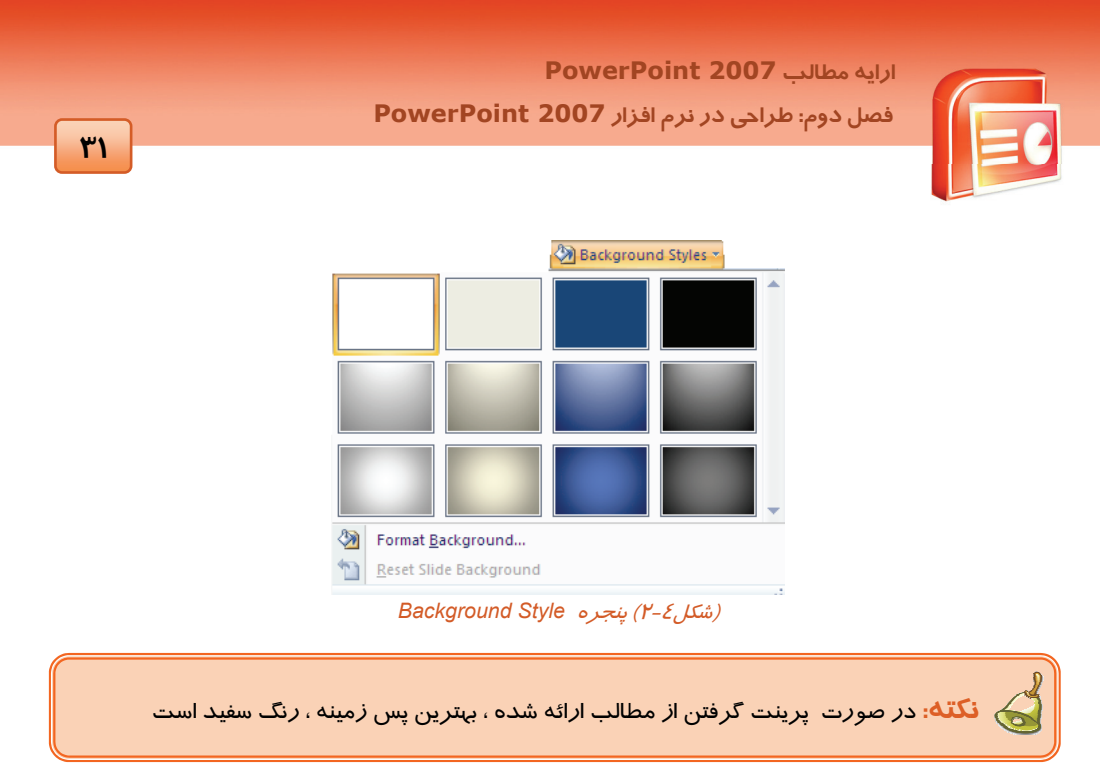

# ۲-۲ درج متن دراسلاید

شما می توانید متن خود *ر*ا در انواع چیدمان که بخشی *ر*ا به عنوان کادر متن در اختیار قرار می دهند (مانند Title Slide) درج کنید. برای شروع نوشتن در یک کادر متنی، کافی است روی آن کلیک کنید و سپس متن خود *ر*ا تایپ کنید.

نکته: اگر در یک اسلاید درون یک کادر متن، عبارتی را تایپ نکردید، عبارت Click to add text در هنگام اجرای برنامه نمایشی و چاپ اسلاید مشاهده نمی شود.

# 🎸 تمرین ۲-۲

در اسلاید سوم از ارائه ی Omid متن درج شده در شکل ۵-۲ را تایپ کنید.

شماره استاندارد وزارت فرهنگ و ارشاد اسلامی ۱۵/۱/۱ – ف هـ شماره استانداردسازمان آموزش فنی و حرفهای کشور ۲۶/۱/٤/۱۶ –۳

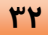

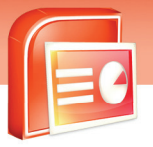

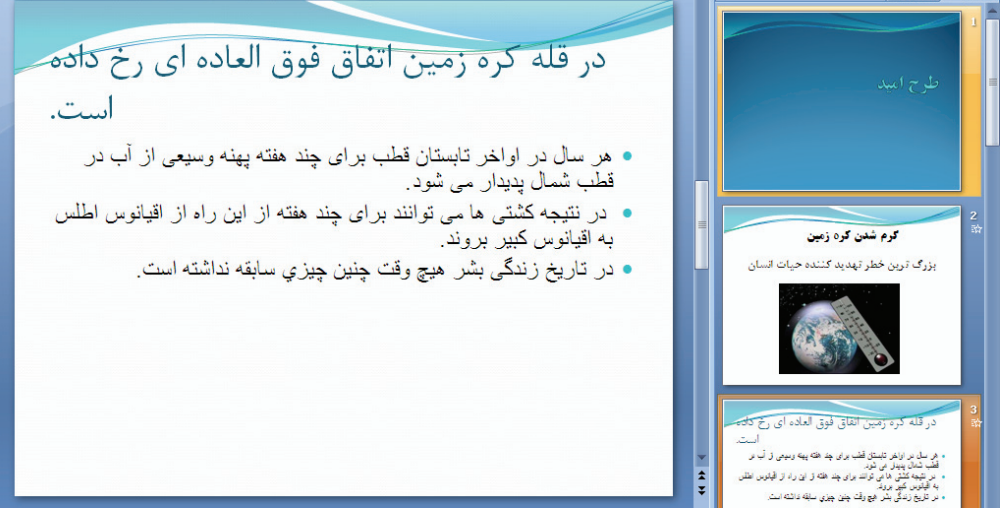

(شکل۵-۲)

# ۲-۳ تغییر خصوصیات وقالب بندی متن

انتخاب رنگ ها در اسلاید بسیار مهم است شما می توانید با انتخاب یک رنگ مناسب برنامه نمایشی خود را شاد و جذابتر کنید. همچنین برای نشان دادن اهمیت بعضی از نوشته ها و خواناتر شدن، می توانید آنها *را ز*یر خط دا*ر*، پر رنگ، برجسته و یا سایه دار کنید.

### ۱–۳–۲ تغییر خصوصیات فونت

منظور از خصوصیات فونت ،خصوصیاتی است که شکل ظاهری متن را تغییر می دهد. مانند نوع ،*ر*نگ ،اندازه و غیره. برای تغییر خصوصیات فونت از ابزا*ر*های گروه Font از زبانه ی Home استفاده کنید.(شکل ۶-۲)

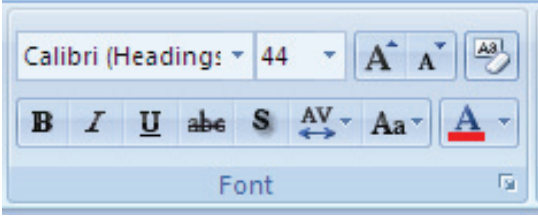

(شکل۶-۲) گروه Font

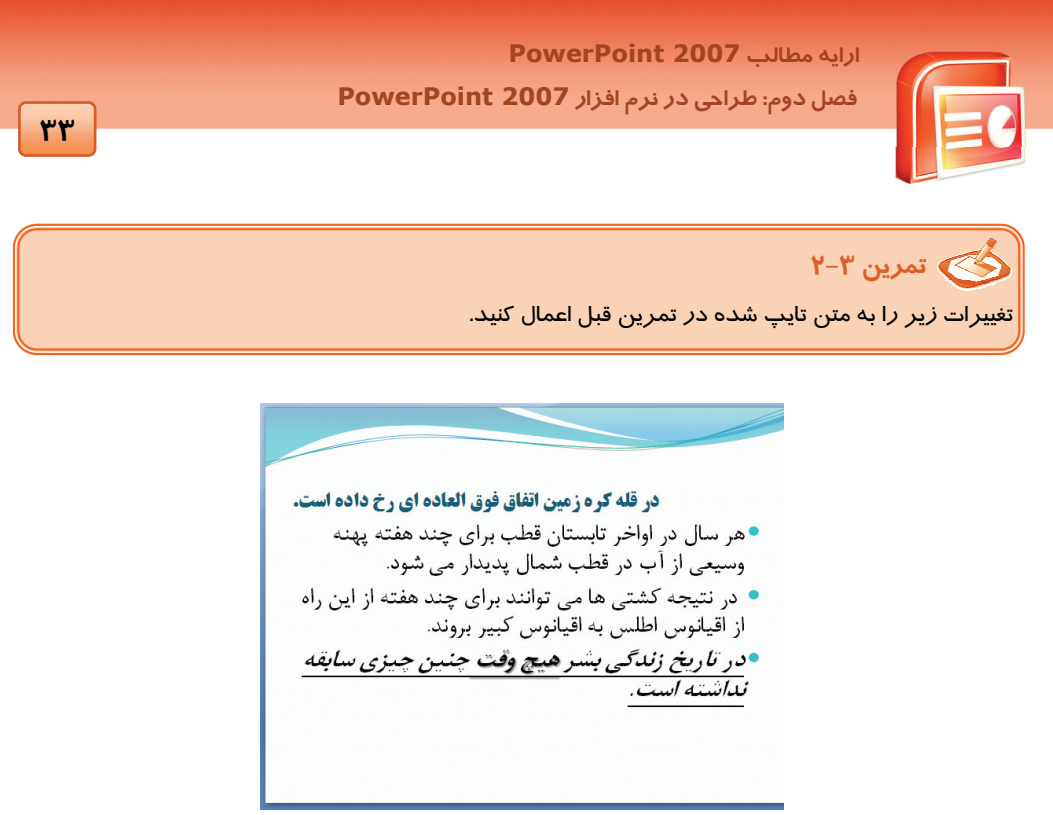

(شکل ۲-۲)

## ۲–۳–۲ تنظیم پاراگراف

در هنگام تایپ متن ، پس از زدن کلید Enter یک پاراگراف جدید به وجود می آید.

شما می توانید با تنظیم پاراگراف های موجود در متن، ظاهر متن را کارآمدتر کنید. برای تغییر خصوصیات پاراگراف از ابزارهای گروه Paragraph از زبانه ی Home استفاده کنید. (شکل ۸–۲)

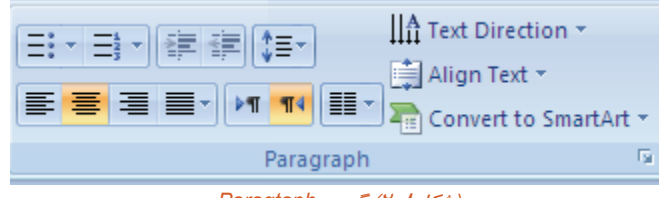

(شکل۲-۸) گروه Paragtaph

# ٤-۲ آشنایی با روشهای مختلف نمایش

برنامه PowerPoint امکان مشاهده برنامه نمایشی *ر*ا در نما های مختلف فراهم می کند. این نماها در زبانه ی View و در گروه Presentation Views در دسترس قرار دارند (شکل ۹–۲) در ادامه به شرح وظایف هر نما پرداخته می شود.

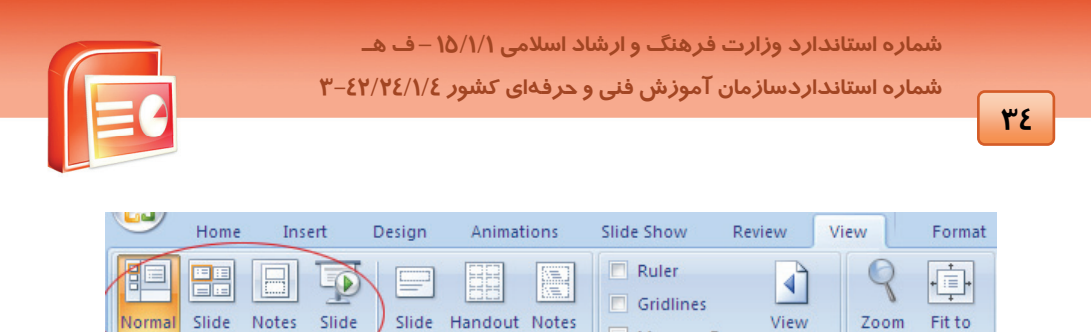

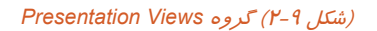

Master Master Master

Sorter Page

Show,

Presentation Views

Message Bar Direction -

Show/Hide

### (Normal) نمای معمولی (Normal)

Window

Zoom

نمای معمولی برای کار کردن روی تک تک اسلایدها ، بسیار مناسب است. در این نما می توانید محتوای اسلایدها *ر*ا ویرایش کرده و از ناحیه های یادداشت ، Slide و Outline استفاده کنید .

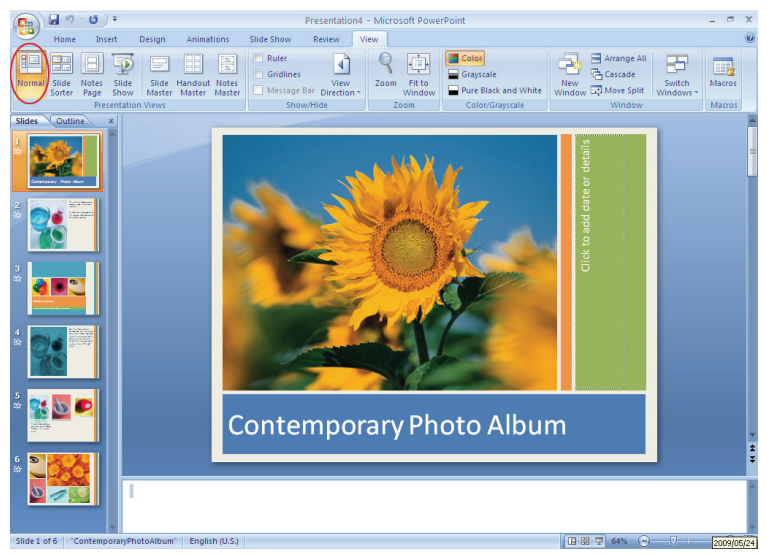

(شکل ۲۰–۲) نمای Normal

### ۲−٤−۲ نمای دسته بندی اسلاید (Slide Sorter)

برای کا*ر*هایی مانند پاک کردن، کپی کردن و جابه جا کردن اسلاید نمای دسته بندی مناسب است .در این نما اسلایدها به صورت کوچک و مرتب شده حضور دارند و در زیر هر اسلاید شماره ی مربوط به آن نوشته شده است .

۳۵

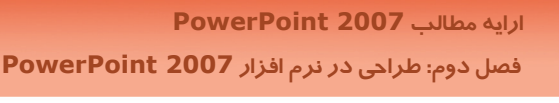

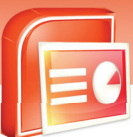

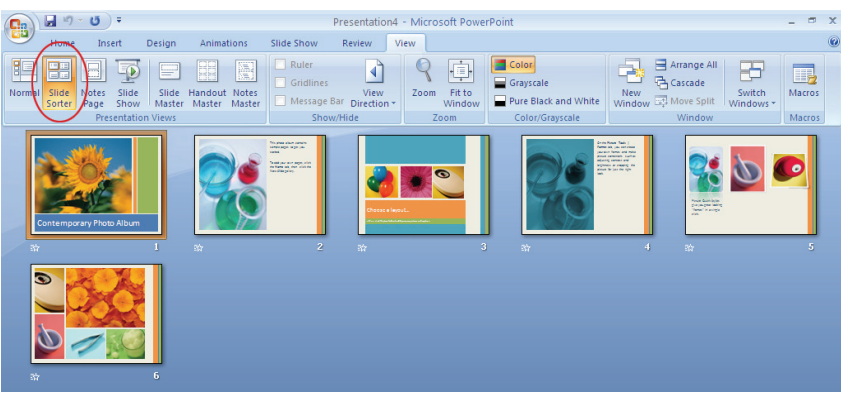

(شکل ۲۱–۲) نمای Slide Sorter

### ۲–٤–۳ نمای یادداشت (Notes page)

برای نوشتن توضیحاتی که مربوط به تهیه کننده برنامه نمایشی است، از این نما استفاده می شود. این توضیحات در هنگام نمایش دیده نمی شود اما در صورت لزوم می توان آنها را چاپ کرد.

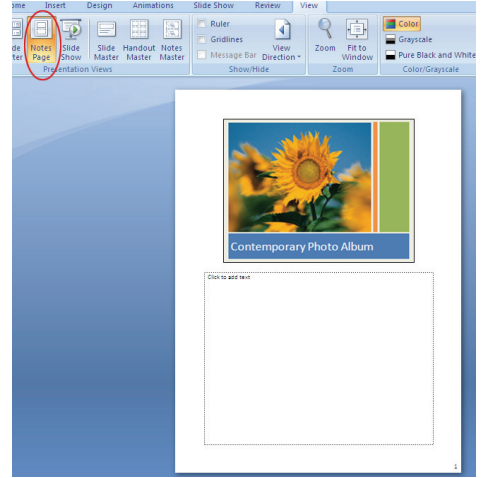

(شکل۲۱۲-۲) نمای Notes Page

### ٤−٤−٤ نمای نمایش اسلاید (Slide show)

پس از پایان کار، برای نمایش اسلاید به صورت تمام صفحه از این نما استفاده کنید. این نما اسلایدها را به ترتیب و پشت سرهم نمایش می دهد طوری که تمام صفحه *ر*ا می پوشاند. با کلیک بر روی هراسلاید، اسلاید بعدی نشان داده می شود.

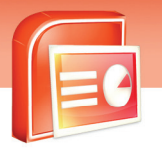

شماره استاندارد وزارت فرهنگ و ارشاد اسلامی ۱۵/۱/۱ – ف هـ شماره استانداردسازمان آموزش فنی و حرفهای کشور ۲۶/۱/٤/۱۶–۳

34

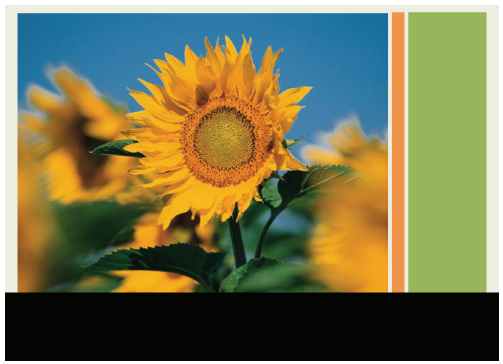

(شکل ۲۳-۲) نمای Slide show

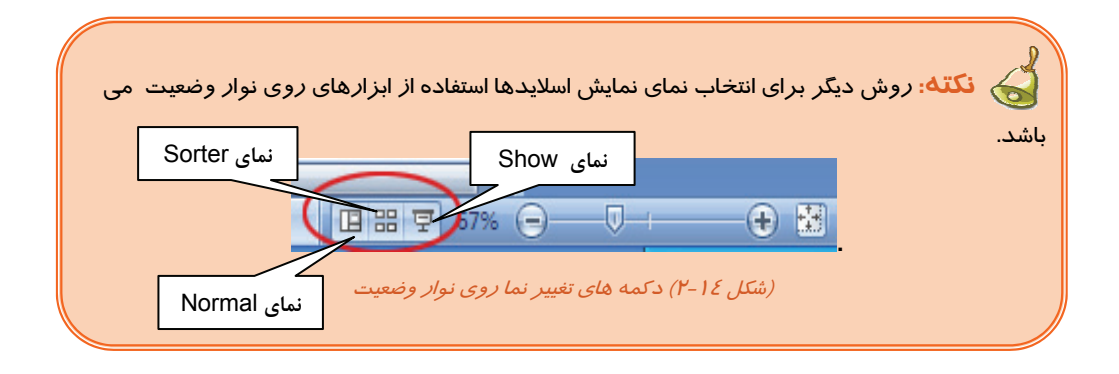

🏑 نکته: دکمه F5 معادل Slide Show می باشد.

ү آیا می دانید که . . .

چگونه می توان از یک اسلاید کپی گرفت و آن رابه محل دیگر منتقل کرد؟ اگر در هنگام درگ کردن اسلاید کلیداctr *ر*ا فشاردهید، اسلاید در محل جدید کپی می شود.

نکته: از طریق گروه page setup در ریبون مربوط به زبانه Design می توانید تنظیمات اسلاید از قبیل اندازه ی ارتفاع، پہنای صفحه، شماره ی اولین اسلاید و افقی و عمودی بودن اسلایدها را مشخص کنید.

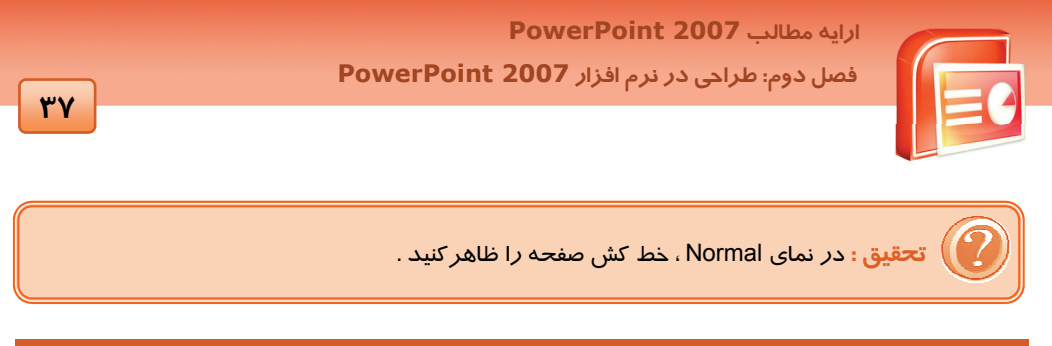

# ۵–۲ شناسایی اصول خواندن و درک متون انگلیسی

### Customize a background style for your presentation

- 1- Click the slide or slides that you want to add a background style to. To select multiple slides, click the first slide, and then press and hold CTRL while you click the other slides.
- 2- On the Design tab, in the Background group, click the arrow next to Background Styles.
- 3- Click Format Background, and then choose the options that you want.

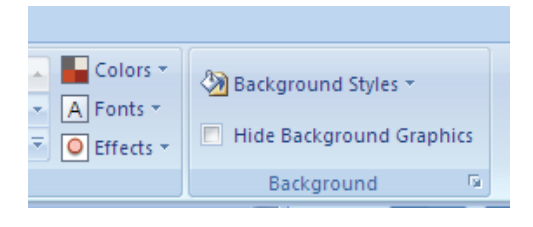

Figure 2-15

Test:

- 1. To select multiple slides, click the first slide, and then press and hold ..... while you click the other slides.
  - a. Background
  - b. CTRL
  - c. Page Setup
  - d. Background and Page Setup
- 2. On the Design tab, in the ..... group, click the arrow next to Background Styles.
  - a. Background
  - b. Theme
  - c. Page Setup
  - d. Background and Page Setup
- 3. On the ..... tab, click the arrow next to Background Styles.
  - a. Design
  - b. Home
  - c. Insert
  - d. View

شماره استاندارد وزارت فرهنگ و ارشاد اسلامی ۱۵/۱/۱ – ف هـ شماره استانداردسازمان آموزش فنی و حرفهای کشور ۲/۲٤/۱/٤–۳

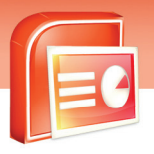

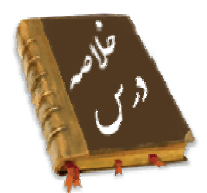

۳٨

- با استفاده از زبانه Design در گروه Themes می توان از طرح های آماده برای اسلایدها استفاده کرد.
  - توسط زبانه Home و گروه Font می توانید قالب بندی و خصوصیات متن را تغییردهید.
  - توسط زبانه Home از گروهpraghraph می توانید قالب بندی و خصوصیات پاراگراف را تغییر داد.
    - در نمای Slide Sorter می توانید اسلایدها را به سادگی جابه جا و یا حذف کنید.
  - برای نمایش اسلایدها چهار روش وجوددارد: Slide Show, Slide Sorter, Normal و Note page.
    - در نمای Slide Show اسلاید در زمان نمایش کل صفحه را می پوشاند.
      - در نمای Normal اجازه ویرایش اسلایدرا دارید.

#### واژه نامه طراحى Design Theme طرح Effects جلوه Background پس زمینه Recent اخير Direction جہت Arrange مرتب كردن Show نمایش Format قالب بندى Customize سفا*ر* شی

#### www.IrPDF.com

ارایه مطالب PowerPoint 2007 فصل دوم: طراحی در نرم افزار PowerPoint 2007

# آزمون تئوری

### درستی یا نادرستی گزینه های زیر را تعیین کنید.

- ۱- زمانی که شما یک Theme را به اسلاید اعمال می کنید توسط آن جنبه های مختلف طراحی اسلاید را تحت تاثیر قرار می دهید.
- موردنظر مین که Theme موردنظر فقط به اسلایدهای انتخاب شده اعمال شود روی Theme موردنظر راست کلیک کرده و گزینه Apply to All Slides را انتخاب کنید.
  - ۳- برای تغییر پس زمینه دکمه Background Style را از زبانه Design را انتخاب کنید.
- ٤- برای کارهایی مانند پاک کردن، کپی کردن، جا به جا کردن اسلاید نمای دسته بندی مناسب است. در این نما اسلایدها به صورت کوچک و مرتب شده حضور دارند و در زیر هر اسلاید شماره ی مربوط به آن نوشته شده است .

### معادل گزینه های سمت راست را از ستون سمت چپ انتخاب کرده و مقابل هر عبارت بنویسید.

| Effect       | ۵- طرح              |
|--------------|---------------------|
| Background   | ۶− شفافیت           |
| Theme        | ۲- حلمہ             |
| Gradient     |                     |
| Design       | ۸- پس <i>ر</i> مینه |
| Recent       | ۹– شيب              |
| Transparency | ۱۰–اخیر             |

### گزینه ی صحیح را انتخاب کنید.

۱۱– برای استفاده از طرح های آماده از کدام گروه زبانه Design استفاده می کنید؟ د)View Pragraph(7 ت)Theme الف)Font ۱۲– برای تغییر *ر*نگ طرح اعمال شده بر *ر*وی اسلایدها از کدام گزینه استفاده می شود؟ ج) Colors ب)Effect د)Themes الف)Fonts ۱۳ - کاربرد دستورات Themes چیست؟ ب) تغییر یس زمینه اسلاید الف) نمایش طرح های آماده د) تنظیم یاراگراف درج شده در اسلاید ج) تغییر *ر*نگ متن درج شده در اسلاید ۱٤– برای اعمال تغییرات بر *ر*وی متن ،کدام گروه دستو*ر*ات مناسب است؟ د) Theme ج) View ب) Pragraph الف) Font

شماره استاندارد وزارت فرهنگ و ارشاد اسلامی ۱۵/۱/۱ – ف هـ شماره استانداردسازمان آموزش فنی و حرفهای کشور ۲۶/۱٤/۱۶–۳

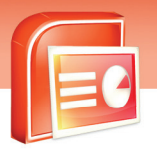

| ۱۵- برای اعمال یک طرح         | ا ماده به اسلاید از کدام زبا | نه استفاده می شود؟   |                     |
|-------------------------------|------------------------------|----------------------|---------------------|
| الف) Design                   | ب) Home                      | ج) Slide Show        | د) Insert           |
| ۱۶- جہت تغیی <i>ر ر</i> نگ پس | مینه اسلاید از کدام گزینه ا  | ستفاده می شود؟       |                     |
| الف) Colors                   | ب) Color Fill                | ج) Font Effect       | د) Background Style |
| ۱۷- کدام یک از گزینه ها       | زير جزءِ انواع نحوه نمايش    | ں اسلایدھا نیست؟<br> |                     |
| الف) Slide Show               | ب) Slide Sorter              | ج) Normal            | د) Slide View       |
| ۱۸- کدام نما برای مرتب        | کردن اسلایدها استفاده می     | شود؟                 |                     |
| الف) Slide Show               | ب) Slide Sorter              | ج) Normal            | د) Slide View       |

### در جای خالی عبارت مناسب بنویسید.

٤-

۱۹ – برای تغییر پس زمینه اسلاید از گزینه...... استفاده می شود.

## به سوالات زیرپاسخ تشریحی دهید.

- ۲۰– سه روش نمایش اسلایدها را نام ببرید.
- ۲۱- توسط کدام زبانه می توان خصوصیات متن را تغییرداد؟
- ۲۲– برای نمایش و ویرایش محتوای یک اسلاید از کدام نما استفاده می شود؟
  - ۲۳- وظیفه ی دکمه های مشخص شده در شکل صفحه بعد را شرح دهید.

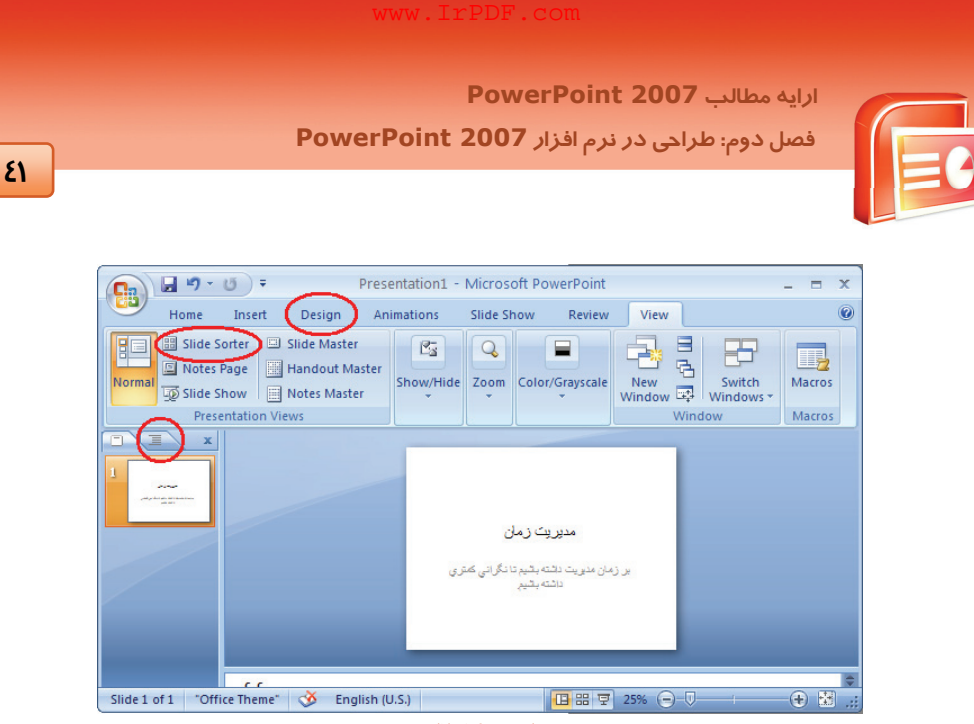

### (شکل ۱۶–۲)

# آزمون عملی

 ۱. فایل ارائه Omid که در فصل قبل ایجاد کرده بودید را باز کنید و اسلاید زیر را به انتهای آن اضافه کرده و خصوصیات متن را مانند شکل تغییر دهید. (پس از اعمال تغییرات ارائه خود را ذخیره کرده و ببندید.)

آیا تا به حال چیزی از تغییر آب و هوا حس کرده ایم؟ • تغییراتی که روی داده تا کنون چندان محسوس نبوده. • حتى اكنون نيز از ديد افراد بشر اين تغييرات جزيي است. • کمی گرما، نابود شدن مقداری از جنگل ها، نابودی برخی گونه **ها و غیره ، ظاهرا زیاد<del>ضور</del> نمی رساند.** (شکل ۲۱-۲)

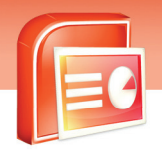

شماره استاندارد وزارت فرهنگ و ارشاد اسلامی ۱۵/۱/۱ – ف هـ شماره استانداردسازمان آموزش فنی و حرفهای کشور ۲۶/۱/٤/۱۶ –۳

٤٢

| <br> |  |
|------|--|
|      |  |
|      |  |
|      |  |
| <br> |  |
| <br> |  |
| <br> |  |
|      |  |
|      |  |
|      |  |
| <br> |  |
|      |  |
| <br> |  |
|      |  |
|      |  |
|      |  |
| <br> |  |
|      |  |
| <br> |  |
|      |  |
|      |  |
| <br> |  |
| <br> |  |
| <br> |  |
| <br> |  |
|      |  |
|      |  |
|      |  |
| <br> |  |
| <br> |  |
| <br> |  |
| <br> |  |
|      |  |
|      |  |
|      |  |
|      |  |
|      |  |
| <br> |  |
|      |  |
|      |  |
| <br> |  |

٤٣

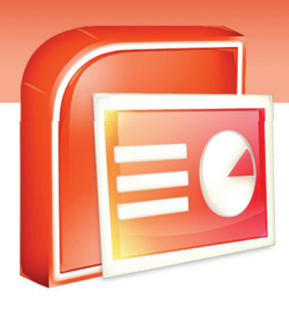

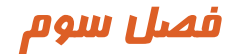

## هدف کلی فصل:

# درج عناصر گرافیکی در کادر محتویات

# اهداف رفتاری (جزئی)

پس از مطالعه این فصل، از فراگیر انتظار میرود که:

- جداول را طراحی کرده و درج کند.
- نمودار ها را طراحی کرده و درج کند.
  - یک فایل تصویر و Clipart درج کند.
- اشکال آماده را درج کرده و خصوصیات آن را تغییردهد.
  - متنهای هنری ( WordArt) را درج کند.
    - جعبه متن Text Box درج کند.
      - آلبوم عکس ایجاد کند.
    - یک پیوند( HyperLink) ایجاد کند.
  - چارت های گرافیکی (SmartArt) درج کند.

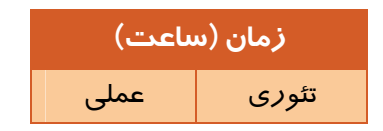

شماره استاندارد وزارت فرهنگ و ارشاد اسلامی ۱۵/۱/۱ – ف هـ شماره استانداردسازمان آموزش فنی و حرفهای کشور ۲۶/۱۶٤/۱۶=۳

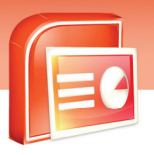

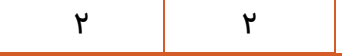

### مقدمه

33

در چیدمان اسلاید کادر هایی برای درج متن، عکس، جدول، نمودار و عناصر دیگر وجود دارد و شما می توانید جهت ساختن فایل نمایشی خود این عناصر را به کادر ها اضافه کنید. درج جداول و نمودار برای نمایش اطلاعات به شکل سازماندهی شده می باشد همچنین می توانید عکس های موجود در کامپیوتر یا عکس های اسکن شده را به اسلاید خود اضافه کنید. درج متن هنری Wordart و اشکال گرافیکی آماده در Power Point نیز اسلاید های فایل نمایشی را زیبا تر می کند.

# ۱–۳ د*ر*ج جدول

جدول از تعدادی سطر و ستون برای نگهدا*ر*ی و سازماندهی اطلاعات تشکیل می شود برای ایجاد جدول یکی از روش های زیر *ر*ا انجام دهید:

۱- زبانه ی Insert را انتخاب کرده و گزینه ی Table را از گروه Tables کلیک کنید تا پنجره ی Insert Table باز شود.

روش اول:

روی مربع های کوچک از چپ به راست با ماوس درگ کنید تا تعداد سطر و ستون جدول مشخص شود.

|       | 🚽 🎝 -                                                                                                    | ى ئ         | );    | ;      |          | Preser | ntation1 - N | /icrosoft | Power            | Point             |         | Draw                | ing Tools            |             |
|-------|----------------------------------------------------------------------------------------------------|-------------|-------|--------|----------|--------|--------------|-----------|------------------|-------------------|---------|---------------------|----------------------|-------------|
|       | Home                                                                                                    | Insert      | D     | esign  | Animati  | ons    | Slide Show   | Rev       | iew              | View              | Add-Ins | F                   | ormat                |             |
| Table | Picture                                                                                                    | Clip<br>Art | Photo | Shapes | SmartArt | Chart  | Hyperlink    | Action    | A<br>Text<br>Box | Header<br>& Foote | WordArt | 5<br>Date<br>& Time | #<br>Slide<br>Number | Ω<br>Symbol |
| 5x4 T | able                                                                                                    |             |       | ons    |          |        | Lin          | ks        |                  |                   |         | Text                |                      |             |
|       |                                                                                                    |             |       |        |          |        |              |           |                  |                   |         |                     |                      |             |
|       | nsert Table<br>2<br>2<br>2<br>2<br>2<br>2<br>2<br>2<br>2<br>2<br>2<br>2<br>2<br>2<br>2<br>2<br>2<br>2<br>2 | Isheet      |       |        |          |        |              |           |                  |                   |         |                     |                      |             |

( شکل ۱-۳) روش های درج جدول

### روش دوم:

روی گزینه Insert Table درمنوی ظاهر شده(شکل ۲-۳) کلیک کنید و تعداد ستون و ردیف جدول را درج

کنید.

| .Ir | r.c |  |
|-----|-----|--|

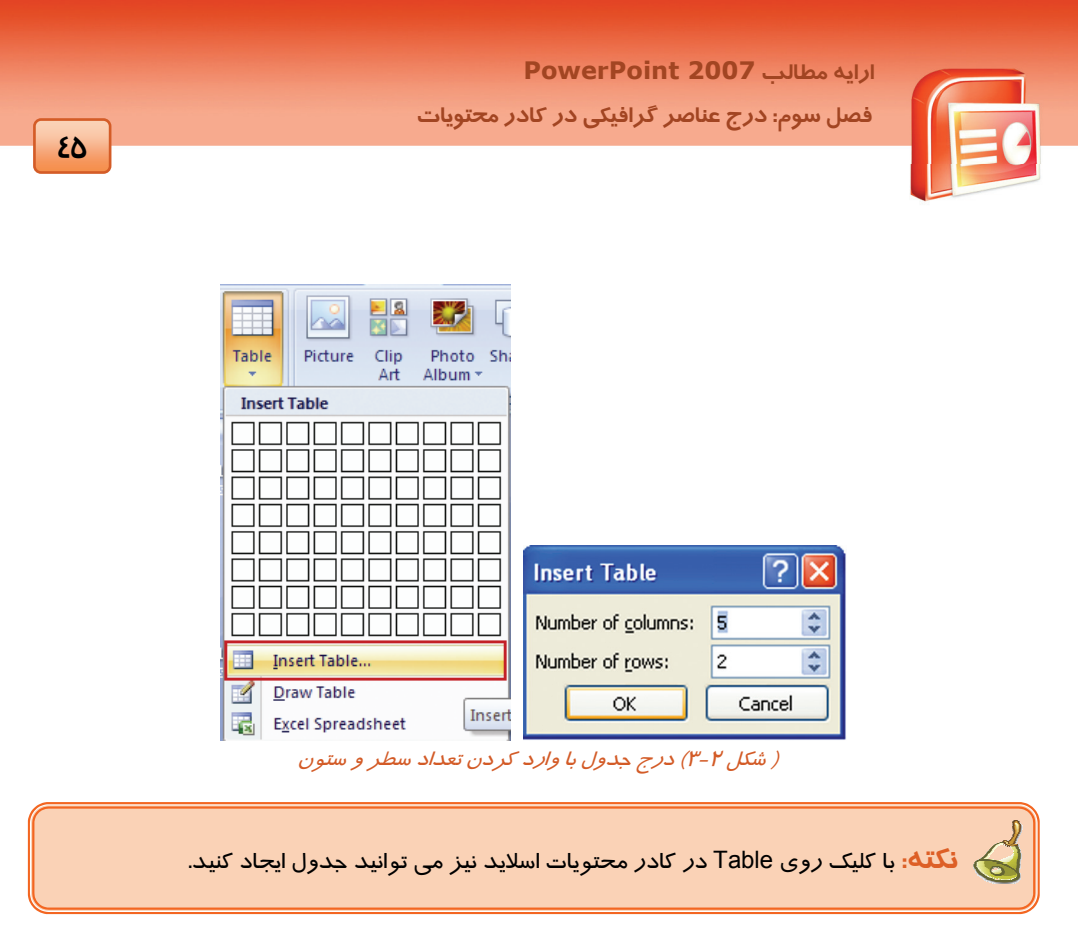

### • *ر*وش سوم :

گزینه ی Draw Table *ر*ا از منوی ظاهر شده(شکل ۳–۳) کلیک کنید، اشاره گر ماوس به شکل مداد در می آید و می توانید جدول *ر*ا با د*ر*گ ماوس *ر*وی اسلاید ترسیم کنید.

| Table Picture Clip Photo Sha |   |
|------------------------------|---|
| Insert Table                 |   |
|                              |   |
| Insert Table                 |   |
| Draw Table                   |   |
| Excel Spreadsheet            | · |

شماره استاندارد وزارت فرهنگ و ارشاد اسلامی ۱۵/۱/۱ – ف هـ شماره استانداردسازمان آموزش فنی و حرفهای کشور ۲۶/۱/٤/۱۶–۳

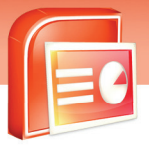

( شکل ۳-۳) نحوه ی ترسیم جدول

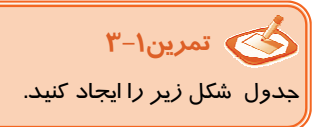

29

| تاريخ             | غلظت گاز کربنیك |
|-------------------|-----------------|
| آغاز انقلاب صنعتي | <u>ppm</u> ۲۷۰  |
| سال ۲۰۰۷          | <u>ppm</u> ፕለ۴  |

( شکل ٤-٣ )

# ۲-۳ درج نمودار

برای نمایش تصویری داده های عددی از نمودار ها استفاده می شود. می توان روی داده ها محاسبات آماری و ریاضی یا مقایسه ای انجام داد. PowerPoint برای درج نمودار از قابلیت های Excel استفاده می کند . بنابراین عملیات محاسباتی و ویرایش داده ها به راحتی قابل انجام است. برای درج نمودار مراحل زیر را انجام دهید:

۱- روی زبانه ی Insert کلیک کرده و فرمان Chart را انتخاب کنید. در کادر ظاهر شده نوع نمودار را انتخاب کنید.

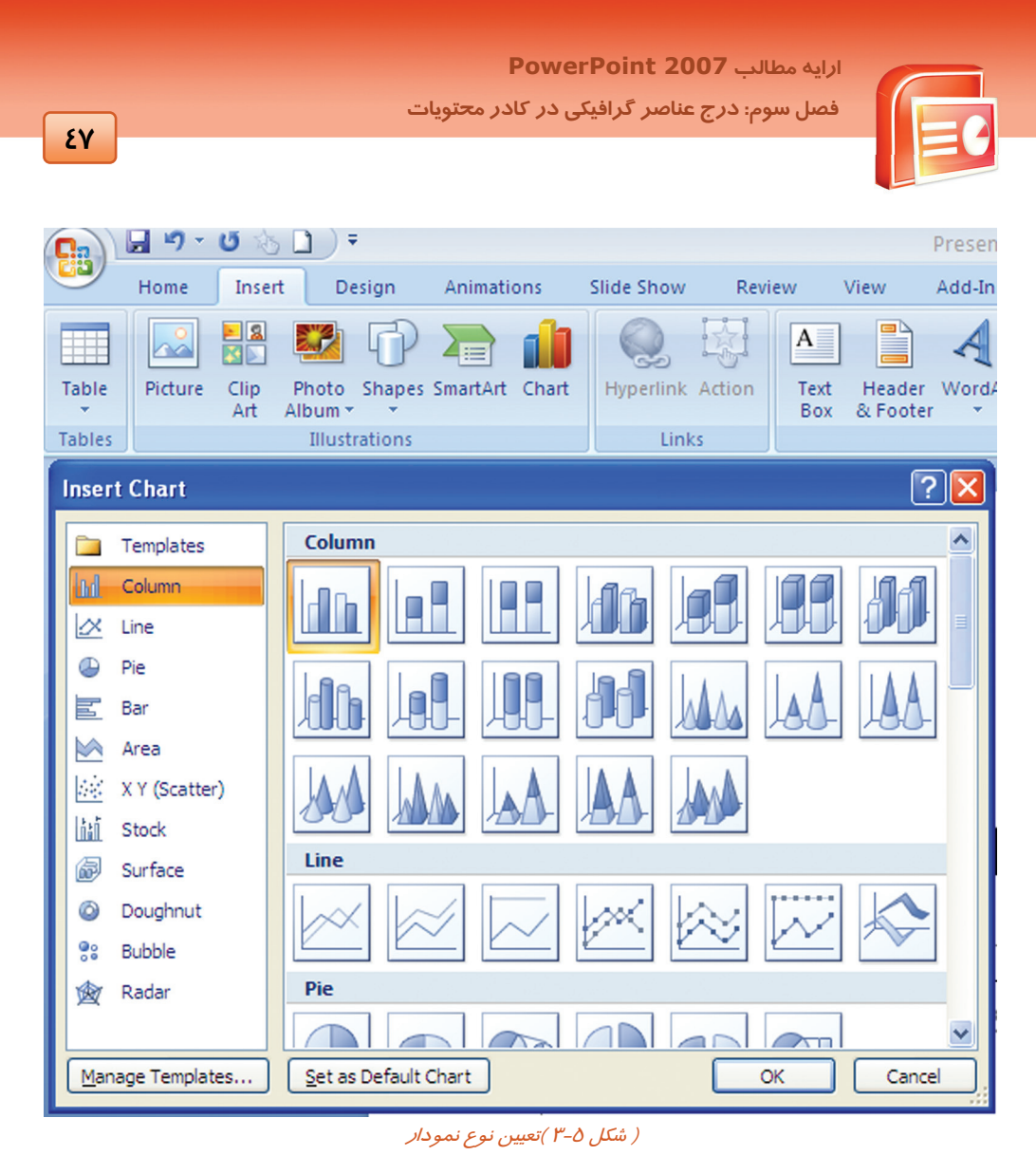

۲- نرم افزار Excel به همراه داده های نمونه ، در کنار پنجره ی PowerPoint ظاهر می شود.

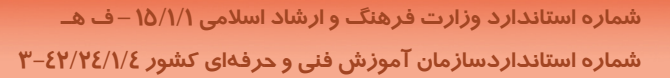

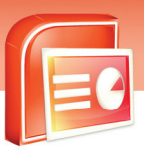

6

5 4

3

2 1 0

Chart in Microsoft Office PowerPoint - Microsoft Excel 🕞 🖌 🤊 - 😗 🗋 🔹 Omid [Compatibility Mode] - Microsoft Po... Chart Tools 💦 – 📼 X Home Insert Design Animations Slide Show Review View Developer Design Layout Format @ Home Insert Page Layout Formulas Data Review View Develo - 🛞 190 Change Save As Chart preteriorite Chart Type Template  $\begin{array}{c|c} & \text{Arial} & \mathbf{v} & 11 & \mathbf{v} \\ \hline & \mathbf{B} & \mathbf{I} & \underline{\mathbf{U}} & \mathbf{A}^* & \mathbf{x}^* \end{array} \equiv \mathbf{\Xi} \equiv \mathbf{\Xi}^*$ · Δ 🗊 Σ · 2⁄7· General 1 Quick Layout \* Chart Layouts Paste 0-Font Clipboard 🕞 Editing A6 ▼ (? f<sub>x</sub> G Н E D С В F Series 2 Series 1 Series 3 4.3 Category 1 2.5 Category 2 3.5 Category 3 2.4 4.4 2 1.8 2.8 4.5 Category 4 To resize chart data range, drag lower left corner of range 10 11 12 13 14 15 16 17 18 19 20 21 22 23 24 25 26 27 28 29 30 31 32 33 34 35 36 37 Series 1 Series 2 Series 3

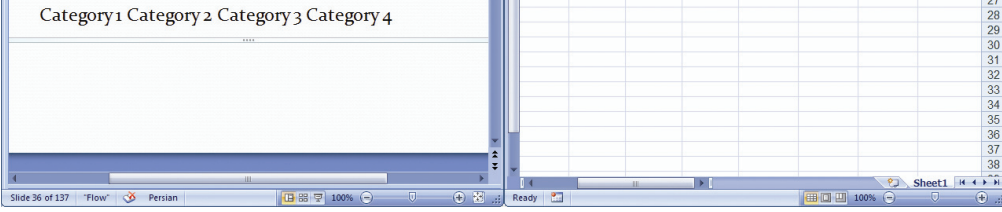

( شکل ۶–۳ ) داده های نمونه به همراه نرم افزار Excel

# 🍏 تمرین ۲-۳

38

٤٨

نموداری با توجه به داده ها ی زیر ایجاد کنید. ( به *ر*اهنمای تصویری دقت کنید)

| Э |      |       |       |        | ≈ |
|---|------|-------|-------|--------|---|
|   | D    | С     | В     | Α      |   |
|   | شيمى | فيزيک | رياضى |        | 1 |
|   | 15   | 9.5   | 10    | احمدى  | 2 |
|   | 19.5 | 19    | 20    | رستمى  | 3 |
|   | 10   | 15    | 13    | ھائىمى | 4 |
|   | 14   | 11    | 10    | رهايى  | 5 |
|   |      |       |       |        | 6 |
|   |      |       |       |        |   |

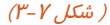

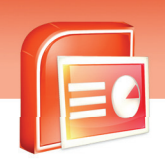

ارایه مطالب **PowerPoint 2007** فصل سوم: درج عناصر گرافیکی در کادر محتویات

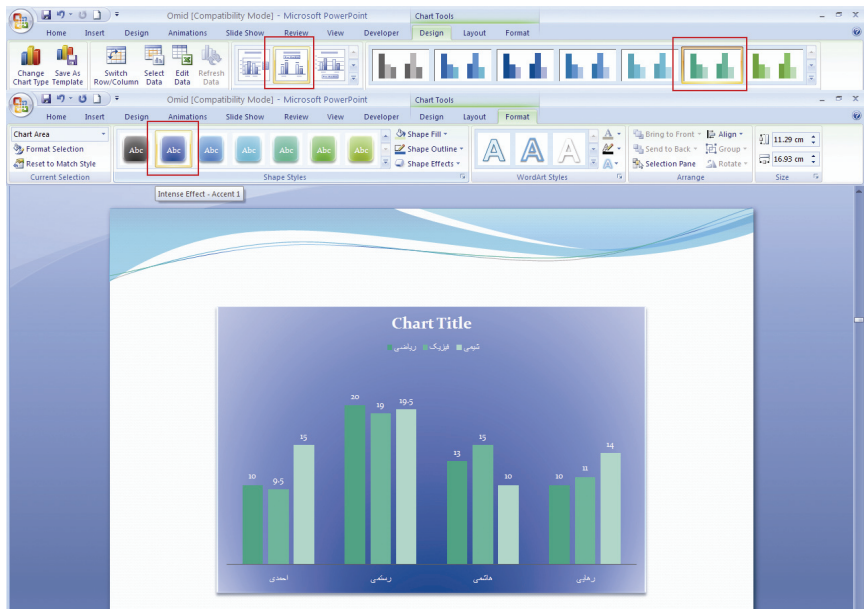

( شکل ۸-۳)

# 🕥 آیا می دانید که ...

با *ر*است کلیک روی نمودار و انتخاب دستور Edit Data می توانید داده های نمودا*ر ر*ا تغییر دهید.

# ۳–۳ درج تصویر

نمایش هایی که دارای تصاویر هستند مخاطبین بیشتری دارند زیرا نمایش مطالب به صورت تصویری قابل فهم تر و جذاب تر است. برای درج تصاویر می توانید عکس های موجود در کامپیوتر، Clip Art ، عکس های اسکن شده یا عکس های دوربین دیجیتالی *ر*ا انتخاب کنید.

## ۱-۳-۳ درج یک فایل تصویری

برای درج یک فایل تصویری مراحل زیر را انجام دهید:

- ۱- روی زبانه ی Insert کلیک کنید و گزینه ی Picture از گروه Illustration را انتخاب کنید.
- ۲- از پنجره ی Insert Picture تصویر دلخواه خود را انتخاب کرده و روی دکمه ی Insert کلیک کنید.

شماره استاندارد وزارت فرهنگ و ارشاد اسلامی ۱۵/۱/۱ – ف هـ شماره استانداردسازمان آموزش فنی و حرفهای کشور ۲۶/۱٤/۱۶–۳

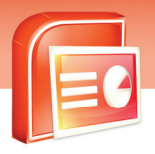

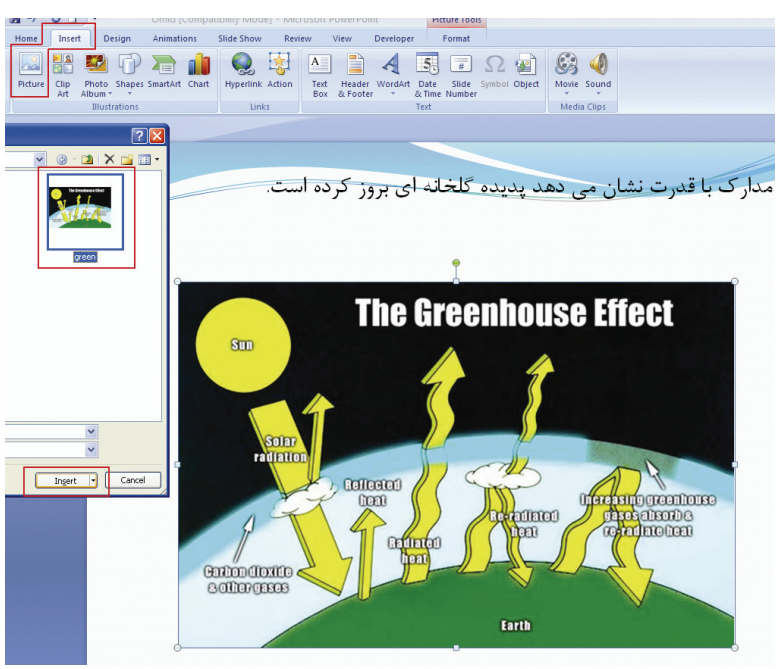

( شکل ۹–۳ )درج فایل تصویری

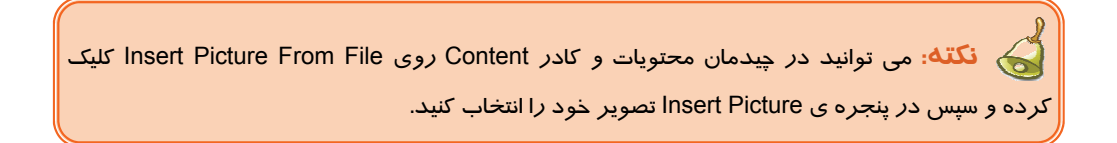

### ۲-۳-۳ درج تصاویر Clip Art

۵-

نرم افزار PowerPoint شامل یک سری تصاویر گرافیکی به نام Clip Art است و شما می توانید تصویری که با موضوع شما مطابقت دارد انتخاب و درج کنید. مراحل زیر را انجام دهید:

- ۱- از زبانه ی Insert به روی فرمان Clip Art کلیک کنید.
- ۲- پنجره ی Clip Art در سمت راست صفحه ظاهر می شود.

|    | www.IrPDF.com                                                                                                    |  |
|----|----------------------------------------------------------------------------------------------------|--|
| 6) | ارایه مطالب <b>PowerPoint 2007</b><br>فصل سوم: درج عناصر گرافیکی در کادر م <del>ح</del> تویات                                                                                                    |  |
|    | Outline       Slides       Clip Art       ×         Search for:       Bower       Go         Search in:       All collections       M         Results should be:       Selected media file types       Image: Clip Art         Selected media file types       Image: Clip Art       Move to Clip Organizer         Copy to Collection       Move to Collection       Move to Collection         Edit Keywords       Find Similar Style       Image: Clip Art |  |
|    |                                                                                                    |  |

(شكل ۱۰–۳) پنجره Clip Art

۳- در کادر Search For موضوعی *ر*ا که تصویری در رابطه با آن می خواهید تایپ کنید (مثلا Flower )

Q Organize clips...
 Clip art on Office Online
 Tips for finding clips

٤- در کادر Search In مکان جستجوی تصویر را مشخص کنید.

Clip : My Collection های موجود در کامپیوتر

Clip : Office Collection های متعلق به نرم افزار

Clip : Web Collection های موجود در اینترنت

- ۵- در کادر Results Should Be نوع عناصر گرافیکی مورد جستجو را انتخاب می کنید. برای جستجوی تصاویر فقط گزینه ی Clip Art را فعال کنید.
  - ۶- روی دکمه ی G0 کلیک کنید.
- ۲- تصاویر یافت شده نشان داده می شوند. روی تصویر مورد نظرراست کلیک کرده و گزینه ی Insert را
   کلیک کنید. (شکل۱۰–۳)

آیا می دانید که ...

برای مشاهده و سازماندهی تصاویر Clip Art می توانید روی گزینه ی Organize Clips از پنجره ی Clip Art کلیک کنید.

شماره استاندارد وزارت فرهنگ و ارشاد اسلامی ۱۵/۱/۱ – ف هـ شماره استانداردسازمان آموزش فنی و حرفهای کشور ۲۶/۱/٤/۱۶ –۳

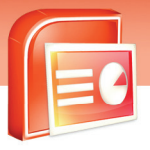

سوال: چگونه می توانید عکسی *ر*ا از دوربین خود یا اسکنر به Clip Art اضافه کنید؟

| 🙎 Fa    | vorites - Microsoft Clip Organizer             |                        |                            |                           |
|---------|------------------------------------------------|------------------------|----------------------------|---------------------------|
| Eile    | Edit <u>V</u> iew <u>T</u> ools <u>H</u> elp   | _                      | Type a question for help 👻 |                           |
| 1       | New Collection                                 | 🔁 🔠 🏢 у Clips Online 🖕 |                            |                           |
| 1       | Add Clips to Organizer                         | Automatically          |                            |                           |
| 1       | Sen <u>d</u> to Mail Recipient (as Attachment) | 🔏 💁 My Own             |                            |                           |
| 6       | Collection Properties                          | From Scanner or Camera |                            |                           |
| X       | E <u>x</u> it                                  |                        | ' l                        | Organize clins            |
| <b></b> |                                                |                        |                            | Clip art on Office Online |
| Ū.      | Web Collections                                |                        | F                          | It is for finding clips   |
|         |                                                | جرہ Clip Art           | (شکل ۱۱–۳) پنځ             |                           |

# ٤–٣ ویرایش تصویر درج شده

27

ویژگی های تصویر را به کمک زبانه ی Format می توان اصلاح کرد. مهمترین گزینه های این زبانه در جدول

۱-۳ آمده است. روش دیگر راست کلیک روی تصویر و انتخاب گزینه ی Format Picture می باشد.

|                                                            | ·) -                     | ن 👌 🖸                                    | •                             | Prese      | entation1 - Mic | rosoft Pov | verPoint |              | Picture Tools |                 |                                  |         |                       | - |
|------------------------------------------------------------|--------------------------|------------------------------------------|-------------------------------|------------|-----------------|------------|----------|--------------|---------------|-----------------|----------------------------------|---------|-----------------------|---|
|                                                            | Home                     | Insert                                   | Design                        | Animations | Slide Show      | Review     | View     | Add-Ins      | Format        |                 |                                  |         |                       |   |
| <ul> <li>Bright</li> <li>Contra</li> <li>Recold</li> </ul> | tness *<br>ast *<br>or * | 🛃 Compress<br>🌆 Change P<br>📷 Reset Pict | s Pictures<br>Picture<br>ture |            |                 | 2          |          | -            |               | Picture Shape * | Bring to Front<br>Send to Back * | Align • | Crop G Width: 7.81 cm |   |
|                                                            | A                        | djust                                    |                               |            |                 |            | Pi       | cture Styles |               | Γ <sub>2</sub>  | Arrang                           | je      | Size                  |   |

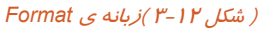

### (جدول ۱-۳) مهمترین گزینه های زبانه ی

| عملكرد                                                                          | نام             | شکل                |
|---------------------------------------------------------------------------------|-----------------|--------------------|
| روشنایی تصویر را افزایش و کاهش می دهد.                                          | Brightness      | 🔅 Brightness 🛪     |
| به تصویر جلوه های <i>ر</i> نگی می دهد.                                          | Recolor         | 🍇 Recolor 🔻        |
| شکل تصویر <i>ر</i> ا تغییر می دهد.                                              | Change Picture  | Change Picture     |
| از لیست باز شو این گزینه می توانید الگوی دلخواهی برای<br>تصویر خود انتخاب کنید. | Picture Stayles |                    |
| شکل تصویر <i>ر</i> ا به قالب انتخاب شده تبدیل می کند.                           | Picture Shape   | Picture Shape 🔻    |
| رنگ کادر دور تصویر را تغییر می دهد.                                             | Picture Border  | 🗹 Picture Border 🔻 |

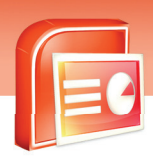

ارایه مطالب **PowerPoint 2007** فصل سوم: درج عناصر گرافیکی در کادر محتویات

| عملكرد                                                                           | نام             | شكل               |
|----------------------------------------------------------------------------------|-----------------|-------------------|
| جلوه هایی نظیر سایه، چرخش، انعکاس و غیره به تصویر می<br>دهد.                     | Picture Effects | Picture Effects * |
| تصویر <i>ر</i> ا ترا <i>ز</i> می کند مانند وسط چین، <i>ر</i> است چین، چپ<br>چین. | Align           | 🛱 Align 🔻         |
| دو یا چند تصویر <i>ر</i> ا گروه بندی می کند.                                     | Group           | Group 🔻           |
| تصویر را با زوایای مختلف و دلخواه می چرخاند.                                     | Rotate          | 🐴 Rotate 🝷        |
| ارتفاع عکس را تغییر می دهد.                                                      | Height          | Height: 9.1 cm    |
| پہنای عکس <i>ر</i> ا تغییر می دھد.                                               | Width           | Width: 11.64 cm 🗘 |
| عکس <i>ر</i> ا برش می دهد.                                                       | Сгор            | Crop              |

روش دیگر راست کلیک روی تصویر و انتخاب گزینه ی Format Picture می باشد.

|                                                                                                    | Г       | - | Format Pictur                                                            | e                                                                | ? 🔀   |
|----------------------------------------------------------------------------------------------------|---------|---|--------------------------------------------------------------------------|------------------------------------------------------------------|-------|
|                                                                                                    |         |   | Fill<br>Line Color<br>Line Style<br>Shadow<br>3-D Format<br>3-D Rotation | Picture<br>Rgcolor:<br>Brightness:<br>Contrast:<br>Reset picture |       |
| Image: Series of the series of the series | e [<br> |   | Text Box                                                                 |                                                                  |       |
| Format Picture                                                                                                    |         |   |                                                                          |                                                                  | Close |

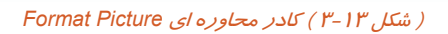

٥٣

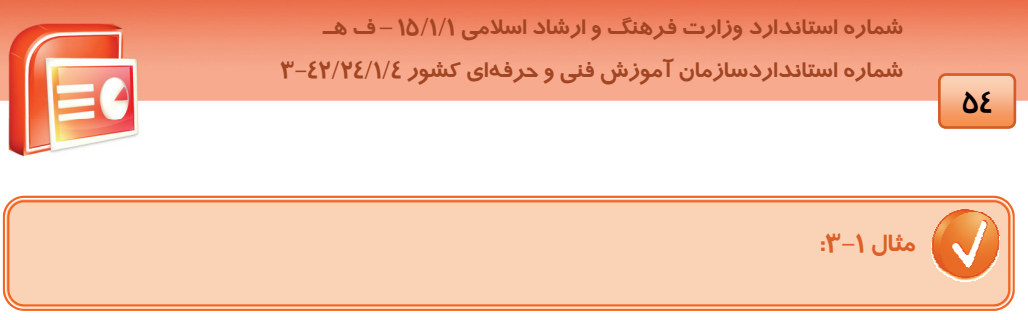

۱ – در یک اسلاید خالی تصویری را درج کنید.

۲- روی زبانه ی Format کلیک کنید و از گروه Picture Style روی Picture Shape کلیک کنید و شکل بیضی را انتخاب کنید.

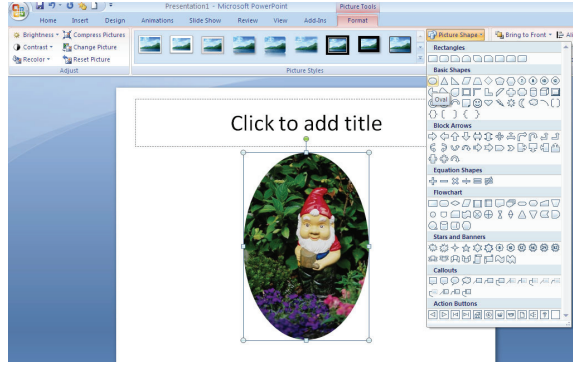

( شکل ۲۵–۳)

۳- از گروه Picture Style، لیست Picture Border را باز کرده و روی گزینه Weight کلیک کنید و ضخامت 6 Pt را انتخاب کنید.

٤- از گروه Adjust فرمان Recolor را کلیک کرده و جلوه رنگی Gray Scale را انتخاب کنید.

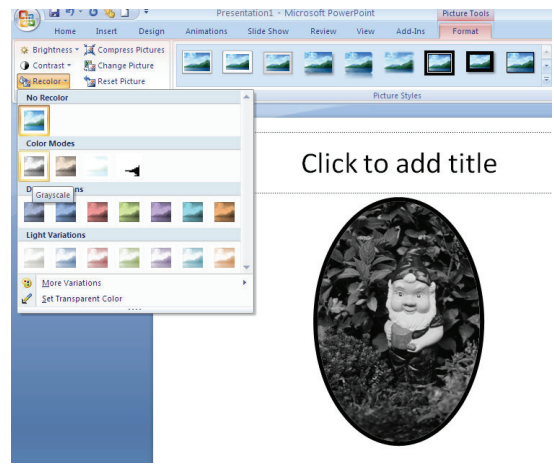

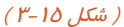

www.IrPDF.com

20

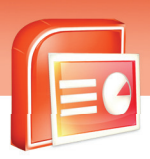

ارایه مطالب **PowerPoint 2007** فصل سوم: درج عناصر گرافیکی در کادر محتویات

# ۵–۳ اشکال آماده Shapes

در نرم افزار PowerPoint اشکال آماده ای مانند اشکال هندسی، ستاره، خطوط و پیکان وجود دارد شما می توانید در صورت نیاز برای زیبا تر شدن فایل نمایشی خود از آن ها استفاده کنید و سپس روی آن ها تغییراتی از قبیل چرخش و تغییر اندازه اعمال کنید .

## Shape درج ۳-۵-۱

- ۱- زبانه ی Insert را کلیک کرده و از گروه Illustration گزینه Shape را کلیک کنید.
  - ۲- از پنجره ظاهر شده شکل مورد نظر خود را انتخاب کنید.

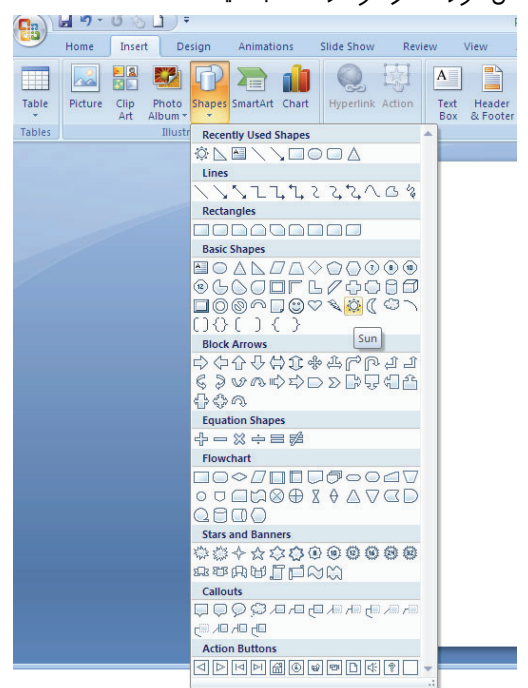

( شکل ۲۶–۳ ) منوی Shapes

۳- روی اسلاید کلیک کنید تا شکل انتخاب شده درج شود.

## ۲–۵–۳ تغییر Shape درج شده

این تغییرات شامل تغییر *ر*نگ داخل شکل، خطوط دور شکل، ابعاد شکل و غیره می باشد این تغییرات ا*ز* طریق دستورات زبانه Format قابل انجام است و در هنگام انتخاب شکل ظاهر می شود.

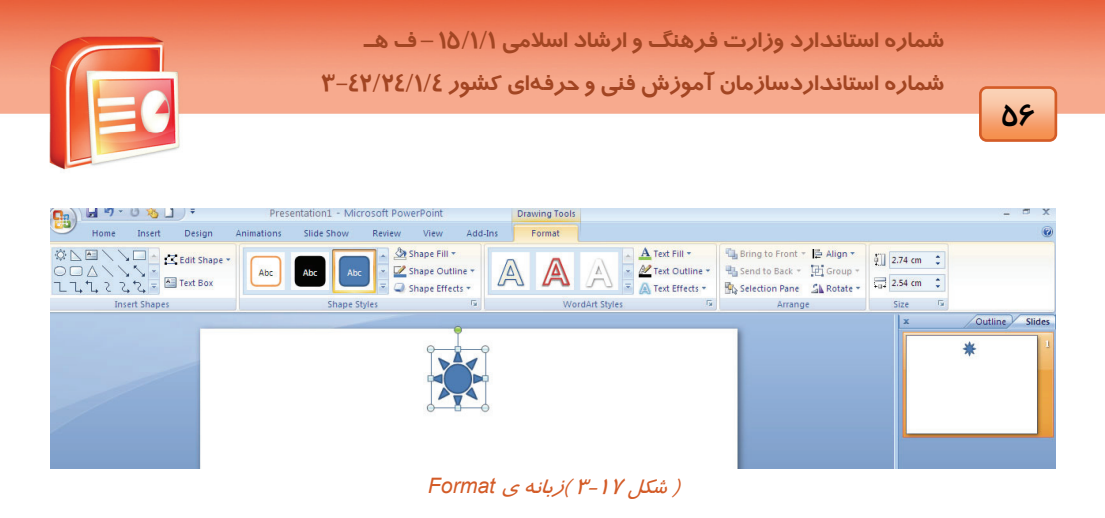

همچنین می توانید روی شکل، راست کلیک کرده و فرمان Format Shape را انتخاب کنید تا کادر Format Shape ظاهر شود.

# ۶–۳ درج متن هنری Word Art

برای زیبایی بیشتر یا بالاتر بردن اهمیت متن از WordArt استفاده می کنیم برای درج WordArt به روش زیر . .

عمل کنید:

- ۱- روی زبانه ی Insert کلیک کنید.
- ۲- از گروه Text روی Word Art کلیک کنید.
- ۳- از مجموعه ظاهر شده مورد دلخواه خود را انتخاب کنید.

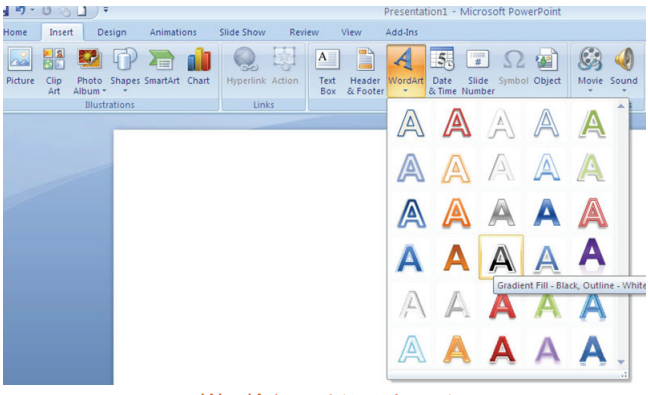

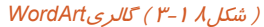

٤- کادری برای نوشتن متن ظاهر می شود.

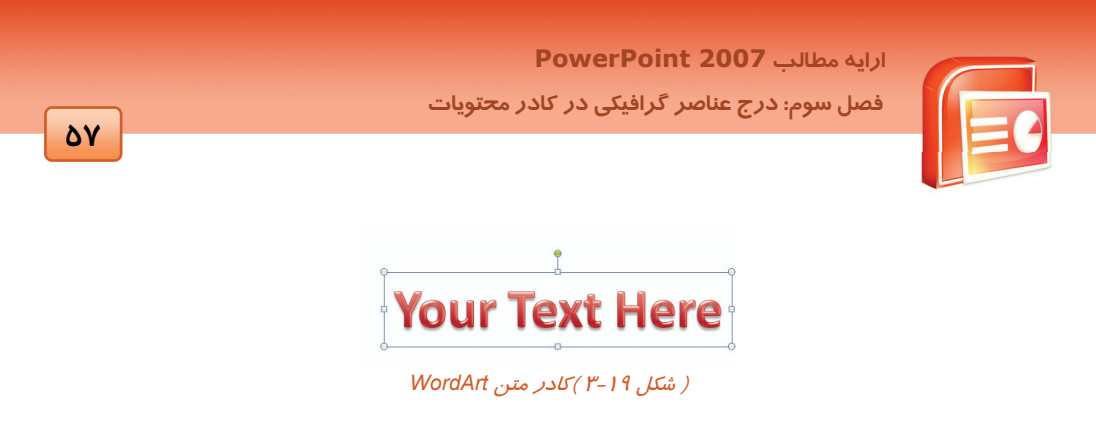

۵- در کادر متن کلیک کرده و متن خود را تایپ کنید. اندازه ی کادر به طور خود کار با زیاد شدن طول متن تغییر می کند.

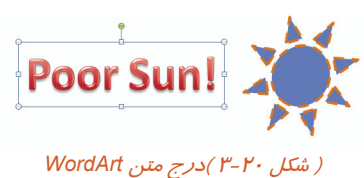

با دستورات گروه WordArt Styles از زبانه Format می توانید خصوصیات WordArt را تغییر دهید.

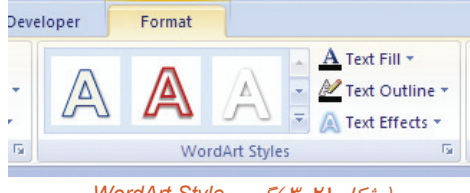

( شکل ۲۱–۳ )گروه WordArt Style

- Text Fill داخل متن هنری را با رنگ دلخواه، عکس یا بافت رنگ آمیزی می کند .
  - Text Outline رنگ، نوع ضخامت دور متن هنری را تغییر می دهد.
    - Text Effects جلوہ ویژہ ای به متن هنری می دهد .

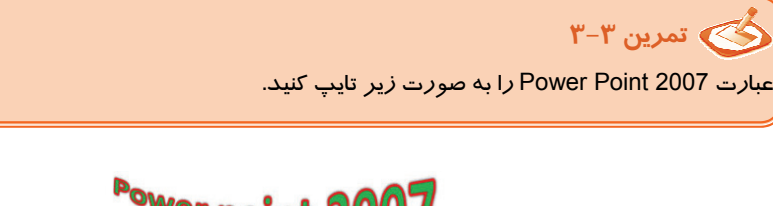

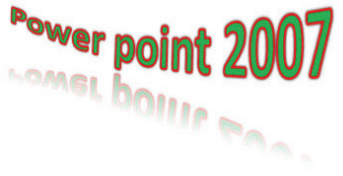

شماره استاندارد وزارت فرهنگ و ارشاد اسلامی ۱۵/۱/۱ – ف هـ شماره استانداردسازمان آموزش فنی و حرفهای کشور ۲۶/۱۶٤/۱۶ – ۳

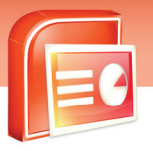

### ( شکل ۲۲–۳ )

# ۲-۷ درج جعبه متن (Text Box)

27

می توان به اسلاید جعبه متن اضافه کرد این جعبه متن مانند کادر های عنوان و متن در چیدمان اسلاید است و متن مورد نظر در آن قرار می گیرد.

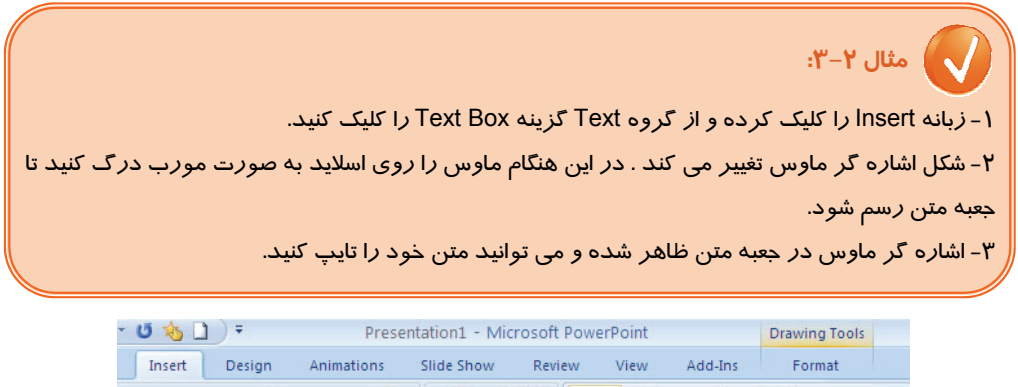

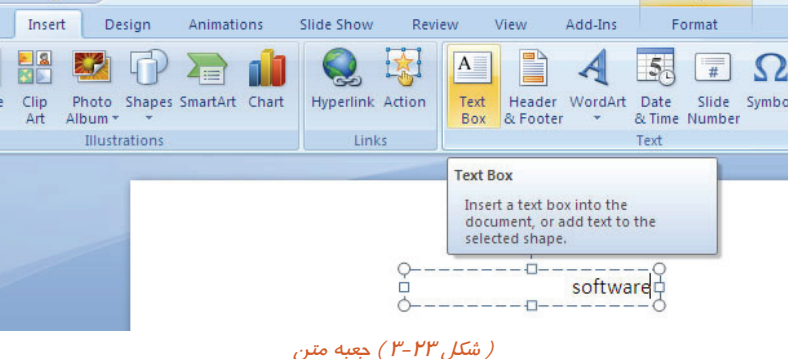

# ۸–۳ ساخت آلبوم عکس

بعضی از فایل های نمایشی مانند برنامه های آموزشی لازم است حاوی یک سری عکس برای توضیح بهتر مطالب باشند در این صورت برای صرفه جوئی زمانی می توانید آلبوم عکس بسازید و عکس های خود را در آن قرار دهید.

برای ساخت آلبوم مراحل زیر را اجرا کنید:

- ۱. از زبانه Insert روی Photo Album کلیک کنید.
- ۲. روی New Photo Album کلیک کنید تا کادر محاوره ی Photo Album ظاهر شود.

60

ارایه مطالب **PowerPoint 2007** فصل سوم: درج عناصر گرافیکی در کادر محتویات

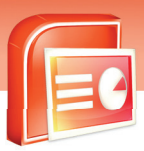

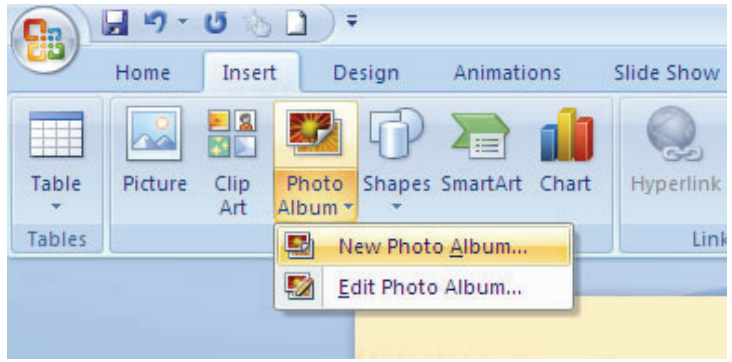

( شكل ٢٤-٣ )ايجاد آلبوم عكس

| Insert picture from:<br><u> Fi</u> le/Disk                             | Pictu <u>r</u> es in album: | Preview:                                   |
|------------------------------------------------------------------------|-----------------------------|--------------------------------------------|
| Insert text:                                                           |                             |                                            |
| Picture Options:<br>Captions below <u>ALL</u> pictures black and w     | ures .                      | No preview is available for this selection |
|                                                                        |                             |                                            |
| Album Lavout                                                           | 1 1 Remoye                  | 42.24 (M) (M) (M) (M)                      |
| Album Layout                                                           | 1 1 Remove                  |                                            |
| Album Layout<br>Pjcture layout: Fit to slide<br>Frame shape: Rectangle | 1 1 Remove                  |                                            |

( شکل ۲۵ -۳ ) کادر محاورہ ای Photo Album

۳. با کلیک روی گزینه ی File / Disk پنجره Insert New Picture ظاهر می شود و می توانید یک یا چندین عکس *ر*ا انتخاب کرده و دکمه Insert *ر*ا کلیک کنید.
شماره استاندارد وزارت فرهنگ و ارشاد اسلامی ۱۵/۱/۱ – ف هـ شماره استانداردسازمان آموزش فنی و حرفهای کشور ۲۶/۱۶٤/۱۶–۳

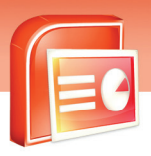

| Insert New Pic                                                                                  | tures          |              |       |        |             | ? 🛛             |
|-------------------------------------------------------------------------------------------------|----------------|--------------|-------|--------|-------------|-----------------|
| Look in:                                                                                        | 🛅 Sample P     | ictures      |       |        |             | 🖌 🕲 - 🖬 🗙 📑 🖬 - |
| My Recent<br>Documents<br>Comments<br>Computer<br>My Documents<br>My My<br>My Network<br>Places | Elve           | TIS          | green | Sirect | Water life: | North State     |
|                                                                                                 | File pame:     |              |       |        |             | ~               |
|                                                                                                 | Files of type: | All Pictures |       |        |             | ~               |
| Toojs 🔹                                                                                         |                |              |       |        |             | Ingert • Cancel |

( شکل ۲۶-۳ ) کادر محاوره ای Insert New Pictures (

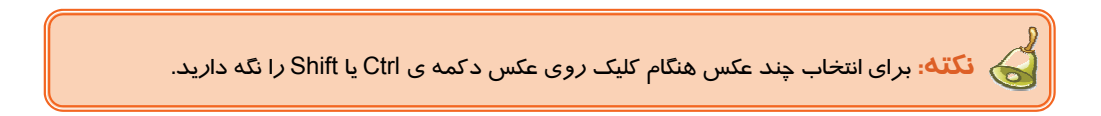

٤. عکس های انتخاب شده به ترتیب در لیست Picture Album قرار می گیرد. دکمه Create را کلیک کنید.

# ۹–۳ درج پیوند (Heyperlink)

پیوند به معنی انتقال به محل دیگر است . با کلیک روی یک پیوند می توانید در همان نمایش یک فایل دیگر از قبیل یک صفحه اینترنتی، فایل متنی یا نمایش دیگری را باز کنید. پیوند روی عناصری نظیر متن، عکس، نمودار و اشکال آماده اعمال می شود.

برای د*ر*ج یک پیوند *ر*وی یک متن به ترتیب زیر عمل کنید:

۱- متن مورد نظر را انتخاب کنید.

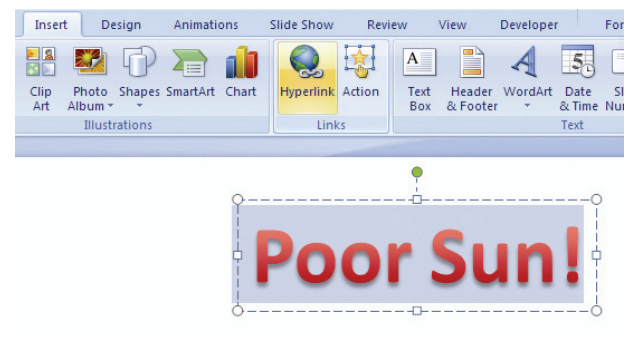

( شکل ۲۷–۳ )انتخاب متن ، گزینه ی Hyperlink

9.

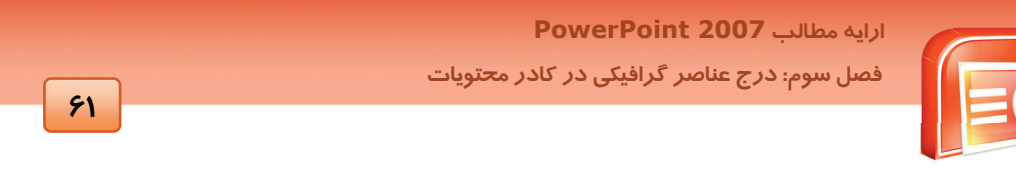

۲- روی گزینه Hyperlink از دستورات زبانه Insert کلیک کنید. در پنجره Insert Hyperlink محل فایل مقصد یا نقطه پیوند را مشخص کنید .

| Insert Hyperli                     | ink                      |                                                                 |                                                                                                    |            | ? 🛛               |
|------------------------------------|--------------------------|-----------------------------------------------------------------|----------------------------------------------------------------------------------------------------|------------|-------------------|
| Link to:                           | Text to displa           | y: Poor Sun!                                                    |                                                                                                    |            | ScreenTi <u>p</u> |
| Existing File or                   | Look in:                 | C My Documents                                                  | <ul> <li>Image: Image: Ima</li></ul> | ۵ 💕        |                   |
| Web Page                           | Current<br>Folder        | Ca a.jafarlou<br>AdobeStockPhotos<br>Groove Workspace Templates |                                                                                                    | <u>^</u> ( | B <u>o</u> okmark |
| Pl <u>a</u> ce in This<br>Document | Browsed<br>Pages         | CM My Completed Downloads<br>My Data Sources<br>My eBooks       |                                                                                                    |            |                   |
| Create <u>N</u> ew<br>Document     | Re <u>c</u> ent<br>Files | My Music<br>My Pictures<br>My Software<br>OneNote Notebooks     |                                                                                                    | ~          |                   |
| B                                  | Addr <u>e</u> ss:        |                                                                 |                                                                                                    | ~          |                   |
| E- <u>m</u> ail Address            |                          |                                                                 |                                                                                                    | OK         | Cancel            |

( شکل ۲۸-۳ ) کادر محاوره ی Hyperlink

۳- روی گزینه Place In This Document کلیک کرده و گزینه ی Next Slide را انتخاب کنید.

| Edit Hyperlin                                                                       | k                                                                                                    | ? 🛛                         |
|-------------------------------------------------------------------------------------|----------------------------------------------------------------------------------------------------|-----------------------------|
| Link to:                                                                            | Iext to display: Poor Sun!                                                                                                    | ScreenTip                   |
| Existing File or<br>Web Page<br>Place in This<br>Document<br>Create New<br>Document | Select a plage in this document:<br>First Slide<br>Last Slide<br>Previous Slide<br>Slide Titles<br>1. Slide 1<br>2. Slide 2<br>Custom Shows | Slide preview:              |
| E-mail Address                                                                      |                                                                                                    | Show and return  OK  Cancel |

( شکل ۲۹–۳ ) انتخاب اسلاید بعدی برای Hyperlink

٤- روی دکمه ی OK کلیک کنید. متن پیوند داده شده زیر خط دار می شود.

شماره استاندارد وزارت فرهنگ و ارشاد اسلامی ۱۵/۱/۱ – ف هـ شماره استانداردسازمان آموزش فنی و حرفهای کشور ۲۲/۲٤/۱/٤–۳

94

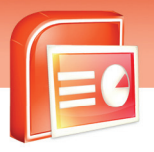

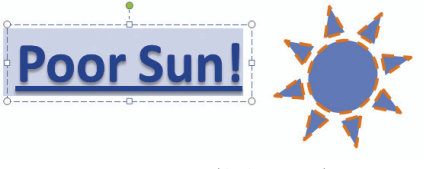

( شکل ۳۰–۳ ) متن پیوند دا*ر* 

۵- با فشردن کلید F5 به نمای اجرای نمایش بروید. با حرکت ماوس روی متن اشا*ر*ه گر به شکل دست در می آید و با کلی*ک ر*وی آن به اسلاید بعدی می *ر*وید.

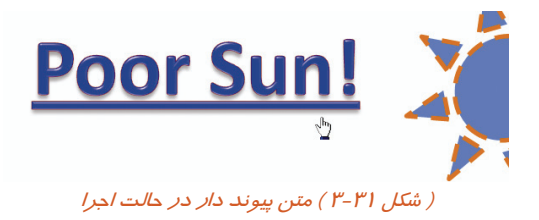

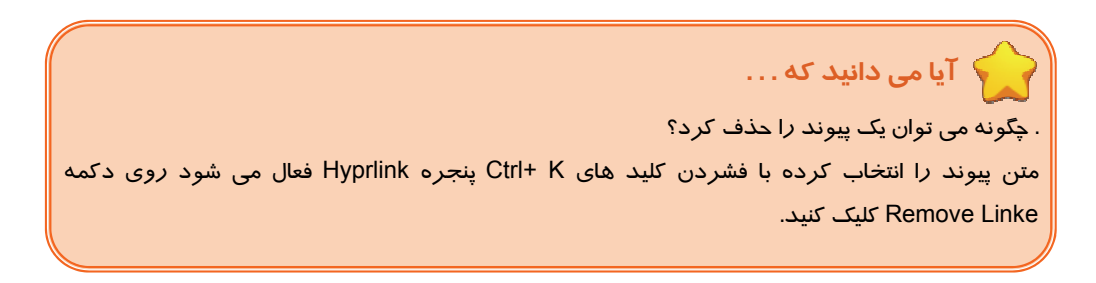

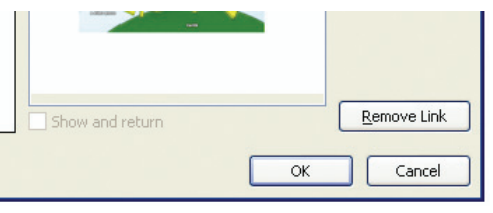

( شکل ۳۲-۳) حذف پیوند

# ۱۰−۳ درج نمودار های سازمانی (SmartArt )

برای نمایش گرافیکی دیاگرام یا ساختار سازمانی یک فرآیند کاری، از SmartArt استفاده می شود. PowerPoint دارای طرح های گرافیکی زیادی جہت انتخاب نوع نمودار یا چارت می باشد.

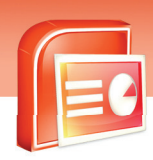

فصل سوم: درج عناصر گرافیکی در کادر محتویات

ارابه مطالب PowerPoint 2007

مراحل ایجاد نمودار های سازمانی با یک مثال بر رسی می شوند:

- ۱- زبانه Insert را کلیک کرده و روی گزینه SmartArt از گروه Illustration کلیک کنید.
- ۲- پنجره Choose A SmartArt Graphic فعال می شود. چارت مشخص شده در شکل را انتخاب و کلید Ok

را کلیک کنید.

| Insert Design Animatio                                      | ns Slide Show Review         | View Developer                                 |                                                                                                    |
|-------------------------------------------------------------|------------------------------|------------------------------------------------|----------------------------------------------------------------------------------------------------|
| Clip Photo Shapes SmartArt<br>Art Album                     | Chart Hyperlink Action Links | t Header WordArt Dat<br>& Evoter VordArt Trans | s Silde Symbol Object<br>Number Mumber Media Clips                                                                                                    |
| Choose a SmartArt Graphi                                    | c                            |                                                | ? <mark>×</mark>                                                                                                    |
| Al       List       VOR       Vor       Vor       Hierarchy | Organization Chart           |                                                |                                                                                                    |
| Relationship<br>Matrix<br>A Pyramid                         | Relationship                 | <b>***</b><br>■> <b>\$</b>                     | Basic Black List<br>Use to show non-sequential or grouped<br>blocks of information. Maximizes both<br>homoratia and vertical display space for<br>shapes. |
|                                                             |                              |                                                | OK Cancel                                                                                                    |

( شكل ۳۲-۳ ) پنجره Choose A Smart Art Graphic

۳- در قسمت Text متن مورد نظر را برای دیاگرام اول تایپ کنید متن وارد دیاگرام می شود.

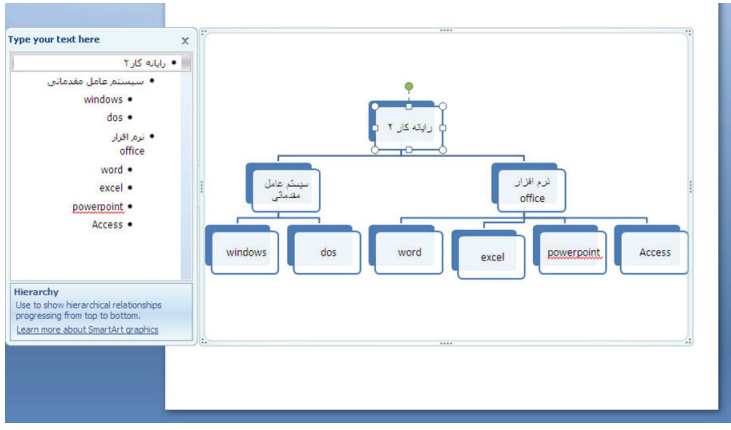

( شکل ۳٤–۳ )درج متن های نمودار

شماره استاندارد وزارت فرهنگ و ارشاد اسلامی ۱۵/۱/۱ – ف هـ شماره استانداردسازمان آموزش فنی و حرفهای کشور ۲۶/۱٤/۱۶–۳

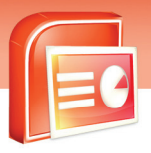

98

٤- متن های دیگر را نیز تایپ کنید. ۵- خارج از چارت کلیک کنید تا درج چارت تمام شود.

## <u>۱۱–۳ شناسایی</u> اصول خواندن و د*ر*ک متون انگلیسی

Display Pictures In A Photo Album

You Can Quickly Creat A Photo Album Presentation To Display Images Or Graphics In A Variety Of Styles. The Photo Album Tool Saves Time Because It Allows You To Insert Many Images At Once And Then Formats The Slides With The Selected Number Of Pictures. The Images You Choose Can Be In Any File Format Power Point Supports, And It Is Not Necessary For The Files To Be Located In The Same Directory.

### Test:

Photo Album Display.....
 A) Number Of Picture
 B) Text
 C) Chart
 D) Images
 2-Photo Album Tool Allow You Insert

2-Photo Album Tool Allow You Insert Many Images...... A) At Once

- B) One Time
- C) Two Times
- D) Never

3- Which Images You Can Choose?A) Any ImageB) JPG ImageC) Any File Format Power Point SupportsD) Graphic Files

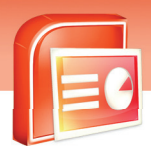

ارایه مطالب **PowerPoint 2007** فصل سوم: درج عناصر گرافیکی در کادر محتویات

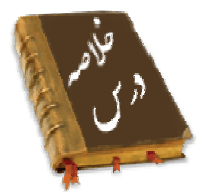

- جدول از تعدادی سطر و ستون برای نگهداری اطلاعات تشکیل شده است . با درج سطر و ستون یا کشیدن آن می توان یک جدول درج نمود و تغییر خصوصیات جدول از طریق زبانه های Design و Layout امکان پذیر است.
- برای نمایش داده ها به صورت شماتیک از نمودار استفاده می شود . هنگام درج نمودار در PowerPoint
   نرم افزار Excel باز شده و می توان عملیات محاسباتی روی داده ها را انجام داد . تغییر خصوصیات نمودار
   نیز از طریق سه زبانه ی Besign ،Layout ،Format قابل انجام است.
- برای درج تصویر می توان از عکس های موجود در کامپیوتر، Clip Art، تصاویر اسکن شده یا دوربین
   دیجیتالی استفاده کرد. توسط زبانه ی Format می توان ویژگی های تصویر را تغییر داد.
- به اشکال آماده مانند اشکال هندسی، ستاره و خطوط Shape می گویند. پس از درج Shape می توان تغییرات متنوع روی آن انجام داد.
  - برای درج متن های هنری از قابلیت WordArt استفاده می شود.
  - به کمک TextBox کادر متن ایجاد شده و می توان متن خود را تایپ کرد.
- پیوند (Hyperlink) به معنی اتصال به محل دیگر است. با کلیک روی یک عنصر پیوندی می توان به یک فایل،
   یک سایت و یا اسلایدی از همان فایل جهش کرد.
- برای دسته بندی تصاویر و سهولت و صرفه جوئی زمانی از قابلیت آلبوم استفاده می شود. در اسلاید آلبوم می توان هم تصویر و هم جعبه متنی قرار داد.
- SmartArt فرآیند کاری را به صورت سازمانی نمایش می دهد. در PowerPoint طرح های گرافیکی زیادی جهت نوع نمودار وجود دارد.

شماره استاندارد وزارت فرهنگ و ارشاد اسلامی ۱۵/۱/۱ – ف هـ شماره استانداردسازمان آموزش فنی و حرفهای کشور ۲۶/۱/٤/۱۶ –۳

99

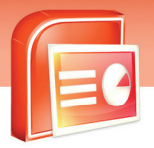

|           | واژه نامه             |
|-----------|-----------------------|
| Table     | جدول                  |
| Design    | طراحى                 |
| Row       | سطر                   |
| Column    | ستون                  |
| Effect    | جلوه                  |
| Border    | حاشيه                 |
| Rotate    | <i>چر</i> خش          |
| Chart     | نمودا <i>ر</i>        |
| Height    | ارتفاع                |
| Width     | لنري                  |
| Caption   | عنوان                 |
| Hyperlink | پيوند                 |
| Variety   | متنوع                 |
| Style     | الگو                  |
| Tool      | ابزا <i>ر</i>         |
| Insert    | وارد کردن             |
| Format    | قالب                  |
| Locate    | جاگذا <i>ر</i> ی کردن |
| Choose    | انتخاب                |

91

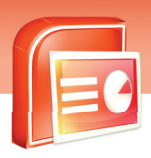

ارایه مطالب PowerPoint 2007 فصل سوم: درج عناصر گرافیکی در کادر محتویات

## آزمون تئوری

### درستی یا نادرستی گزینه های زیر را تعیین کنید.

- عکس های دوربین دیجیتال را نیز می توان در اسلاید درج کرد.
- ۲. PowerPoint دارای یک سری تصاویر گرافیکی به نام WordArt می باشد.
- ۳. جهت برش یک تصویر از گزینه Crop از زبانه ی Format استفاده می شود.
  - ٤. ویرایش یک تصویر توسط دستورات زبانه ی Design انجام می شود.
- کادر متنی در WordArt با بزرگ شدن طول متن ثابت است و تغییر نمی کند.
  - ۶. در اسلاید آلبوم نمی توان جعبه متن اضافه کرد.
- ۲. با حرکت ماوس روی متن پیوند داده شده اشاره گر ماوس به شکل دست در می آید.

### معادل گزینه های سمت راست را از ستون سمت چپ انتخاب کرده و مقابل هر عبارت بنویسید.

| SmartArt  | ۸. متون هنری                  |
|-----------|-------------------------------|
| WordArt   | ۹. پیوند                      |
| hyperlink | ۱۰. چا <i>ر</i> ت های گرافیکی |
| shapes    | ۱۱. نمودا <i>ر</i>            |
| chart     | ۱۲. اشکال آماده               |

### گزینه ی صحیح را انتخاب کنید.

| ۱۳- برای درج جدول از    | به زبانه ای استفاده می کنید       | اج<br>ا                        |                        |
|-------------------------|-----------------------------------|--------------------------------|------------------------|
| الف) Design             | ب) Home                           | ج) Insert                      | د) View                |
| ۱٤- یک تصویر را در کد   | م قالب اسلاید می توان در <u>-</u> | ح کرد؟                         |                        |
| الف) Title              | ب) Sub title                      | ج) Content                     | د) هر سه مو <i>ر</i> د |
| ۱۵- برای یافتن تصاویر t | Clip A در اینترنت کدام گز         | ِینه <i>ر</i> ا باید فعال کرد؟ |                        |
| الف) My collection      | ب) Office collection              | ج) Web collection              | د) Organize clip       |
| ۱۶- اگرموضوع جستجو      | ک Clip Art باشد موضوع             | را در کدام کادر باید نوشت      | ېنې                    |
| الف) Search for         | ب) Search in                      | ج) Results                     | د) Office              |
| ۱۷- برای گروه بندی کر   | دن دو یا چند تصویر از چه          | دستوری استفاده می کنید؟        |                        |
| الف) Align              | ب) Group                          | ج) Rotation                    | د) Crop                |

شماره استاندارد وزارت فرهنگ و ارشاد اسلامی ۱۵/۱/۱ – ف هـ شماره استانداردسازمان آموزش فنی و حرفهای کشور ۲۶/۱/٤/۱۶ –۳

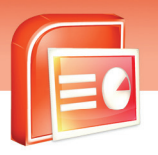

|             | ستفاده کرد؟                 | ىتا <i>ر</i> ە از چە دستورى بايد ا | ۱۸- برای رسم یک س  |
|-------------|-----------------------------|------------------------------------|--------------------|
| د) hapes    | ج) WordArt                  | ب Chart (                          | الف) Picture       |
|             | انجام می شود                | Shape از طریق زبانه ی              | ۱۹- تغییر خصوصیات  |
| د) Insert   | ج) Format                   | ب) Design                          | الف) Layout        |
|             | Insei استفادہ می شود؟       | از کدام دستور زبانه ی rt           | ۲۰– برای درج پیوند |
| د) Chart    | ج) WordArt                  | ب SmartArt (                       | الف) Hyper link    |
| ستفاده کرد؟ | دام کلید های تر کیبی باید ا | ں پنجرہ ی Hyperlink از ک           | ۲۱– برای فعال کردن |
| د)Ctrl+ N   | ج) Ctrl+ O                  | ب) Ctrl+ H                         | الف) Ctrl+ K       |

در جای خالی عبارت مناسب بنویسید.

61

۲۲– ......از تعدادی سطر و ستون برای سازماندهی اطلاعات تشکیل شده است.

- ۲۳- پس از درج نمودار در صفحه Powerpoint نرم افزار ...... را برای انجام محاسبات در اختیار شما قرار می دهد.
  - ۲٤- به اشکال آماده در Powerpoint ......می گویند.
  - ۲۵- متن پیوند داده شده به صورت ....... در می آیند.
  - ۲۶- برای درج چارت های گرافیکی از .......... استفاده می شود.

### به سوال های زیر پاسخ تشریحی بدهید.

- ۲۷- یک پیوند چیست؟ کار برد آن را توضیح دهید.
- ۲۸- چه تغییراتی می توانید روی اشکال آماده اعمال کنید؟

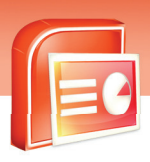

ارایه مطالب **PowerPoint 2007** فصل سوم: درج عناصر گرافیکی در کادر محتویات

## آزمون عملی

۱- یک جدول ایجاد کنید به نحوی که دور جدول خط چین باشد و عبا*ر*ت عنوان عمودی باشد. ۲- یک آلبوم عکس به نام خودتان بسازید به طوری که:

الف) در یک اسلاید دوعکس با عنوان زیر شان باشد.

ب) ۳ عکس و یک جعبه متن داشته باشد.

ج) به اسلاید دوم یک پس زمینه بدهید.

۳- عبارت Microsoft office را به صورت متن هنری درج کنید به طوری که :

الف) داخل متن را با یک رنگ گرادیان پر شود.

ب)سایه دا*ر* باشد. متن مورب باشد .

د) یک جلوه ویژه دلخواه داشته باشد.

٤- یک نمودار ستونی بر اساس اطلاعات زیر درج کنید.

| میزان آلودگی هوا |      |      |  |  |  |  |  |  |  |
|------------------|------|------|--|--|--|--|--|--|--|
| 1871             | 1876 |      |  |  |  |  |  |  |  |
| ۳۵               | ۳.   | مہر  |  |  |  |  |  |  |  |
| 44               | ۳۷   | آبان |  |  |  |  |  |  |  |
| ۳۳               | 48   | آذر  |  |  |  |  |  |  |  |

69

۵- یک فایل نمایشی با ۵ اسلاید ایجاد کنید در اسلاید اول عبارت Last Slide را تایپ کنید و این متن را به اسلاید آخر پیوند دهید.

۴– چارت سازمانی رشته های هنرستان خود را رسم کنید.

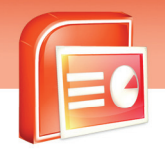

شماره استاندارد وزارت فرهنگ و ارشاد اسلامی ۱۵/۱/۱ – ف هـ شماره استانداردسازمان آموزش فنی و حرفهای کشور ۲۶/۱/٤/۱۶ –۳

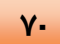

| <br> |
|------|
| <br> |
|      |
| <br> |
|      |
| <br> |
|      |
|      |
|      |
| <br> |
| <br> |
| <br> |
| <br> |
| <br> |
| <br> |
| <br> |
|      |
| <br> |
| <br> |
| <br> |
|      |
| <br> |
|      |
|      |
|      |
| <br> |
| <br> |
| <br> |

Y١

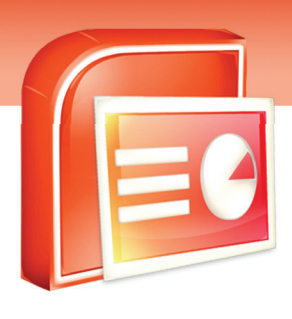

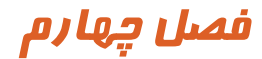

## هدف کلی فصل:

# توانائی انجام کار با Slide Master

# اهداف رفتاری (جزئی)

پس از مطالعه این د*ر*س، از فراگیر انتظار می*ر*ود که:

- اصول ایجاد اسلاید الگو(Slide Master) را بشناسد.
- با نمای Slide Master آشنا شده و با آن کار کند.
  - در اسلاید ها تاریخ درج کند.
  - برای اسلایدها پا صفحه ایجاد کند.
  - در اسلاید ها تصاویر و اشکال گرافیکی درج کند.

| زمان (ساعت) |       |  |  |  |  |  |  |  |
|-------------|-------|--|--|--|--|--|--|--|
| عملى        | تئورى |  |  |  |  |  |  |  |
| ۲           | ٢     |  |  |  |  |  |  |  |

شماره استاندارد وزارت فرهنگ و ارشاد اسلامی ۱۵/۱/۱ – ف هـ شماره استانداردسازمان آموزش فنی و حرفهای کشور ۲۶/۱۷۶/۱۶ – ۳

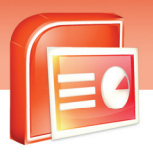

### مقدمه:

٧٢

نرم افزار PowerPoint این امکان را به شما می دهد تا اسلایدی را به عنوان پایه یا الگو (Slide Master) در نظر بگیرید.تغییراتی که روی Slide Master داده شود ، روی همه ی اسلاید هایی که از آن Layout استفاده می کنند اعمال می گردد. این تغییرات مواردی از قبیل درج پا صفحه، تاریخ، شماره گذاری، ساعت و اشکال گرافیکی مانند آرم یک شرکت را شامل می شود. همچنین می توان یک Themes جدید به اسلاید الگو تخصیص داد.

## ۱−٤ آشنایی با اصول ایجاد و بستن نمای الگوی اسلاید ( Slide Master )

برای ایجاد الگوی اسلاید ( Slide Master) مراحل زیر را اجرا کنید:

۱- بر روی زبانه View کلیک کنید.

۲- از گروه Presentation View گزینهی Slide Master را انتخاب کنید.

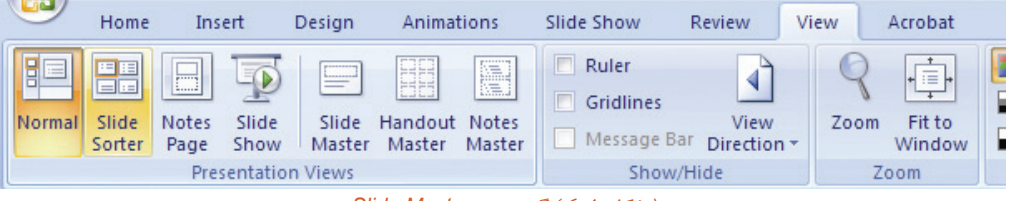

( شکل ۱-٤ ) گزینه ی Slide Master

در کنار پنجره ی برنامه، طرح بندی های مختلف نمای Slide Master نمایش داده می شود. هر تغییری که بر روی این طرح بندی ها انجام دهید بر روی تمامی اسلاید های برنامه اعمال می شود.

|                      | - n - O                            | •                            |                      |                                           |                  | Preser   | ntation1 -                       | Microsoft    | PowerPoint                                     |          |                              |                    |                               | -         | σx                    |
|----------------------|------------------------------------|------------------------------|----------------------|-------------------------------------------|------------------|----------|----------------------------------|--------------|------------------------------------------------|----------|------------------------------|--------------------|-------------------------------|-----------|-----------------------|
| 9                    | Slide Master                       | Home                         | Insert               | Animation                                 | Review           | v Vie    | w Acro                           | bat          |                                                |          |                              |                    |                               |           | ۲                     |
| Insert Sli<br>Master | de Insert<br>Layout<br>Edit Master | Delete<br>Rename<br>Preserve | Master<br>Layout Pla | Insert V<br>Inceholder -<br>Master Layout | Title<br>Footers | Themes C | Colors *<br>Fonts *<br>Effects * | Back<br>Hide | ground Styles +<br>Background Gra<br>ackground | aphics s | Page<br>etup Orie<br>Page Si | Slide<br>ntation - | Close<br>Master View<br>Close | ,         |                       |
|                      |                                    |                              |                      |                                           |                  |          |                                  |              |                                                |          |                              |                    |                               |           |                       |
|                      |                                    | Cl                           | ick                  | to e                                      | dit I            | Ма       | ste                              | r ti         | tle st                                         | yle      |                              |                    |                               |           |                       |
|                      |                                    |                              | Clic                 | k to e                                    | dit N            | last     | er su                            | btit         | e style                                        | 0        |                              |                    |                               |           |                       |
|                      | (8)                                | L                            |                      |                                           |                  | Footer   |                                  |              | [                                              |          | 197.5.75                     | т                  | Compari<br>*                  | File Zone | no slides<br>Net Zone |

( شكل ۲-٤) پنجره الگوی اسلايد Slide Master

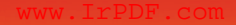

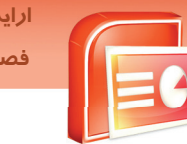

ارایه مطالب PowerPoint 2007 فصل چهارم: توانائی انجام کار با Slide Master

۳- برای بستن نمای الگوی اسلاید Slide Master از گروه Close گزینه Master View را انتخاب کنید.

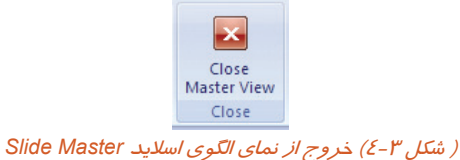

در ادامه به بررسی انواع تغییراتی که می توان بر روی Slide Master اعمال کرد پرداخته می شود.

### ۲–٤ تغییر بر روی کادرهای محتویات در Slide Master

شما می توانید کادر متنی یا محتویات را انتخاب کنید و تغییراتی نظیر اندازه و رنگ قلم بر روی آنهاانجام دهید

تا پس از اعمال بر روی اسلاید الگو بر روی تمامی اسلاید ها به طور یکسان اعمال شود.

## ۲−۲ درج تاریخ ، شماره اسلاید و پاصفحه در Slide Master

برای درج تاریخ ، شماره اسلاید و پاصفحه در Slide Master مراحل زیر را انجام دهید :

- ۱- بر روی زبانه View کلیک کنید.
- ۲- از گروه Presentation گزینهی Slide Master ر انتخاب کنید.

۳- روی زبانه Insert کلیک کنید.

٤- از گروه Text گزینهی Header & Footer را انتخاب کنید.

پنجرهی Header & Footer ظاهر می شود که دارای دو زبانه به نامهای Slide و Notes And Handouts است.

| leader and Footer                 | ? >          |
|-----------------------------------|--------------|
| Slide Notes and Handouts          |              |
|                                   | Apply to All |
| Update automatically              | Apply        |
| ۹ + ۱۶ دوکن / ۲۶                  | Cancel       |
| Persian V Western V               |              |
| ⊖ Fi <u>x</u> ed                  | - Preview    |
| 1430/06/23                        |              |
| Slide number<br>Ecoter            |              |
| Don't show on title <u>s</u> lide |              |

( شكل ٤-٤) پنجره ى Header and Footer

شماره استاندارد وزارت فرهنگ و ارشاد اسلامی ۱۵/۱/۱ – ف هـ شماره استانداردسازمان آموزش فنی و حرفهای کشور ۲۶/۱/٤/۱۶ –۳

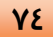

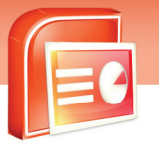

در جدول ۱–٤ شرح گزینه های زبانه ی Slide آورده شده است.

|                                                                                                    | (جد                  |
|----------------------------------------------------------------------------------------------------|----------------------|
| عملكرد                                                                                                    | گزینه                |
| در ج تاریخ و ساعت در Slide Master                                                                         | Date And Time        |
| تا <i>ر</i> یخ وا <i>ر</i> د شده  ثابت و غیر قابل تغییر <i>است</i>                                        | Fixed                |
| تا <i>ر</i> یخ <i>وار</i> د شده متغیر است که با تغییر تا <i>ر</i> یخ کامپیوتر بهطور خود کار تغییر می کند. | Update Automatically |
| در ج شماره اسلاید در Slide Master                                                                         | Slide Number         |
| فعال شدن بخش پاصفحه(پایین هر اسلاید)                                                                      | Footer               |
| اعمال تنظیمات به همه ی اسلایدها                                                                           | دکمه ی Apply To All  |
| اعمال تنظیمات به اسلایدجاری                                                                               | دکمه ی Apply         |
| لغو تنظیمات و خروج از پنجره                                                                               | دکمه ی Cancel        |

### (جدول ۱-٤ ) شرح گزینه های کادر محاوره ی Header And Footer

## **۲-3 درج اشکال گرافیکی و تصویر**

شما می توانید یک شکل گرافیکی مانند آرم و یا Shape را به تمام اسلاید ها اعمال کنید . برای این منظور شکل یا تصویر را به اسلاید الگو(Slide Master) اضافه کنید.

نحوه درج اشکال گرافیکی و تصویر در نمای الگوی اسلاید به شرح زیر است:

۱- روی زبانه View کلیک کنید.

۲- گزینه ی Slide Master را از گروه Presentation Views انتخاب کنید.

۳- بر روی زبانه Insert کلیک کنید.

٤- در گروه Illustrations گزینه Picture را برای درج تصویر انتخاب کنید.

|        | <b>H</b> 19 ~ | <b>U</b> ) ₹       |               | زمين           | Micr - مواظبت از | osoft Po         | werPoint           |              |                                                                                |            | x |
|--------|---------------|--------------------|---------------|----------------|------------------|------------------|--------------------|--------------|--------------------------------------------------------------------------------|------------|---|
|        | Home          | Insert             | Design        | Animations     | Slide Show       | Review           | View               | Add-Ins      |                                                                                |            | 0 |
| Table  | Picture       | Clip Pr<br>Art Alb | noto Shapes   | SmartArt Chart | Action           | A<br>Text<br>Box | Header<br>& Footer | WordArt Date | <ul> <li>Ide Number</li> <li>Symbol</li> <li>Symbol</li> <li>Object</li> </ul> | 🚱 Movie 🔹  | • |
| Tables |               |                    | Illustrations |                | Links            |                  |                    | Text         |                                                                                | Media Clip | s |

( شکل ۵–٤ ) درج اشکال گرافیکی

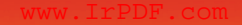

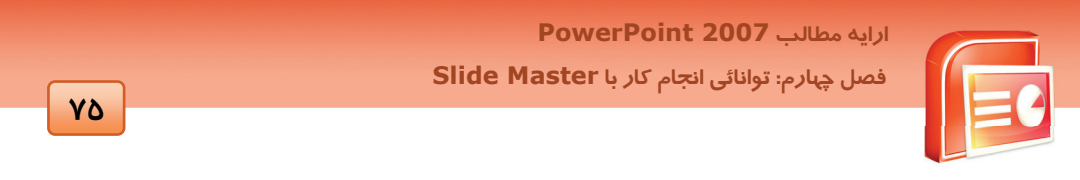

۵- از پنجره Insert Picture تصویر مورد نظر را انتخاب کنید و سپس دکمه Insert را کلیک کنید.

| Insert Picture                                                                                          |                          |                          |                            |                             |                 | ? 🔀     |
|----------------------------------------------------------------------------------------------------|--------------------------|--------------------------|----------------------------|-----------------------------|-----------------|---------|
| Look in:                                                                                                | 😬 My Pictures            |                          |                            |                             | 🖌 🕲 - 🚺         | × 📬 🖬 - |
| My Recent<br>Documents<br>Documents<br>Documents<br>Documents<br>My<br>Computer<br>My Network<br>Places | Lbro                     | 455218887_62168969       | 596747251_8f19e15          | 2788203053_1c64941.         | 2826578725_0    | 15fa6c  |
|                                                                                                    | Sample Pictures          | spaceball.gf             | 4                          |                             | <b>v</b>        |         |
|                                                                                                    | Files of type: All Pictu | res (*.emf;*.wmf;*.jpg;* | .jpeg;*.jfif;*.jpe;*.png;* | .bmp;*.dib;*.rle;*.bmz;*.gi | f;*.gfa;*.emz 🗸 |         |
| Tools *                                                                                                 |                          |                          |                            |                             | Ingert 💌        | Cancel  |
|                                                                                                    | Inser                    | ی Picture ک              | ادر محاوره :               | ىكل ۶-٤) كا                 | <br>( ث         |         |

۶- برای درج یک آرم یا شکل گرافیکی از زبانه Insert روی گزینهی Shapes از گروه Illustration کلیک کنید.

| Ca     | 🚽 🔊 × U      | ) =                    |                                 | از زمین                                            | Micr - مواظبت | osoft Po         | werPoint           |                     |                          |                        | х |
|--------|--------------|------------------------|---------------------------------|----------------------------------------------------|---------------|------------------|--------------------|---------------------|--------------------------|------------------------|---|
| 9      | Slide Master | Home                   | Insert                          | Animations                                         | Review        | View             | Add-Ins            | 6                   |                          |                        | 0 |
| Table  | Picture CI   | ip Photo<br>rt Album * | Shapes Sm                       | artArt Chart                                       | S Hyperlink   | A<br>Text<br>Box | Header<br>& Footer | WordArt Date & Time | Slide Number<br>Ω Symbol | 🚱 Movie -<br>🌒 Sound - |   |
| Tables |              | Illustr                | Recently                        | Used Shapes                                        |               | -                |                    | Text                |                          | Media Clips            |   |
|        |              |                        | Lines<br>Rectangle<br>Basic Sha | □ □ □ Δ { } ☆ □ ጊ ኒ ኒ 2 es □ □ □ □ □ pes □ □ □ △ ◊ |               |                  |                    |                     | SCIDADOD Preser          |                        |   |
|        | 24<br>2      |                        | ~ ^ ^ ^                         |                                                    |               | Ξ                | C.å. )             |                     | Poster                   |                        |   |

( شکل ۲–٤ ) انتخاب شکل

۲- شکل دلخواه خود را انتخاب و با عمل درگ آن را روی Slide Master قرار دهید.

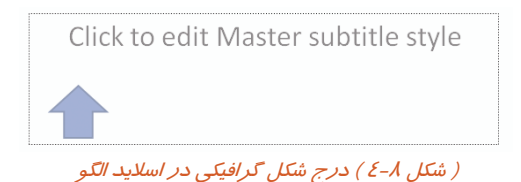

شماره استاندارد وزارت فرهنگ و ارشاد اسلامی ۱۵/۱/۱ – ف هـ شماره استانداردسازمان آموزش فنی و حرفهای کشور ۲۶/۱٤/۱۶–۳

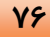

## 🐼 تمرین ۱–٤

برنامه ی نمایشی زیر را ایجاد کنید و با توجه به راهنمای تصویری برای همه ی اسلاید ها تاریخ ثابت ، شماره اسلاید ،پا صفحه و آرم ایجاد کنید.

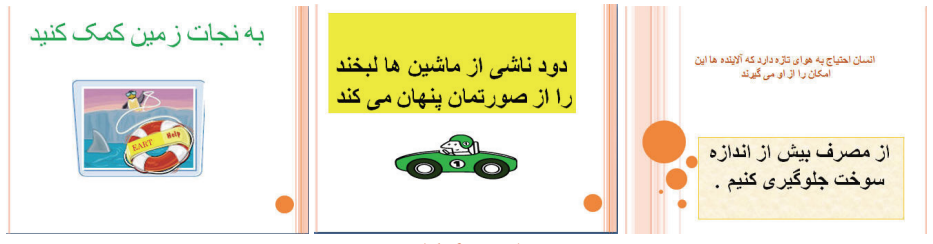

( شکل ۹-٤ )

راهنمای تصویری:

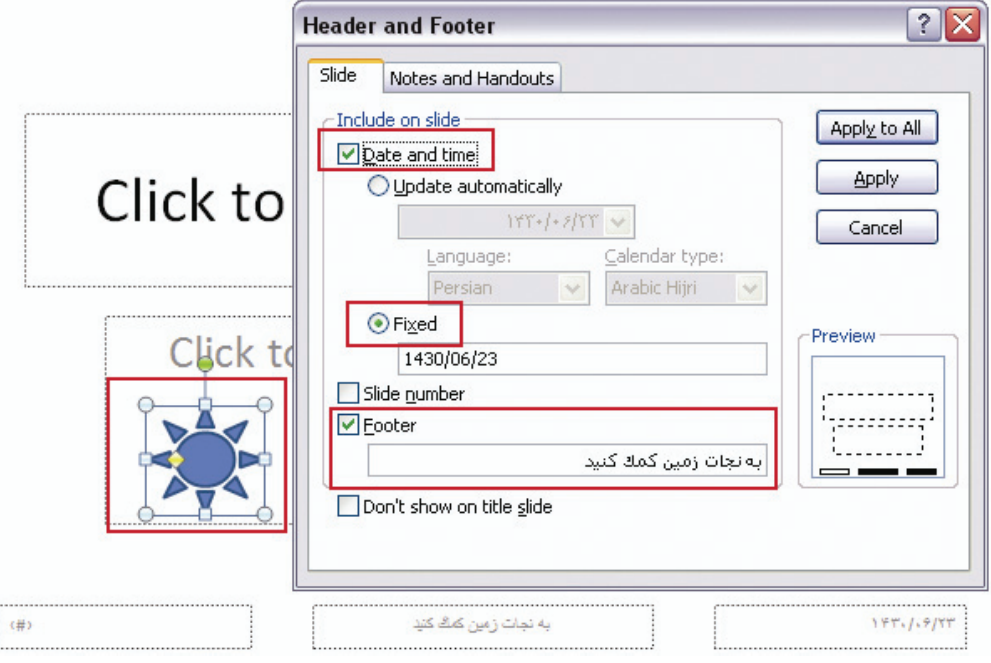

ارایه مطالب PowerPoint 2007 فصل چپارم: توانائی انجام کار با Slide Master

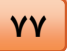

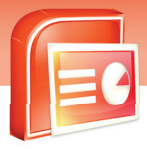

## ۵–٤ شناسایی اصول خواندن و درک متون انگلیسی

You can change the look of all of the slides in your presentation when you create a new slide master.

Slide master are templates that define how slide are formatted. Slide master also allow you to insert common elements on every slide, such as slide number, the date, footer text, or even logos or pictures. If you want all of the slides in your presentation to use similar fonts formatting, and graphics, slide masters are the best way to do this.

1- ..... Are Templates That Define How Slides Are Formatted.

- A) Slide Master
- B) Slide Show
- C) Slide Sorter
- D) Slide View

2- When You Create A New Slide Master You Can ...... The Look Of All Of The Slides.

- A) Delete
- B) Convert
- C) Draw
- D) Change

3- Slide Master Are The Best Way To Use ...... Fonts, Formatting And Graphics.

- A) Different
- B) Similar
- C) Very
- D) Several

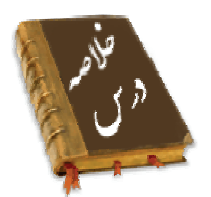

- توسط نمای الگوی اسلاید پایه (Slide Master) می توان تغییر اتی را بر روی تمام اسلاید ها اعمال کرد.
- برای ورود به نمای Slide Master از منوی View گزینه Slide Master را انتخاب کنید و برای بستن نمای Slide Master از گروه Close گزینه Close Master View را انتخاب کنید.
  - درنمای Slide Master می توان پا صفحه ، شماره صفحه ، اشکال گرافیکی و تاریخ درج کرد.

شماره استاندارد وزارت فرهنگ و ارشاد اسلامی ۱۵/۱/۱ – ف هـ شماره استانداردسازمان آموزش فنی و حرفهای کشور ۲۶/۱/٤/۱۶ –۳

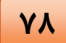

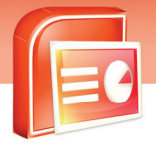

|                 | واژه نامه              |
|-----------------|------------------------|
| Look            | دیدن ، نگاه کردن       |
| Presentation    | نمایش ، ا <i>ر</i> ائه |
| New             | تا <i>ز</i> ه ، جدید   |
| Template        | الكو                   |
| Common          | مشترک                  |
| Such as         | مثل                    |
| Want            | خواستن                 |
| Font            | قلم                    |
| Graphics        | گرافیک                 |
| Way             | روش                    |
| Change          | تغيير دادن             |
| Slide           | اسلايد                 |
| Create          | ایجاد کردن             |
| Master          | پايە،الگو              |
| Elements        | عناصر                  |
| Number          | عدد                    |
| Similar         | شبيه                   |
| Formatting      | قالب بندی              |
| Slide master    | اسلاید الگو            |
| Header & Footer | سر صفحه و پا صفحه      |
| Insert          | درج                    |
| Apply           | اعمال كردن             |
| Update          | به <i>روز ر</i> سانی   |
| Automatically   | به طور خودکار          |
| Fix             | ثابت                   |
| Notes           | يادداشت                |
| Picture         | تصوير                  |

٧٩

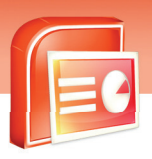

### ارایه مطالب PowerPoint 2007 فصل چهارم: توانائی انجام کار با Slide Master

## آزمون تئوری

# معادل گزینه های سمت راست را از ستون سمت چپ انتخاب کرده و مقابل هر عبارت بنویسید. ۱. درج تاریخ و ساعت ۲. پا صفحه ۲. اسلاید الگو ۳. اسلاید الگوی اسلاید از کدام گزینه استفاده می شود؟

ت) Slide Show الف) Slide Master د) Slide Normal ج Slide Sorter ( کدام یک از گزینه های زیر در مورد Slide Master صحیح نیست؟ ۵. الف) موضوع درج شده در Slide Master در همه ی اسلاید ها ظاهر می شود. ب) قالب بندی مانند الگو در Slide Master در تمام اسلاید ها منتقل می شود. ج) اسلاید شماره یک برنامه نمایشی ، Slide Master نام دارد. د) به کمک Slide Master شکل ظاهری همه اسلاید ها *ر*ا می توان تعیین کرد. با استفاده از کدام نما می توان یک آ*ر*م *ر*ا در تمام اسلاید ها اعمال کرد؟ .9 ت)Slide Sorter الف) Slide Show Slide View (7 د)Slide Master ۲. برای اضافه کردن سر برگ یا پا ورقی به تمام اسلاید ها از کدام گزینه Slide Master استفاده می شود؟ د) Date & Time الف) Header & Footer ج) Picture د) Table برای ورود به گروه فرمان های مر بوط به Slide Master از کدام زبانه استفاده می شود؟ ٨. د) Home الف) View ج) Insert د) Review ٩. برای بستن نمای الگوی اسلاید از کدام گزینه استفاده می شود؟ الف) Close Master View ب) Close د) Close View ج Master Close ( شماره استاندارد وزارت فرهنگ و ارشاد اسلامی ۱۵/۱/۱ – ف هـ شماره استانداردسازمان آموزش فنی و حرفهای کشور ۲/۲٤/۱/٤–۳

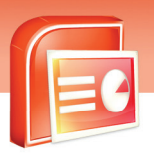

۱۰. برای استفاده از Header & Footer درنمای Slide Master از کدام زبانه استفاده می شود؟ س) View الف) Home Slide Show (7 د) Insert برای درج اشکال گرافیکی از کدام گزینه استفاده می شود؟ د) Shapes الف) Picture د) View Header (7 ۱۲. با استفاده از کدام گروه دستورات می توانید تصویری را درج کنید؟ الف) Presentation View ت) Text جر Paragraph (ج د) Illustrations ۱۳. کدام زبانه برای ورود به نمای Slide Master کار برد دارد؟ د) Home الف) View د) Slide Show ج) Insert ( برای درج آرم از کدام گزینه استفاده می شود؟ د) Picture الف) Shapes د) Photo Album SmartArt (7 ۱۵. کار برد گزینه Picture در اسلاید الگو ( پایه ) چیست؟ ب) نمایش تصویر د*ر* اسلاید انتخاب شده الف) درج تصویر در اسلاید اول د) ویرایش در اسلاید اول ج) درج تصویر در تمام اسلاید ها

### در جای خالی عبارت مناسب بنویسید.

٨-

- Slide Master ۱۶ را نمای .... می گویند.
- برای اعمال تصویر به اسلاید الگو از گزینه ...... استفاده می شود.
- ۱۸. در نمای Slide Master می توان موضوعاتی مانند ..... و ..... را درج کرد.

### به سوالات زیر پاسخ تشریحی بدهید.

- ۱۹. نمای اسلاید الگو (Slide Master)چیست؟
- ۲۰. در نمای اسلاید الگو چه مواردی را می توان درج کرد؟
  - ۲۱. به چه طریق می توان وارد نمای Slide Master شد؟
- ۲۲. برای قرار دادن تصویر در تمام اسلاید ها ، تصویر مورد نظر را در کدام اسلاید قرار دهیم؟

λ١

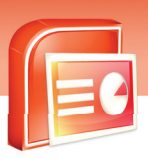

ارایه مطالب PowerPoint 2007 فصل چهارم: توانائی انجام کار با Slide Master

## آزمون عملی

۱- یک برنامه نمایشی ایجاد نمایید به طوری که شامل سه اسلاید باشد به طوری که اسلاید اول دارای متن
 عنوان اصلی باشد. اسلاید دوم دارای تصویر باشد. اسلاید سوم دارای متن اصلی و فرعی باشد. اسلاید چهارم
 دارای جدول و متن باشد.

ترتيبی دهيد تا با استفاده از الگوی اسلايد پايه (Slide Master) :

- الگوی زیبایی به تمام اسلاید ها اعمال کنید.
- کادر اصلی و فرعی در به رنگ آبی و متن داخل آن سفید شود.
- در پایین تمام اسلاید ها یک پا صفحه مناسب با مطالب اسلاید ها درج کنید.
- تاریخ در تمام اسلاید ها درج شود به طوری که به طور اتوماتیک با تاریخ سیستم مطابقت داشته باشد.
  - آرم زیبایی متناسب با مطالب اسلاید ها در تمام اسلاید ها درج شود.
    - تصویر مناسب در تمام اسلاید ها به طور یکسان درج شود.

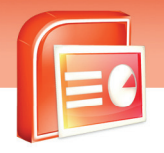

شماره استاندارد وزارت فرهنگ و ارشاد اسلامی ۱۵/۱/۱ – ف هـ شماره استانداردسازمان آموزش فنی و حرفهای کشور ۲۶/۱/٤/۱۶ –۳

٨٢

| <br> |
|------|
| <br> |
|      |
| <br> |
| <br> |
| <br> |
| <br> |
| <br> |
| <br> |
|      |
| <br> |
| <br> |
| <br> |
| <br> |
| <br> |
| <br> |
| <br> |
| <br> |
| <br> |
| <br> |
| <br> |
| <br> |
|      |
| <br> |
|      |
|      |
|      |
|      |
|      |
|      |

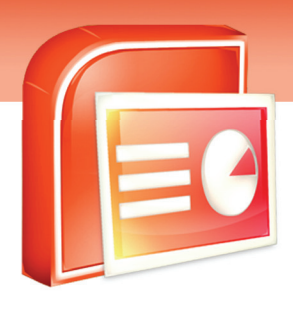

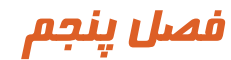

٨٣

هدف کلی فصل:

تعیین گذر اسلاید

# اهداف رفتاری (جزئی)

پس از مطالعه این درس، از فراگیر انتظار میرود که:

- با مفہوم گذر اسلاید آشنا باشد.
- اصول تنظیم گذر اسلاید ها را بداند.
- به اسلاید ها جلوه ی گذر اعمال کرده یا حذف کند.
  - نحوه ی گذر اسلاید ها را تنظیم کند.
  - در زمان گذر اسلاید ها صدا اضافه کند.
- با دکمه های عملیاتی آشنا شده و آنها را در اسلاید ها به کار برد.
- با انیمیشن در اسلاید ها آشنا شده و آنها را در اسلایدها به کار برد.
  - انیمیشن اسلاید ها را سفارشی کند.

| ىباعت) | زمان (س |
|--------|---------|
| عملى   | تئورى   |
| ٤      | ٢       |

شماره استاندارد وزارت فرهنگ و ارشاد اسلامی ۱۵/۱/۱ – ف هـ شماره استانداردسازمان آموزش فنی و حرفهای کشور ۲۶/۱۶٤/۱۶–۳

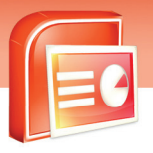

### مقدمه

38

هر چه مطلب ارائه شده جذاب تر باشد ، تاثیر بیشتری روی مخاطب گذاشته می شود. PowerPoint سه قابلیت مهم برای افزایش جذابیت ارائه در اختیار کاربران قرار می دهد : متحرک سازی موضوع های هر اسلاید، اعمال جلوه های متنوع گذر اسلاید ها و صدا گذاری در این فصل به شرح این قابلیت ها پرداخته می شود.

## ۱–۵ آشنایی با گذر اسلاید(Slide Transition)

وقتی که از یک اسلایدبه اسلاید دیگر بروید یک گذر زمانی ایجاد می شود. در این گذر شما می توانید نحوه حرکت از یک اسلاید به اسلاید دیگر را هم مشخص کنید به طور مثال یک اسلاید از بالای صفحه خارج شود و اسلاید دیگر به صورت شطرنجی ظاهر شود

همچنین می توانید نحوه حرکت بین اسلاید ها را نیز در گذر اسلاید مشخص کنید به این صورت که حرکت اسلاید ها با استفاده از ماوس باشد و یا با تعریف زمان مناسب ، اسلاید ها به صورت خودکار نمایش داده شوند.

شما می توانید د*ر ز*مان نمایش اسلاید ها ، سرعت گذر آن ها *ر*ا تغییر دهید .

در زمان گذر اسلاید ها و نمایش آن ها برای جذابیت می توانید صوت هم به آن ها اضافه کنید و حتی می توانید صدای خود *ر*ا ضبط کنید و برای توضیح مطالب د*ر*ون اسلاید بر *ر*وی گذر آن قرار دهید.

### ۱–۱–۵ اعمال کردن گذر به اسلاید

برای اعمال کردن گذر به اسلاید در نمای Normal مراحل زیر را انجام دهید:

- ۱- بر روی زبانه Animations کلیک کنید
- ۲- بر روی فلش رو به پایین گالری Animations در گروه Transition To This Slide کلیک کنید تا انواع جلوه های گذر اسلاید ظاهر شود.

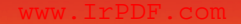

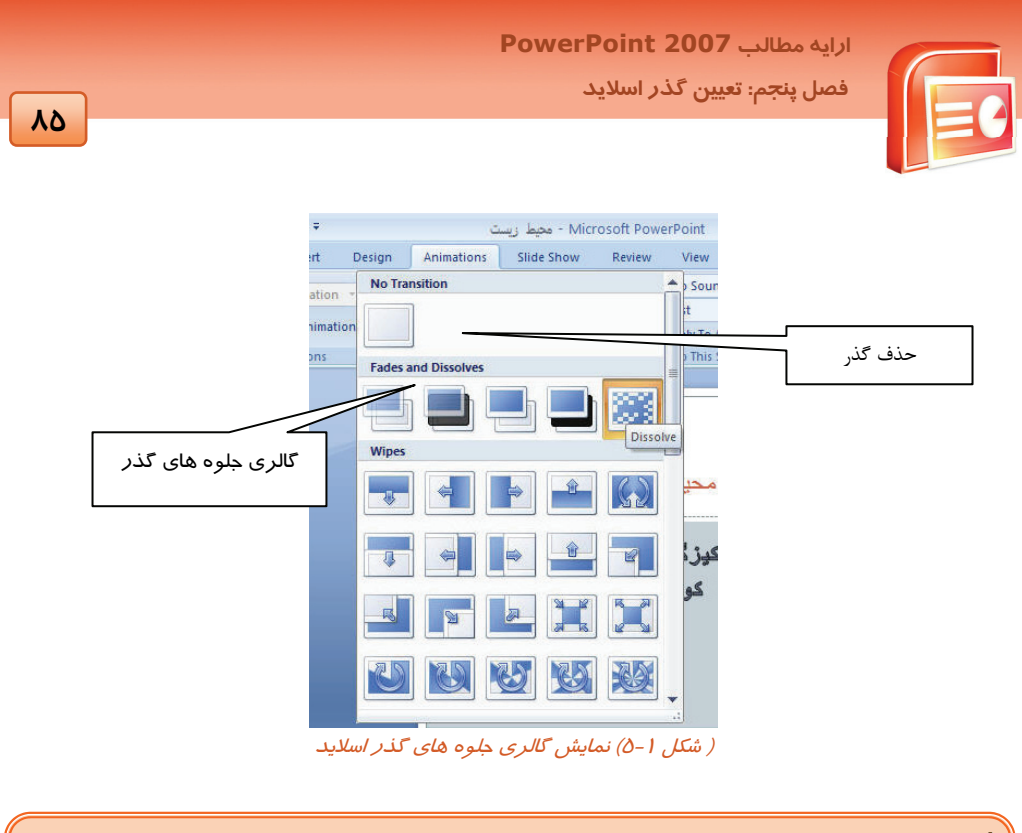

| ی<br>کته: اگر بر روی گالری گذر ها با ماوس حرکت کنید هر زمان که با اشاره گر ماوس بر روی گذر |   |
|--------------------------------------------------------------------------------------------|---|
| حرکت می کنید اثر پیش نمایش آن <i>ر</i> ا بر <i>ر</i> وی اسلاید انتخاب شده مشاهده می کنید.  | ļ |

۳- از مجموعه گذر های نمایش داده شده در گالری Transition یکی را به دلخواه انتخاب کنید.

پس از اعمال گذر بر روی اسلاید یک علامت ستاره در قسمت پنجره Slide / Outline در کنار اسلاید انتخاب شده ظاهر می شود.

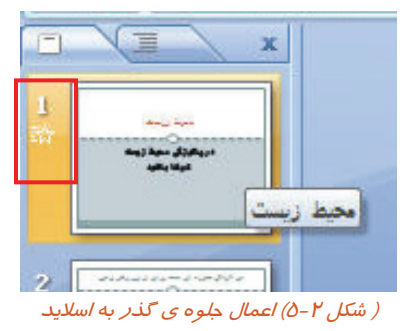

شماره استاندارد وزارت فرهنگ و ارشاد اسلامی ۱۵/۱/۱ – ف هـ شماره استانداردسازمان آموزش فنی و حرفهای کشور ۲۲/۲٤/۱/٤–۳

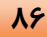

## 📊 آیا می دانید که ...

اگر بخواهید گذ*ر* مو*ر*د نظر به تمام اسلایدها اعمال شود چه کا*ر* باید کرد؟

از گروه Transition To This Slide گزینه Apply To All را انتخاب کنید.

### ۲-۱-۵ حذف گذر از اسلاید

گاهی گذر اعمال شده به اسلاید ها مناسب نیست و یا بر اثر استفاده زیاد از Transition باعث گیج شدن مخاطبین می شوید در این مواقع لازم است گذر اعمال شده بر اسلاید *ر*ا حذف کنید.

برای حذف گذر اسلاید مورد نظر مراحل زیر را انجام دهید:

۱- در نمای Normal اسلاید را انتخاب کرده و بر روی زبانه Animations کلیک کنید.

- ۲- از گروه Transition To This Slide روی فلش رو به سمت پایین کنار گلری مربوط به گذر اسلاید ها کلیک کنید.
  - ۳- گزینه ی No Transition *ر*ا انتخاب کنید.(شکل ۱-۵)

نکته: در صورتی که بخواهید تمام گذر های اعمال شده به اسلاید ها را حذف کنید بعد از انتخاب گزینه ی No Transition To This Slide را از گروه Transition To This Slide انتخاب کنید.

### ۳–۱–۵ نحوه حرکت بین اسلاید ها

پس از اعمال گذر مناسب به اسلاید ها شما می توانید چگونگی گذر از یک اسلاید به اسلاید بعدی *ر*ا به دو صو*ر*ت دستی و خودکا*ر* مشخص کنید.

مراحل تنظیم حرکت اسلاید به وسیله ماوس ( به صورت دستی ) به شرح زیر است:

- ۱- بر روی اسلایدی که گذر مناسب بر روی آن قرار داده اید کلیک کنید.
  - ۲- بر روی زبانه Animations کلیک کنید.
- ۳- در گروه Transition To This Slide کنار گزینه On Mouse Click علامت بزنید.
  - ٤- گزینه Apply To All را انتخاب کنید تا به همه اسلاید ها اعمال شود.

|    | ارایه مطالب PowerPoint 2007                         |
|----|-----------------------------------------------------|
|    | فصل پنجم: تعیین گذر اسلاید                          |
| λγ |                                                     |
|    |                                                     |
|    | - Microsoft PowerPoint - محیط زیست                  |
|    | Animations Slide Show Review View Add-Ins           |
|    | Advance Slide                                       |
|    | 📕 🙀 🚽 理 Fast 🔻 🗹 On Mouse Click                     |
|    | 💶 🔄 🔄 🖓 Apply To All 📃 Automatically After: 00:00 🗘 |
|    |                                                     |

( شکل ۳–۵) حرکت اسلاید ها با استفاده از ماوس

- مراحل تنظیم حرکت اسلاید ها به صورت خودکار به شرح زیر است:
  - ۱- بر روی اسلایدی که گذر مناسب بر روی آن قرار داده اید کلیک کنید.
    - ۲- بر روی زبانه Animations کلیک کنید.
- ۳- در گروه Transition To This Slide کنار گزینه Automatically After علامت بزنید، در کادر مقابل آن

زمان یا وقفه نمایش اسلاید مورد نظر را وارد کنید.

٤- گزینه Apply To All را انتخاب کنید تا این زمان نمایش برای همه اسلاید ها اعمال شود.

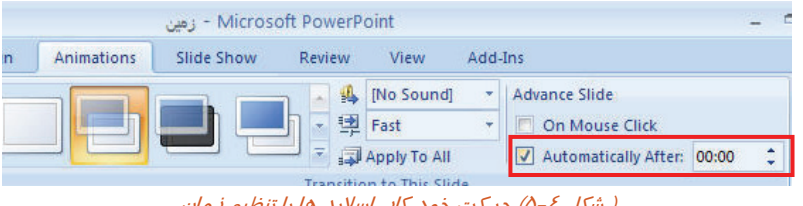

( شکل ٤-٥) حرکت خود کار اسلاید ها با تنظیم زمان

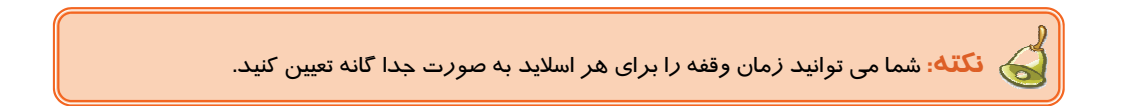

### ٤-١-٥ اضافه کردن صدا به گذر اسلاید

گاهی لازم است برای جلب توجه مخاطبین در زمان اجرای برنامه نمایشی صدایی پخش شود و یا صدای ضبط شده ای که محتوای اسلاید ها *ر*ا توضیح دهد شنیده شود. برای اعمال صوت به اسلاید مراحل زیر *ر*ا انجام دهید: ۱- برنامه نمایشی مناسبی را باز کنید و اسلایدی را انتخاب کنید.

- ۲- بر روی زبانه Animations کلیک کنید.
- ۳- در گروه Transition To This Slide بر روی فلش رو به پایین مربوط به کادر مقابل گزینه No Sound كلىک كنىد.

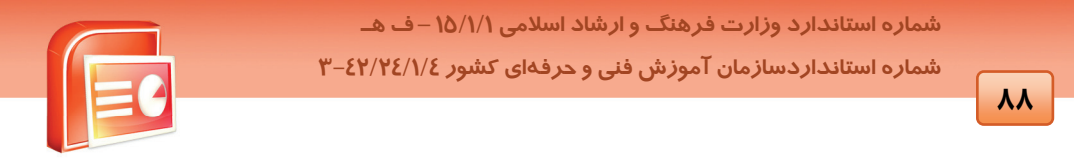

٤- از لیست ظاهر شده صدای مناسب را انتخاب کنید. صدای مورد نظر بر روی گذر اسلاید اعمال می شود که در زمان نمایش اسلاید در نمای Slide Show شنیده می شود.

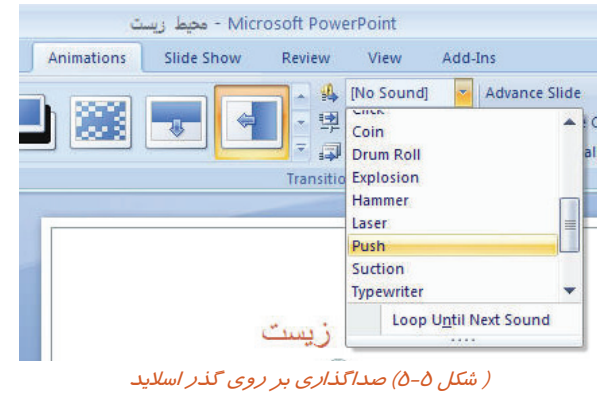

نکته: شما می توانید برای هر اسلاید به صورت جدا گانه صدا بگذارید که در این صورت بعد از مان تحاری ان مورت بعد از انتخاب صدا نباید گزینه Apply To All *ر*ا انتخاب کنید.

# 📊 آیا می دانید که ...

اگر بخواهید صدای ضبط شده خودتان را بر روی گذر اسلاید اعمال کنید چه مراحلی را باید انجام دهید؟ برای این کار در لیست باز شوی گزینه No Sound گزینه Other Sound را انتخاب کنید. پنجره ای ظاهر می شود از پنجره ظاهر شده صدای خود را از محل مورد نظر انتخاب و گزینه Ok را بزنید.

| Add Sound                                                                         |                                                  |                       |  |  |  |   |            |    |   | ?      |
|-----------------------------------------------------------------------------------|--------------------------------------------------|-----------------------|--|--|--|---|------------|----|---|--------|
| Look in:                                                                          | 😂 My Docur                                       | nents                 |  |  |  | ~ | <b>@</b> - |    | × | 🖆 🔟 •  |
| My Recent<br>Documents<br>Destap<br>Decuments<br>Computer<br>My Network<br>Places | My Music<br>My Pitture<br>My Videos<br>OneNote A | ;<br>otebacks<br>alog |  |  |  |   |            |    |   |        |
|                                                                                   | File game:                                       |                       |  |  |  |   |            | 1~ |   |        |
|                                                                                   | Files of type:                                   | Sound Files           |  |  |  |   |            | ~  |   |        |
| Toojs •                                                                           |                                                  |                       |  |  |  |   | OK         |    |   | Cancel |

( شکل ۶-۵) کادر محاوه Add Sound

٨٩

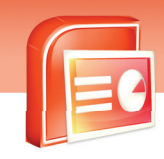

ارایه مطالب PowerPoint 2007 فصل پنجم: تعیین گذر اسلاید

### ۵−۱−۵ سرعت اجرای گذر اسلاید (Transition Speed )

شما می توانید سرعت اجرای نمایش را با استفاده از گزینه های کادر Transition Speed در گروه Transition to this slide از زبانه ی مشخص کنید. گزینه های این کادر عبارت است از:

- Slow
- Fast سريع
- Medium معمولی

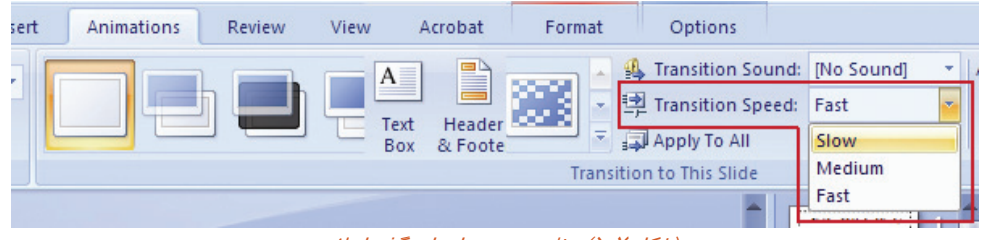

(شکل ۲-۵) تنظیم سرعت اجرای گذر اسلاید

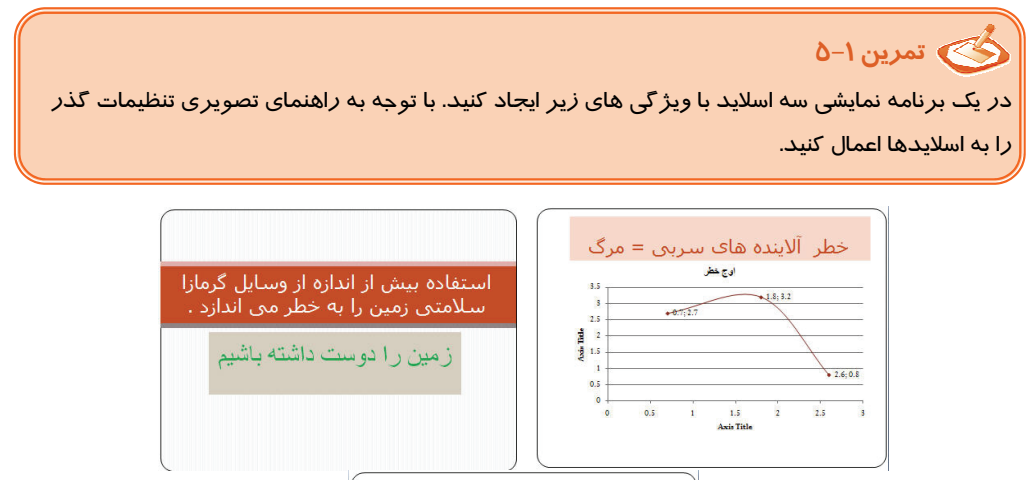

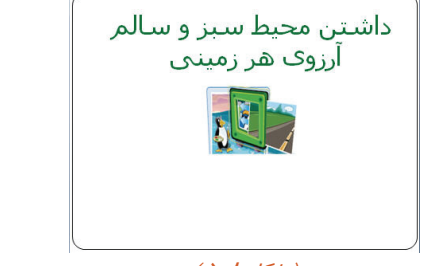

( شکل ۸–۵ )

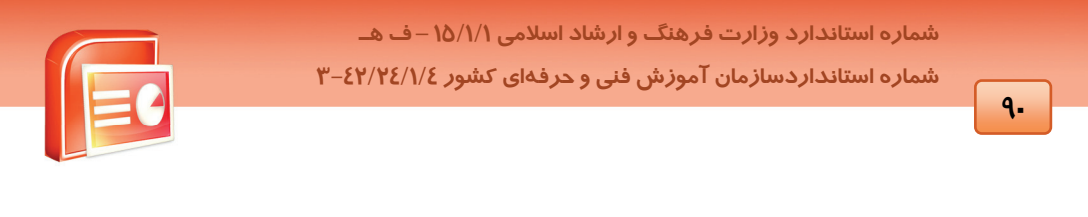

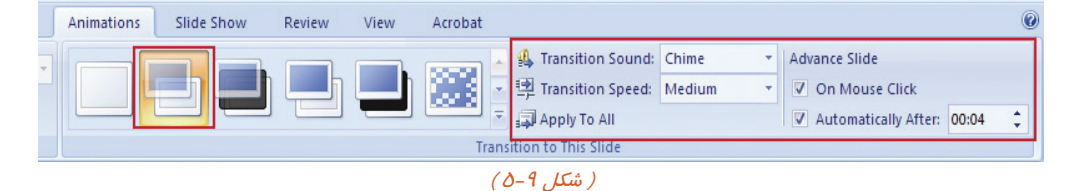

## ۵−۲ شناسایی اصول کاربرد دکمه های عملیاتی Action Button

با استفاده از این دکمه ها می توانید حرکت بین اسلاید ها *ر*ا سفارشی کنید. به این صورت که از یک اسلاید به اسلاید خاصی بروید و یا از یک اسلاید به یک برنامه نمایشی دیگر بروید. همچنین شما می توانید د*ر صور*ت اتصال به اینترنت به سایت خاصی بروید.

دکمه های عملیاتی انواع مختلف دارد که شرح آنها در جدول ۱–۵ آمده است.

| عملكرد                                                                       | نام دکمه       | شکل دکمه    |
|------------------------------------------------------------------------------|----------------|-------------|
| حر کت به اسلاید قبلی                                                         | Previous Slide | $\nabla$    |
| حرکت به اسلاید بعدی                                                          | Next Slide     | $\triangle$ |
| حر کت به اسلایداول                                                           | First Slide    | Ā           |
| حرکت به اسلاید آخر                                                           | Last Slide     | Ā           |
| پخش صدای دلخواه د <i>ر</i> نمایش اسلاید                                      | Play Sound     | ₩.          |
| حر کت به اسلایداول (اسلایدی که به عنوان اسلاید خانگی شناخته می شود)          | Home           | 印           |
| عملکرد این دکمه توسط کا <i>ر</i> بر تعریف می شود.(جہش به اسلاید یا فایل خاص) | Custom Button  |             |

#### (جدول ۱-۵) دکمه های عملیاتی

برای درج دکمه های عملیاتی در اسلاید مراحل زیر را انجام دهید:

۱- بر روی زبانه Insert کلیک کرده و از گروه Illustration گزینه Shapes را انتخاب کنید.

۲- از گالری باز شده در قسمت Action Buttons دکمه عملیاتی مورد نظر را انتخاب کنید.

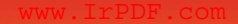

| 91 | ارایه مطالب <b>PowerPoint 2007</b><br>فصل پنجم: تعیین گذر اسلاید                                                                                                    |  |
|----|----------------------------------------------------------------------------------------------------|--|
|    | محیط زیست 🗧 😈                                                                                                    |  |
|    | Insert Design Animations Slide Show Review V                                                                                                    |  |
|    | Image: Second state of the second state of the second s |  |
|    | / شدن ۲۰–۵) تمایش د کمه های عملیانی                                                                                                    |  |

۳- دکمه ی 🔀 را انتخاب کرده و در حالیکه اشاره گر ماوس به + تبدیل شده است روی اسلاید درگ کنید . کادر محاوره ای Action Setting ظاهر می شود.

| Mouse Click       | Mouse Over       |    |       |          |        |                  |
|-------------------|------------------|----|-------|----------|--------|------------------|
| Action on clic    | :k               |    |       |          |        |                  |
| O None            |                  |    |       |          |        |                  |
| Hyperlii          | nk to:           |    |       |          |        |                  |
| Next 9            | ōlide            |    |       | ~        | _      |                  |
| O <u>R</u> un pro | ogram:           |    | Brows |          | $\leq$ | ح <i>ر</i> کت به |
| O Run <u>m</u> a  | cro:             |    |       |          |        | اسلاید بعد       |
| Object            | action:          |    |       | <u> </u> |        |                  |
|                   |                  |    |       | ~        |        |                  |
| Play so           | und:             |    |       |          |        |                  |
| [No So            | pund]            |    |       | ~        |        |                  |
| Highligh          | it <u>c</u> lick |    |       |          |        |                  |
|                   |                  | OK |       |          |        |                  |

Next Slide همان طور که مشاهده می کنید گزینه ی Hyperlink To فعال بوده و در کادر آن گزینه ی Next Slide دیده می شود.دکمه OK را کلیک کنید.

شماره استاندارد وزارت فرهنگ و ارشاد اسلامی ۱۵/۱/۱ – ف هـ شماره استانداردسازمان آموزش فنی و حرفهای کشور ۲۶/۱/٤/۱۶ –۳

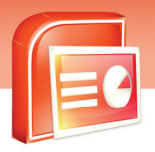

٩٢

۵- در نمای Slide Show قرار گرفته و روی دکمه کلیک کنید.

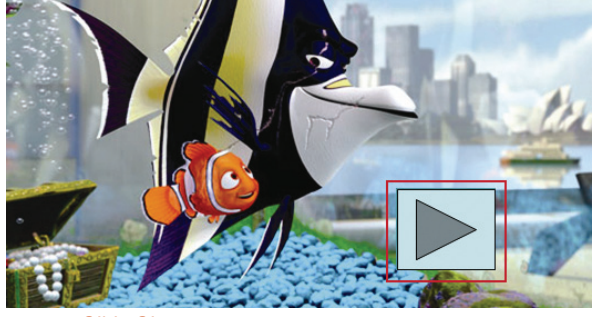

( شکل ۱۲–۵) دکمه ی عملیاتی در نمای Slide Show

# 🖒 تمرین ۲-۵

یک برنامه نمایشی با سه اسلاید زیر ایجاد نمایید . در اسلاید ها دکمه های عملیاتی رفتن به اسلاید بعدی و قبلی را قرار دهید.و ارائه را در نمای Slide Show اجرا کنید .

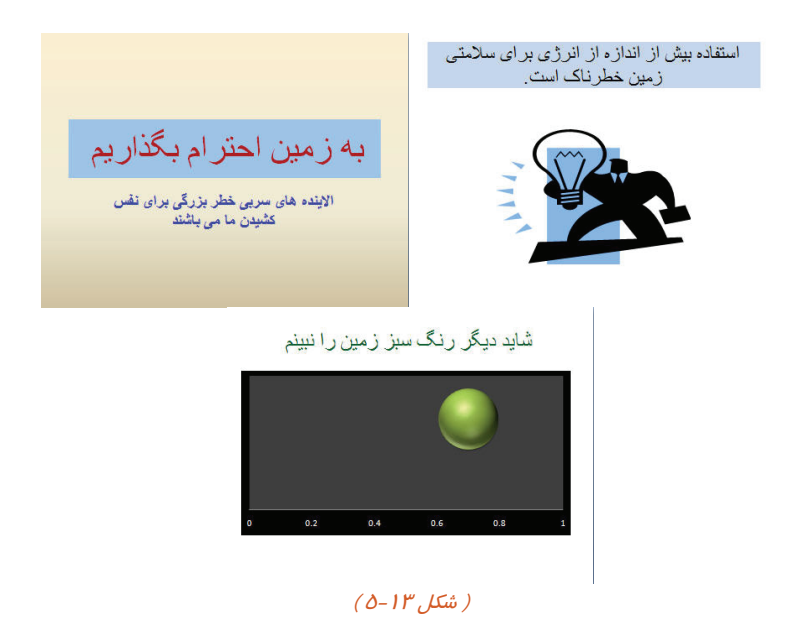

|                                                   | ارايه مطالب PowerPoint 2007                     |              |
|---------------------------------------------------|-------------------------------------------------|--------------|
|                                                   | فصل پنجم: تعیین گذر اسلاید                      |              |
| 47                                                |                                                 |              |
|                                                   |                                                 |              |
|                                                   |                                                 | D            |
| اده کنید در کادر محاوره ای Action Settings        | : در صورتی که از دکمه عملیاتی 👫 استف            | 🛃 نکته       |
| ِ شوی آن می توانید صدای مورد نظر را انتخاب        | Play علامت زده می شود که از لیست باز            | گزینه Sound  |
|                                                   | (۵-۱                                            | کنید. (شکل ٤ |
| د در کادر محاوره Action Setting گزینه Run         | ه از دکمه عملیاتی 📃 ستفاده کنید می توانی        | در صورتی که  |
| Brc محل و مسیر فایلی <i>ر</i> ا که می خواهید توسط | علامت دا <i>ر</i> کنید و با استفاده از دکمه wse | Program را   |
|                                                   | د <i>ر</i> ا مشخص کنید. (شکل ۱۵–۵)              | دکمه اجرا شو |
|                                                   |                                                 |              |

| action Setti                                   | ings             |    | ? 🛛    |                      |
|------------------------------------------------|------------------|----|--------|----------------------|
| Mouse Click                                    | Mouse Over       |    |        |                      |
| Action on cli<br><u>None</u><br><u>Hyperli</u> | sk               |    |        |                      |
| Next :                                         | Slide            |    | ~      |                      |
| O Run pr                                       | ogram:           |    |        |                      |
|                                                |                  |    | Browse |                      |
| O Run <u>m</u> a                               | icro:            |    |        |                      |
| Object                                         | action:          |    |        |                      |
| Play so                                        | und:             |    |        | تعیین صدای<br>دلخواہ |
| Appla                                          | use              |    | *      |                      |
| Highligh                                       | at <u>c</u> lick |    |        |                      |
|                                                |                  | ОК | Cancel |                      |

( شکل ۱٤ –۵ ) تنظیم دکمه ی عملیاتی پخش صوت

| None            |         |
|-----------------|---------|
| ) Hyperlink to: |         |
| Next Slide      |         |
| Run program:    |         |
|                 | Browse. |

( شکل ۱۵ –۵ ) فراخوانی برنامه توسط دکمه ی عملیاتی

شماره استاندارد وزارت فرهنگ و ارشاد اسلامی ۱۵/۱/۱ – ف هـ شماره استانداردسازمان آموزش فنی و حرفهای کشور ۲۶/۱٤/۱۶–۳

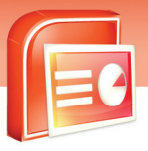

## 🏷 تمرین ۳–۵

یک برنامه نمایشی با چهار اسلاید ایجاد نمایید به طوری که:

- 🔹 در اسلاید اول دکمه های عملیاتی 🔁 و 🚯 وجود داشته باشد.
- 🔹 در اسلاید دوم دکمه های عملیاتی 🔁 و 🔄 وجود داشته باشد.
  - 🔹 در اسلاید سوم دکمه عملیاتی 🔄 وجود داشته باشد.
- در اسلاید چهارم دکمه های عملیاتی \_\_\_\_ وجود داشته باشد و ترتیبی دهیدکه با کلیک بر روی این
   دکمه، عکسی از طبیعت نمایش داده شود.

آیا می دانید که ...

چگونه می توانید در خاتمه اجرای یک نمایشی یک برنامه نمایشی دیگر اجرا شود؟ پس از انتخاب دکمه عملیاتی مورد نظر در پنجره Action Settings در قسمت: Hyperlink To از لیست باز شوی آن گزینه Other Power Point Presentation را انتخاب کنید تا پنجره مربوط به آن ظاهر شود برنامه نمایشی مورد نظر را انتخاب کنید سپس دکمه Ok را بزنید.(شکل ۱۶–۵) در پنجره Hyperlink To Slide اسلاید مورد نظر از برنامه نمایشی جدید را انتخاب کنید و سپس دکمه Ok را کلیک کنید (شکل ۱۷–۵)

در نمای Slide Show دو برنامه نمایشی پشت سر هم اجرا می شوند.

| Mouse Click Mouse Over        |   |
|-------------------------------|---|
| Action on click               |   |
|                               |   |
| ⊙ <u>H</u> yperlink to:       |   |
| Next Slide                    | ~ |
| Custom Show<br>Slide          | ^ |
| Other PowerPoint Presentation |   |
| Other File                    | ~ |
|                               |   |

90

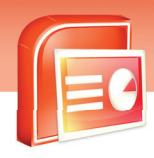

ارایه مطالب PowerPoint 2007 فصل ینجم: تعیین گذر اسلاید

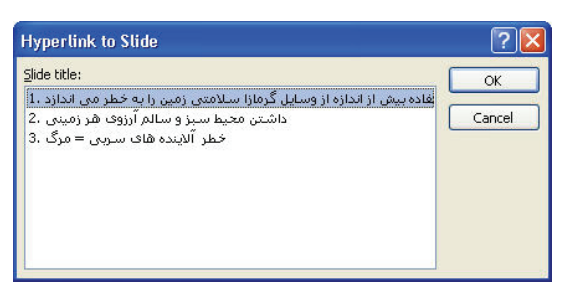

( شکل ۱۷ –۵ ) انتخاب فایل نمایشی

## ۳–۵ آشنایی با انیمیشن اشیاء در اسلاید

تمام اشیاءِ روی یک اسلاید در هنگام ارائه بدون هیچ حرکتی نمایش داده می شوند. حرکت اشیاءِ ضمن جذاب کردن فرایند ارائه ،توجه مخاطب را بیشتر جلب می کند.

در نمای Slide Show اشیاءِ درون اسلاید که به آن ها انیمیشن اعمال شده می توانند به دو صورت خودکار و یا با کلیک کردن ماوس به حرکت درآیند.

نکته: در صورتی که برای اشیاءِ داخل یک اسلاید از انیمیشن های زیادی استفاده کنید باعث گیج شدن مخاطب می شوید.

### **۱−۳−۱ اصول تنظیم انیمیشن در یک اسلاید**

برای اعمال انیمیشن مناسب به یک لیست یا متن در اسلاید مراحل زیر را انجام دهید:

- ۱- شیء مورد نظر را در اسلاید انتخاب کنید.
  - ۲- بر روی زبانه Animations کلیک کنید.
- ۳- در گروه Animations روی فلش رو به پایین کادر No Animation کلیک کنید تا گالری مربوط به آن ظاهر شود.
- ٤- با ماوس بر روی گالری حرکت کنید تا پیش نمایش انتخاب شده را بر روی شیءِ مورد نظر در اسلاید مشاهده کنید.
شماره استاندارد وزارت فرهنگ و ارشاد اسلامی ۱۵/۱/۱ – ف هـ شماره استانداردسازمان آموزش فنی و حرفهای کشور ۲۶/۱٤/۱۶–۳

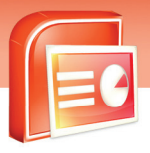

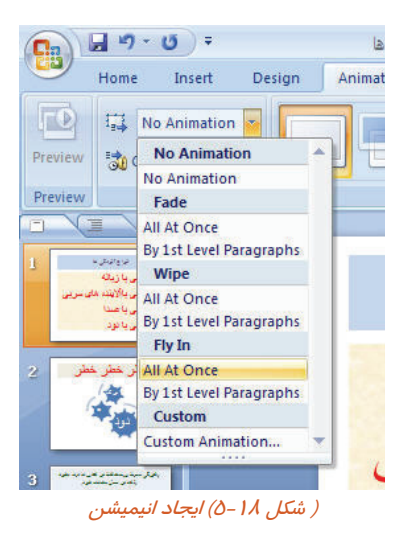

۵- انیمیشن دلخواهی را انتخاب کنید.

98

- ۶- در قسمت خالی اسلاید کلیک کنید تا عنصر انتخاب شده از حالت انتخاب خارج شود.
- ۲- برای مشاهده انیمیشن اعمال شده از گزینه Preview در گروه Preview استفاده کنید.

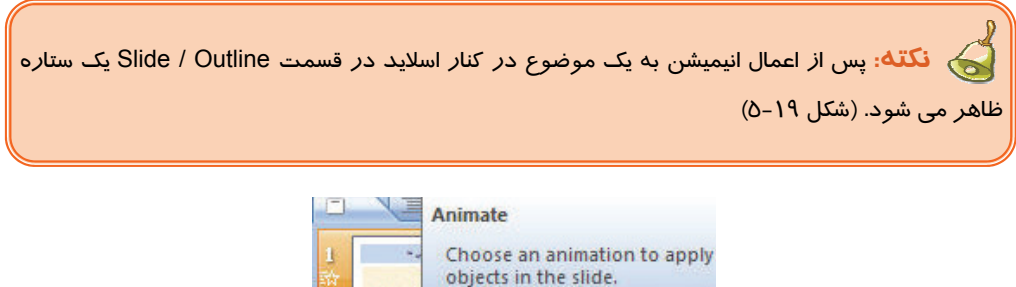

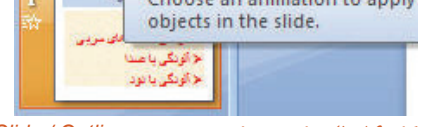

( شکل ۱۹–۵) نمایش ستاره در پنجره Slide / Outline

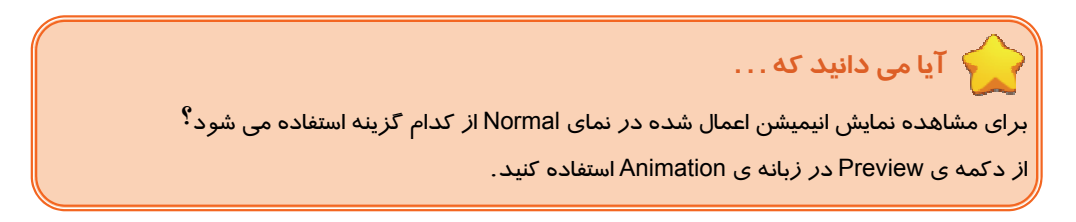

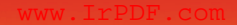

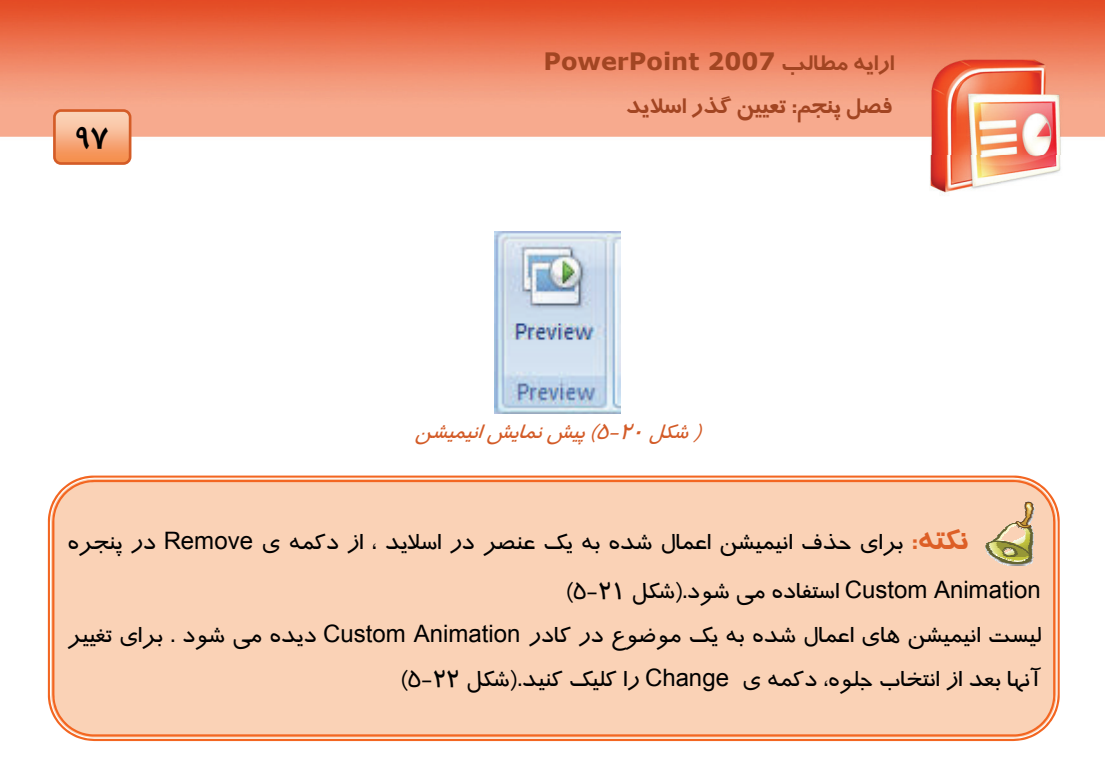

| Custom Animation 💌 🗙      |                      |   | Custom Animation |                       |  |
|---------------------------|----------------------|---|------------------|-----------------------|--|
| Change Change Modify: Box |                      |   | 🔯 Chang          | ge 👻 🍢 Remove         |  |
| Start:                    | 🔞 On Click 💌         |   | Modify: Box      | (                     |  |
| Direction:                | In                   |   | Start:           | 🔞 On Click 🛛 🖌        |  |
| Speed:                    | Very Fast            |   | Direction:       | In 🗸                  |  |
| 1 🏠 関<br>2 🏠 🗸            | 🕻 Oval 3<br>Ý Oval 3 |   | Speed:           | Very Fast             |  |
| 3 🏠 🖠                     | E Oval 3             |   | 1 🐴 🔿            | r Oval 3 💌            |  |
| ( شکل ۲۲–۵) تغییر انیمیشن |                      | I | ېشن              | ( شکل ۲۱–۵) حذف انیمی |  |

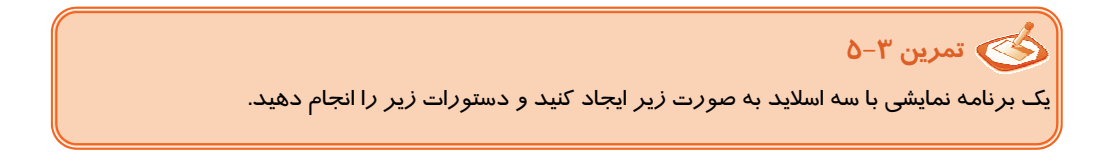

شماره استاندارد وزارت فرهنگ و ارشاد اسلامی ۱۵/۱/۱ – ف هـ شماره استانداردسازمان آموزش فنی و حرفهای کشور ۲/۲٤/۱/۶–۳

٩٨

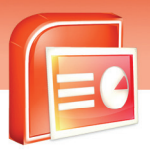

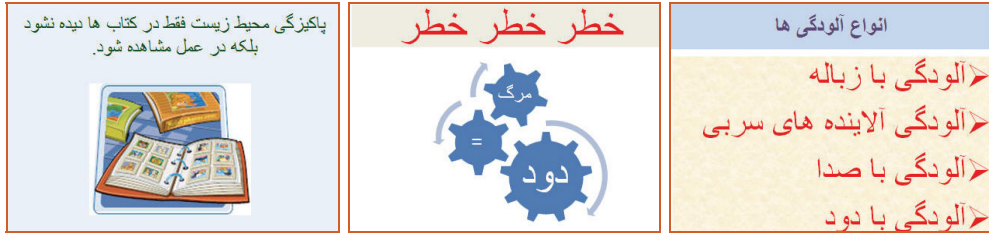

( شکل , ۲۳-۵)

الف) برای لیست بالت دار انیمییشن اعمال کنید به طوری که لیست از پایین صفحه نمایش وارد شود. ب) به تصویر اسلاید دوم انیمیشن اعمال کنید به طوری که اجزای تصویر یکی پس از دیگری نمایش داده شود. ج) به تصویر اسلاید سوم انیمیشن دلخواه اعمال نمایید.

## ٤–٥ شناسایی اصول خواندن و درک متون انگلیسی

#### ADD A BUTTON

To Play Your Video Clip

You can add a button to you slide. That, when clicked, plays a video clip in windows media player. The button you create is an action button. In this case, the action is to play a specific video file using windows media player. To launch the video clip, You must know the path to the file.

#### Test:

- 1- Where Your Video Clip Plays When You Clicked?
- A) In Slide
- B) In Windows Media Player
- C) In Power Point
- D) Video Player
- 2- The Button You Create Is ..... Button.
- A) An Action
- B) Video
- C) File
- D) Play
- 3- What Do You Must Know, To Launch The Video Clip?
- A) Button

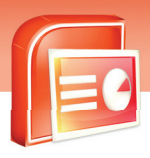

ارایه مطالب PowerPoint 2007 فصل ینجم: تعیین گذر اسلاید

99

- B) Specific Video
- C) Path To The File
- D) Windows Media Player

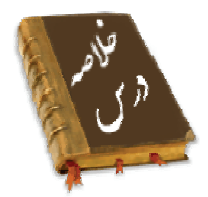

- حرکت از یک اسلاید به اسلاید دیگر را گذر (Transition) می گویند.
- برای ایجاد یک گذر مناسب به اسلاید ها از زبانه Animations و گروه گالری Transition استفاده می شود.
- در صورتی که گزینه No Transition را از گالری گذر ها انتخاب کنید گذر اعمال شده بر روی اسلاید حذف می شود.
  - حرکت بین اسلاید ها به دو صورت دستی و خودکار قابل تنظیم است.
- برای جلب توجه در مرحله ی ارائه نمایش بهتر است از گزینه Sound صدای مناسب را بر روی گذر اسلاید تنظیم کنید.
- توسط گزینه Speed Transition سرعت حرکت بین اسلایدها در سه حالت آهسته و سریع و معموی تنظیم می شود.
  - حرکت بین اسلایدها می تواند توسط دکمه های عملیاتی تنظیم شود.
  - با استفاده از دکمه های عملیاتی می توانید به برنامه نمایشی دیگر و یا سایت اینترنتی و یا یک فایل بروید.
    - با استفاده از گزینه Animation می توانید به اشیاء درون اسلاید جلوه های حرکتی زیبا اعمال کنید.
    - برای تنظیم سرعت حرکت و اعمال جلوه های ویژه دلخواه ، از انیمیشن سفارشی استفاده می شود .

شماره استاندارد وزارت فرهنگ و ارشاد اسلامی ۱۵/۱/۱ – ف هـ شماره استانداردسازمان آموزش فنی و حرفهای کشور ۲۶/۱/٤/۱۶ –۳

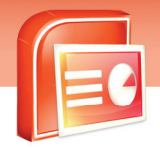

|  | ۱ | - | - |
|--|---|---|---|
|  |   |   |   |

|                  | واژه نامه               |
|------------------|-------------------------|
| Slide Transition | گذر اسلاید              |
| Apply            | اعمال کردن              |
| Animations       | متحر ک سا <i>ز</i> ی    |
| Automatically    | خودکار ، اتوماتیک       |
| Sound            | صدا                     |
| Normal           | معمولى                  |
| Speed            | سرعت                    |
| Shapes           | شکل ها                  |
| Action Button    | دکمه های عملیاتی        |
| Settings         | تنظيمات                 |
| Presentation     | نمایش ، ا <i>ر</i> ائه  |
| Custom Animation | انیمیشن سفا <i>ر</i> شی |
| Button           | دكمه                    |
| Play             | اجرا کردن               |
| Create           | ایجاد کردن              |
| Action           | عمليات                  |
| Specific         | مشخص                    |
| Path             | مسير                    |
| Launch           | به <i>ر</i> اه انداختن  |
| Know             | دانستن                  |

1-1

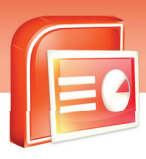

ارایه مطالب PowerPoint 2007 فصل ینجم: تعیین گذر اسلاید

# آزمون تئو*ر*ی

## درستی یا نادرستی گزینه های زیر را تعیین کنید.

- ۱- با استفاده از زبانه Design می توانید به اسلاید گذر اعمال کنید.
- ۲- در هنگام نمایش اشیاء می توانید سرعت حرکت آن ها را نیز تنظیم نمایید.
  - ۳- برای درج دکمه های عملیاتی از زبانه Home استفاده می شود.
    - ٤- برای اعمال گذر اسلاید از زبانه Animation استفاده می شود.
- ۵- با علامت زدن کنار Automatically After حرکت اسلاید به صورت خودکار انجام می شود.

## معادل گزینه های سمت راست را از ستون سمت چپ انتخاب کرده و مقابل هر عبارت بنویسید.

| No Transition  | جلوه ی گذر             | -9 |
|----------------|------------------------|----|
| Action Buttons | سفا <i>ر</i> شی        | -γ |
| Customs        | د کمه های عملیاتی      | -λ |
| Transition     | حذف گذ <i>ر</i> اسلاید | -٩ |

## گزینه ی صحیح را انتخاب کنید .

|                           | د؟                                        | ه های گذر اسلاید اشاره دا <i>ر</i> ، | ۱۰- کدام گزینه به جلود           |
|---------------------------|-------------------------------------------|--------------------------------------|----------------------------------|
| د) Effect                 | ج) Design                                 | ب) Show                              | الف) Transition                  |
|                           | دام گزینه استفاده می شود؟                 | ، آهسته به گذر اسلاید از کد          | ۱۱- جہت اعمال سرعت               |
| د) Medium                 | ج) Slow                                   | ب) Fast                              | الف) Show                        |
|                           |                                           | Automatical فعال باشد …              | ۱۲– اگر گزینه Ily After          |
|                           | ی شود.                                    | ه صورت اتوماتیک متوقف م              | الف) گذر بین اسلایدها ب          |
|                           | ىفحە نمايش دادە مى شود.                   | ىلايدھا در كنار ھم در يک ص           | ب) به صورت خودکار اس             |
|                           | پذیر می شود.                              | با کلیک کردن ماوس امکان              | ج) حرکت اسلایدها فقط             |
| می شود.                   | صو <i>ر</i> ت خودکا <i>ر</i> نمایش داده ه | وجه به زمان تعیین شده به و           | د) گذ <i>ر</i> بین اسلایدها با ت |
| لیک ماوس انجام بگیرد کدام | Slide Show با استفادہ از ک                | ، نمایش اسلایدها د <i>ر</i> نمای     | ۱۳- اگر بخواهید اجرای            |
|                           |                                           | د؟                                   | گزینه باید فعال شو               |
| د) Sound                  | ج) Automatically After                    | ب) On Mouse Click                    | الف) Speed                       |
|                           | م گزینه استفاده می شود؟                   | ی عملیاتی در اسلاید از کداه          | ۱٤- برای درج دکمه ها             |
| د) Custom Animation       | ج) Slide Transition                       | ب) Action Button                     | الف) Hide Slide                  |
|                           |                                           |                                      |                                  |

شماره استاندارد وزارت فرهنگ و ارشاد اسلامی ۱۵/۱/۱ – ف هـ شماره استانداردسازمان آموزش فنی و حرفهای کشور ۲۶/۱/٤/۱۶ –۳

1-2

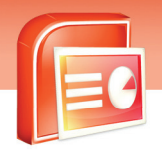

| ۱۵- برای حذف جلوه ه          | ای نمایشی متحرک به اشیاءِ           | در اسلاید از کدام گزینه اس         | ستفاده می شود؟               |
|------------------------------|-------------------------------------|------------------------------------|------------------------------|
| الف) No Animation            |                                     | ب) Slide Transition                |                              |
| ج) mation Schemes            | An                                  | د) Show Animation                  |                              |
| ۱۶– برای اعمال یک جل         | وه نمایشی ب <i>ر ر</i> وی تمامی اسا | لایدها باید <i>ر</i> وی کدام گزینه | ه کلیک کنید؟                 |
| الف) Apply                   | ب) Ok                               | ج) Apply To All                    | د) Save As                   |
| ۱۷– جہت ایجاد انیمیشر        | ن های سفا <i>ر</i> شی از کدام گزین  | له استفاده می شود؟                 |                              |
| الف) Setup Show              |                                     | ب) Custom Animation                | C                            |
| ج) Slide Transition          |                                     | د) Organization                    |                              |
| ۱۸- برای د <i>ر</i> ج دکمه ع | ملیاتی از کدام گزینه ی زبانه        | ، ی Insert استفادہ می شود          | د؟                           |
| الف) Picture                 | ب) Shapes                           | ج) Smart Art                       | د) Action                    |
| ۱۹– کا <i>ر</i> گزینه های گا | ری Transition در مورد اس            | للايدها چيست؟                      |                              |
| الف) مخفی کردن اسلاد         | د                                   | ب) ساختن اسلاید خاص                |                              |
| ج) افزودن صدا به اسلا        | د                                   | د) افزودن جلوه ی گذر               | ِ به اسلاید                  |
| ۲۰- برای این که با کل        | یک <i>ر</i> وی دکمه عملیاتی یک      | برنامه بخصوص اجرا شود              | د از کدام گزینه کادر Action  |
| Setting استفادہ م            | ی شود؟                              |                                    |                              |
| الف) None                    | ب) Play Sound                       | ج) Run Program                     | د) Show                      |
| ۲۱– برای تعریف گذر ا         | سلاید از کدام گالری گروہ e          | Transition To This Slide           | ً استفادہ می شود؟            |
| الف) Sound                   | ب) Transition                       | ج) Effect                          | د) Speed                     |
| ۲۲- برای زمان بندی ۲         | ردن نمایش حرکت اسلایده              | ا از کدام گزینه استفاده می         | , شود؟                       |
| الف) omatically After        | Au                                  | ب) On Mouse Click                  |                              |
| ج) Speed                     |                                     | د) Sound                           |                              |
| ۲۳- برای حذف گذر اء          | مال شده به اسلاید از کدام ٔ         | گزینه استفاده می شود؟              |                              |
| الف) peed Transition         | S                                   | ب-) Delete Transition              |                              |
| ج) No Transition             |                                     | د) Sound Transition                |                              |
| ۲٤- در صورتی که کار          | بر بخواهد با کلیک بر <i>ر</i> وی د  | دکمه عملیاتی، برنامه dPad          | Word اجرا گردد کدام گزینه از |
| کادر محاورہ ngs              | Action Sett را انتخاب کند؟          |                                    |                              |
| الف) None                    | ب) Run Program                      | ج) Play Sound                      | د) Mouse Over                |
| ۲۵- کدام گزینه زیر بر        | ای پیشروی خودکا <i>ر</i> اسلاید با  | ا فواصل زمانی معلوم کا <i>ر</i> بر | رد دا <i>ر</i> د؟            |
| الف) Rehear Timing           |                                     | ب) Custom Animation                | C                            |
| ج) Slide Transition          |                                     | د) Automatically After             | A                            |

1-1

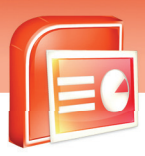

فصل پنجم: تعیین گذر اسلاید

ارابه مطالب PowerPoint 2007

۲۶- برای این که به اسلایدها یک گذر مناسب اعمال کنیم از کدام زبانه و کدام دستور استفاده می شود؟ الف) زبانه Animations گزینه Custom Animation ب) زبانه Animations گزینه Transition ج) زبانه Animation گزینه Animate

#### با کلمات مناسب جای خالی را پر کنید.

#### به سوالات زیر پاسخ تشریحی بدهید.

- ۳۳- گذر اسلاید چیست؟ ۳۵- روش اضافه کردن گذر به اسلاید را بنویسید؟ ۳۵- کاربرد دکمه های عملیاتی چیست؟
- ۳۶- توسط کدام زبانه و گزینه می توانید به اشیاءِ درون اسلاید انیمیشن اعمال کنید؟
  - ۳۷– دو مورد از مزایای Transition را نام ببرید.
  - ۳۸- روش اعمال انیمیشن به اشیاء هر اسلاید را بنویسید.
  - ۳۹- توسط کدام دو روش می توانید حر کت اسلایدها را تنظیم کنید؟
    - ٤٠ چگونه می توانید به یک اسلاید گذر مناسب اعمال کنید؟
      - Action Button -٤۱ دکمه های عملیاتی چیست؟

## آزمون عملی

- ۱ یک برنامه نمایشی با سه اسلاید ایجاد نمایید که دا*ر*ای اشیاء و تصویر باشد.
  - الف) گذر مناسب به اسلایدها اعمال کنید.
  - ب) به تصویر انیمیشن زیبایی اعمال کنید.
- ج) ترتیبی دهید تا اسلایدها توسط ماوس در نمای Slide Show حرکت کنند.
  - د) دکمه های عملیاتی در اسلایدها ایجاد نمایید.
  - ز) به اشیاءِ داخل اسلاید یک انیمیشن سفارشی اعمال کنید.

#### www.IrPDF.com

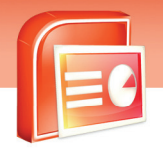

شماره استاندارد وزارت فرهنگ و ارشاد اسلامی ۱۵/۱/۱ – ف هـ شماره استانداردسازمان آموزش فنی و حرفهای کشور ۲۶/۱/٤/۱۶ –۳

۱-٤

| <br> |
|------|
|      |
|      |
| <br> |
| <br> |
|      |
|      |
|      |
|      |
|      |
|      |
| <br> |
|      |
|      |
|      |
|      |
|      |
|      |
|      |
| <br> |
|      |
|      |
|      |
|      |
|      |

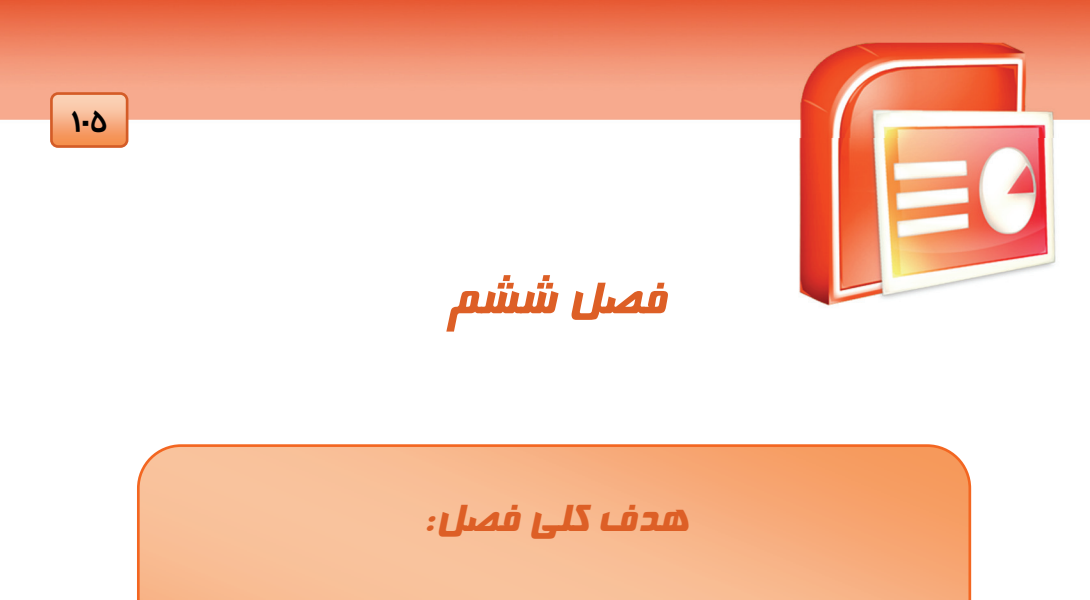

# استفاده از فایل های صوتی و تصویری در

# اسلاید های نمایش

# اهداف رفتاری (جزئی)

پس از مطالعه این درس، از فراگیر انتظار میرود که:

- فایل صوتی درج کند.
- کلیپ های صوتی درج کند.
- فایل ها و کلیپ های ویدیویی درج کند.

| زمان (ساعت) |   |  |  |  |  |  |
|-------------|---|--|--|--|--|--|
| تئورى عملى  |   |  |  |  |  |  |
| ٢           | ١ |  |  |  |  |  |

شماره استاندارد وزارت فرهنگ و ارشاد اسلامی ۱۵/۱/۱ – ف هـ شماره استانداردسازمان آموزش فنی و حرفهای کشور ۲۶/۱/٤/۱۶ –۳

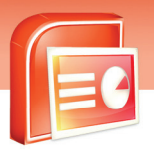

#### مقدمه

1.9

یکی از قابلیت های نرم افزار PowerPoint ایجاد یک فایل نمایشی جذاب با استفاده از فایل های ویدئویی و صوتی است. شما می توانید این فایل ها را در اسلاید های خود درج کرده و آن ها را به صورت خودکار یا دستی فعال کنید. همچنین می توانید برای زیبا تر شدن فایل نمایشی جلوه های متنوعی در هنگام گذر از یک اسلاید به اسلاید دیگر به فایل های ویدئویی و صوتی خود بدهید.

## ۱–۶ درج فایل صوتی

نرم افزار PowerPoint فرمت های زیادی از فایل های صوتی *ر*ا می شناسد و شما به *ر*احتی می توانید آن ها *ر*ا به فایل نمایشی خود اضافه کنید.

برای درج فایل صوتی در اسلاید به روش زیر عمل کنید:

زبانه ی Insert را انتخاب کرده و از گروه Media Clips گزینه Sound را کلیک کنید لیستی با گزینه های شکل ۱-۶ ظاهر می شود.

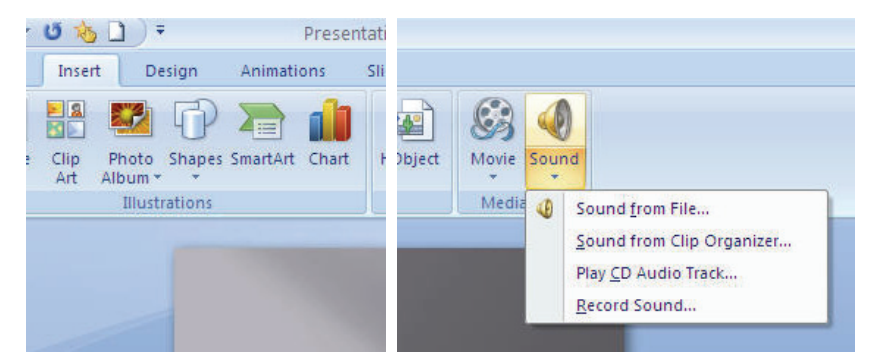

( شکل ۱-۶) انتخاب نوع فایل صوتی

در ادامه به بررسی این گزینه ها می پردازیم.

## ( Sound From File درج فایل صوتی (Sound From File )

این فایل های صوتی قبلا در کامپیوتر ذخیره شده اند. با کلیک روی فلش گزینه Sound و انتخاب گزینه Sound From File پنجره Insert Sound ظاهر می شود .

| 1-Y | ں نمایش                                                                                 | َید هاو                                      | صویری در اسلا                                           | <b>Pow</b><br>صوتی و تم | erPoint<br>ز فایل های | <b>t 200</b> | الب 7<br>شم: اس | ارایه مط<br>فصل ش | 0 |
|-----|-----------------------------------------------------------------------------------------|----------------------------------------------|---------------------------------------------------------|-------------------------|-----------------------|--------------|-----------------|-------------------|---|
|     | Insert Sound<br>Look In:<br>Documents<br>Documents<br>Documents<br>My Metwork<br>Places | Sample M                                     | usic<br>(s Symphony No. 9 (Scherzo)<br>(riighway Blues) |                         |                       | V            | @ - 1           | ? 🗙 📬 🖬 -         |   |
|     | Tools •                                                                                 | File <u>n</u> ame:<br>Files of <u>t</u> ype: | Sound Files                                             |                         |                       | C            | ✓<br>✓<br>ОК    | Cancel            |   |

( شکل ۲-۶ ) کادر محاوره ای Insert Sound

پوشه ای را که در بر گیرنده فایل صوتی است انتخاب کنید و روی نام فایل صوتی خود و سپس دکمه Ok کلیک کنید.

پنجره Microsoft Office PowerPoint برای مشخص کردن نحوه ی اجرا شدن فایل صوتی باز می شود.

| Microsof   | t Office PowerPoint                                   |
|------------|-------------------------------------------------------|
| <b>(i)</b> | How do you want the sound to start in the slide show? |
|            | Show Help >>                                          |
|            | Automatically When Clicked                            |

( شكل ۳-۶ )كادر محاوره اى Microsoft Office Power Point

با انتخاب دکمه ی Automatically فایل صوتی در زمان نمایش اسلاید به طور خود کار اجرا می شود و در صورتی که دکمه ی When Clicked را انتخاب کنید فایل صوتی با کلیک روی آیکن آن در زمان نمایش پخش می شود.

آیکن فایل صوتی روی اسلاید ظاهر می شود . زبانه ی Option به لیست زبانه ها اضافه شده و با دستورات آن می توانید تنظیمات فایل صوتی *ر*ا انجام دهید.

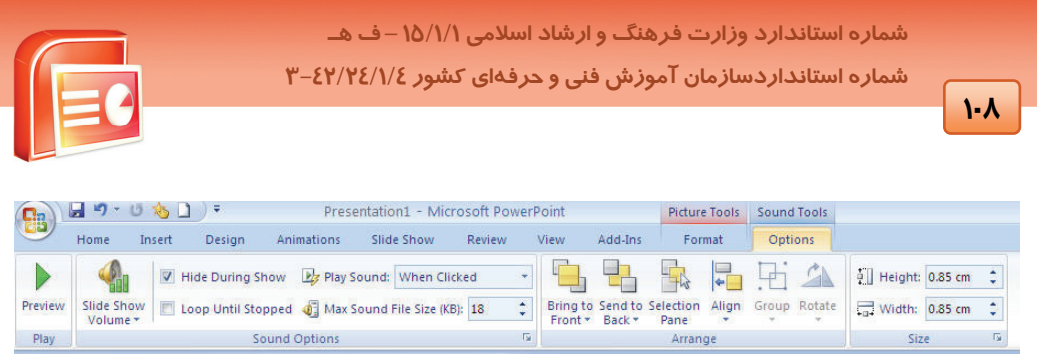

( شکل ٤-۶ )زبانه ی Options

#### در جدول ۱-۶ شرح عملکرد مهمترین گزینه های این زبانه آمده است.

| عملكرد                                                                             | گزینه                 | شکل گزینه                                               |  |  |
|------------------------------------------------------------------------------------|-----------------------|---------------------------------------------------------|--|--|
| پیش نمایشی از فایل صوتی درج شده در اسلاید                                          | Preview               | Preview<br>Play                                         |  |  |
| تعیین بلندی صدای فایل صوتی یا قطع آن                                               | Slide Show<br>Volume  | Slide Show<br>Volume V<br>Volume Medium<br>High<br>Mute |  |  |
| اگر این گزینه فعال باشد د <i>ر ز</i> مان نمایش ، آیکن<br>فایل صوتی مشاهده نمی شود. | Hide During Show      | Hide During Show                                        |  |  |
| با فعال شدن این گزینه، فایل صوتی تا پایان نمایش<br>اسلاید تکرا <i>ر</i> می شود.    | Loop Until<br>Stopped | Loop Until Stopped                                      |  |  |
| فایل صوتی به طور خودکار پخش می شود.                                                | Automatically         | Play Sound: Automatically                               |  |  |
| فایل صوتی با کلیک ماوس پخش می شود.                                                 | Clicked               | Automatically<br>When Clicked                           |  |  |
| حین نمایش تمامی اسلایدها، فایل صوتی اجرا میشود.                                    | Play Across Slides    | Play across slides                                      |  |  |

#### (جدول ۱-۶) گزینه های زبانه ی Options

کی آیا می دانید که ... چگونه می توان فهمید مسیر و نام فایل یک آیکن صوتی چیست؟ آیکن را انتخاب کنید روی زبانه ی Option کلیک کنید در گروه Sound Option روی علامت 🖬 کلیک کنید . در پنجره ظاهر شده در قسمت Information مشخصات فایل نوشته شده است

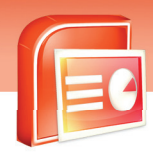

ارایه مطالب **PowerPoint 2007** فصل ششم: استفاده از فایل های صوتی و تصویری در اسلاید های نمایش

1-9

## ۲-۱-۲ درج کلیپ های صوتی (Sound From Clip Organizer )

نرم افزار PowerPoint دارای یکسری کلیپ های صوتی است که شما می توانید آن ها *ر*ا در فایل نمایشی خود درج کنید.

| • 0 % L) •                          |                              | Presentation1 - Microsoft PowerPoint                                |          |                 |  |  |
|-------------------------------------|------------------------------|---------------------------------------------------------------------|----------|-----------------|--|--|
| Insert Design Animations            | Slide Show Review V          | iew Add-Ins                                                         |          |                 |  |  |
| re Clip Photo Shapes SmartArt Chart | Hyperlink Action Text<br>Box | Header WordArt Date Slide Symbol Object<br>& Footer + & Time Number | Movie So | ()<br>und       |  |  |
| Illustrations                       | Links                        | Text                                                                | Media 📢  | Sound from File |  |  |
|                                     | Sound from Clip Organizer    |                                                                     |          |                 |  |  |
| Play CD Audio Track<br>Record Sound |                              |                                                                     |          |                 |  |  |
| Click to add title                  |                              |                                                                     |          |                 |  |  |

( شكل ٥-۶ ) Sound From Clip Organizer

با کلیک روی گزینه ی Sound From Clip Organizer از دکمه ی Sound ، پنجره ی ClipArt ظاهر می شود که در آن فایل های صوتی موجود در ClipArt را نشان می دهد با کلیک روی فایل دلخواه می توانید آن را در اسلاید خود درج کنید.

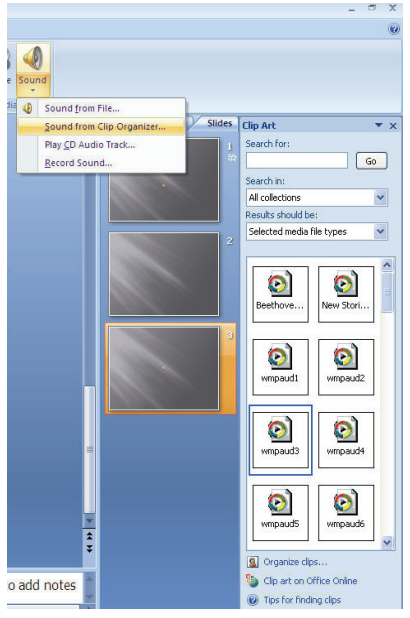

( شکل ۶-۶ )کلیپ های صوتی

www.IrPDF.com

شماره استاندارد وزارت فرهنگ و ارشاد اسلامی ۱۵/۱/۱ – ف هـ شماره استانداردسازمان آموزش فنی و حرفهای کشور ۲۶/۱/٤/۱۶ –۳

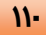

## 🏷 تمرین ۱-۶

یک فایل نمایشی با ٤ اسلاید ایجاد کنید و یک کلیپ صوتی در اسلاید اول درج کنید به طوری که اجرای آن در هر ٤ اسلاید ادامه داشته باشد.

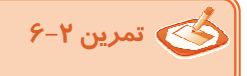

یک فایل نمایشی با چہار اسلاید ایجاد کنید به نحوی که:

۱- با کلیک روی اسلاید اول یک صدای دلخواه پخش شود.

۲- در اسلاید دوم یک فایل صوتی مناسب به طور خودکا*ر* اجرا شود به طوری که تا پایان نمایش اسلاید بعدی، بدون این که آیکن آن دیده شود ادامه یابد.

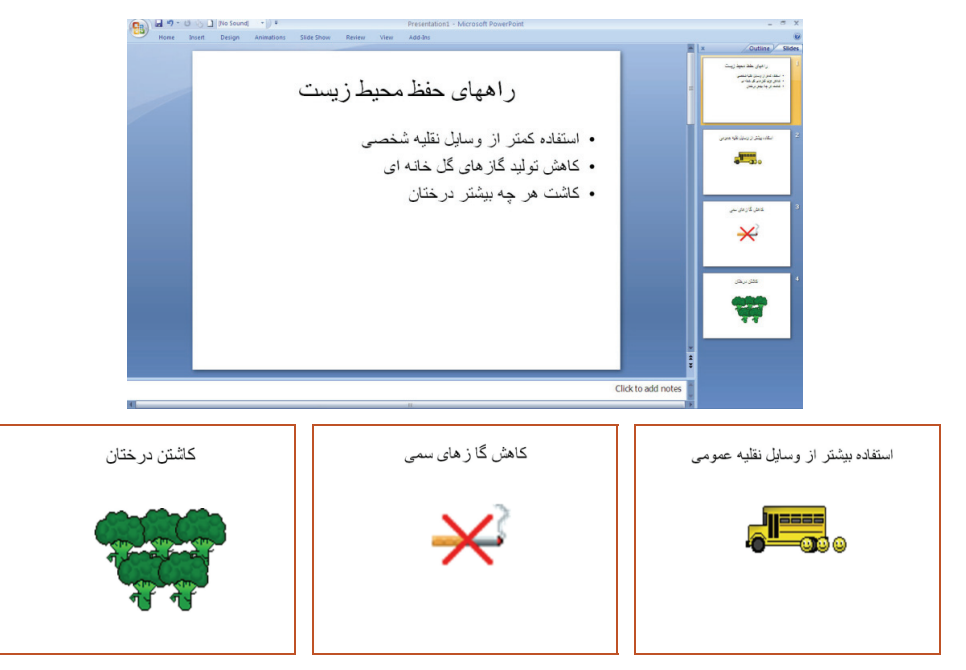

( شکل ۲-۶ )

ارایه مطالب **PowerPoint 2007** فصل ششم: استفاده از فایل های صوتی و تصویری در اسلاید های نمایش

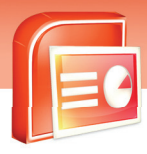

#### 111

## ۲–۶ شناسایی اعمال جلوه های ویژه صوتی

پس از درج فایل صوتی در اسلاید ، می توانید به آن جلوه ی صوتی اعمال کنید . منظور از جلوه های صوتی تنظیمات صوتی است .

برای اعمال جلوه های صوتی به روش زیر عمل کنید.

- ۱- فایل صوتی را انتخاب کرده و روی زبانه ی Animations کلیک کنید.
- ۲- از گروه Animation روی فرمان Custom Animation کلیک کنید تا پنجره آن ظاهر شود.
- ۳- در پنجره Custom Animation یک فایل صوتی را انتخاب و روی پیکان مجاور آن کلیک کنید و گزینه را انتخاب کنید.

| Custom Anir  | nation 🔹 🗙                |
|--------------|---------------------------|
| 🔯 Chang      | je 🔻 塔 Remove             |
| Modify: Play | /                         |
| Start:       | 🕒 After Previous 🛛 💌      |
| Property:    |                           |
| Speed:       |                           |
| 0 🕒 🗅        | New Stories (Highw 💟      |
| 🔏 Sta        | rt On <u>C</u> lick       |
| Sta          | rt <u>W</u> ith Previous  |
| 🕒 Sta        | rt <u>A</u> fter Previous |
| Eff          | ect Options               |
| Ţim          | ing                       |
| Sho          | ow Advanced Timeline      |
| Rer          | nove                      |
|              |                           |
| ں صوتی       | ا<br>( شکل ۸–۶ )جلوه های  |

پنجره Play Sound ظاهر می شود. این پنجره دارای سه زبانه به نام های Timing ،Effect و Sound Sound Sound

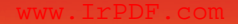

|                                                                                                    | فهای دسور ۲۰۱۲                | الداردشارمان امورش فنی و حر                                                                                                    |   |
|----------------------------------------------------------------------------------------------------|-------------------------------|----------------------------------------------------------------------------------------------------|---|
| Play Sound                                                                                                    | ? 🔀                           | Play Sound                                                                                                    | ? |
| Effet Timing Sound Settings Start playing  From Leginning  From Last position  From time: seconds Stop playing  On click  After gurrent slide  After gurrent slide  After animation: Don't Dim  Animate text:    % gelay bet | V Q<br>V<br>V<br>ween letters | Effect Timing Sound Settings<br>Start: After Previous<br>Delay: 0 Seconds<br>Speed:<br>Repeat: (none)<br>Rewind when done playing<br>Triggers \$ |   |

( شکل ۹-۶ ) زبانه های Timing و Effect

| Effect Timing         | Sound Settings                        |   |
|-----------------------|---------------------------------------|---|
| Play options —        |                                       |   |
| Sound <u>v</u> olume: |                                       |   |
| Display options -     |                                       |   |
| Hide sound            | icon during slide show                |   |
| Information —         |                                       |   |
| File: C:\\Be          | ethoven's Symphony No. 9 (Scherzo).wm | a |
|                       |                                       |   |

( شکل ۱۰ –۶ ) زبانه ی Sound Settings )

شرح مهمترین گزینه های زبانه های کادر محاوره ای Play Sound در جدول ۲-۶ آمده است.

ارایه مطالب **PowerPoint 2007** فصل ششم: استفاده از فایل های صوتی و تصویری در اسلاید های نمایش

۱۱۳

| عملكرد                                                               | نام گزینه                         | نام زبانه        |
|----------------------------------------------------------------------|-----------------------------------|------------------|
| نقطه شروع فایل صوتی <i>ر</i> ا مشخص می کند.                          | Start Playing                     |                  |
| صوت از ابتدای فایل انجام می شود.                                     | From Beginning                    | 1                |
| صوت از آخرین محل پخش قبلی اجرا می شود.                               | From Last Position                |                  |
| صوت بعد از تعداد ثانیه های تعریف شده در کادر مقابل این گزینه         | From Time Seconda                 |                  |
| اجرا می شود.                                                         | FIGHT TIME Seconds                | Effect           |
| پخش صوت ، با کلیک کا <i>ر</i> بر قطع می شود.                         | On Click                          |                  |
| پخش صوت ،  در انتہای اسلاید جاری صوت قطع می شود                      | After Current Slide               |                  |
| پخش صوت ، بعد از تعداد اسلایدهای تعریف شده در کادر مقابل این         | AfterSlides                       |                  |
| گزینه قطع می شود.                                                    |                                   |                  |
| د <i>ر صور</i> ت داشتن چند فایل صوتی توسط این گزینه می توان زمان     | Start                             |                  |
| اجرای آن ها <i>ر</i> ا تنظیم کرد.                                    | Start                             |                  |
| پخش صوت ، با کلیک کا <i>ر</i> بر اجرا می شود.                        | On Click                          | Timina           |
| پخش صوت ،  هم زمان با صوت قبلی اجرا می شود.                          | With Previous                     | Tiring           |
| زمان تاخیر برای اجرای صوت را تعیین می کند.                           | Delay                             |                  |
| تعداد دفعات تکرا <i>ر</i> فایل صوتی <i>ر</i> ا مشخص می کند.          | Repeat                            |                  |
| بلندی صدا <i>ر</i> ا تعیین می کند.                                   | Sound Volume                      | Sound<br>Setting |
| آیکن فایل صوتی <i>ر</i> ا هنگام پخش در نمای Slide Show پنہان می کند. | Hide sound icon during slide show |                  |

#### (جدول ۲-۶) گزینه های زبانه های کادر محاوره ی Play Sound

🏷 تمرین ۳-۶

در یک اسلاید دو فایل صوتی د*ر*ج کنید به نحوی که بعد از اتمام پخش اولین فایل (با کلیک ماوس) ، فایل دوم پخش شود.(به *ر*اهنمای تصویر ۱۱–۶ دقت کنید)

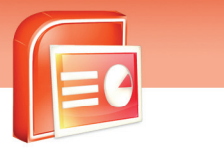

شماره استاندارد وزارت فرهنگ و ارشاد اسلامی ۱۵/۱/۱ – ف هـ شماره استانداردسازمان آموزش فنی و حرفهای کشور ۲۶/۱/٤/۱۶ –۳

118

|   | 4                                                       | 0   |     |                                                                            |
|---|---------------------------------------------------------|-----|-----|----------------------------------------------------------------------------|
| ĺ | Play Sound                                              |     |     | Play Sound                                                                 |
|   | Effect Timing Sound Settings                            |     |     | Effect Timing Sound Settings                                               |
|   | Start playing<br>From beginning                         | -   |     | Start:     ❑     After Previous     ✓       Delay:     0     ◆     seconds |
|   | From last position                                      |     |     | Speed:                                                                     |
|   | Stop playing<br>On click<br>After <u>c</u> urrent slide |     |     | Rewind when done playing<br>Iriggers ₹                                     |
|   | After: slides                                           | _   |     |                                                                            |
|   | Sound: [No Sound]                                       |     |     |                                                                            |
|   | Animate text:                                           |     |     |                                                                            |
|   | OK Cance                                                | 9   |     | OK Cancel                                                                  |
|   | (9                                                      | -11 | شكل | )                                                                          |

# ۳–۶ اصول درج فایل های ویدئویی

گاهی لازم است در حین فرایند ارائه ، با اجرا یک گزینه فیلمی پخش شود . برای درج فایل های ویدیوئی در اسلاید به روش زیر عمل کنید.

- ۱- روی زبانه ی Insert را کلیک کنید.
- ۲- فرمان Movie را کلیک کرده و گزینه ی Movie From File را انتخاب کنید .

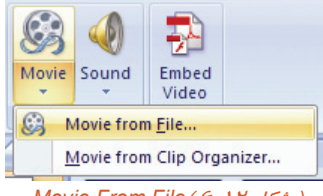

( شکل ۲۲–۶ Movie From File ( ۲

- ۳- پنجره Insert Movie فعال می شود.
- ٤- پوشه ی فیلم خود را انتخاب و روی فایل ویدئویی خود و سپس دکمه Ok کلیک کنید.

110

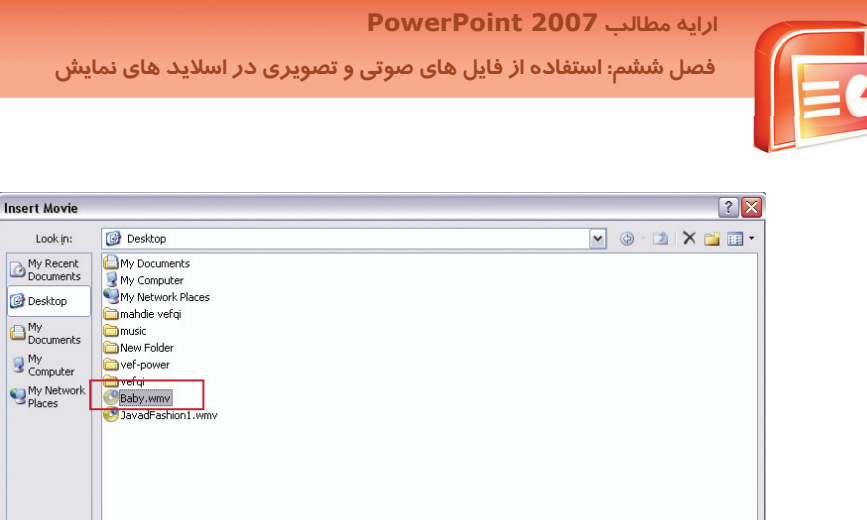

|         | File <u>n</u> ame: | ×                                                                                                |        |
|---------|--------------------|--------------------------------------------------------------------------------------------------|--------|
|         | Files of type:     | Movie Files (*.asf; *.asx; *.wpl; *.wm; *.wmx; *.wmd; *.wmz; *.avi; *.dvr-ms; *.mpeg; *.mpg; *.m |        |
| Tooļs 🔹 |                    | ОК                                                                                               | Cancel |

( شکل ۲۳-۶ ) انتخاب فایل ویدیویی

پس از تعیین وضعیت اجرای خودکار در پنجره ی ظاهر شده ، فایل ویدئویی روی اسلاید درج می شود.

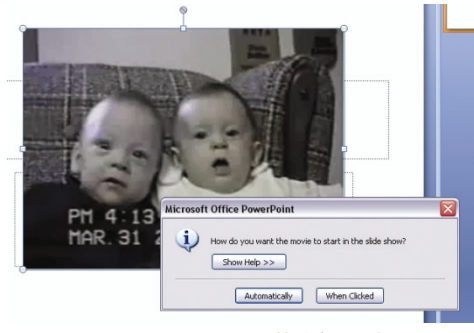

( شکل ۱۶ ـ ۶۶) درج فایل ویدیویی

## ٤-۶ اصول درج کلیپ های ویدئویی

نرم افزار PowerPoint دارای یکسری فیلم های آماده می باشد که به آن ها کلیپ ویدئویی گفته می شود. برای درج کلیپ های ویدیویی به روش زیر عمل کنید :

- ۱ از زبانه ی Insert فرمان Movie را کلیک کرده و گزینه ی Movie From Clip Organizer را انتخاب کنید.
   پنجره ClipAart به همراه کلیپ های ویدئویی Office ظاهر می شود.
  - ۲- کلیپ مورد نظر را انتخاب وبعد از کلیک راست ، دستور Insert را انتخاب کنید.

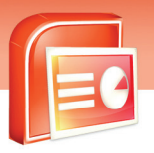

شماره استاندارد وزارت فرهنگ و ارشاد اسلامی ۱۵/۱/۱ – ف هـ شماره استانداردسازمان آموزش فنی و حرفهای کشور ۲۶/۱/٤/۱۶–۳

118

| lides | clin Ark          |               |
|-------|-------------------|---------------|
|       | Clip Art          | * x           |
| 1     | Search for:       |               |
|       |                   | GO            |
|       | Search in:        |               |
|       | All collections   | ~             |
|       | Results should be | :             |
|       | Selected media fi | le types 🛛 💙  |
|       |                   |               |
|       |                   |               |
|       |                   |               |
|       | PlyIst1           | PlyIst10      |
|       |                   |               |
|       |                   |               |
|       | P.                |               |
|       | Dhulet 1 1        | Divist12      |
|       | Phylisteria       | Phylisti Z    |
|       |                   |               |
|       |                   |               |
|       |                   |               |
|       | PlyIst13          | PlyIst14      |
|       |                   |               |
|       |                   |               |
|       |                   |               |
|       | PlyIst15          | PlyIst2       |
|       |                   |               |
|       | Q Organize clips  | 5             |
|       | Clin art on Of    | fice Online   |
|       | Ting for Code     |               |
|       | Inps for finding  | ig clips      |
| 8 9   | 71%               |               |
| بہ ب  | ابب ماء، وبد      | شکل ۱۵ - ۶) ک |

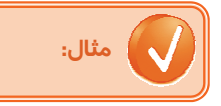

- ۱- یک اسلاید با قالب Title And Content ایجاد کنید. و روی
   آیکن ClipArt کلیک کنید .پنجره ی ClipArt ظاهر می شود.
- Movies را باز کرده و گزینه ی Results Should be را باز کرده و گزینه ی را فعال کنید. را فعال کرده و دیگر گزینه ها را غیر فعال کنید.
- ۳- روی دکمه Go کلیک کنید. کلیپ های ویدئویی در پنجره ظاهر می شوند. کلیپ مورد نظر را انتخاب کرده و پس از کلیک راست گزینه Insert را کلیک کنید آن کلیپ در اسلاید درج می شود.

| Clip Art                  | ▼ × |
|---------------------------|-----|
| Search for:               |     |
|                           | Go  |
| Search in:                |     |
| All collections           | ~   |
| Results should be:        |     |
| Selected media file types | ~   |
| 😑 🔲 All media types       |     |
| E ⊂ Clip Art              |     |
|                           |     |
| 🗄 🗆 🔲 Sounds              |     |
|                           |     |
| L                         |     |

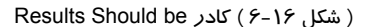

ارایه مطالب PowerPoint 2007 فصل ششم: استفاده از فایل های صوتی و تصویری در اسلاید های نمایش

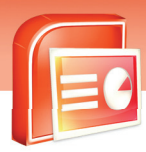

## 🤇 آیا می دانید که . . .

PowerPoint از فرمت های صوت Wma, Wav, Mp3, Midi, Mid, Au, Aiff و فرمت های ویدئویی Wmv, Mpg, Avi, Asf پشتیبانی می کند.

با وصل شدن به اینترنت و کلیک روی گزینه ی ClipArt On Office Online در پنجره ی ClipArt، می توان

کلیپ های ویدیویی را از سایت های اینترنتی به مجموعه کلیپ های PowerPoint اضافه کرد.

## ۵-۶ شناسایی اصول خواندن و درک متون انگلیسی

#### ADD SOUND

From a file

111

You can add an audio clip that plays music while the slide is on the screen.

When you insert an audio clip from a file, a small audio icon is placed onto the Slide. That audio icon can be clicked and dragged to the desired location on the screen. When you are ready for the audio clip to play while you are in slide show mode, you simply click the audio icon and the audio plays.

#### Tests:

1- What Can You Add That Plays Music?

- A) Video Clip
- B) Power Point Clip
- C) Audio Clip
- D) New Slide
- 2- What Is Played Onto The Slide When You Insert Audio Clip?
- A) File
- B) Audio Icon
- C) None
- D) Audio Clip
- 3- When The Audio Plays?
- A) In Normal Slide Mode
- B) In Slide Show Mode
- C) In Slide Sorter Mode
- D) When You Drag It

شماره استاندارد وزارت فرهنگ و ارشاد اسلامی ۱۵/۱/۱ – ف هـ شماره استانداردسازمان آموزش فنی و حرفهای کشور ۲۲/۲٤/۱۶=۳

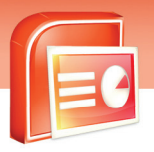

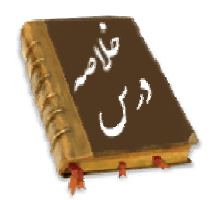

١١٨

- PowerPoint امکان درج فایل های صوتی و ویدیویی را در اختیار کاربران قرار می دهد.
- می توان کلیپ های صوتی موجود در PowerPoint یا سایت ها ی اینترنتی را به اسلاید اضافه کرد.
- بعد از اضافه کردن صوت به اسلاید می توان آن را زمانبندی کرد . به تنظیمات زمان بندی جلوه ی صوتی گویند.
- در PowerPoint امکان اضافه کردن فیلم های موجود در کامپیوتر یا کلیپ های ویدئویی به اسلاید ها نیز وجود دارد.

|             | واژه نامه                  |
|-------------|----------------------------|
| Media       | رسانه                      |
| Sound       | صدا                        |
| Preview     | پیش نمایش                  |
| Hide        | مخفی کردن                  |
| During      | د <i>ر</i> طول             |
| Until       | تا                         |
| Across      | د <i>ر</i> میان            |
| Option      | اختيار                     |
| Information | اطلاعات                    |
| Organizer   | سازمان دهنده – تشکیل دهنده |
| Record      | ضبط                        |
| Position    | محل                        |
| Current     | جا <i>ر</i> ی              |
| Delay       | تاخير                      |
| Repeat      | تكرار                      |

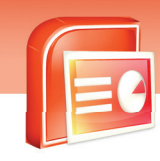

ارایه مطالب **PowerPoint 2007** فصل ششم: استفاده از فایل های صوتی و تصویری در اسلاید های نمایش

در اسلاید های نمایس ۱۱۹

| Add         | اضافه کردن            |
|-------------|-----------------------|
| Screen      | صفحه نمایش            |
| lcon        | آیکن                  |
| Audio       | صوتى                  |
| Placed Onto | جاگذا <i>ر</i> ی کردن |
| Drag        | کشیدن                 |
| Location    | محل                   |
| Desire      | دلخواه – مورد نظر     |
| Ready       | حاضر بودن             |
| Play        | پخش شدن               |

شماره استاندارد وزارت فرهنگ و ارشاد اسلامی ۱۵/۱/۱ – ف هـ شماره استانداردسازمان آموزش فنی و حرفهای کشور ۲۶/۱/٤/۱۶ –۳

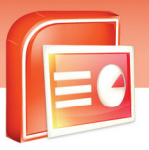

## 14-

# آزمون تئورى

## درستی گزینه های زیر را تعیین کنید.

- آیکن فایل صوتی را نمی توان پنہان کرد.
- ۲- با انتخاب دکمه ی Automatically فایل صوتی در زمان نمایش به طور خودکار اجرا می شود.
  - ۳- برای تنظیم فایل صوتی زبانه ی Option را کلیک می کنیم.
  - ٤- به یک اسلاید نمی توان بیش از یک فایل صوتی اضافه کرد.
    - ۵- می توان هر نوع کلیپی *ر*ا در نمایش اضافه کرد.
  - ۶- اضافه کردن صوت از CD صوتی یکی از روش های درج فایل صوتی است.
    - γ- امکان اضافه کردن فایل صوتی به ClipArt وجود ندارد.

## معادل گزینه های سمت راست را از ستون سمت چپ انتخاب و مقابل هر عبارت بنویسید.

| Effect Option | ۸- سرعت            |
|---------------|--------------------|
| Automatically | ۹– ضبط صدا         |
| Speed         | ۱۰- جلوه           |
| Record Sound  | ۱۱- خودکا <i>ر</i> |

## گزینه ی صحیح را انتخاب کنید.

| ۱۲– برای درج فایل صوتی کدام زبانه را باید انتخاب ک    | نید؟                                        |
|-------------------------------------------------------|---------------------------------------------|
| الف) Home                                             | ب) Design                                   |
| ج) Insert                                             | د) Animation                                |
| ۱۳ - برای این که اجرای صوت تا پایان اسلاید ها ادامه د | اشته باشد کدام گزینه زیر ا باید انتخاب کرد؟ |
| الف) Automatically                                    | ب) Clicked                                  |
| ج) Play Across Slides                                 | د) Play Sound                               |
| ۱٤- برای زمان بندی دقیق صوت کدام دستور را انتخا       | ب می کنید.؟                                 |
| الف) Custom Animation                                 | ب) Transition Sound                         |
| ج) Sound Setting                                      | د) Animation Scheme                         |
| ۱۵ - انتخاب فایل صوتی از روی CD از طریق کدام پنج      | بره انجام می شود؟                           |
| الف) Effect Option                                    | ب) Insert CD Audio                          |
| ج) Play CD Audio                                      | د) Animation                                |
|                                                       |                                             |

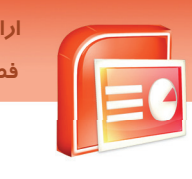

ارایه مطالب PowerPoint 2007 فصل ششم: استفاده از فایل های صوتی و تصویری در اسلاید های نمایش

141

PowerPoint – ۱۶ قادر به درج کدام فرمت فایل صوتی است؟ س) Mp3 الف) Au ج) Wav د) هر سه مو*ر*د ۱۷ - فعال کردن ینجره ی Custom Animation از طریق کدام زبانه امکان یذیر است؟ ت) Design الف) Insert د) Slide Show Animations (ج ۱۸- برای ظاهر شدن پنجره Play Sound و تنظیم زمان بندی صوت کدام دستور را باید کلیک کرد؟ د) Start On Click الف) Timing د) Show Advanced Timeline Effect Option (7 ۱۹ – از طریق کدام دستور تعداد تکرار صوت مشخص می شود؟ ے) Delay الف) Start د) Repeat ج) Speed ج

## در جای خالی عبارت مناسب بنویسید.

۲۰– با کلیک روی دکمه ی ..... پیش نمایش فایل صوتی نشان داده می شود. ۲۱– برای ضبط صدا روی دکمه ی ..... کلیک کنید. ۲۲– برای اجرای صوت با کلیک کاربر گزینه ی ..... انتخاب می شود.

### به سوال های زیر پاسخ تشریحی دهید.

- ۲۳- چگونه می توان بلندی صدا *ر*ا تنظیم نمود؟
- ۲٤- چگونه می توان یک فایل صوتی را حذف نمود؟

## آزمون عملی

۱-یک نمایش با ٤ اسلاید ایجاد کنید در اسلاید اول یک کلیپ صوتی درج کنید به طوری که تا پایان اسلاید سوم اجرا شود.

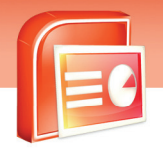

شماره استاندارد وزارت فرهنگ و ارشاد اسلامی ۱۵/۱/۱ – ف هـ شماره استانداردسازمان آموزش فنی و حرفهای کشور ۲۶/۱/٤/۱۶–۳

177

144

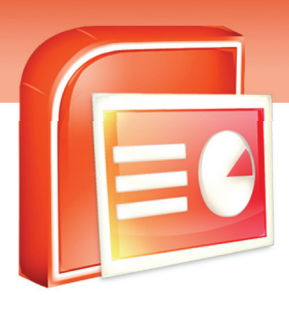

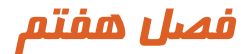

## هدف کلی فصل:

# آشنایی با اصول و تنظیمات Slide Show

# اهداف رفتاری (جزئی)

پس از مطالعه این فصل از فراگیر انتظار می *ر*ود که:

- شروع نمایش اسلایدها را از اولین اسلاید (From Beginning) تنظیم کند.
- شروع نمایش اسلایدها را از اسلاید جاری (From Current Slide) تنظیم کند.
  - نمایش های سفارشی ایجاد کند. (Custom Slide Show)
    - چگونگی نمایش اسلایدها را تنظیم کند. (Setup Show)
  - اسلایدها را در زمان اجرای نمایش پنهان کند.(Hide Slide )
  - توضیحات صوتی بر روی اسلایدها را ضبط کند.( Record Narration )
    - زمان ارائه نمایش هر اسلاید را ثبت کند( Rehearse Timings )
  - کیفیت و وضوح تصویر در زمان نمایش اسلایدها را تنظیم کند.( Resolution )

| زمان (ساعت) |       |  |
|-------------|-------|--|
| عملى        | تئورى |  |
| ٤           | ٢     |  |

شماره استاندارد وزارت فرهنگ و ارشاد اسلامی ۱۵/۱/۱ – ف هـ شماره استانداردسازمان آموزش فنی و حرفهای کشور ۲۶/۱۶٤/۱۶–۳

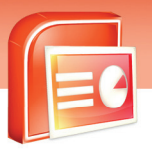

#### مقدمه

145

تمام فعالیت های ایجاد، ویرایش و تنظیم یک فایل ارائه، در نماهای Slide Sorter ، Normal و Notes page و Notes page نمایش اسلاید ها در نمای Slide Show صورت می گیرد. به عبارت دیگر حاصل تلاش های طراحی و ایجاد یک فایل در این نما مشاهده می شود . در این فصل با تنظیمات خاص این نما از قبیل تعیین اسلاید شروع و مخفی کردن برخی از اسلاید ها آشنا می شوید.

## ۲–۱ شناسایی اصول Slide Show

در محیط PowerPoint اسلایدهای یک برنامه نمایشی را می توانید در نماهای مختلف مشاهده کنید. در نمای Slide Show که در فصل اول اشارهای به آن شد اسلایدها به صورت تمام صفحه برای ارائه به مخاطبین نمایش داده می شود و پس از نمایش آخرین اسلاید یک صفحه سیاه رنگ ظاهر می شود که در آن پیغام End Of Slide Show, Click To Exit نمایش داده می شود .

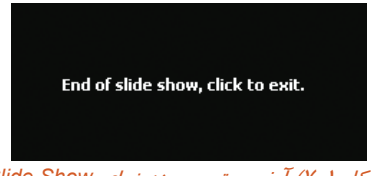

( شکل ۱-۲) آخرین تصویر در نمای Slide Show

با کلیک کردن ماوس به نمایش برنامه خاتمه داده می شود.

از گزینه های زبانه ی Slide Show برای ارائه ی بهتر برنامه در نمای Slide Show استفاده می شود.

## ۲-۷ شروع نمایش اسلایدها از اولین اسلاید (From Beginning )

گاهی در یک برنامه نمایشی بر روی یک اسلاید میانی در نمای Normal قرار دارید و در حال تغییراتی بر روی آن می باشید. پس از اتمام کار اگر بر روی گزینه 🕎 Slide Show از پایین صفحه کلیک کنید برنامه از اسلاید جاری نمایش داده می شود. شما می توانید این نمایش را از اسلاید اول آغاز کنید برای این کار مراحل زیر را اجرا کنید:

۱- صرف نظر از این که روی کدام اسلاید قرار گرفته اید ، بر روی زبانه Slide Show کلیک کنید.

۲- گزینه From Beginning را از گروه Start Slide Show انتخاب کنید.

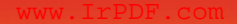

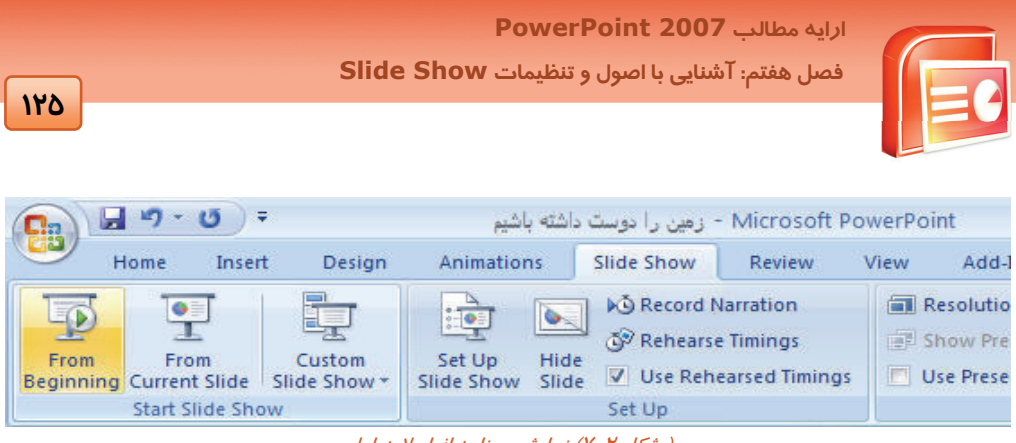

( شکل ۲-۲) نمایش بر نامه از اسلاید اول

با انتخاب این گزینه ارائه نمایش از اولین اسلاید شروع می شود.

نکته: کلید میانبر گزینه From Beginning کلید F5 می باشد.

## γ-۳ شروع نمایش اسلایدها از اسلاید جاری (From Current Slide )

گاهی در یک برنامه نمایشی اسلایدهای زیادی وجود دارد و شما می خواهید از یک اسلاید خاص شروع نمایش

در نمای Slide Show آغاز شود برای این کار مراحل زیر را اجرا کنید:

- ۱- یک برنامه نمایشی باز کنید.
- ۲- بر روی اسلایدی که می خواهید شروع اجرای نمایش اسلایدها از آن جا آغاز شود در ناحیه Slide کلیک کنید.
  - ۳- بر روی زبانه Slide Show کلیک کنید.
  - ٤- گزینه From Current Slide انتخاب کنید.

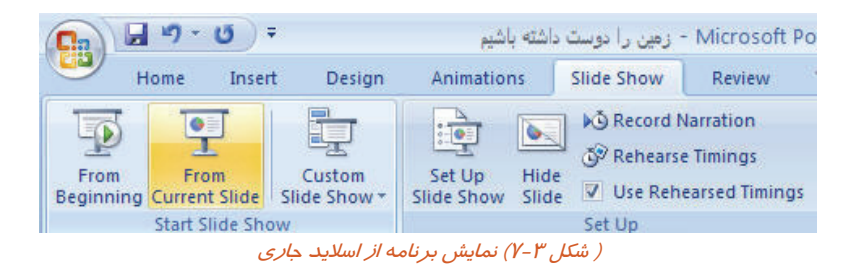

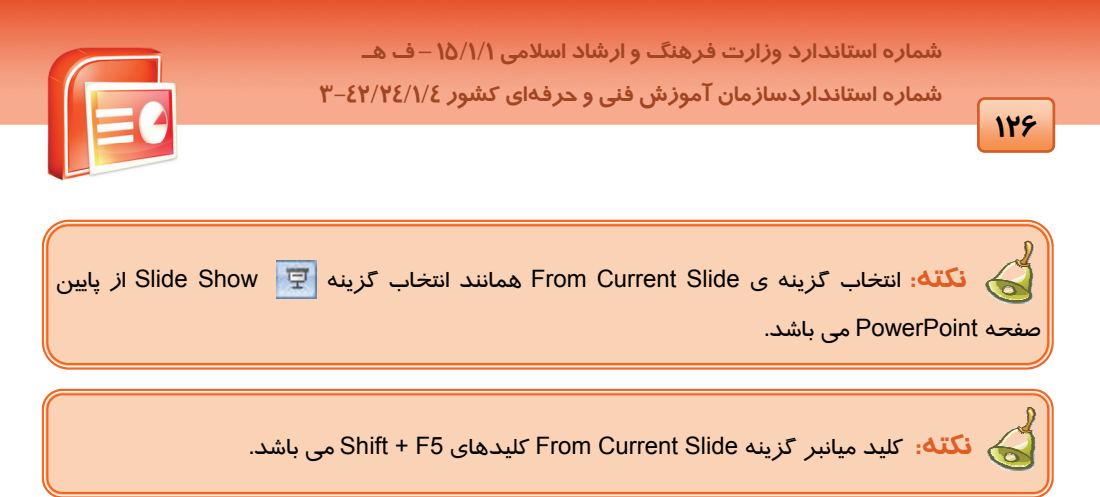

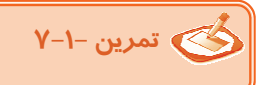

یک برنامه نمایشی با چهار اسلاید زیر ایجاد نمایید و در ناحیه Slide در نمای Normal اسلاید سوم را فعال کنید.

- برنامه نمایشی را از اسلاید سوم به بعد نمایش دهید.
- ترتیبی دهید تا نمایش اسلاید از اولین اسلاید شروع شود.

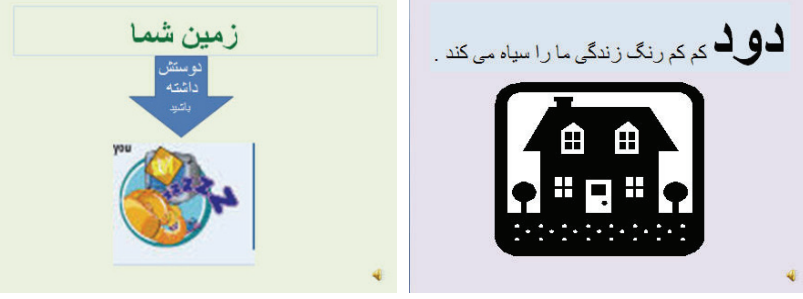

( شکل ٤-٧ )

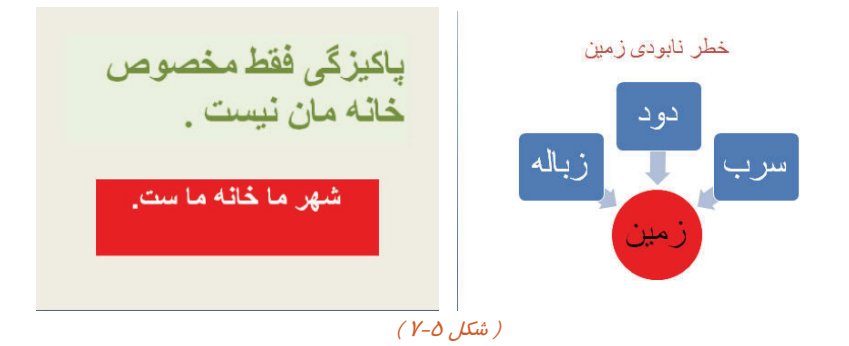

141

ارایه مطالب PowerPoint 2007 فصل هفتم: آشنایی با اصول و تنظیمات Slide Show

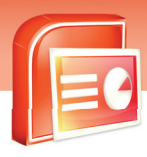

## ۲–٤ نمایش سفارشی Custom Slide Show

شما می توانیداسلایدهای نمایش خود *ر*ا دسته بندی کنید و چندین نمایش مختلف ایجاد نمایید . این ممکن است به دلیل کمبود وقت برای نمایش کل اسلایدها باشد به گونه ای که، فقط تعداد محدودی از کل اسلایدها *ر*ا بدون حذف و یا پنهان کردن اسلایدهای اضافی نمایش دهید.

مراحل ایجاد یک نمایش سفارشی با یک مثال آموزش داده می شود:

۱- یک برنامه نمایشی به نام " زمین در خطر " با اسلایدهای زیر ایجاد نمایید.

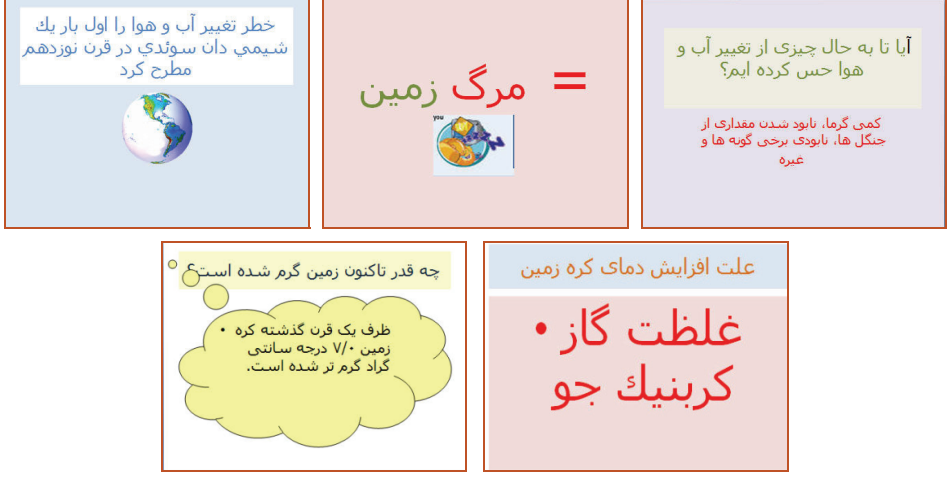

( شکل ۶-۷) نمایش برنامه از اسلاید جاری

- ۲- بر روی زبانه Slide Show کلیک کنید.
- ۳- بر روی فلش رو به پایین گزینه Custom Slide Show از گروه Start Slide Show کلیک کنید .

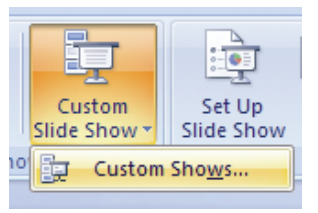

( شکل ۲-۷) گزینه ی Custom Shows

٤- گزینه Custom Shows را انتخاب کنید.

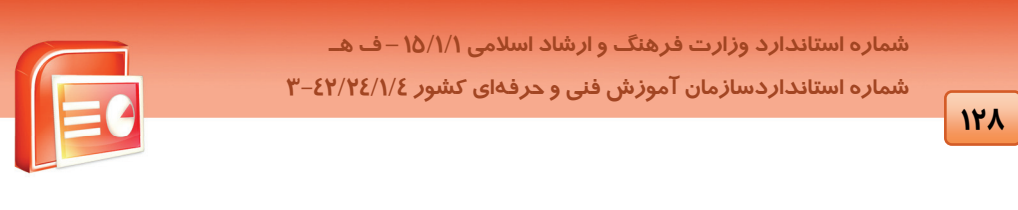

| Custom Shows  |       | ? 🛛          |
|---------------|-------|--------------|
| Custom shows: | 1     | <u>N</u> ew  |
|               |       | <u>E</u> dit |
|               |       | Remove       |
|               |       | Сору         |
|               |       |              |
| -             |       |              |
|               | ⊆lose | Show         |

( شکل ۸–۷) ایجاد اسلایدهای سفارشی

Define در کادر محاوره ای Custom Shows بر روی گزینه New کلیک کنید تا کادر محاوره ای Custom Shows ها در محاوره ای Custome Show

| Define Custom Show                                                                                                    |               | ? 🛛    |
|----------------------------------------------------------------------------------------------------|---------------|--------|
| Slide show name: Custom Show 1<br>Slides in presentation:<br>1. م حال چیزی از تغییر آب و هوا حس کرده ایم؟ .<br>2. مرگ زمین = .<br>3. میمی دان سوئدی در قرن نوزدهم مطرح کره زمین .<br>4. میمی دان اسوئدی در قرن نوزدهم مطرح کره زمین .<br>5. چه قدر تاکنون زمین گرم شده است؟ . | Add >> Remove | Cancel |

( شکل ۹-۲ ) کادر محاورہ ای Define Custom Show

۶- در کادر محاوره ای Define Custom Show در مقابل گزینه Slide Show Name نام دلخواهی را برای نامایش اسلایدهای سفارشی خود وارد کنید.

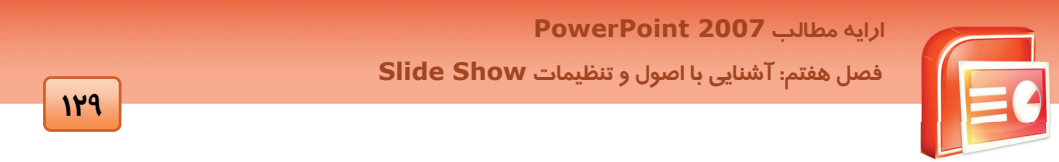

Add الماليد ۱ روی دکمه Slides In Presentation اسلاید ۱ را انتخاب کنید تا دکمه Add فعال شود .بر روی دکمه Add کلیک کنید تا این اسلاید به قسمت Slides In Custom Show اضافه شود.

| Slide show name:                                                                                                    | (مین<br>زمین                                                     |
|----------------------------------------------------------------------------------------------------|------------------------------------------------------------------|
| محال چیزی از تر<br>م حال چیزی از تر<br>مرگ زمین = .2<br>مرگ زمین حرک در<br>میں دان سوئدی در<br>مرگ زمین حرک در<br>میں دان سوئدی در<br>علت افکر<br>جای کرہ زمین .4<br>کی میں دان سوئدی در<br>میں میں دان سوئدی در<br>میں میں دان سوئدی در<br>میں میں دان سوئدی در<br>میں میں دان سوئدی در<br>میں میں دان سوئدی در<br>میں میں دان سوئدی در<br>میں میں دان سوئدی در<br>میں میں دان سوئدی در<br>میں میں دان سوئدی در<br>میں میں دان سوئدی در<br>میں میں دان سوئدی در<br>میں میں دان سوئدی در<br>میں میں دان میں در<br>میں میں دان میں در<br>میں میں در<br>میں میں در میں دان میں در<br>میں میں در<br>میں میں در<br>میں میں دان میں در<br>میں میں در میں در<br>میں میں در<br>میں میں در<br>میں میں در<br>میں میں در<br>میں میں در<br>میں میں در<br>میں میں در<br>میں میں در<br>میں میں در<br>میں میں در<br>میں میں در<br>میں در<br>میں میں در<br>میں میں در<br>میں در<br>میں در در<br>میں در<br>میں در میں در<br>میں در<br>میں در<br>میں در<br>میں در میں در<br>میں در<br>میں در<br>میں در<br>میں در<br>می | مرال چیزی از تغییر آب و هوا حس کرده ایم؟ .۱.<br>اسلاید های منتخب |
|                                                                                                    | OK Cancel                                                        |

( شکل ۱۰–۷) انتخاب اسلایدهای سفارشی

- ۸- مرحله ۲ را برای اسلاید ٤ و ۵ هم تکرار کنید سپس بر روی دکمه Ok کلیک کنید.
- ۹- در کادر محاوره ای Custom Shows نام نمایش سفارشی در قسمت :Custom Show اضافه می شود سیس بر روی دکمه Close کلیک کنید.
- ۱۰- بر روی فلش رو به پایین گزینه Custom Slide Show کلیک کنید نام نمایش اسلایدهای سفارشی به لیست اضافه شده است. اگر بر روی آن کلیک کنید در نمای Slide Show فقط اسلایدهای انتخاب شده را مشاهده می کنید.

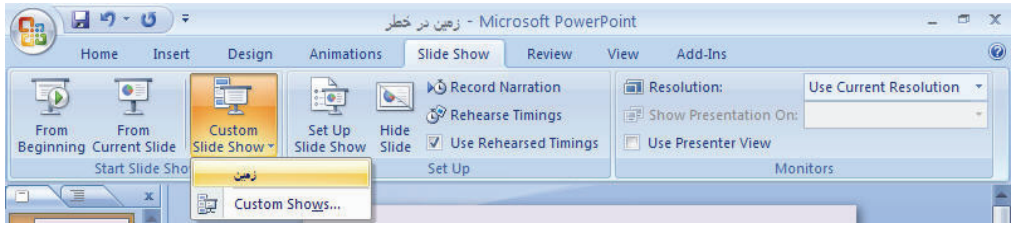

( شکل ۱۱–۷) اضافه شدن نام اسلایدهای سفارشی به لیست

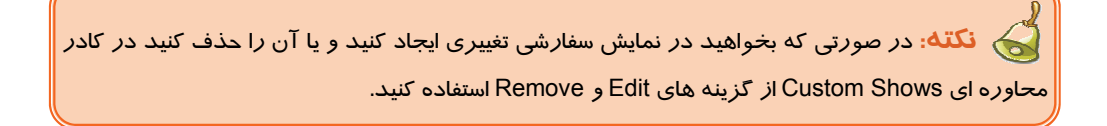

شماره استاندارد وزارت فرهنگ و ارشاد اسلامی ۱۵/۱/۱ – ف هـ شماره استانداردسازمان آموزش فنی و حرفهای کشور ۲۲/۲٤/۱۶–۳

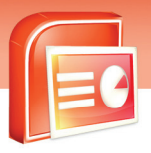

| Custom Shows  |         | ? 🗙  |
|---------------|---------|------|
| Custom shows: |         | ew   |
| زمین          |         | dit  |
|               | Re      | move |
|               |         | ορχ  |
|               |         |      |
|               | Close S | how  |

( شکل ۲۲-۷) تغییر در اسلایدهای سفارشی

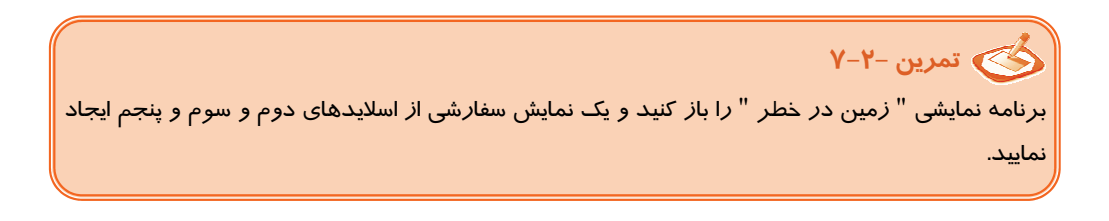

# ο–۷ تنظیمات و تعیین نوع نمایش (Setup Slide Show)

شما می توانید تنظیماتی را قبل از اجرا بر روی چگونگی ارائه نمایش اعمال کنید. این که نمایش برای مخاطبین مطابق با مکان و موقعیت آن ها اجرا شود اثر بهتری بر روی آن ها خواهد گذاشت.

این تنظیمات شامل موا*ر*د زیر است:

انتخاب نوع نمایش

18-

- تنظیم تکرار نمایش
- تغییر رنگ قلم برای مشخص کردن قسمت هایی از اسلاید در هنگام ارائه به مخاطب
  - تنظیم حرکت محدوده ی اسلایدهایی که می خواهید نمایش دهید.

در ادامه هر یک از این تنظیمات که بیشتر در گروه Setup از زبانه ی Slide Show قرار دارند ، بررسی می شوند. 131

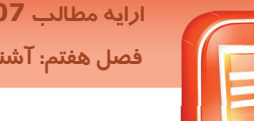

## ارابه مطالب PowerPoint 2007 فصل هفتم: آشنایی با اصول و تنظیمات Slide Show

# ( Show Type ) انتخاب نوع نمایش (Show Type )

- ۱- یک برنامه نمایشی را باز کنید.
- ۲- بر روی زبانه Slide Show کلیک کنید.
- ۳- گزینه Setup Slide Show را از گروه Set Up انتخاب کنید.

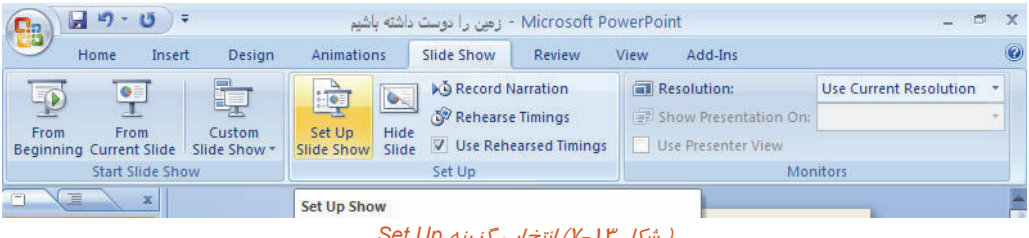

( شکل ۲۳-۷) انتخاب گزینه Set Up

کادر محاوره ای Set Up Show نمایش داده می شود.

| Set Up Show                                                                                                    |                                                        | ? 🛛                                                                                                    |
|----------------------------------------------------------------------------------------------------|--------------------------------------------------------|----------------------------------------------------------------------------------------------------|
| Show type<br>Presented by a spe<br>Browsed by an indi<br>Show scrollbar<br>Browsed at a glosk                                                           | aker (full screen)<br>vidual (window)<br>(full screen) | Show slides          All         Erom:       Image: Image: Image |
| Show options           Loop continuously of           Show without narra           Show without anima           Show without anima           Pen color: | until 'Esc'<br>ation<br>ation                          | Advance slides Manually Lising timings, if present Multiple monitors Display slide show gn: Primary Monitor Show Presenter View                                                                                                    |
| Performance                                                                                                    | hics acceleration<br>800x600 (Slowest,                 | Tips                                                                                                    |
|                                                                                                    |                                                        | OK Cancel                                                                                                    |

( شکل ۲۵-۷۲) کادر محاوره ای Set Up Show

شرح مهمترین گزینه های این کادر محاوره ای *ر*ا در جدول ۱-۷ مشاهده می کنید.
شماره استاندارد وزارت فرهنگ و ارشاد اسلامی ۱۵/۱/۱ – ف هـ شماره استانداردسازمان آموزش فنی و حرفهای کشور ۲۶/۱۶٤/۱۶–۳

144

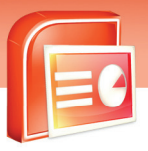

| عملكرد                                                            | گزینه                              | نام ناحیه       |
|-------------------------------------------------------------------|------------------------------------|-----------------|
| نمایش اسلایدها به وسیله یک فرد برای مخاطبین به                    | (Full Screen)                      |                 |
| صورت تمام صفحه ا <i>ر</i> ائه می شود.                             | Speaker                            |                 |
| نمایش اسلایدها در کنار پنجره ارائه می شود. در صورتی               |                                    | Show Type       |
| که کنا <i>ر</i> گزینه Show Scrollbar کلیک کنید کنا <i>ر</i> پنجره | Browsed By (Window)                |                 |
| نوار مرورگر ظاهر می شود و از آن برای نمایش اسلاید                 | An Individual                      |                 |
| استفاده می شود.                                                   |                                    |                 |
| نمایش برنامه به صورت تمام صفحه برای کیوسک یا مغازه                | Browsed (Full Screen)              |                 |
| و یا نمایشگاه استفاده می شود.                                     | At À Kiosk                         |                 |
| ت <i>کرار</i> نمایش برنامه تا <i>ز</i> دن کلید Esc                | Loop Continuously<br>Until " Esc " |                 |
| نمایش برنامه بدون توضیحات صوتی                                    | Show Without<br>Narration          | Show<br>Options |
| نمایش برنامه بدون جلوه های انیمیشن                                | نمایش برنامه بد<br>Animation       |                 |
| تمام اسلایدها در نمای Slide Show نمایش داده می شود.               | All                                |                 |
| در کادر مقابل این گزینه شماره اسلاید شروع و پایان                 | From To                            | Show            |
| نمایش تعیین می شود.                                               |                                    | Slides          |
| تعیین نمایش سفا <i>ر</i> شی برای نمایش در نمای Slide Show         | Custom Show                        |                 |
| حرکت اسلایدها به صورت دستی با کلیک کردن ماوس                      | Magually                           |                 |
| انجام می گی <i>ر</i> د.                                           | Manually                           | Advance         |
| حرکت اسلایدها بر اساس زمان بندی مناسب که تعیین                    | Using Timings , If                 | Slides          |
| شده است انجام می گی <i>ر</i> د.                                   | Present                            |                 |

#### (جدول ۱-۷) گزینه های کادر محاوره ای Set Up Show

ن نکته: با انتخاب گزینه Browsed At A Kiosk (Full Screen ) از قسمت Browsed یه طور اتوماتیک گزینه Loop Continuously Until "Esc" تیک می خورد و غیر فعال می شود و به این دلیل می باشد که نمی توان نمایش را متوقف کرد و فقط با زدن Esc نمایش برنامه خاتمه پیدا کند. پس از این تنظیمات در صورتی که بر روی گزینه Slide Show کلیک کنید. اسلایدها به صورت تمام صفحه ارائه می شود و تا زمانی که کلید Esc زده شود نمایش برنامه تکرار می شود. از این گزینه بیشتر برای ارائه مطالبی در نمایشگاه ها و یا مغازه ها برای تبلیغ کالایی استفاده می شود.

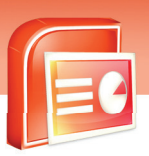

ارایه مطالب PowerPoint 2007 فصل هفتم: آشنایی با اصول و تنظیمات Slide Show

نکته: گاهی در هنگام نمایش اسلایدها به مخاطبین لازم است با یک قلم برای تاکید بیشتر بر روی یک موضوع دور آن خط کشیده شود که در ابزار پایین صفحه در نمای Slide Show قرار دارد. رنگ قلم را از کادر مقابل گزینه Pen Color در قسمت Show Options تعیین کتید.

# 🎸 تمرین –۳–۷

#### یک برنامه نمایشی با چهار اسلاید ایجاد نمایید.

الف) ترتیبی دهید تا زمانی که کلید Esc زده نشده است برنامه در نمای Slide Show نمایش داده می شود. ب) ترتیبی دهید تا اسلایدها بدون توضیحات صوتی ارائه شوند.

ج) نمای Slide Show را طوری تنظیم کنید که جلوه های انیمیشن اعمال شده به اسلایدها نمایش داده شود.

د) حرکت اسلایدها به صورت دستی با کلیک کردن ماوس انجام بگیرد.

ه) ترتیبی دهید تا از اسلایدها ۲ تا ٤ در نمای Slide Show نمایش داده شود

#### Y-۵-Υ ینہان کردن اسلاید (Hide Slide )

گاهی لازم است برخی از اسلاید ها در نمای Slide Show مشاهده نشوند. این اسلاید ها را اصطلاحا مخفی می گویند.

برای این منظور مراحل زیر را انجام دهید:

۱- در نمای Normal بر روی اسلاید مورد نظر خود قرار گیرید و از زبانه ی Slide Show بر روی گزینه Hide Slide در گروه Setup کلیک کنید. در ناحیه Slides / Out Line دور شماره اسلاید انتخاب شده کادر شکلی *ر*نگ ظاهر می شود.

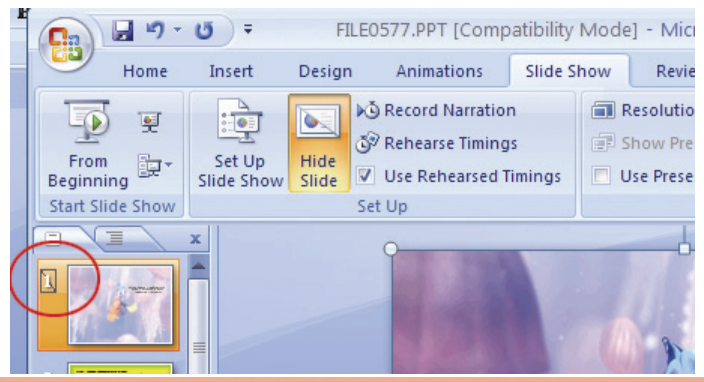

١٣٣

شماره استاندارد وزارت فرهنگ و ارشاد اسلامی ۱۵/۱/۱ – ف هـ شماره استانداردسازمان آموزش فنی و حرفهای کشور ۲۶/۱۶٤/۱۶–۳

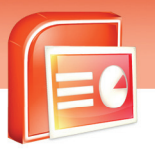

١٣٤

#### ( شکل ۱۵ –۷) پنهان کردن اسلاید

۲- در زمان نمایش برنامه در نمای Slide Show اسلاید پنهان شده نمایش داده نمی شود.برای بر گرداندن اسلاید به حالت اولیه بر روی اسلاید کلیک کرده و دوباره گزینه Hide Slide را انتخاب کنید. کادر مشکی رنگی حذف می شود و دوباره اسلاید در نمای Slide Show نمایش داده می شود.

**تمرین ٤−۷:** یک برنامه نمایشی *ر*ا باز کنید و یکی از اسلایدها *ر*ا پنهان کنید و برنامه *ر*ا در نمای Slide Show نمایش دهید.

### Υ-٥-۳ ضبط توضيحات صوتى بر روى اسلايدها(Record Narration)

شما می توانید توضیحات مربوط به هر اسلاید *ر*ا ضبط کنید و در هنگام ا*ر*ائه نمایش به مخاطبین صدای ضبط شده *ر*ا نیز یخش کنید.

برای ضبط توضیحات صوتی مربوط به هر اسلاید مراحل زیر را انجام دهید:

۱- یک میکروفن به کامپیوتر خود وصل کنید.

۲- یک برنامه نمایشی را باز کرده و بر روی زبانه Slide Show کلیک کنید.

۳- گزینه Record Narration را از گروه Setup انتخاب کنید.

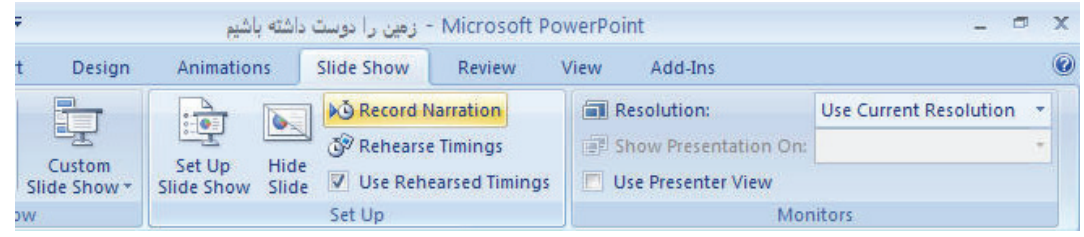

#### ( شکل ۲۶ - ۷ ) گزینه ی Record Narration

با کلیک بر روی این گزینه کادر محاوره ای Record Narration ظاهر می شود.

| Record Narratic                                                                                                    | m                                                                                                    | ? 🔀                                                                     |
|----------------------------------------------------------------------------------------------------|----------------------------------------------------------------------------------------------------|-------------------------------------------------------------------------|
| Current recording                                                                                                    | quality<br>[untitled]                                                                                                    | ОК                                                                      |
| Disk use:                                                                                                    | 10 kb/second                                                                                                    | Cancel                                                                  |
| Max record time:                                                                                                    | 21564 minutes                                                                                                    | Set Microphone Level                                                    |
| and the second second s |                                                                                                    |                                                                         |
| Tip<br>Adjust qu<br>recording<br>performa                                                                                                    | uality settings to achieve desired sound quality<br>quality uses more disk space. Large narrations<br>nce.<br>n: C:\\My Documents\My Pictures\ | and disk usage. Higher<br>should be linked for better<br><u>B</u> rowse |

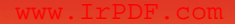

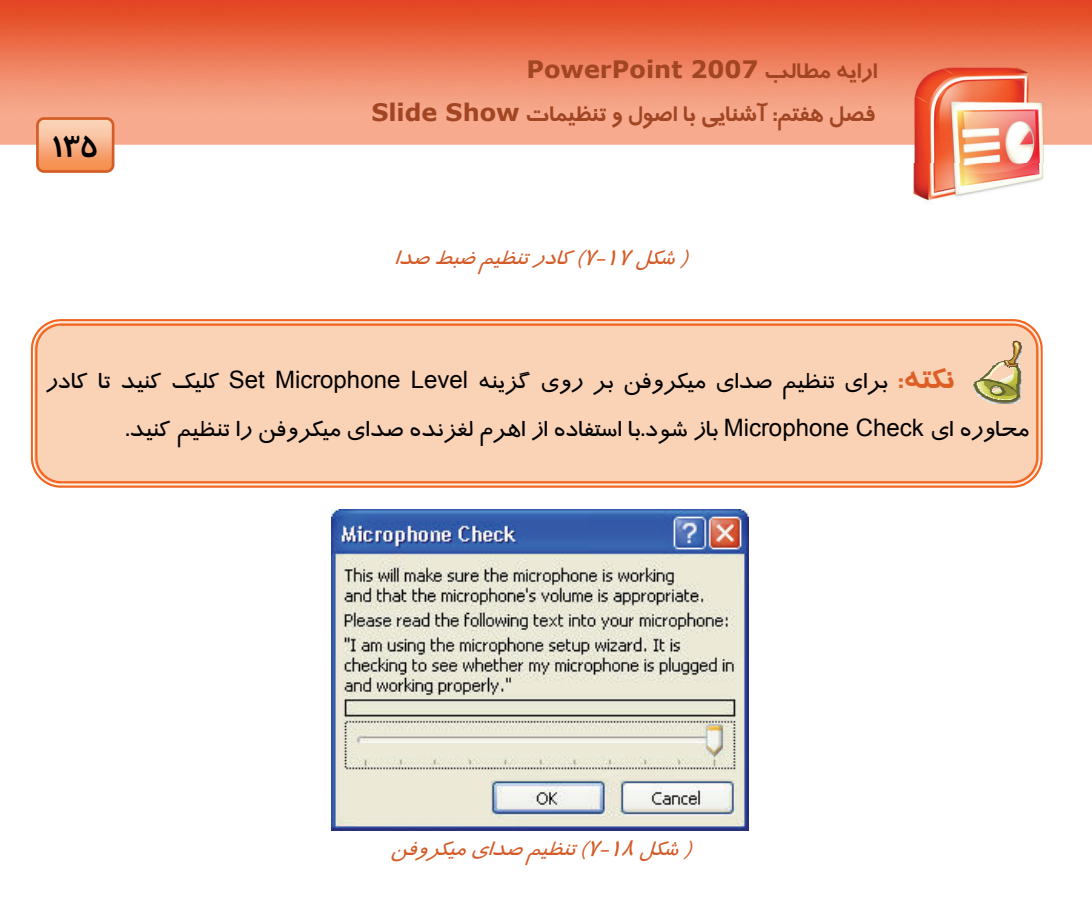

٤- بر روی دکمه Ok کلیک کنید پیغام زیر ظاهر می شود.

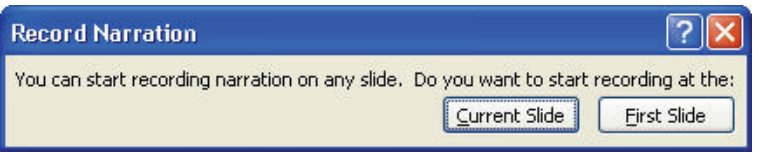

( شکل ۱۹-۷ ) ضبط صدا بر روی اسلاید جاری و یا از اولین اسلاید

این کادر <sup>·</sup> ضبط صدا بر روی اسلاید جاری و یا از اولین اسلاید را سوال می کند. با انتخاب گزینه ی دلخواه به نمای Slide Show می *ر*وید و می توانید توسط میکروفن توضیحات مربوط به هر اسلاید را بخوانید و سپس با کلیک کردن ماوس به اسلاید بعدی بروید در خاتمه پیغام زیر نمایش داده می شود.

| Microsoft | Office PowerPoint                                                                              | × |
|-----------|------------------------------------------------------------------------------------------------|---|
| Ų.        | The narrations have been saved with each slide. Do you want to save the slide timings as well? |   |

( شکل ۲۰–۲) ذخیره ی زمان بندی اسلاید ها

شماره استاندارد وزارت فرهنگ و ارشاد اسلامی ۱۵/۱/۱ – ف هـ شماره استانداردسازمان آموزش فنی و حرفهای کشور ۲۶/۱۶٤/۱۶–۳

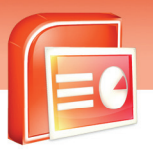

هم زمان با ضبط صدا ، زمان بندی جدیدی برای نمایش اسلایدها تعیین می شود که در صورت کلیک بر روی گزینه Save زمان بندی جدید بر روی اسلایدها اعمال می شود در صورتی که بر روی گزینه Don't Save کلیک کنید فقط توضیحات شما بدون زمان بندی جدید ثبت می شود.

۵- بلندگوهای کامپیوتر خود *ر*ا روشن کنید و به نمای Slide Show بروید هم زمان با نمایش برنامه ، صدای ضبط شده شنیده می شود.

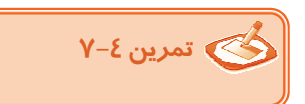

139

یک برنامه نمایشی با اسلایدهای زیر ایجاد نمایید.

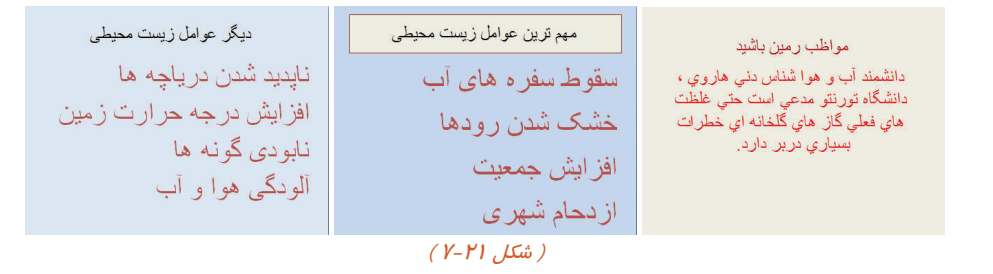

الف) یک میکروفن به کامپیوتر وصل کنید. با صدای خودتان ا*ز ر*وی هر اسلاید بخوانید و ضبط کنید و سپس د*ر* نمای Slide Show اسلایدها *ر*ا به همراه صدای ضبط شده نمایش دهید .

### -۵-٤ ثبت زمان ارائه نمایش هر اسلاید (Rehearse Timings)

اگر قبل از ارائه نمایش برای مخاطبین ، یک بار آن را برای خودتان پخش کنید و زمان لازم برای هر نمایش را تعیین کنید ، در زمان نمایش برنامه با کمبود وقت مواجه نمی شوید. هم چنین مطمئن می شوید که با طولانی شدن نمایش اسلایدها موجب خستگی مخاطب نخواهید شد. در این حالت با ثبت زمان نمایش هر اسلاید زمان کل نمایش یک برنامه نیز به دست می آید.

- برای ثبت زمان نمایش هر اسلاید مراحل زیر را انجام دهید:
  - ۱- برنامه نمایشی را باز کنید.
- ۲- بر روی زبانه Slide Show کلیک کرده و گزینه Rehearse Timings را از گروه Set Up انتخاب کنید .

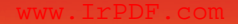

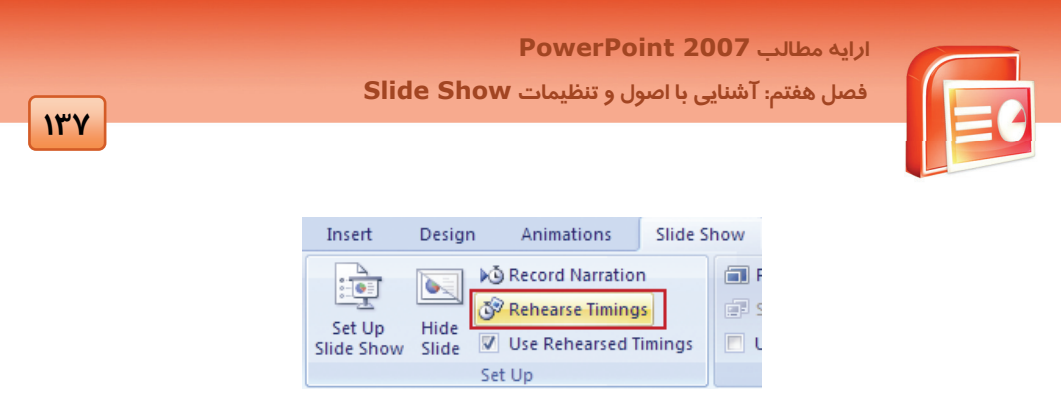

( شکل ۲۲-۷) ثبت زمان نمایش هر اسلاید

اسلاید در نمای Slide Show قرار می گیرد و کادر محاوره ای کوچکی در بالای صفحه نمایش اسلاید ظاهر می شود. مرحله ی نمایش ارائه برای خودتان آغاز می شود.

| en | ears | sal     |   | <u> </u> |
|----|------|---------|---|----------|
|    | 00   | 0:01:03 | 5 | 0:01:03  |

زمانی که به منظور حرکت به اساید بعد بر روی اسلاید کلیک کنید زمان متوقف می شود و زمان برای نمایش اسلاید جاری ثبت می شود.

- ۳- برای تمام اسلاید ها زمان مناسب را ثبت کنید.
  - ٤– در خاتمه پیغام زیر ظاهر می شود.

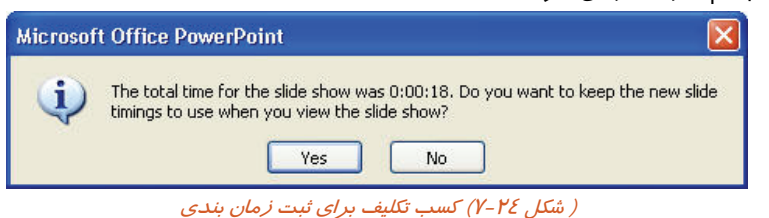

در پیغام بالا کل زمان ثبت شده برای تمام اسلایدها را نمایش می دهد که از شما می پرسد آیا می خواهید این زمان را برای نمایش اسلایدها در نمای Slide Show ذخیره کنید که با کلیک بر روی Yes زمان جدید ثبت می شود و برنامه به نمای Slide Sorter رفته و زمان نمایش هر اسلاید زیر هر یک از آنها نمایش داده می شود.

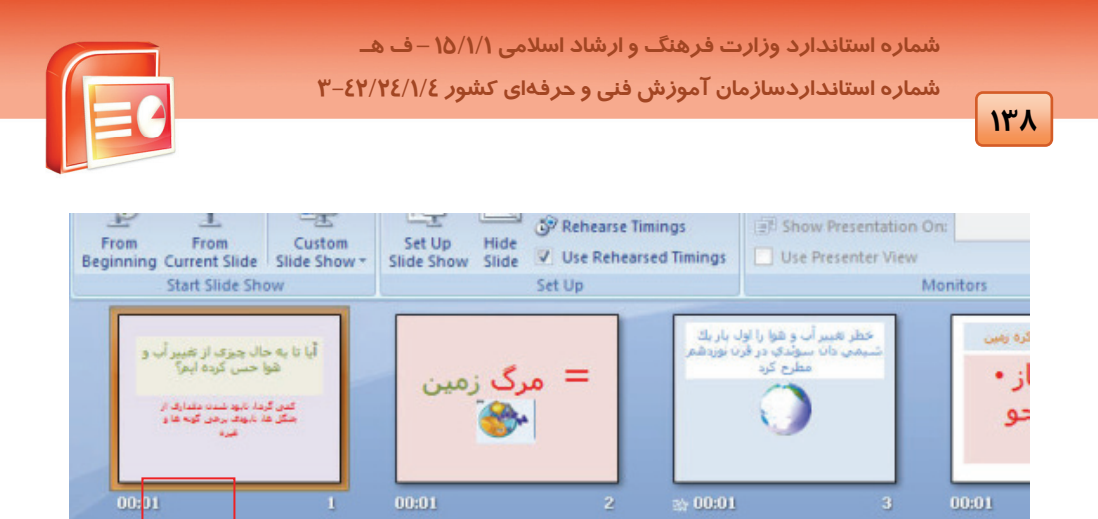

( شکل ۲۵-۷ ) اسلاید های زمان بندی شده در نمای Slide Sorter

۵- با استفاده از گزینه From Beginning نمایش اسلایدها *ر*ا با زمان بندی جدید در نمای Slide Show مشاهده کنید.

Use Rehearsed) Timings Slide Show استفاده از زمان بندی ثبت شده در نمای ۷−۵−۵

با علامت گذاشتن در کنار این گزینه از گروه Set Up اسلایدها در نمای Slide Show بر اساس زمانی که توسط گزینه Rehearse Timings ثبت شده است نمایش داده می شوند.

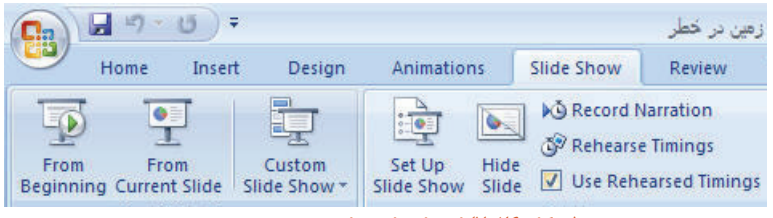

( شکل ۲۶-۷) استفاده از زمان بندی ثبت شده

## γ-γ کیفیت تصویر (Resolution )

وضوح و بالا بردن کیفیت تصویر در نمای Slide Show باعث جلوه بیشتر اسلاید بر روی صفحه و افزایش جذابیت آن در نظر مخاطب می شود . برای تعیین کیفیت تصویر ، مراحل زیر را انجام دهید:

۱- بر روی زبانه Slide Show کلیک کنید.

۲- بر روی گزینه Use Current Resolution از گروه Monitors کلیک کنید.

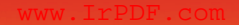

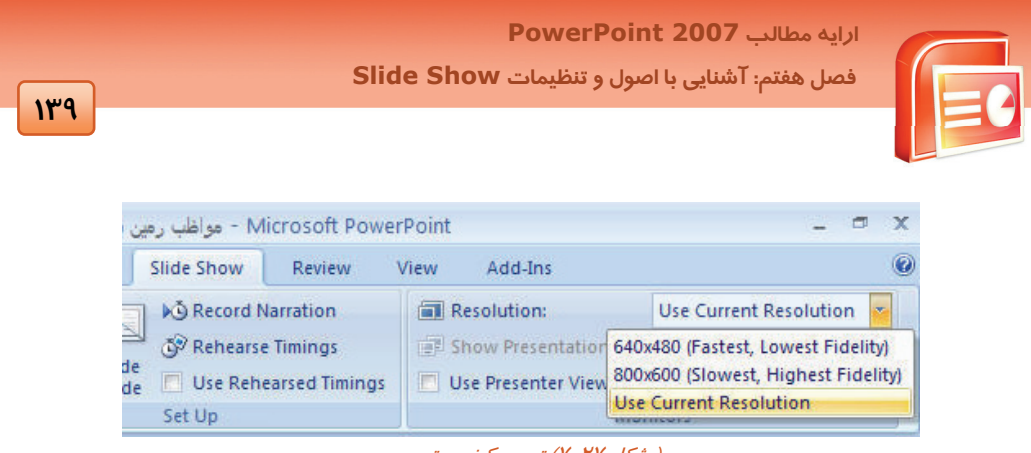

<sup>(</sup> شکل ۲۷-۷) تعیین کیفیت تصویر

کاربرد هر یک از گزینه های منوی Use Current Resolution در جدول ۲-۷ زیر بیان شده است.

#### (جدول ۲ – ۷ ) تعیین کیفیت تصویر

| وضوح تصویر را 480 × 640 در نظر می گیرد.    | 640 × 480 Fastest , Lowest , Fidelity |
|--------------------------------------------|---------------------------------------|
| وضوح تصویر را 600 × 800 در نظر می گیرد.    | 800 × 600 Slowest Highest Fidelity    |
| وضوح تصویر فعلی مانیتور را در نظر می گیرد. | Use Current Resolution                |

## γ-γ انتخاب نمایشگر ارائه (Show Presentation On)

توسط این گزینه می توان نمایشگری را که نمای Slide Show از آن استفاده می کند انتخاب کرد. این گزینه در گروه Monitors از زبانه Slide Show قرار دارد.

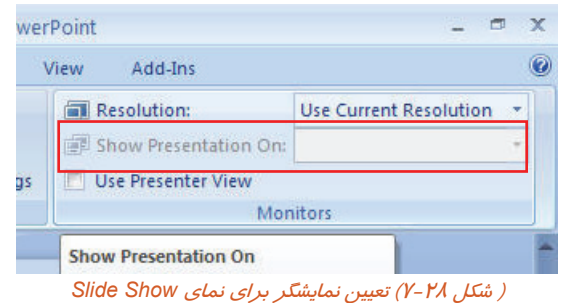

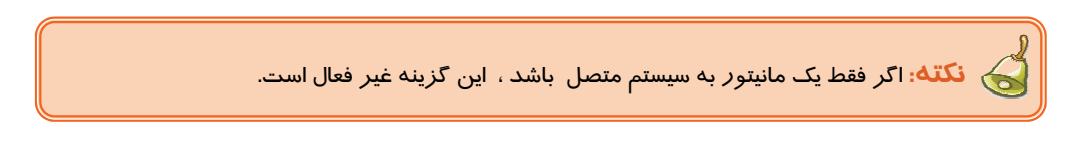

## Use Presenter View گزینه ۷−۸

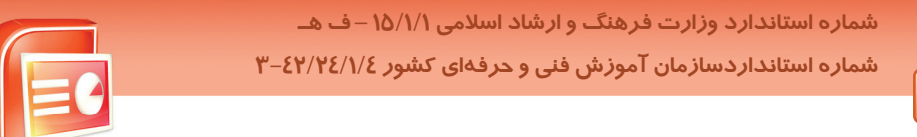

شما می توانید فایل نمایشی خود *ر*ا روی مانیتور خودتان تنظیم کنید اما مخاطبین فقط نمای تمام صفحه ( Full Screen) آن *ر*ا مشاهده کنند. برای این منظور به چند مانیتور و یا یک کامپیوتر کیفی با قابلیت دو نمایشی Dual-Display احتیاج دا*ر*ید.

| J  | Slide Show | Review \       | /iew Acrobat          |                        |   |
|----|------------|----------------|-----------------------|------------------------|---|
|    | Record N   | Varration      | Resolution:           | Use Current Resolution | - |
| 2  | 🔊 Rehears  | e Timings      | Show Presentation On: |                        | - |
| de | 🔽 Use Reh  | earsed Timings | Use Presenter View    |                        |   |
|    | Set Up     |                | Monitors              |                        |   |
|    |            |                |                       |                        |   |

( شکل ۲۹-۲ )گزینه ی Use Presenter View

اگر کنار گزینه Use Presenter View از گروه Monitor علامت بزنید پیغام زیر ظاهر می شود.

١٤-

| Microsof | t Office PowerPoint 🛛 🔀                                                                                                    |
|----------|----------------------------------------------------------------------------------------------------|
| 1        | This feature is for use with more than one monitor, but only one monitor was detected.<br>To see if your computer can display on multiple monitors, click the Check button. |
|          | ( شکل ۳۰ – ۲                                                                                                    |

با کلیک بر روی دکمه ی Check ، پنجره Help ( راهنما ) به همراه کادر محاوره ای Display Properties با کلیک بر روی دکمه ی Setting از پنجره ی Display Properties درجه ی وضوح تصویر را مشخص کنید.

### Υ-۹ شناسایی اصول خواندن و درک متون انگلیسی

#### **DISPLAY HIDDEN SLIDES**

#### During a presentation

You can include slides in your presentation that do not print in handouts or appear in presentations unless you specifically bring them up. These slides are called hidden slides. You can use hidden slides when you have a time limit and are not sure whether you can complete all slides during agiven time period.

#### Test:

- 1- You Can ..... Hide Slides.
- A) Not Print
- B) Print
- C) Appear In Presentation
- D) Not Include
- 2- When You Have A ..... You Can Use Hidden Slides.
- A) Print Slide
- B) Complete
- C) Time Limit

ارایه مطالب PowerPoint 2007 فصل هفتم: آشنایی با اصول و تنظیمات Slide Show

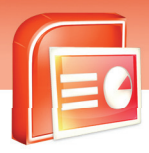

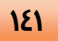

D) Bring Them
3- You Can Use Hidden Slides Unless .....
A) Given Time Period
B) Specifically Bring Them Up
C) Have Time Limit
D) Not Print Them

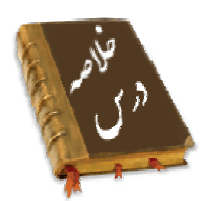

گزینه های زبانه Slide Show شامل موارد زیر است:

- برای نمایش اسلایدها از اولین اسلاید از گزینه From Beginning استفاده می شود.
- برای ارائه نمایش از اسلاید جاری از گزینه From Current Slide استفاده می شود.
- برای ایجاد نمایش سفارشی از اسلایدهای دلخواه از گزینه Custom Slide Show استفاده می شود.
- برای تنظیمات نوع و چگونگی نمایش، تکرار نمایش، تغییر رنگ قلم نمای Slide Show ، حرکت اسلایدها در نمای Slide Show به صورت دستی یا با زمان بندی مناسب، تعیین محدوده ی اسلایدهایی که می خواهید نمایش دهید از گزینه Set Up Slide Show استفاده می شود.
  - برای پنہان کردن اسلایدھا از گزینہ Hide Slide استفادہ می شود.
  - برای ضبط توضیحات صوتی بر روی اسلایدها از گزینه Record Narration استفاده می شود.
    - جبت ثبت زمان ارائه نمایش هر اسلاید از گزینه Rehearse Timings استفاده می شود.
- با علامت زدن کنار گزینه Use Rehearsed Timings از زمان بندی ثبت شده در نمای Slide Show
   استفاده می شود.
  - برای تنظیم درجه وضوح و کیفیت تصویر از گزینه Resolution استفاده می شود.
- از گزینه Show Presentation On برای ارائه نمایش بر روی مانیتور انتخابی استفاده می شود این به این منظور است که یک برنامه نمایشی هم زمان بر روی دو مانیتور نمایش داده شود و یکی از آن ها برای مخاطبین و دیگری برای فرد ارائه کننده نمایش می باشد.

### واژه نامه

جا*ر*ی

Current

شماره استاندارد وزارت فرهنگ و ارشاد اسلامی ۱۵/۱/۱ – ف هـ شماره استانداردسازمان آموزش فنی و حرفهای کشور ۲۶/۱/٤/۱۶ –۳

187

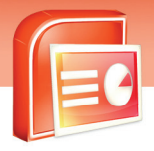

| Custom           | سفارشى                     |
|------------------|----------------------------|
| Define           | تعريف                      |
| Presentation     | ا <i>ر</i> ائه ، نمایش     |
| Remove           | از بین بردن                |
| Setup            | تنظيمات                    |
| Speaker          | فرد ا <i>ر</i> ائه کننده   |
| Presented        | ارائه شده                  |
| Individual       | مستقل                      |
| Loop             | تكرار                      |
| Continuously     | ادامه داشتن                |
| Resolution       | وضوح ، کیفیت               |
| Hide             | پنہان                      |
| Record Narration | ضبط توضيحات صوتى           |
| Rehearse Timings | ثبت زمان بندی              |
| Handouts         | خارج از کنترل              |
| Appear           | ظاهر شدن                   |
| Unless           | به جز – مگر                |
| Specifically     | به طو <i>ر</i> مشخص        |
| Bring Up         | در آوردن                   |
| Use              | استفاده کردن – به کار بردن |
| Limit            | محدود                      |
| Sure             | مطمئن بودن                 |
| Complete         | کامل کردن                  |
| Period           | دوره زمانی                 |
| During           | در طول                     |
| Include          | شامل شدن                   |

ارایه مطالب PowerPoint 2007 فصل هفتم: آشنایی با اصول و تنظیمات Slide Show

## آزمون تئو*ر*ی

### درستی یا نادرستی گزینه های زیر را تعیین کنید.

- ۱- شروع نمایش اسلایدها از اولین اسلاید توسط گزینه From Beginning می باشد.
- ۲- با علامت گذاشتن کنار گزینه Use Rehearsed Timings می توانید زمان بندی مناسب برای اسلایدها ثبت کنید.
  - ۳- برای ایجاد اسلایدهای سفارشی از گزینه From Current Slide استفاده می شود.
    - ٤- برای حرکت اسلایدها به صورت دستی از گزینه Manually استفاده می شود.
  - ۵- با انتخاب گزینه Show Without Animation اسلایدها همراه جلوه های ویژه نمایش داده می شود.

### معادل عبارت های سمت *ر*است *ر*ا از ستون سمت چپ انتخاب کرده و مقابل آن بنویسید.

- ۶- شروع نمایش از اسلاید جاری
- γ– شروع نمایش از اسلاید اول
  - ۸- ضبط توضيحات صوتى
  - ۹– نمایش های سفا*ر*شی
- ۱۰–تنظیم نوع نمایش اسلایدها

### گزینه ی صحیح را انتخاب کنید.

۱۱–توسط کدام گزینه می توانید یک برنامه نمایشی *ر*ا از اولین اسلاید ا*ر*ائه دهید؟ ب) From Beginning الف) From Current Slide د) Slide Show Setup Slide Show (7 ۱۲–با استفاده از گزینه From Current Slide اجرای برنامه نمایشی از کدام اسلاید انجام می شود؟ الف) اسلاید اول ب) اسلاید جاری د) اسلاید میانی ج) اسلاید آخر ۱۳-معادل کلید میانبر گزینه From Beginning کدام است؟ ت) Shift + F5 الف) F5 د) Ctrl + F5 ج Alt + F5 (ج ۱٤-معادل گزینه 🕎 کدام گزینه از زبانه Slide Show می باشد؟ ت) Hide Slide الف) From Beginning د) Setup Slide Show From Current Slide (7

#### www.IrPDF.com

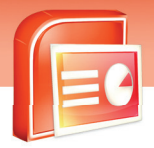

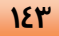

**Custom Show** 

Setup Slide Show

From Current Slide

Record Narration

From Beginning

شماره استاندارد وزارت فرهنگ و ارشاد اسلامی ۱۵/۱/۱ – ف هـ شماره استانداردسازمان آموزش فنی و حرفهای کشور ۲/۲٤/۱/٤–۳

188

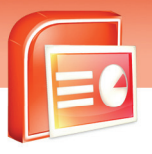

۱۵–برای شروع نمایش از اسلاید جا*ر*ی از کدام گزینه استفاده می شود؟ د) F5 الف) Shift+F5 ج) F10 (ج د) Shift+F10 ۱۶–برای ایجاد یک نمایش سفارشی از کدام گزینه استفاده می شود؟ د From Current Slide ( الف) Custom Slide Show د) Record Narration Setup Slide Show (7 ۱۷-با استفاده از کدام گزینه، اسلایدی به نمایش سفا*ر*شی اضافه می شود؟ د) Remove الف) Edit New (ج د) Close ۱۸-با استفاده از گزینه ( Presented By A Speaker ( Full Screen ، نمایش اسلایدها به چه صورت می ىاشد؟ ب) اسلایدها به صورت تمام صفحه ظاهر می شود. الف) در یک پنجره نمایش داده می شود. ج) در یک کیوسک مشاهده می شود. د) تمام اسلایدها در یک صفحه نمایش داده می شود. ۱۹– از کدام یک از گزینه های زیر برای نمایش اسلایدها در نمایشگاه ها به طور مداوم استفاده می شود؟ د Presented By A Speaker ( الف) Browsed By An Individual د) Browsed Slide Show Browsed At A Kiosk (7 ۲۰–توسط گزینه Show Without Animation نمایش اسلایدهای برنامه ها به چه صورت می باشد؟ ب) تكرار اسلالايدها تا زدن كليد Esc الف) بدون جز ئیات آن ها د) در یک پنجره بدون مرور گر ج) بدون جلوه های انیمیشن ۲۱–توسط کدام گزینه می توانید شماره اسلاید اول و آخر در زمان نمایش را تعیین کرد؟ ب) From – To الف) All Custom Show (7 د) Set Up ۲۲-برای تنظیم دستی یا خودکا*ر* حرکت اسلایدها از کدام قسمت کادر محاوره Set Up Show استفاده می شود؟ د) Advance Slides الف) Show Option ج) Performance د) Tips ۲۳- جهت عدم نمایش یک اسلاید در نمای Slide Show از کدام گزینه استفاده می شود؟ الف) Narration Slide ب) Hide Slide د) Custom Slide جر Current Slide (

180

ارایه مطالب PowerPoint 2007 فصل هفتم: آشنایی با اصول و تنظیمات Slide Show

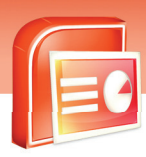

۲٤-برای ضبط توضیحات صوتی از کدام گزینه استفاده می شود؟
۱۹۵ (Lustom Show ب) Current Slide
۹۵ (مالف) Rehearse Timings د) Rehearse Timings
۹۵ (مالف) مدا کاربرد دارد؟
۱۹۵ (مالف) کدام صدا کاربرد دارد؟
۹۵ (مالف) صدای پخش موزیک بر روی اسلایدها به صدای پخش موزیک بر روی اسلایدها به صدای نظیم کدام صدا کاربرد دارد؟
۱۹۵ (مالف) صدای پخش فرد ارائه کننده نمایش ب) صدای پخش موزیک بر روی اسلایدها به صدای پخش موزیک بر روی اسلایدها به صدای نظیم کدام صدا کاربرد دارد؟
۱۹۵ (مالف) صدای پخش فرد ارائه کننده نمایش ب) صدای پخش موزیک بر روی اسلایدها به صدای نظیم فرد ارائه کننده نمایش د) صدای پخش موزیک بر روی اسلایدها به صدای نظیم فرد ارائه کننده نمایش د) صدای پخش موزیک بر روی اسلایدها به صدای نظیم وضوح تصویر در زمان نمایش از کدام گزینه استفاده می شود؟
۱۹۵ (مالف) صدای (مالف) (مالف) (مالف) مدای (مالف) (مالف)

#### در جای خالی عبارت مناسب بنویسید.

### به سوال های زیر پاسخ تشریحی دهید.

۳۱- نمایش اسلایدهای سفارشی چیست؟ ۳۲- توسط کدام کادر محاوره ای می توانید نمای Slide Show را تنظیم کنید؟ ۳۳- چگونه می توانید توضیحات صوتی بر روی اسلایدها ضبط کنید؟ ۳۵- کاربرد گزینه های زبانه Slide Show چیست؟

## آزمون عملى

#### یک برنامه نمایشی با شش اسلاید ایجاد نمایید.

- ۱- ترتیبی دهید تا اسلایدها در نمای Slide Show از اسلاید اول نمایش داده شود.
- ۲- ترتیبی دهید تا در نمای Slide Show از اسلاید سوم به بعد نمایش داده شود.
- ۳- یک نمایش اسلاید سفا*ر*شی ایجاد نمایید که فقط اسلاید دوم ، چها*ر*م و ششم نمایش داده شود.
  - ٤- اسلایدها توسط یک فرد ارائه کننده به صورت تمام صفحه نمایش داده شود.
- ۵- اسلایدها در نمای Slide Show در یک پنجره نمایش داده شود و پنجره دارای نوار مرور گر باشد.

شماره استاندارد وزارت فرهنگ و ارشاد اسلامی ۱۵/۱/۱ – ف هـ شماره استانداردسازمان آموزش فنی و حرفهای کشور ۲۶/۱۶٤/۱۶–۳

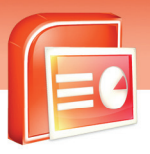

۶- ترتیبی دهید تا برنامه نمایشی به صورت تمام صفحه برای یک نمایشگاه تنظیم شود. و تا زدن کلید Esc برنامه نمایش داده شود.

γ- ترتیبی دهید تا برنامه در نمای Slide Show بدون توضیحات صوتی نمایش داده شود.

-λ ترتیبی دهید تا اسلایدها در نمای Slide Show بدون جلوه های انیمیشنی نمایش داده شوند.

۹- ترتیبی دهید تا از اسلاید دوم تا پنجم نمایش داده شود.

129

۱۰-حرکت اسلایدها در نمای Slide Show به صورت دستی تنظیم شود.

۱۱-اسلاید پنجم را پنهان کنید و برنامه را در نمای Slide Show نمایش دهید.

۱۲-توسط یک میکروفن، عنوان های اصلی اسلایدها *ر*ا بخوانید و ضبط کنید.

۱۳-زمان مناسب برای نمایش هر اسلاید را توسط گزینه مناسب ثبت کنید.

۱٤-درجه وضوح تصویر در زمان ارائه نمایش در نمای Slide Show را تنظیم کنید.

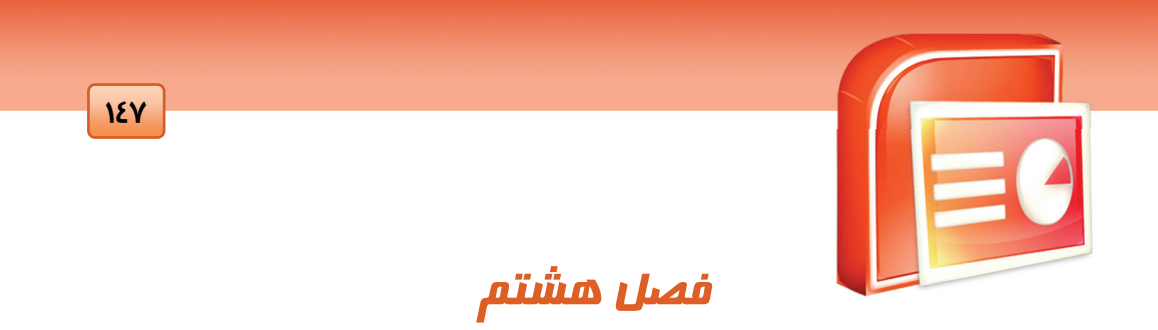

## هدف کلی فصل:

بررسی غلط املایی متون و تصحیح آنها و درج توضیحات

در اسلاید و بسته بندی نرمافزاری فایل نمایشی

## اهداف رفتاری (جزئی)

- پس از مطالعه این درس، از فراگیر انتظار می رود که:
- با ویژگی تصحیح املایی (Spelling) متون آشنا باشد.
  - فایل های نمایشی را بسته بندی کند.

| ىباعت) | زمان (س |
|--------|---------|
| عملى   | تئورى   |
| ۲      | ١       |

شماره استاندارد وزارت فرهنگ و ارشاد اسلامی ۱۵/۱/۱ – ف هـ شماره استانداردسازمان آموزش فنی و حرفهای کشور ۲۶/۱۶٤/۱۶ – ۳

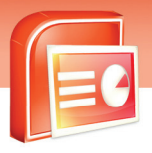

### مقدمه

١٤٨

در نرم افزار PowerPoint 2007 قابلیت های ویژه ای از جمله تصحیح املایی متن، تحقیق مطالب و درج توضیحات در زبانه ی Review قرار داده شده است که در این درس با این دستورات آشنا می شوید.

## ۸−۱ ویژ گی تصحیح املایی متون (Spelling)

یکی از ویژگی های نرم افزار PowerPoint 2007 امکان اشکال زدایی و تصحیح املایی متن می باشد شما می توانید با استفاده از دستور Spelling از درستی املایی کلمات خود مطمئن شوید البته این ویژگی بیشتر در رابطه با متون انگلیسی می باشد و زبان فارسی را یا پشتیبانی نمی کند و یا فرهنگ لغات آن بسیار محدود می باشد.

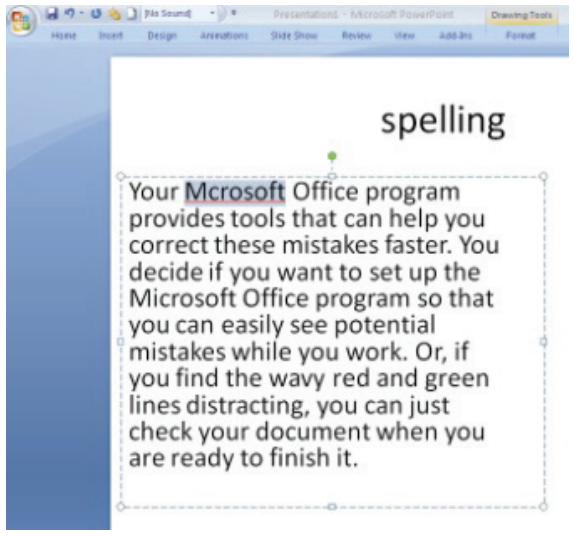

( شکل ۱–۸ )متن غلط دار

مراحل تصحیح املایی متن به صورت زیر است:

- ۱- زبانه ی Review را کلیک کنید.
- ۲- گزینه Spelling را از گروه Proofing انتخاب کنید. اولین کلمه ای که احتمال خطای املایی داشته باشد به صورت انتخاب در می آید و پنجره ی Spelling به همراه کلمات پیشنهادی در قسمت Suggestions ظاهر می شود.

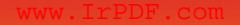

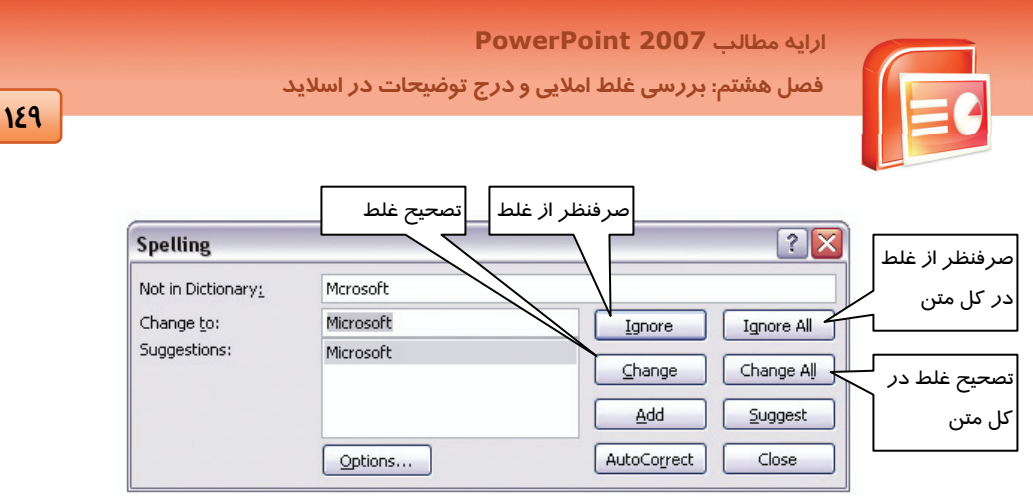

( شکل ۲-۸ )کادر محاوره ای Spelling

۱- یک اسلاید جدید ایجاد کنید و متن زیر را در آن تایپ کنید.

Picture You <u>cn</u> insert 1,2,3, or <u>mre pictres</u> in your Slide and select frame shape for each them

( شکل ۳-۸ ) تایپ متن غلط دار

- ۲- از منوی Office، Office را کلیک کنید.
- ۳- از پنجره Proofing ، PowerPoint Options را کلیک کنید.
- 2- کلید F7 را فشار دهید. کلمه ی Cn به عنوان خطای املایی انتخاب می شود از کادر Spelling، کلمه Can کلید F7 را انتخاب و روی دکمه ی Change کلیک کنید سپس کلمه Mre و کلمه Pictres به عنوان خطای املایی انتخاب می شوند آن ها را نیز با کلمه های More و Pictures جایگزین کنید سپس تصحیح متن به اتمام می رسد کلید کار OK را کلیک کنید.

Picture You can insert 1,2,3, or more pictures in your Slide and select frame shape for each them

( شکل ٤-٨ ) جایگزینی کلمات صحیح

شماره استاندارد وزارت فرهنگ و ارشاد اسلامی ۱۵/۱/۱ – ف هـ شماره استانداردسازمان آموزش فنی و حرفهای کشور ۲۶/۱۶٤/۱۶ – ۳

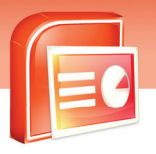

## ۸−۲ توضی<u>حات Commen</u>t

پس از بررسی یک فایل نمایشی می توانید پیشنهادات خود را در اسلاید درج کنید تا نویسنده ی برنامه از نظرات شما مطلع شود و سپس آن را ذخیره کنید. نرم افزار هر توضیح را با آیکن های شماره دار مشخص می کند تا بتوان آن ها را پیدا کرده، مشاهده یا حذف کرده و یا تغییر داد.

### ۱–۲–۸ درج توضیحات

10-

- ۱- اسلایدی را که می خواهید دارای توضیحات باشد نمایش دهید.
  - ۲- زبانه ی Review را کلیک کنید.
  - ۳- از گروه Comment، گزینه New Comment را کلیک کنید.

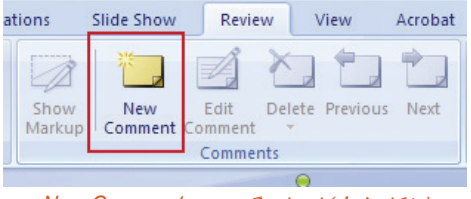

( شکل ۵-۸ ) انتخاب گزینه ی New Comment

٤- کادر توضیحات ظاهر می شود و می توانید توضیحات خود را در آن تایپ کنید آیکن شماره داری در کنار کادر توضیحات دیده می شود که پس از بسته شدن کادر روی اسلاید باقی می ماند.

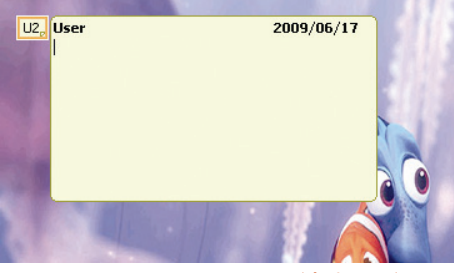

( شکل ۶–۸ ) درج توضیحات روی اسلاید

### ۸–۳ بسته بندی فایل نمایشی Package

شما می توانید فایل نمایشی خود را به صورت یک بسته نرم افزاری روی کامپیوتر خود و یا روی CD ذخیره کنید به طوری که شامل همه فایل های لازم برای نمایش ارائه باشد. در این صورت شما می توانید بسته نرم افزاری خود را به راحتی به کامپیوترهای دیگر که حتی فاقد برنامه PowerPoint هستند نیز انتقال داده و آن را اجرا کنید.

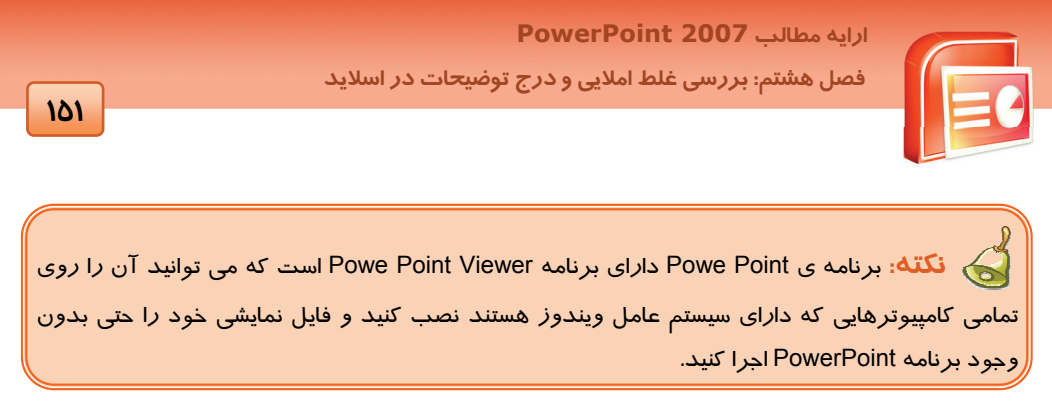

#### نحوه ی بسته بندی فایل نمایشی به صورت زیر است:

- ۱- دکمه ی Office را کلیک کرده و فرمان Publish را کلیک کنید.
  - ۲- روی گزینه ی Package For CD را کلیک کنید.

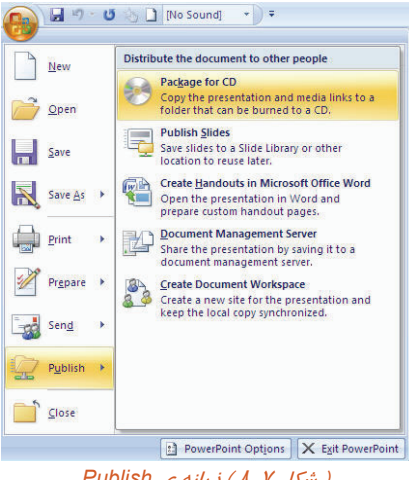

( شکل ۲-۸ ) زبانه ی Publish

۳- کادر محاوره ای Pachage for CD باز می شود.

| Package for CD                      |                                                                                      | ? 🔀                      |
|-------------------------------------|--------------------------------------------------------------------------------------|--------------------------|
| Copy pre<br>running I<br>PowerPc    | esentations to a CD that will play on<br>Microsoft Windows 2000 or later, ev<br>int. | computers<br>ven without |
| <u>N</u> ame the CD:                | mypackage                                                                            |                          |
| Files to be copied                  | h                                                                                    | -<br>                    |
| Pitchbook.ppt                       |                                                                                      | Add Files                |
| Linked files and<br>included by def | the PowerPoint Viewer are ault. To change this, click Options.                       | Options                  |
| Copy to <u>F</u> older              | Copy to CD                                                                           | Close                    |

( شکل λ-λ ) کادر محاوره ای Pachage for CD

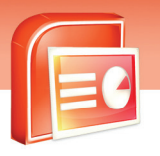

شماره استاندارد وزارت فرهنگ و ارشاد اسلامی ۱۵/۱/۱ – ف هـ شماره استانداردسازمان آموزش فنی و حرفهای کشور ۲/۲٤/۱/٤–۳

101

در کادر Name The CD نام پوشه بسته بندی مورد نظر یا نام CD خود را تایپ کنید. ٤- روی دکمه ی Options کلیک کنید . کادر محاوره ای ( شکل ۹-۸ ) ظاهر می شود.

| Options 🤶 🔀                                                                                                    |
|----------------------------------------------------------------------------------------------------|
| Package type                                                                                                    |
| Play all presentations automatically in the specified order $\parallel$ 🗸                                                                |
| O Archive Package (do not update file formats)                                                                                           |
| Include these files                                                                                                    |
| (These files will not display in the Files to be copied list)<br>✓ Linked files<br>Embedded TrueType fonts                               |
| Enhance security and privacy                                                                                                    |
| Password to open each presentation: Password to modify each presentation: Inspect presentations for inappropriate or private information |
| OK Cancel                                                                                                    |

( شکل ۹-۸ ) کادر محاوره ای Options

در قسمت Package Type نوع بسته بندی را مشخص کنید .

در قسمت Include These Files با فعال کردن گزینه های Linked Files و Linked True Type Fonts و Embedded True Type Fonts فایل هایی *ر*ا که در نمایش به آن ها پیوند داده شده است و فایل های مربوط به فونت های به کا*ر ر*فته در نمایش به بسته بندی اضافه می شوند.

در کادرهای Password To Open Each Presentation و Password To Modify Each Presentation می توانید رمزی برای باز کردن فایل و تغییر آن معرفی کنید و سپس دکمه ی Ok را کلیک کنید.

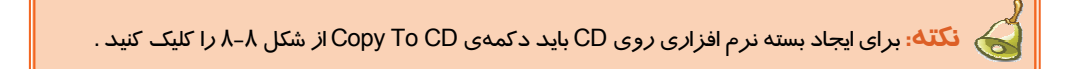

۵- دکمهی ..Copy To Folder را برای ایجاد بسته نرم افزاری روی کامپیوتر، کلیک کنید کادر محاوره ای (شکل ۱۰-۸) باز می شود.

ارابه مطالب PowerPoint 2007 فصل هشتم: بررسی غلط املایی و درج توضیحات در اسلاید 107 **? Copy to Folder** Copy files to a new folder with a name and location you specify. Folder name: mypackage C:\Documents and Settings\ Location: Browse... OK Cancel Copy to Folder ( شکل  $(\lambda - 1 \cdot \lambda)$  کادر محاوره  $(\lambda - 1 \cdot \lambda)$ ۶- در قسمت Folder Name نام یوشه و در قسمت Location محل ذخیره سازی یوشه را مشخص کنید. ۲- روی دکمه ی Ok کلیک کنید و در بیغامی که جهت اجازه ذخیره پیوندها ظاهر می شود، Yes را کلیک کنید.

| Microsof | t Office PowerPoint 🛛 🔀                                                                                                    |
|----------|----------------------------------------------------------------------------------------------------|
| ?        | You chose to package all linked files in your presentation, so PowerPoint will copy the linked files to your computer.<br>You should include linked files in your package only if you trust the source of each linked file.<br>Do you want to include linked files in your package? |
|          | Yes No Cancel                                                                                                    |
|          | ( شکل ۱۱–۸ )کادر محاوره ی اجازه ذخیره پیوندها                                                                                                    |

فایل نمایشی شما به همراه فایل های مورد نیاز در پوشه انتخابی ذخیره می شوند. (شکل ۱۱–۸) برای اجرای فایل نمایشی روی فایل ذخیره شده در محل دلخواهتان ( Play .Bat) کلیک کنید(شکل ۱۲–۸).

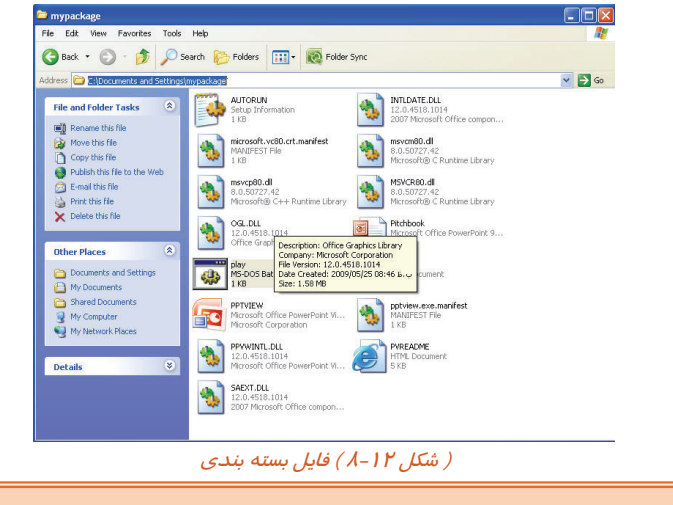

نکته: برای اضافه کردن فایلی به بسته بندی خود روی دکمه ی ....Add Files در کادر محاوره ای Package For CD کلیک کنید و فایل های خود را انتخاب کنید. شماره استاندارد وزارت فرهنگ و ارشاد اسلامی ۱۵/۱/۱ – ف هـ شماره استانداردسازمان آموزش فنی و حرفهای کشور ۲۶/۱/٤/۱۶–۳

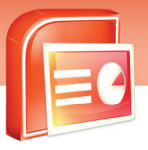

195

## 🏷 تمرین ۱–۸

فایل نمایشی خود را در درایو D و در پوشه ای به نام Test Package ذخیره و بسته بندی کنید و سپس آن

### را اجرا کنید.

## ۸–۷ شناسایی اصول خواندن و درک متون انگلیسی

#### Use Comments To

#### ADD NOTES

You can use comments as a way to communicate with reviewers or insert a reminder into a slide. Comments are like electronic sticky notes that you can use to type any text you want. Comments can be great way to communicate with a presentations author without changing the presentation Itself.

#### Test:

- 1- Why You Insert Comments Into A Slide?
- A) Review
- B) Spelling
- C) Type Text
- D) Change Presentation
- 2- Comments Are Like ..... Notes That You Can Use To Type Any Text.
- A) Changing
- B) Electronic
- C) Slide
- D) Type
- 3- With Comments You Can .....
- A) Change Presentation
- B) Delete Presentation
- C) Communicate With Presentations Author
- D) Type Text

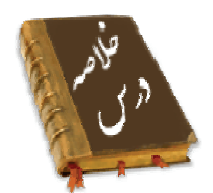

با دستور Spelling می تواند غلط املایی متن را جستجو و تصحیح کرد.

 کسی که فایل نمایشی را مشاهده می کند برای ارتباط با نویسنده آن و ارائه پیشنهادات خود می تواند توضیحاتی را در اسلاید اضافه کند بدون این که در اسلاید تغییری صورت گیرد و یا آن توضیحات را حذف و یا تغییر دهد. 100

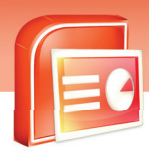

ارایه مطالب **PowerPoint 2007** فصل هشتم: بررسی غلط املایی و درج توضیحات در اسلاید

 برای انتقال فایل نمایشی از یک کامپیوتر به کامپیوتر دیگر می توان آن را به صورت یک بسته نرم افزاری در آورد و آن را روی CD و یا روی همان کامپیوتر ذخیره کرد . هم چنین می توانید برنامه های دلخواه دیگری را به آن بسته اضافه کنید.

|             | واژه نامه                   |
|-------------|-----------------------------|
| Spelling    | املاءِ                      |
| Review      | مرور ، بازنگری              |
| Change      | تغيير دادن                  |
| Ignore      | صرف نظر کردن                |
| ADD         | اضافه كردن                  |
| Proofing    | نمونه ، نشانه               |
| Uppercase   | حروف بزرگ                   |
| Contain     | شامل شدن                    |
| Comment     | توضيحات                     |
| Markup      | علامت دا <i>ر</i>           |
| Package     | بسته                        |
| Embedded    | د <i>ر</i> ونی ، تعبیه شده  |
| Communicate | ارتباط برقرار كردن          |
| Reminder    | یادداشت ، یاد آو <i>ر</i> ی |
| Note        | يادداشت                     |
| Sticky      | چسبنده                      |
| Author      | نویسنده                     |
| Without     | بدون                        |
| Change      | تغيير دادن                  |
| Itself      | خودش                        |
| Review      | بازنگری ، مرور              |
| Way         | راه ، روش                   |

شماره استاندارد وزارت فرهنگ و ارشاد اسلامی ۱۵/۱/۱ – ف هـ شماره استانداردسازمان آموزش فنی و حرفهای کشور ٤٢/٢٤/١/٤-٣

109

## ُزمون تئو**ر**ی

### درستی یا نادرستی گزینه های زیر را تعیین کنید.

- - ۲- فرمان Spelling معادل کلید F7 می باشد.
- ۳- انجام تنظیمات ویژگی Spelling از طریق زبا نه ی Review امکان پذیر است.

### معادل عبارت های سمت *ر*است *ر*ا از ستون سمت چپ انتخاب کرده و مقابل آن بنویسید.

- ٤- توضيحات
  - ۵– تحقيق
- ۶- بسته نرم افزاری

### گزینه ی صحیح را انتخاب کنید.

۲- برای جایگزین کردن کلمه پیشنهادی با کلمه ای که غلط املایی دارد کدام فرمان استفاده می شود؟

الف) Change

ج) Ignore

#### در جای خالی عبارت مناسب بنویسید.

### به سوال های زیر پاسخ تشریحی دهید.

۹- چگونه می توان یک بسته نرم افزاری از فایل نمایشی ایجاد کرد؟

## آزمون عملى

۱ -الف) یک متن به *ز*بان انگلیسی در اسلاید تایب کرده و غلط هایی املایی آن *ر*ا تصحیح کنید.

ب) یک کلمه از متن *ر*ا انتخاب و آن *ر*ا به زبان اسیانیایی ترجمه کنید.

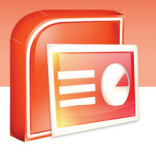

Research

Package

Comments

د) Add

د) Change All

ارایه مطالب PowerPoint 2007 فصل هشتم: بررسی غلط املایی و درج توضیحات در اسلاید

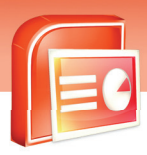

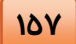

| <br> |
|------|
|      |
| <br> |
| <br> |
| <br> |

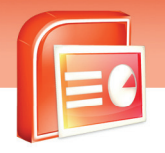

شماره استاندارد وزارت فرهنگ و ارشاد اسلامی ۱۵/۱/۱ – ف هـ شماره استانداردسازمان آموزش فنی و حرفهای کشور ۲۶/۱/٤/۱۶–۳

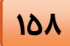

| <br> |
|------|
| <br> |
| <br> |
| <br> |
| <br> |
| <br> |
| <br> |
| <br> |
| <br> |
| <br> |
| <br> |
| <br> |
| <br> |
| <br> |
| <br> |
| <br> |
| <br> |
| <br> |
|      |
|      |
|      |
| <br> |
| <br> |
| <br> |
| <br> |

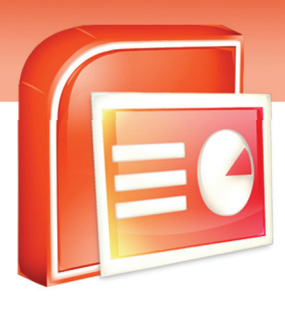

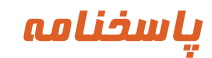

109

## فصل ۱

زبان تخصصی ۱- file

all above -۲

| کنید | زیر را تعیین | گزینه های | ناد <i>ر</i> ستی | درستی یا |
|------|--------------|-----------|------------------|----------|
|      |              | ۳- غ      | ۲- ص             | ۱-ص      |

معادل گزینه های سمت راست را از سمت چپ انتخاب کرده و مقابل هر عبارت بنویسید

| status-γ   | presentation -9 | o-د template | ayout -٤  |
|------------|-----------------|--------------|-----------|
| blank - ۱۱ | Note Page - 1 · | slide -۹     | repeat -A |

| گزينه صحيح | را انتخاب کنید |         |          |       |        |          |
|------------|----------------|---------|----------|-------|--------|----------|
| ۱۲–الف     | ۱۳-ج           | ٤ – الف | ۱۵ – الف | ۱۶- ب | ۱۷ – ب | ۱۸ – الف |
| ۱۹ – الف   | ۲۰ ب           | ۲۱– الف | ۲۲-ج     | ۲۳– ب | ۲٤- ج  | ۲۵- ب    |
| ۲۶- ب      | ۲۷– ب          | ۲۸- ج   | ۲۹-ب     | ۳۰-ب  | ۳۱- ج  | ۳۲– الف  |
| ۳۳- ج      | ۳٤– الف        | ۳۵- ج   | ۳۶- ب    |       |        |          |

- در جای خالی عبا*ر*ت مناسب بنویسید layout -۳۷ pptx -۳۸
  - blank and recent ٣٩

### فصل۲

زبان تخصصی

design - ۳ background - ۲ ctrl - ۱

د*ر*ستی یا نادرستی گزینه های *ز*یر *ر*ا تعیین کنید

شماره استاندارد وزارت فرهنگ و ارشاد اسلامی ۱۵/۱/۱ – ف هـ شماره استانداردسازمان آموزش فنی و حرفهای کشور ۲۶/۱/٤/۱۶ –۳

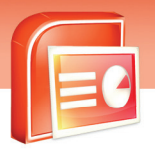

۱-ص ۲-غ

18.

۳- ص ٤- ص

معادل گزینه های سمت راست را از سمت چپ انتخاب کرده و مقابل هر عبارت بنویسید

- theme -0
- transparency-9
  - effect -γ
- background-A
  - gradient-9
  - recent-1.

گزینه صحیح *ر*ا انتخاب کنید

| ۱۶- د | ۱۵ – الف | ٤ ( – الف | ۱۳ – الف | ۱۲-ج   | ۱۱- ب |
|-------|----------|-----------|----------|--------|-------|
|       |          |           |          | ۱۸ – ب | ۱۷- د |

در جای خالی عبارت مناسب بنویسید

background style -19

## فصل ۳

| 181 |                                              | PowerPoint                         | ایه مطالب <b>2007 ا</b><br>سخنامه<br>– ۱۹<br>ف  | ادا<br>پار<br>۲۱- ب ۱۸-د<br>۲۰- الف ۲۱- ال                                    |
|-----|----------------------------------------------|------------------------------------|-------------------------------------------------|-------------------------------------------------------------------------------|
|     |                                              | smartart -۲۶                       | مناسب بنویسید<br>excel -۲۳<br>۲۵- زیر خط دار    | در جای خالی عبارت<br>۲۲- جدول<br>shapes -۲٤                                   |
|     |                                              |                                    |                                                 | فصل ٤                                                                         |
|     |                                              | similar -۳                         | change-۲                                        | زبان تخصصی<br>slide master _ ۱                                                |
|     | و مقابل هر عبا <i>ر</i> ت بنویسید            | ت چپ انتخاب کردہ                   | مت <i>ر</i> است <i>ر</i> ا از سمد               | معادل گزینه های س                                                             |
|     |                                              | Slide master - ۳                   | Footer -Y                                       | date & time - 1                                                               |
|     | ۹–الف ۱۰ – د                                 | الف ۸–الف<br>۱-ب ۱۵-ج              | ب کنید<br>۶- د ۲-<br>۱۳-الف ۱۵<br>مناسب بنویسید | گزینه صحیح <i>ر</i> ا انتخا<br>٤- الف ۵- ج<br>۱۱- ب ۱۲-د<br>در جای خالی عبارت |
|     |                                              | آرم _تصوير                         | -1X picture-                                    | ۱۶-الگو ۱۷-                                                                   |
|     |                                              |                                    |                                                 | <b>فصل ۵</b><br>زبان تخصصی                                                    |
|     | path to the file -٣                          | an action-Y                        | In windows                                      | s media player - ۱                                                            |
|     |                                              | ین کنید<br>ص ۵- ص                  | لزینه های زیر را تعیی<br>۳-غ ٤-<br>منابع دالان  | درستی یا نادرستی ۲<br>۱-غ ۲-ص                                                 |
|     | و معابل هر عبارت بنویسید<br>۹– no transition | ے چپ شخاب تردہ<br>- action buttons | $\lambda$ customs -V                            | معادن درینه میای س<br>ransition -۶                                            |
|     |                                              |                                    |                                                 |                                                                               |

شماره استاندارد وزارت فرهنگ و ارشاد اسلامی ۱۵/۱/۱ – ف هـ شماره استانداردسازمان آموزش فنی و حرفهای کشور ۲۶/۱/۶ –۳

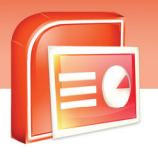

| گزينه صحيح | ز <i>ر</i> ا انتخاب کنی | د     |       |      |        |       |
|------------|-------------------------|-------|-------|------|--------|-------|
| ۱۰ – الف   | ۱۱-ج                    | ۱۲- د | ۱۳- ب | ۱٤-ب | ۱۵–الف | ۱۶- ج |
| ۱۷–ب       | ۱۸-ب                    | ۱۹-د  | ۲۰-ج  | ۲۱-ب | ۲۲–الف | ۲۳-ج  |
| ۲٤- ب      | ۲۵- د                   | ۲۶-ب  |       |      |        |       |
|            |                         |       |       |      |        |       |

|          |               | ب بنویسید        | در جای خالی عبا <i>ر</i> ت مناسر |
|----------|---------------|------------------|----------------------------------|
|          | ۲۹- خودکار    | ۲۸- گذر زمانی    | ۲۷- اضافه کردن گذر               |
| ۳۲– دستی | ۳۱- گذر زمانی | د استفادہ می شود | ۳۰- سرعت به گذر اسلابد           |

## فصل ۶

184

زبان تخصصی in slide show mode - ۳ audio icon - ۲ audio clip - ۱ درستی یا نادرستی گزینه های زیر را تعیین کنید - غ ۲ - ص ۳ - ص ٤ - غ ۶ - خ ۶ - ص ۲ - غ معادل گزینه های سمت راست را از سمت چپ انتخاب کرده و مقابل هر عبارت بنویسید automatically-۱۱ effect option -۱۰ record sound -۹ speed -۸ گزینه های صحیح را انتخاب کنید

۱۲-ج ۱۳-ج ۱۵-الف ۱۵-ب ۱۶-د ۱۷-ج ۱۸-ج ۱۹-د

> در جای خالی عبارت مناسب بنویسید on click -۲۲ record -۲۱ preview -۲۰

## فصل ۷

184

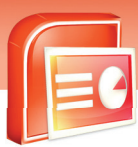

زبان تخصصى

specifically bring them up - " time limit- " not print - "

ارابه مطالب PowerPoint 2007

ياسخنامه

معادل گزینه های سمت راست را از سمت چپ انتخاب کرده و مقابل هر عبارت بنویسید

- from beginning  $-\gamma$  from current slide  $-\gamma$ 
  - custom show ٩ record narration ٨

setup slide show - 1 ·

گزینه های صحیح را انتخاب کنید

| ۱۶ – الف | ۱۵ – الف | ١٤- ج | ۱۳ – الف | ۱۲- ب  | ۱۱ - ب |
|----------|----------|-------|----------|--------|--------|
| ۲۲– ب    | ۲۱ – ب   | ۲۰-ج  | ۱۹-ج     | ۱۸ – ب | ۱۷-ج   |
|          |          | ۲۶-ب  | ۲۵-ج     | ۲٤-ج   | ۲۳–ب   |

در جای خالی عبارت مناسب بنویسید

۲۷- نمایش سفا*ر*شی از اسلایدها

Manually - ۲۸

Hide slide -۲۹

۳۰– ثبت زمان

### فصل ۸

زبان تخصصى

communicate with presentation author - " electronic - " review - )

د*ر*ستی یا نادرستی گزینه های زیر *ر*ا تعیین کنید

۱-غ ۲-ص ۳-ص

معادل گزینه های سمت راست را از سمت چپ انتخاب کرده و مقابل هر عبارت بنویسید

package-۶ research-δ comment -٤

شماره استاندارد وزارت فرهنگ و ارشاد اسلامی ۱۵/۱/۱ – ف هـ شماره استانداردسازمان آموزش فنی و حرفهای کشور ٤٢/٢٤/١٤-٣

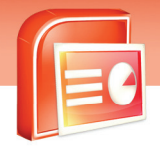

198

|    | گزینه های صحیح <i>ر</i> ا انتخاب کنید  |
|----|----------------------------------------|
|    | γ– الف                                 |
| بد | در جای خالی عبا <i>ر</i> ت مناسب بنویس |
|    | ignore -λ                              |
|    |                                        |
|    |                                        |
|    |                                        |
|    |                                        |
|    |                                        |
|    |                                        |
|    |                                        |
|    |                                        |
|    |                                        |
|    |                                        |
|    |                                        |
|    |                                        |
|    |                                        |
|    |                                        |
|    |                                        |
|    |                                        |
|    |                                        |
|    |                                        |
|    |                                        |
|    |                                        |
|    |                                        |
|    |                                        |
|    |                                        |
|    |                                        |
|    |                                        |
|    |                                        |
|    |                                        |

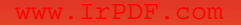

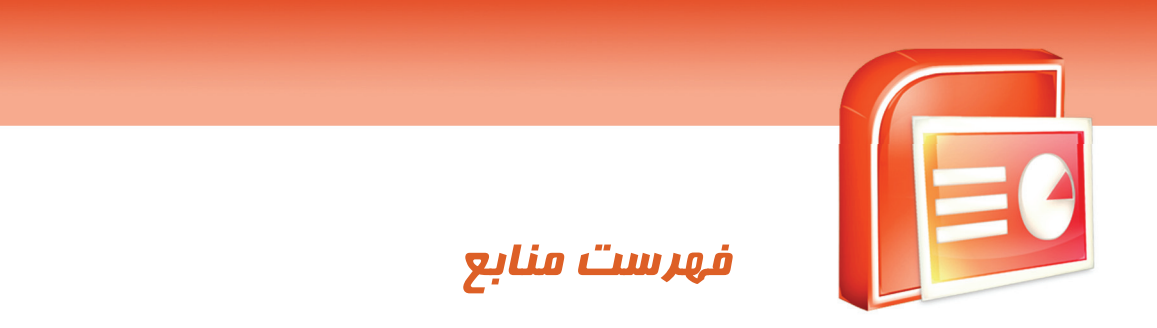

"Microsoft Office System 2007", J. Boyce, J. Pierce, 2007

ویژ گ<mark>ی ه</mark>ای منحصر به فرد این کتاب :

آموزش گام به گام و مبتنی بر تصویر
 به کارگیری مثال های کاربردی
 کامل و جامع بودن مطالب

تقوی<mark>ت انگیزه در</mark> فراگیران